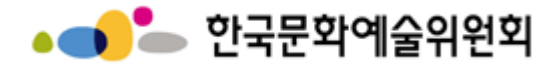

## 국가문화예술지원시스템(NCAS) 사용방법

한국문화예술위원회 경영지원팀

2025.02.

본 자료는 당사에게만 제공되는 자료로 당사의 동의 없이 본 자료를 무단으로 복제 전송 인용 배포하는 행위는 법으로 금지되어 있습니다. Copyrights 2023. Arts Council Korea. All rights reserved.

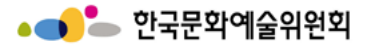

# CONTENTS

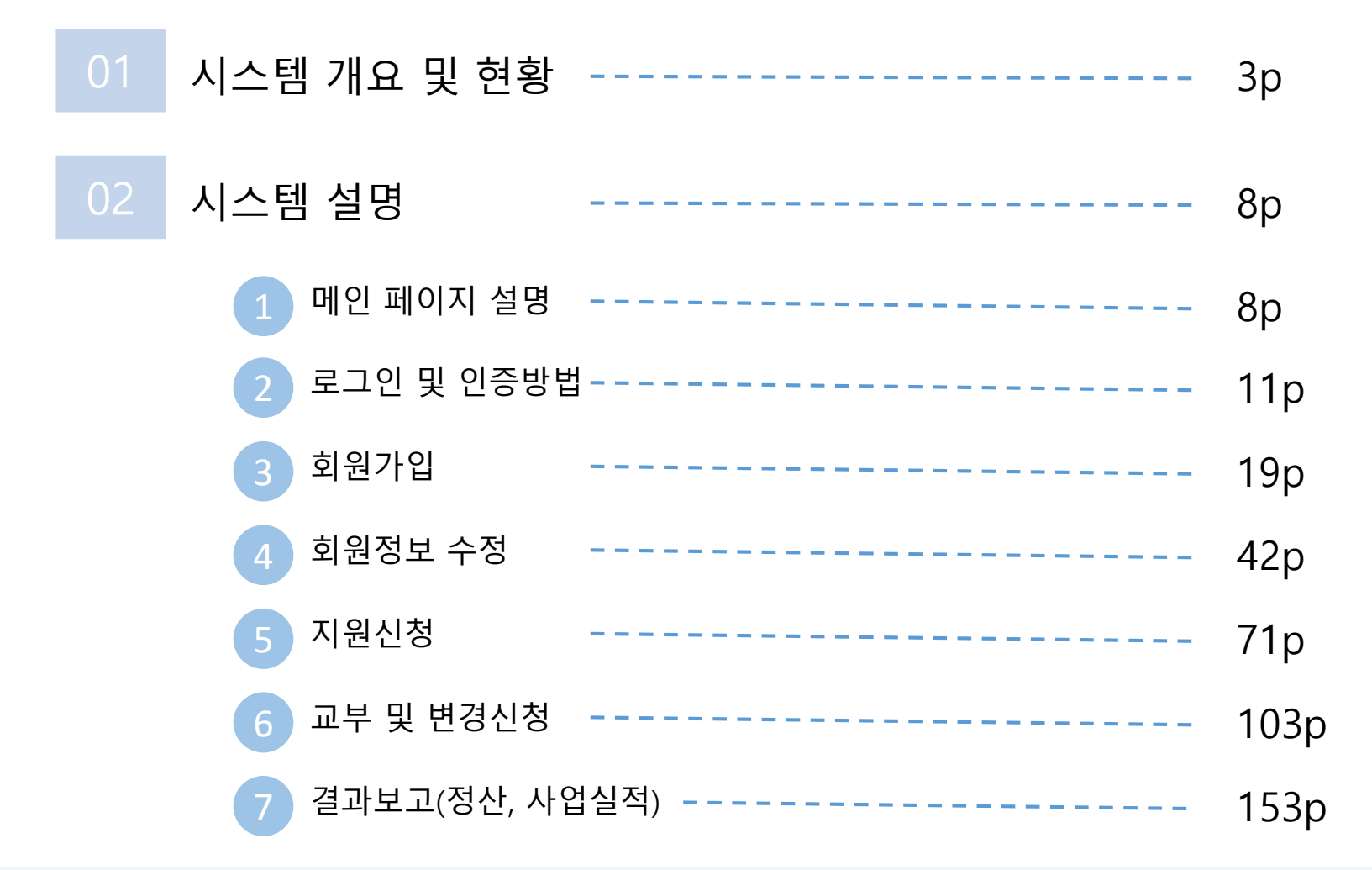

## 01. 시스템 개요 및 현황

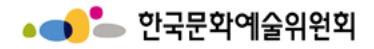

시스템 개요 - 운영현황

#### 1 웹사이트 주소

http://www.ncas.or.kr

## 2 시스템 운영근거

- 한국문화예술위원회 「문화예술진흥기금 보조사업 운영관리규정」

3

## 시스템 사용기관(보조금 주관기관) 현황

\* 기준 : 2024. 01. 01

| 구 분       | 기 관 명                                                             |
|-----------|-------------------------------------------------------------------|
| 지역재단 (16) | 강원, 경기, 경북, 경남, 광주, 대구, 대전, 부산, 전남, 울산, 전북,<br>제주, 충북, 충남, 세종, 인천 |
| 기 타 (2)   | 한국장애인문화예술원, 한국국제문화교류진흥원                                           |
| 예술위원회(1)  | 한국문화예술위원회                                                         |

## 4 서비스 개요

- 문화예술 보조금관리 업무의 전 과정<u>(보조사업 지원신청·심의, 교부,</u> <u>현장평가·사업비정산, 결과보고)</u>을 지원하는 통합 서비스 제공

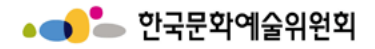

#### 시스템 개요 - 구성도

## ▶ 국가문화예술지원시스템(NCAS)

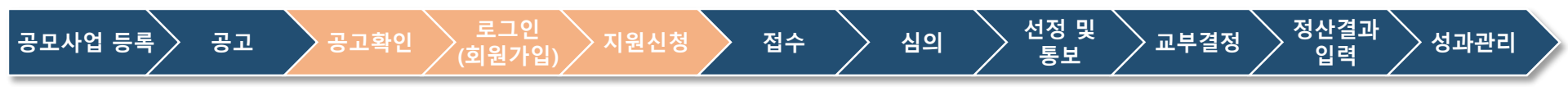

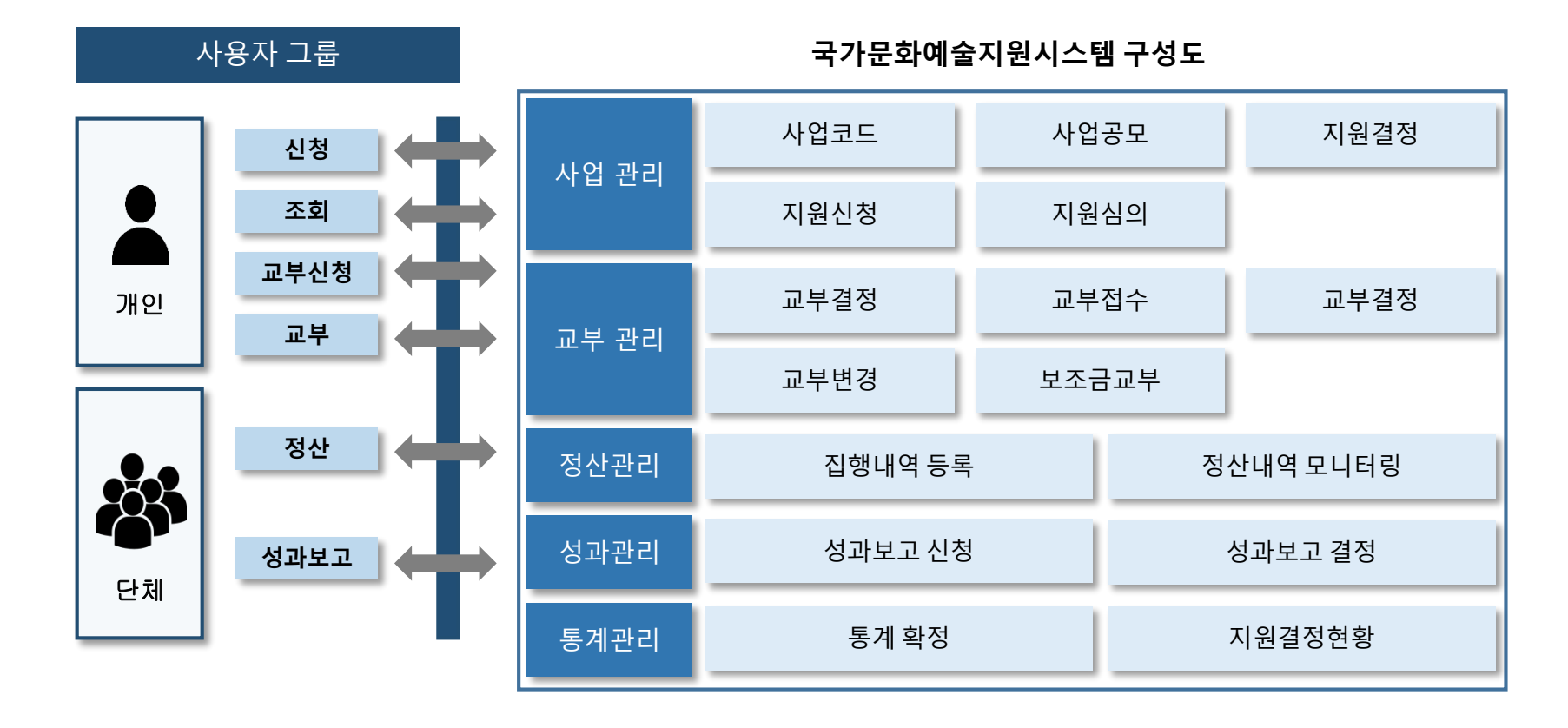

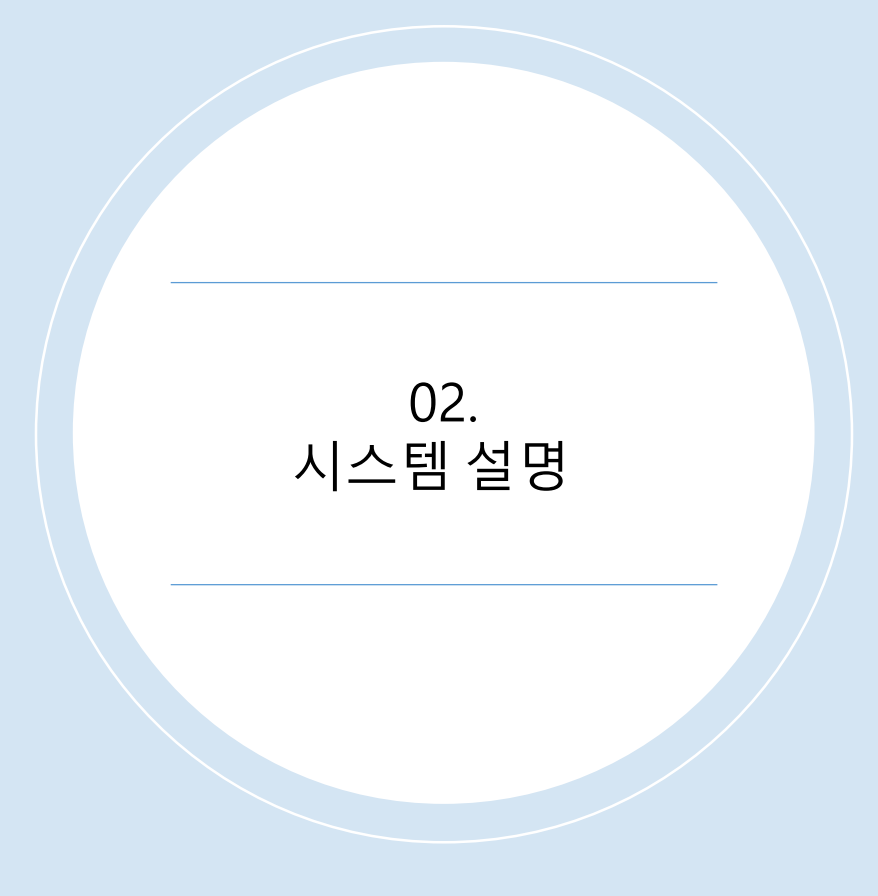

## - 메인 페이지 설명

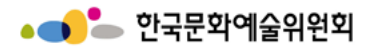

#### 국가문화예술지원시스템 메인

|                                                               |            |                         |               |                                      |         |            |                |   | 시스템 설명                                                         |
|---------------------------------------------------------------|------------|-------------------------|---------------|--------------------------------------|---------|------------|----------------|---|----------------------------------------------------------------|
| ▲ 국가문화예술지원시스템<br>National Culture and Arts Support System     | 지원신청 :     | 교부/변경 신청 📑              | 정산/사업실적       | : 심의 전문가 :                           | 커뮤니티    | : 고객센터     | 로그인   회원가입<br> | 1 | 로그인 영역<br>- 아이디와 비밀번호 입<br>력 후 로그인 버튼을<br>누르면 로그인 가능           |
| LOGIN<br>2023.12.19 (화) 14:21:29<br>아이디 입력                    |            | 지원신청                    |               | 교부신청                                 |         | 정          | 산현황            |   | - 관리자:NCAS 담당자 및 관<br>리자는 관리자 버튼 클릭<br>후 로그인하면 관리자 페이<br>지로 이동 |
| 비밀번호 입력                                                       |            | 신청현황<br>선정확인서발급)        |               | 예약상담                                 |         |            | 격지원            | 2 | 퀵메뉴 영역<br>- 자주이용하는 매뉴를 모아<br>놓은 공간으로 클릭하면 해<br>당매뉴로 바로 이동      |
|                                                               | 3          |                         |               |                                      |         |            |                | 3 | 진행공모 확인 영역<br>- 공모진행되는내용들이<br>조회가됨                             |
| 고객만족센터                                                        | 전체 지원사업 (콩 | 등 153건) 진행중인            | 인 지원사업 (총 9건) | 오늘마감인 지원사업 (                         | 총 0건)   | 주관기관 지원    | 가능사업 []        |   |                                                                |
| 1577-8751<br>(주말/공휴일 제외)                                      | 주관기관       | 공고명                     |               | 사업명                                  |         | 마감일자       | 마감시간           |   |                                                                |
| 09:00 ~ 12:00<br>13:00 ~ 18:00 💿 👘 👔                          | 경기문화재단     | 2023년 문화예술 일제잔지<br>추진   | 배청산 및 항일      | 2023년 문화예술 일제잔재 청<br>추진 민간공모 지원사업 2차 | l산 및 항일 | 2023.12.29 | 10:59          |   |                                                                |
|                                                               | 광주문화재단     | 2024공연장상주단체육성           | 지원            | 2024년 광주문화재단 문화예<br>통합공모             | 술지원사업   | 2023.12.22 | 17:59          |   |                                                                |
|                                                               | 광주문화재단     | 2024광주문화자산콘텐츠           | 화제작지원         | 2024년 광주문화재단 문화예<br>통합공모             | 술지원사업   | 2023.12.22 | 17:59          |   |                                                                |
|                                                               | 광주문화재단     | 2024문화예술교류지원            |               | 2024년 광주문화재단 문화예<br>통합공모             | 술지원사업   | 2023.12.22 | 17:59          |   |                                                                |
| 이 아프는 레이 아프는 레이 아프는 레이 아프 아프 아프 아프 아프 아프 아프 아프 아프 아프 아프 아프 아프 | 광주문화재단     | 2024지역문화예술육성지<br>기초예술단체 | 원사업-          | 2024년 광주문화재단 문화예<br>통합공모             | 술지원사업   | 2023.12.22 | 17:59          |   |                                                                |
|                                                               |            | 1                       |               | 1                                    |         |            |                |   |                                                                |

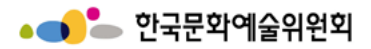

#### 국가문화예술지원시스템 메인 (팝업)

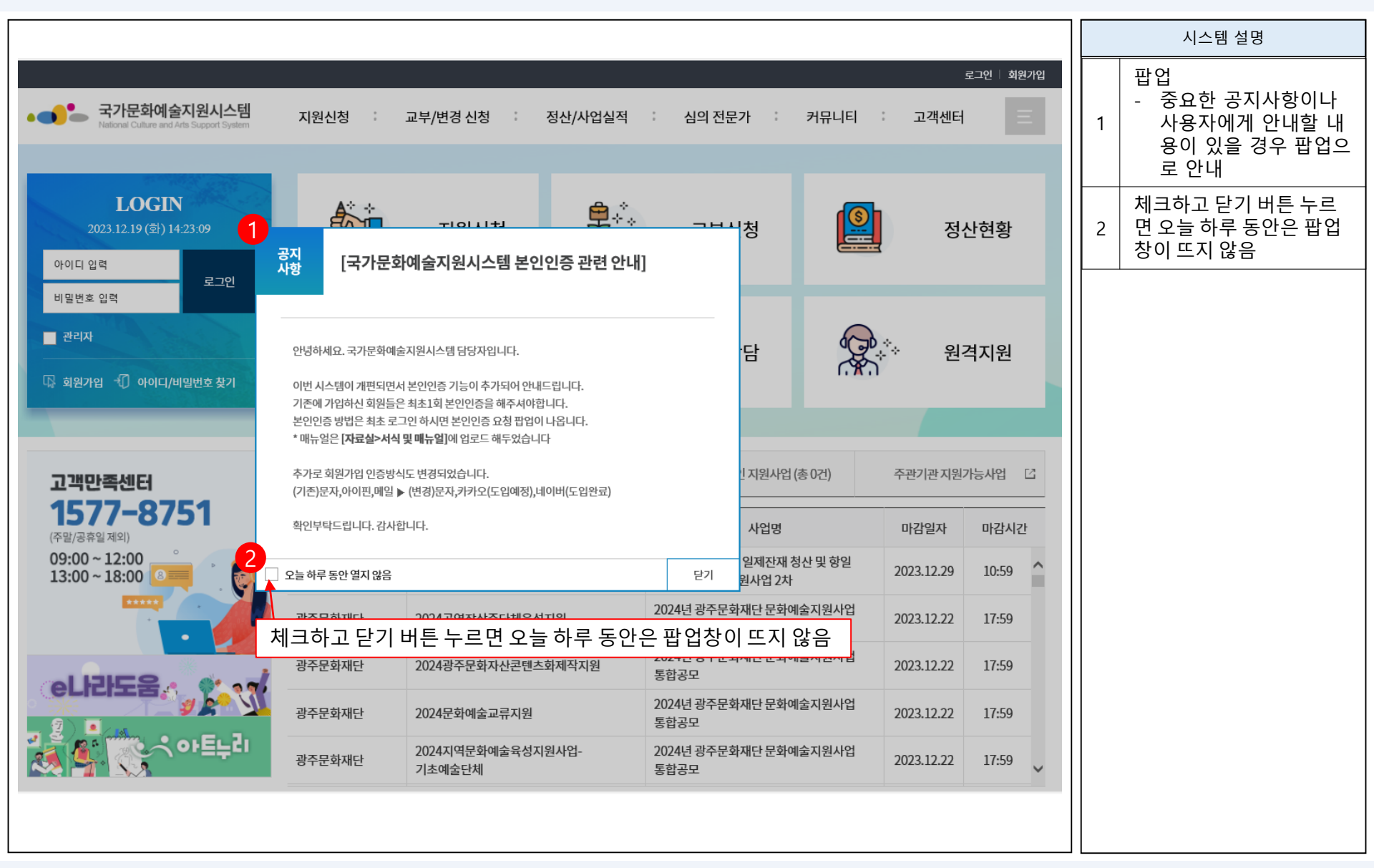

## - 로그인 및 최초 1회 인증

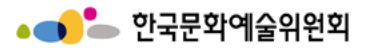

로그인

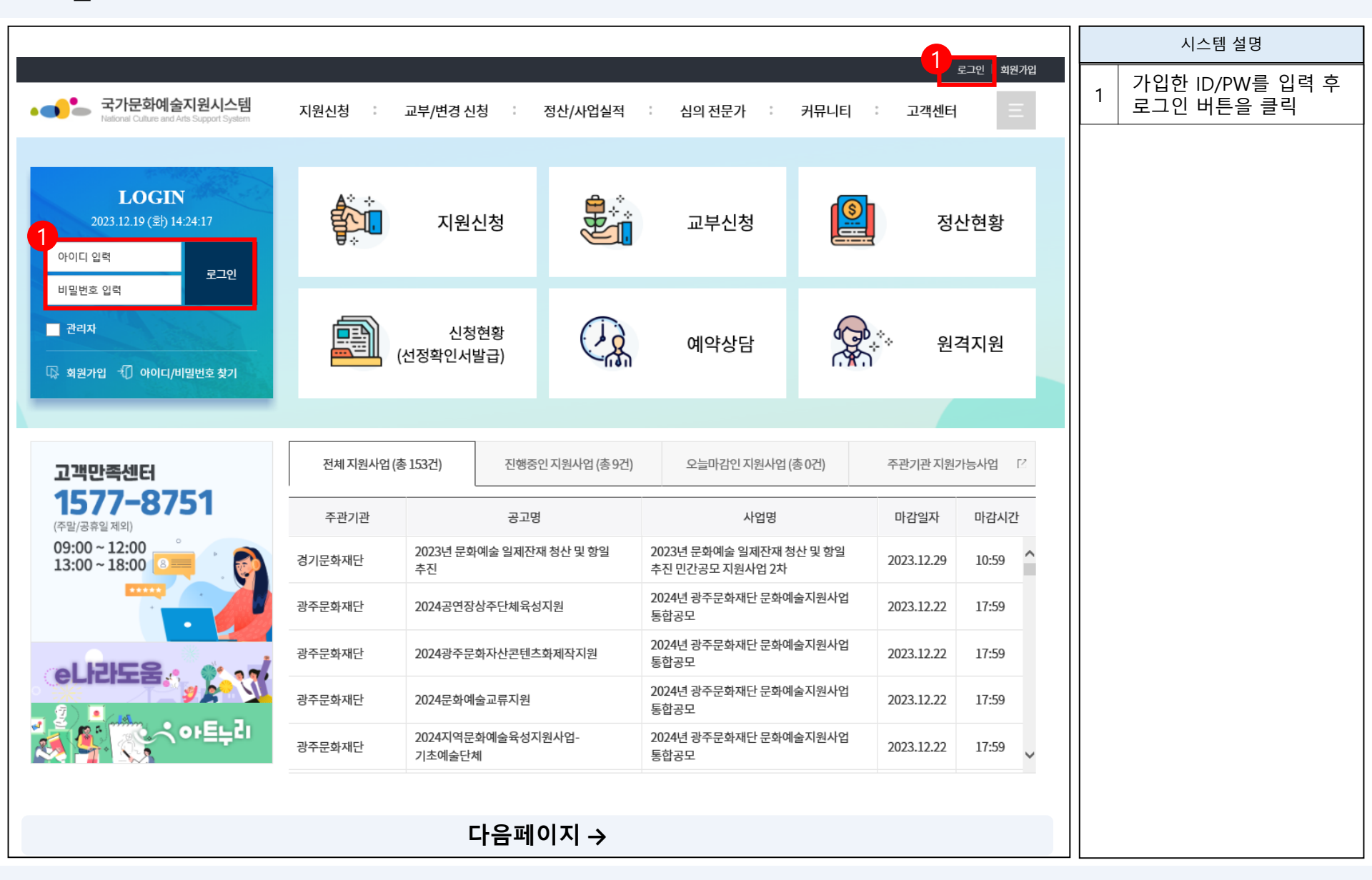

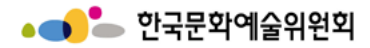

로그인 [기존에 가입되어 있는 회원]

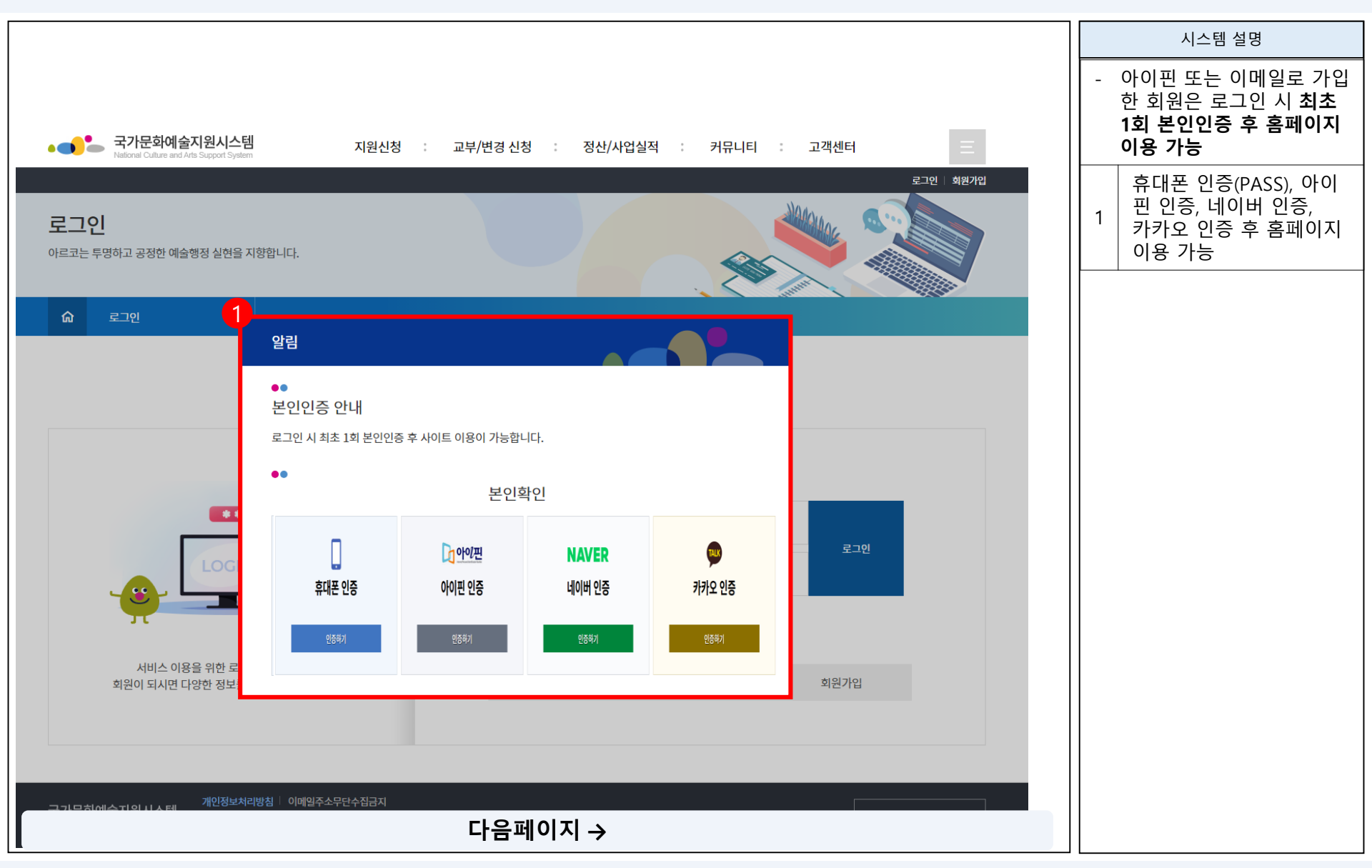

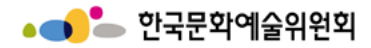

로그인 [**핸드폰 인증 방법**]

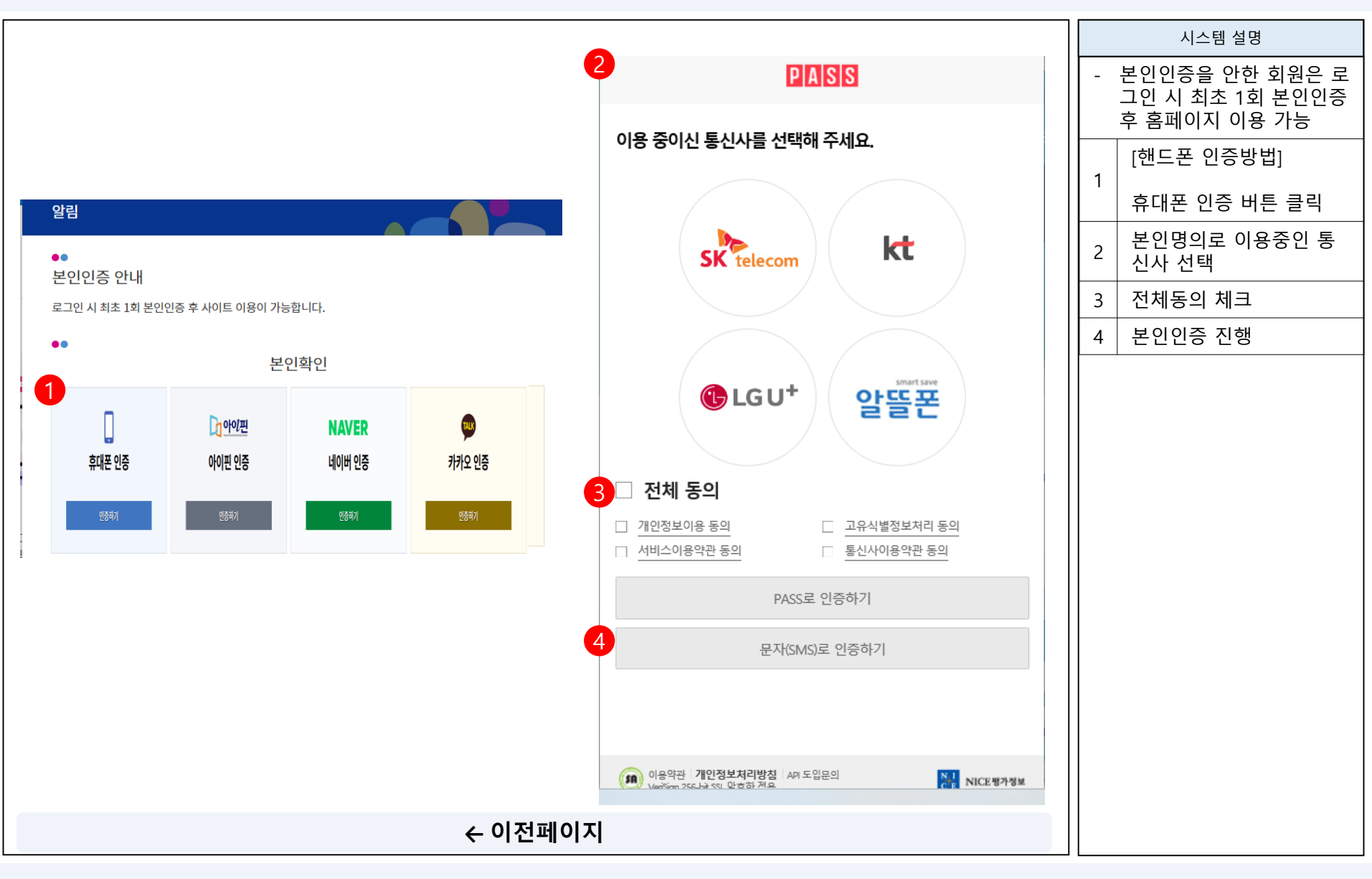

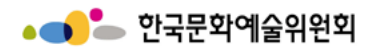

## 로그인 **[아이핀 인증 방법]**

|                                      |                                                                                                    | 시스템 설명                                              |
|--------------------------------------|----------------------------------------------------------------------------------------------------|-----------------------------------------------------|
|                                      | ⑧ NICE아이핀 - 앱 인증하기 - 프로필 1 - Microsoft Edge       —       —       ×         ① https://cert.vno.co.kr/ipin/cert/main       ▲         ● NICE 아이프       × | - 본인인증을 안한 회원은 로<br>그인 시 최초 1회 본인인증<br>후 홈페이지 이용 가능 |
|                                      |                                                                                                    | [아이핀 인증방법]                                          |
| 알림                                   | 앱 인증하기 QR 인증하기                                                                                                    | 아이핀 인증 버튼 클릭                                        |
|                                      | NICE아이핀 앱으로                                                                                                    | 2 아이핀 계정 정보 입력                                      |
| 본인인증 안내                              | 인증요청 알림을 보내드릴게요                                                                                                    | 3 로그인 버튼 클릭                                         |
| 로그인 시 최초 1회 본인인증 후 사이트 이용이 가능합니다.    | 앱 설치하러 가기 >                                                                                                    |                                                     |
| 본인확인                                 | 이 아이디 혹은 휴대폰번호                                                                                                    |                                                     |
| ···································· | <mark>이름</mark><br>○ [필수] 개인정보 수집 및 이용 동의 <u>상세보기</u>                                                                                                  |                                                     |
|                                      | 3 인증 요청하기                                                                                                    |                                                     |
|                                      | <u>가입하기</u> 아이디 찾기                                                                                                    |                                                     |
|                                      |                                                                                                    |                                                     |
|                                      | 아이디/비밀번호로 인증하기                                                                                                    |                                                     |
| ← 이전페이기                              | 7]                                                                                                    |                                                     |

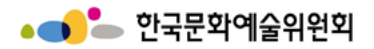

#### 로그인 [아이핀 인증 방법]

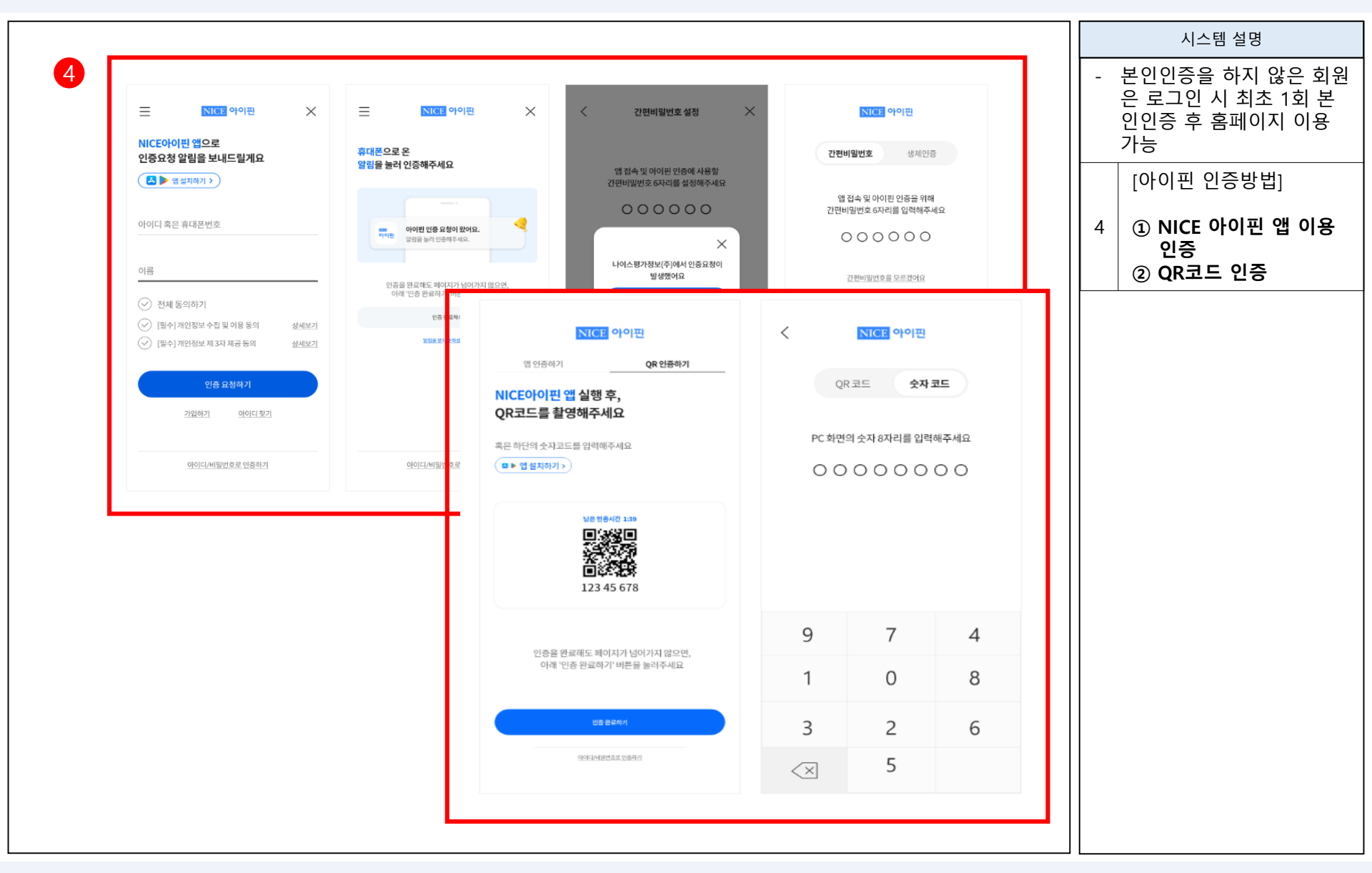

경영전략본부 경영지원부

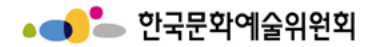

로그인 [네이버 인증 방법] 알림 환인인증 안내 로그인 시 최초 1회 본인인증 후 사이트 이용이 가능합니다.

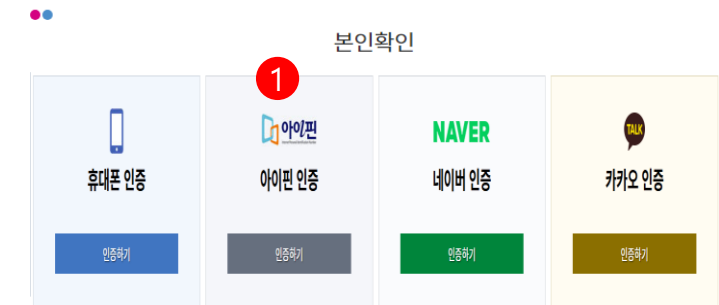

|   | 시스템 설명                                                   |
|---|----------------------------------------------------------|
| - | 본인인증을 하지 않은 회원<br>은 로그인 시 최초 1회 본<br>인인증 후 홈페이지 이용<br>가능 |
| 1 | [네이버 인증방법]                                               |
|   | 네이버 인증 버튼 클릭                                             |
| 2 | 네이버 계정 입력                                                |
| 3 | 로그인 버튼 클릭                                                |
|   |                                                          |

← 이전페이지

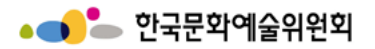

#### 로그인 [네이버 인증 방법]

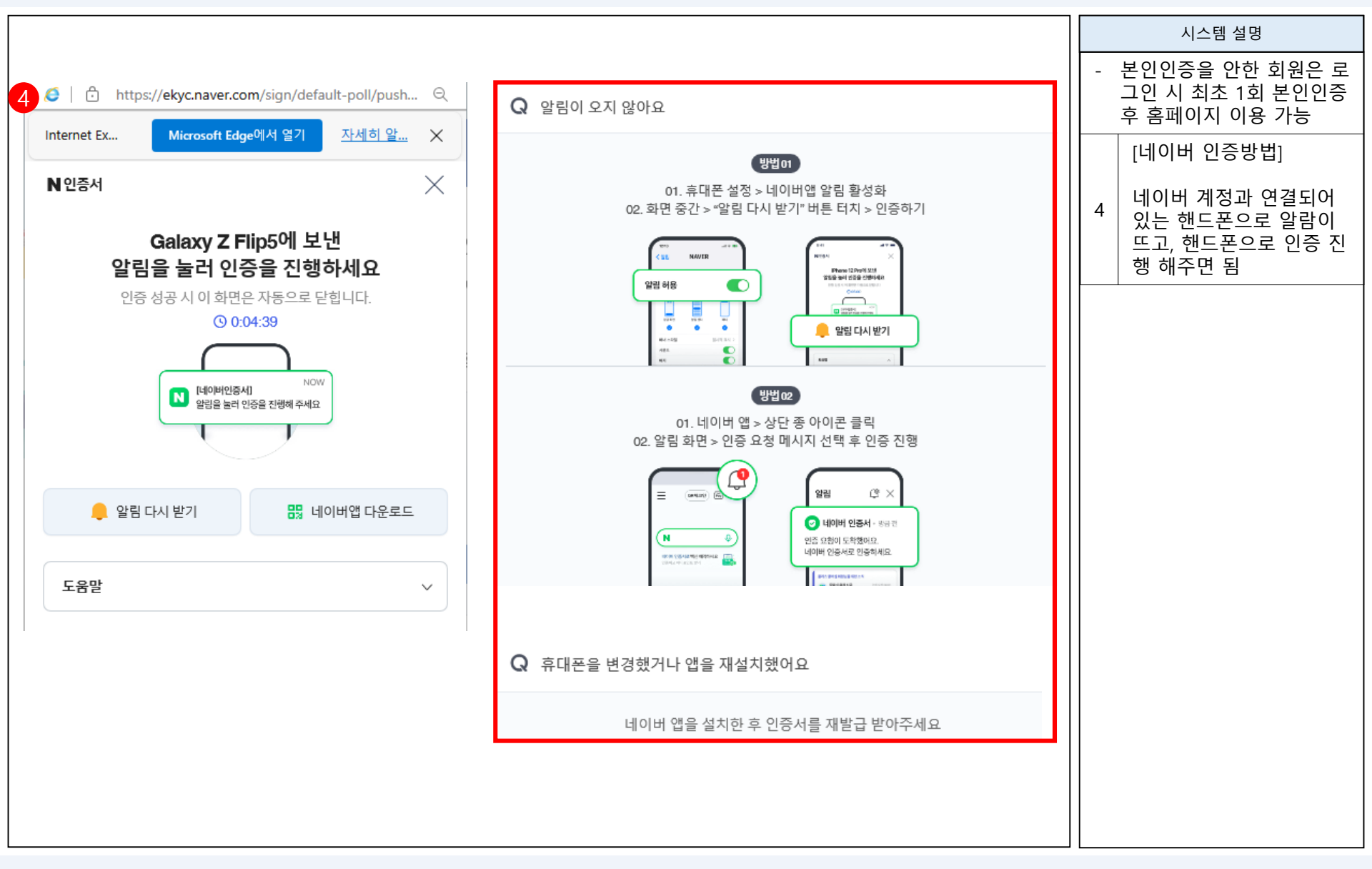

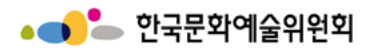

#### 로그인 [**카카오 인증 방법]**

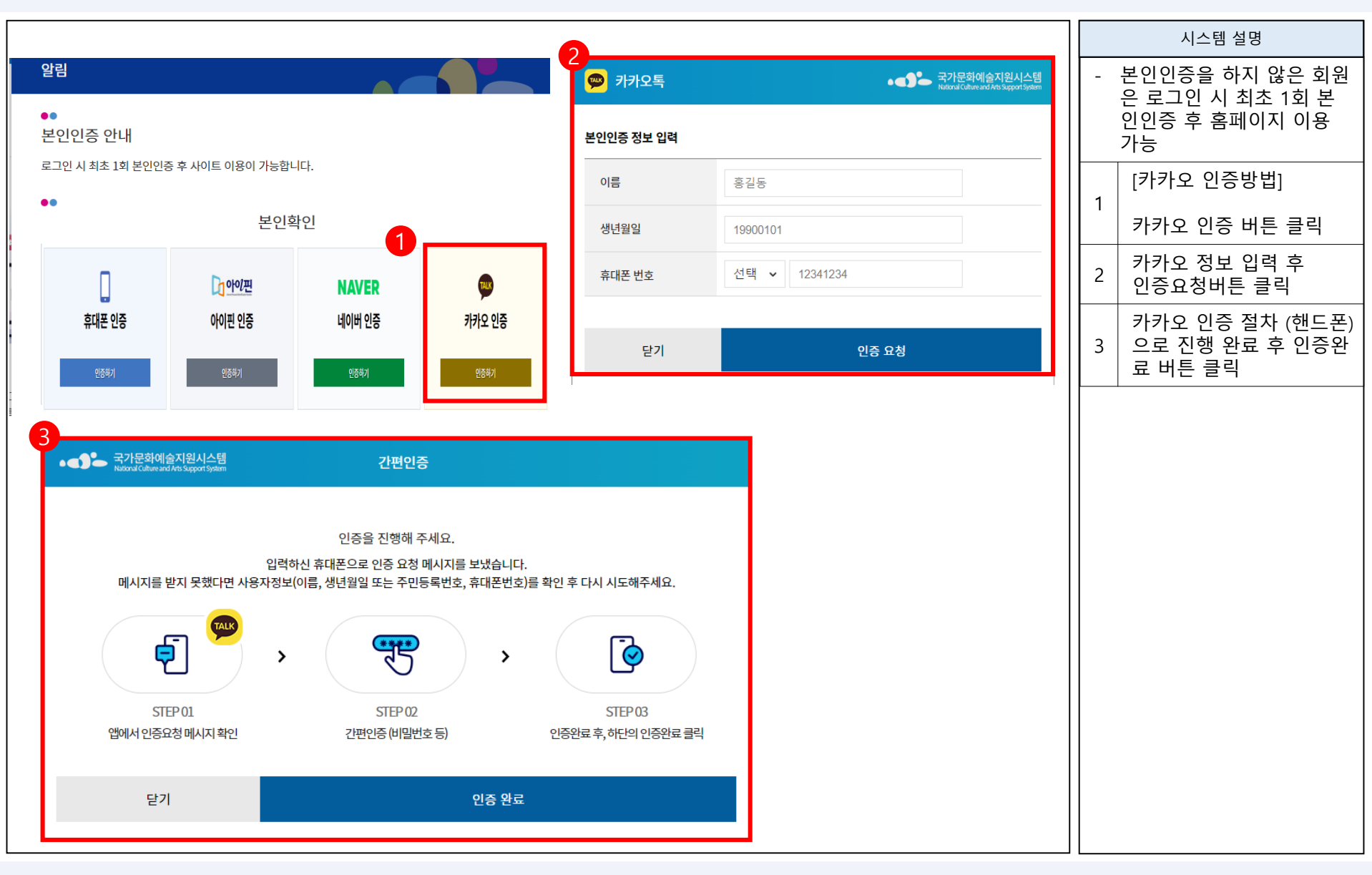

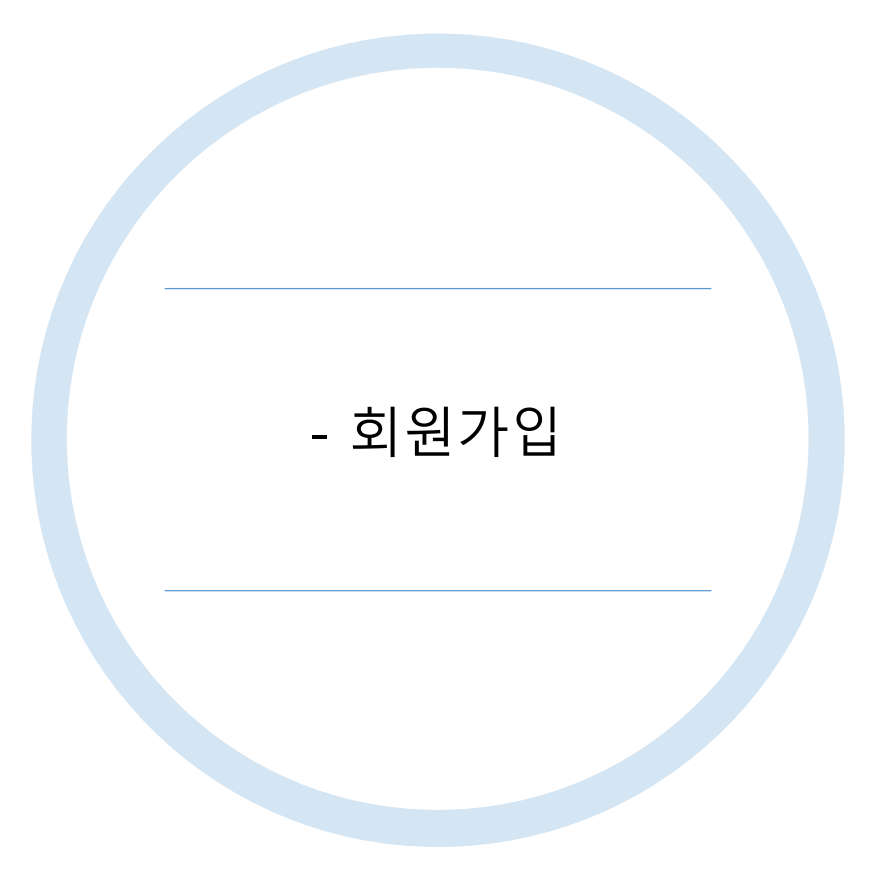

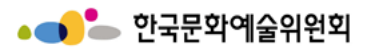

회원가입

|                                                               |             |                         |                |                                      |          |            |          |   | 시스템 설명                                                                                  |
|---------------------------------------------------------------|-------------|-------------------------|----------------|--------------------------------------|----------|------------|----------|---|-----------------------------------------------------------------------------------------|
| ▲ ● ● 국가문화예술지원시스템<br>National Culture and Arts Support System | 지원신청        | 교부/변경 신청 🛛 🗄            | 정산/사업실적        | 님의 전문가 👘                             | 커뮤니티     | : 고객센터     | 토그만 회원가입 |   | 회원가입 버튼을 누르게<br>되면 회원가입이 가능                                                             |
| <b>LOGIN</b><br>2023.12.19 (হ্রি) 14:38:14                    |             | 지원신청                    |                | 교부신청                                 | <b>(</b> | 정신         | 산현황      | 1 | <ul> <li>회원가입 버튼 위치<br/>(회원가입버튼2개존재)</li> <li>1) 로그인 영역 하단</li> <li>2) 우측 상단</li> </ul> |
| 아이디 입력 로그인<br>비밀번호 입력                                         |             |                         |                |                                      |          |            |          | 2 | 아이디와 비밀번호 잊어<br>버렸을 경우<br>ID/PW <b>찾기 버튼</b> 클릭                                         |
| ● 관리자<br>2<br>다 회원가입 첫 아이디/비밀번호찾기                             |             | 신청현황<br>(선정확인서발급)       |                | 예약상담                                 |          | 수 원        | 격지원      |   |                                                                                         |
|                                                               |             |                         |                |                                      |          |            |          |   |                                                                                         |
| 고객만족센터                                                        | 전체 지원사업 (공  | 총 153건) 진행중             | ·인 지원사업 (총 9건) | 오늘마감인지원사업                            | (총0건)    | 주관기관 지원    | 가능사업 [2  |   |                                                                                         |
| 1577-8751<br>(주말/공휴일 제외)                                      | 주관기관        | 공고명                     | 5              | 사업명                                  |          | 마감일자       | 마감시간     |   |                                                                                         |
| 09:00 ~ 12:00                                                 | 경기문화재단      | 2023년 문화예술 일제잔<br>추진    | 재 청산 및 항일      | 2023년 문화예술 일제잔재 청<br>추진 민간공모 지원사업 2차 | 형산 및 항일  | 2023.12.29 | 10:59    |   |                                                                                         |
|                                                               | 광주문화재단      | 2024공연장상주단체육상           | 성지원            | 2024년 광주문화재단 문화여<br>통합공모             | 술지원사업    | 2023.12.22 | 17:59    |   |                                                                                         |
|                                                               | 광주문화재단      | 2024광주문화자산콘텐크           | 츠화제작지원         | 2024년 광주문화재단 문화여<br>통합공모             | 술지원사업    | 2023.12.22 | 17:59    |   |                                                                                         |
|                                                               | 광주문화재단      | 2024문화예술교류지원            |                | 2024년 광주문화재단 문화여<br>통합공모             | 술지원사업    | 2023.12.22 | 17:59    |   |                                                                                         |
| A A C A A A A A A A A A A A A A A A A A                       | 광주문화재단      | 2024지역문화예술육성자<br>기초예술단체 | 「원사업-          | 2024년 광주문화재단 문화여<br>통합공모             | 술지원사업    | 2023.12.22 | 17:59    |   |                                                                                         |
| 개이정부처리바치                                                      | 이메익주소무단수진글지 |                         |                |                                      |          |            |          |   |                                                                                         |
|                                                               |             |                         |                |                                      |          |            |          |   |                                                                                         |

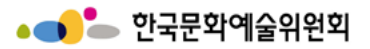

회원가입

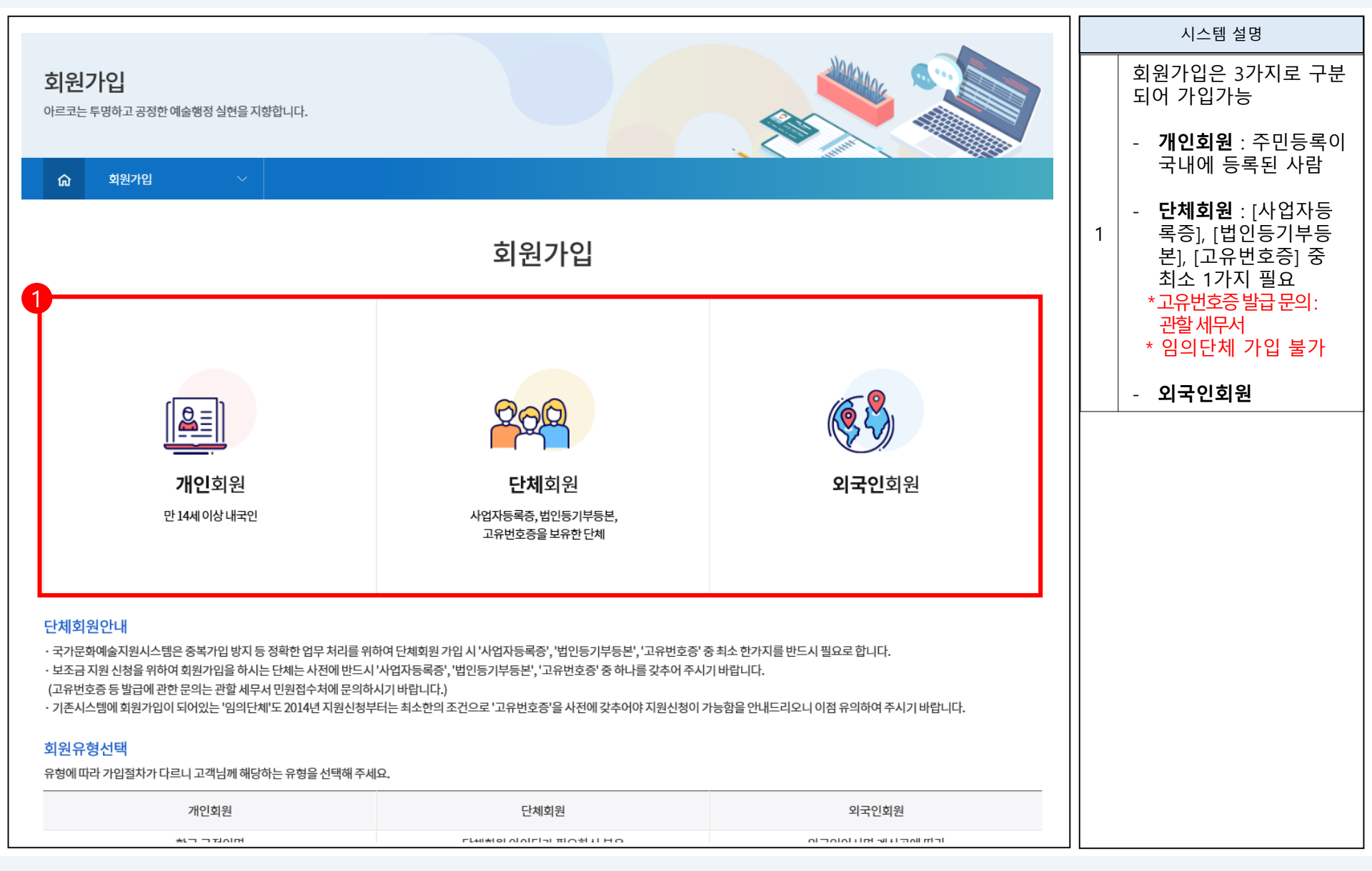

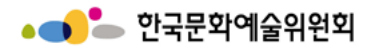

개인회원 가입 절차

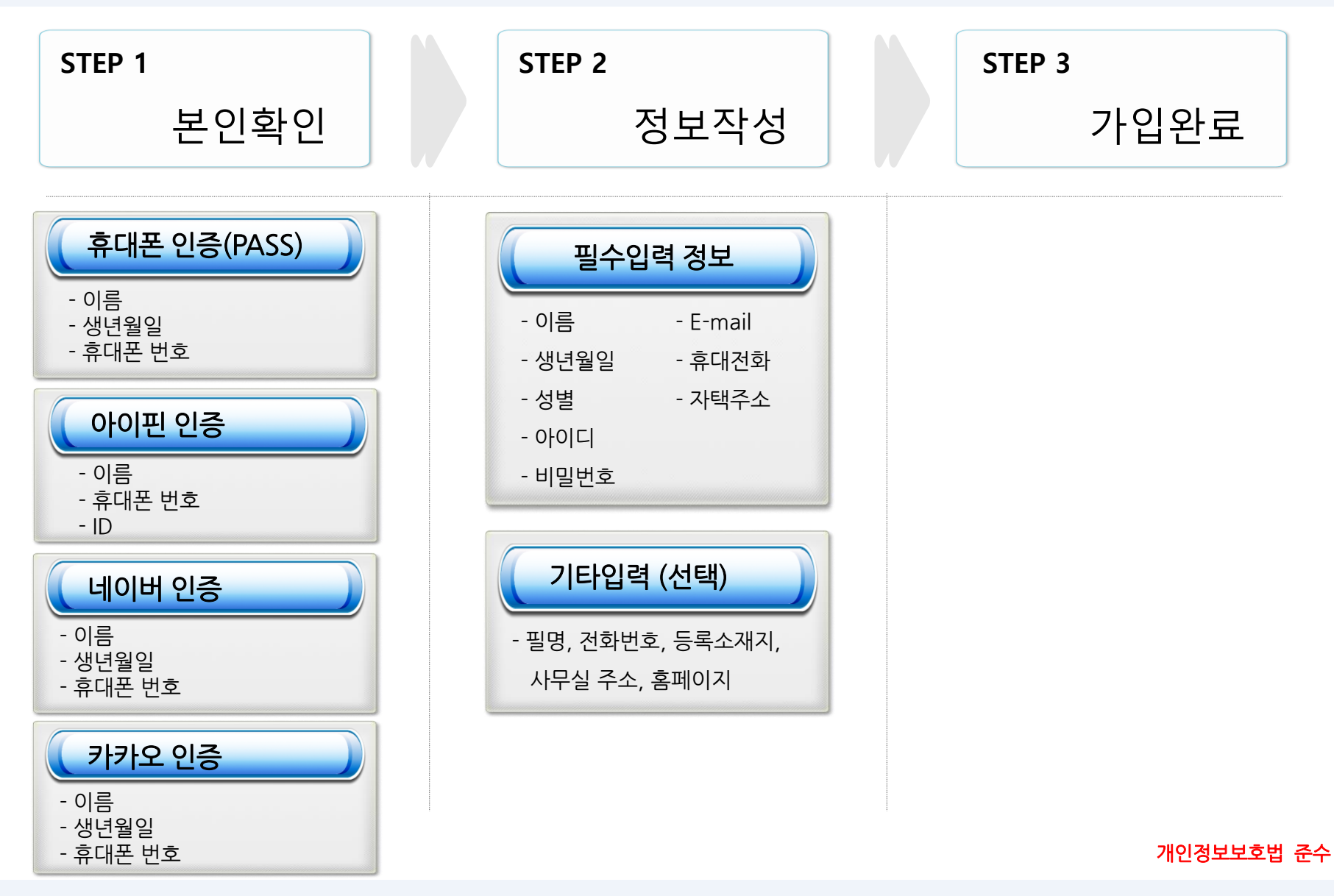

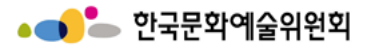

회원가입 > 개인회원가입 ①

| 회원가입                                                                                                    |                                                                                                    |                                                                   | 시스템 설명        |
|----------------------------------------------------------------------------------------------------|----------------------------------------------------------------------------------------------------|-------------------------------------------------------------------|---------------|
| 아르코는 투명하고 공정한 예술행정 실현을 지향합니다.                                                                                                    |                                                                                                    |                                                                   | 1   개인외원가입 클릭 |
| ☆ 회원가입 ∽                                                                                                    |                                                                                                    |                                                                   |               |
| 1                                                                                                    | 회원가입                                                                                                    |                                                                   |               |
| <mark>[올</mark> 트]<br><b>개인회원</b><br>만 14세이상내국인                                                                                                    | <b>단체회원</b><br>고유번호증을 보유한단체                                                                                                    | (මූ වී)<br>외국인회원                                                  |               |
| 단체회원안내<br>· 국가문화예술지원시스템은 중복가입 방지 등 정확한 업무 처리를 위해<br>· 보조금 지원 신청을 위하여 회원가입을 하시는 단체는 사전에 반드시 '<br>(고유번호증 등 발급에 관한 문의는 관할 세무서 민원접수처에 문의하사<br>· 기존시스템에 회원가입이 되어있는 '임의단체'도 2014년 지원신청부터<br><b>회원유형선택</b><br>유형에 따라 가입절차가 다르니 고객님께 해당하는 유형을 선택해 주세요 | f여 단체회원 가입 시 '사업자등록증', '법인등기부등본', '고유번호증' 중<br>사업자등록증', '법인등기부등본', '고유번호증' 중 하나를 갖추어 주시;<br>시기 바랍니다.)<br>터는 최소한의 조건으로 '고유번호증'을 사전에 갖추어야 지원신청이 기<br>요. | 중최소 한가지를 반드시 필요로 합니다.<br>기 바랍니다.<br>+능함을 안내드리오니 이점 유의하여 주시기 바랍니다. |               |
| 개인회원                                                                                                    | 단체회원                                                                                                    | 외국인회원                                                             |               |
| http://www.ncas.or.kr                                                                                                    | 23                                                                                                    |                                                                   | 경영전략본부 경영지원부  |

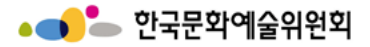

#### 회원가입 > 개인회원가입 ②

| 회원가입                                                                                                    |   | 시스템 설명                                   |
|----------------------------------------------------------------------------------------------------|---|------------------------------------------|
|                                                                                                    | 1 | 약관이용 전체동의 해야 함                           |
| 기인회원<br>입력하신 소중한 사용자 등특정보는 희원님의 양백한 동의 없이 공개 또는 제 3자에게 입력되지 않으며,<br>개인정보보호 보안시스템을 통해 외부 위협으로부터 보호되고 있습니다.                                                                                                    | 2 | 전체 동의 버튼을 클릭하<br>면 전체 동의함에 자동<br>클릭이 됨   |
| (1)         (2)         정보작성         (3)         기입관료                                                                                                    | 3 | 본인확인<br>- 휴대폰인증,<br>- 아이핀인증,<br>- 이메일 인증 |
| 약관동의 국가문화예술지원시스템 이용약관                                                                                                    |   | 3가지 인증 중 1택 하여<br>본인확인 진행                |
| 재형 2009. 11.1<br>개정 2013. 11.1<br>제1 장 충칙<br>제1조 (역적)<br>본 약권은 한국문화에술 위원희(이하 "예술 위원희"가 구축·관리·운영하고 예술위원희를 비못하여 예술 위원희학 입무협약(MOU) 체결에 의한 사용가면(이하 "사용가단"이 사용하는<br>국가문화예술 자원시스템(이하 "지원시스템") 열사이트 주도메인명: www.acts.or.kr 보조도메인명: www.acts.korea.or.kr, 해당가관 영문명 arts.korea.or.kr 등)이<br>제공하는 모든 서비스(이하 "서비스")의 이용조건및 절차, 이용자와 예술위원희·사용가관의 권리, 의무, 책임사항과 가타 필요한 사항을 규정함을 목적으로 합니다.<br>기준주 (여러 주요) 또 수전 제 470<br>이용 약관에 통의합니다. 등의 합 |   |                                          |
| NCAS_J (국가문화예술지원시스템)은 회원가입,원할한 공모산청 지원 등 기본적인 서비스 제공은 위한 필수항목과 선택항목으로 구분하여 아래와 같이 개인정보를 수집하고 있습니다.       ^         1. 수집항목       회원가입 시 인증 종류에 따라 필수 함목이 달라집니다.         1) 필수 항목       ③ 휴대폰 인증 시: 휴대폰 번호, 이름, 아이디 비밀번호 (휴대폰 번호 및 등신사 정보는 나이스평가정보에서 인증받은 정보를 사용 하고 있습니다.)         ② 아이폰: 상별, 이름, 아이디 비밀번호         ④ 아이트 방법, 이들, 아이디 비밀번호                                                                                    |   |                                          |
| 3) 아메르, 아메르, 아름, 아이너 네르크소<br>기) 서태하고                                                                                                    |   |                                          |
| 실수 개안성보 수집 및 아용에 동의하십니까?<br>선택 개인정보 수집 및 아용에 동의하십니까? 등의함 ○ 동의하지 않음                                                                                                    |   |                                          |
| 다음페이지 →                                                                                                    |   |                                          |

|                                                                                                    |                                                                                      |                                               |                                |   | 시스템 설명                                                                                |
|----------------------------------------------------------------------------------------------------|--------------------------------------------------------------------------------------|-----------------------------------------------|--------------------------------|---|---------------------------------------------------------------------------------------|
|                                                                                                    |                                                                                      |                                               |                                | 1 | 약관이용 전체동의 해야 함                                                                        |
| 개인정보 제공에 대한 동의                                                                                                    | 그 언모스행을 위해 다으가 간으 개이저부를 제고하고?                                                        | ↓ öhli⊑⊦                                      |                                | 2 | 전체 동의 버튼을 클릭하<br>면 전체 동의함에 자동<br>클릭이 됨                                                |
| <ol> <li>개인정보를 제공받는 자         <ol> <li>개인정보를 제공받는 자             <ol> <li>광역자치단체 : 인천광역시, 경상북도</li> <li>문화재단 : 강원문화재단, 경기문화재단, 인천문화재단, 전라</li> <li>문화체육관광부(소속산하) : 한국문화예술</li> </ol> </li> </ol> </li> <li>2. 개인정보를 제공받는 자의 개인정보 이용목적</li> </ol> | 경남문화예술진흥원, 경북문화재단, 광주문화재단, 대구<br>북도문화관광재단, 제주문화예술재단, 충남문화재단, 충<br>효회관연합회, 한국장애인문화예술원 | 문화재단, 대전문화재단, 부산문화재단, 서울문회<br>북문화재단           | 제단, 세종시문화재단, 울산문화제단,           | 3 | 본인확인<br>- 휴대폰인증,<br>- 아이핀인증,<br>- 네이버 인증,<br>- 카카오 인증<br>- 3가지 인증 중 1택 하<br>여 본인확인 진행 |
| 위의 내용을 읽었으며 개인정보 세공에 내해 된<br>8<br>본인확인                                                                                                    | 9의 아쉽니까?                                                                             |                                               | () 동의암 () 동의아시 않음<br>2<br>전체동의 | ] |                                                                                       |
| 다.<br>휴대폰 인증<br><sup>외종하기</sup>                                                                                                    | <mark>다 아이핀</mark><br>아이핀 인증<br>9중하기                                                 | NAVER<br>네이버 인증<br>인중하기                       | 카카오 인증<br>인증하기                 |   |                                                                                       |
| 국가문화예술지원시스템<br>National Culture and Arts Support System<br>(59326) 전리님도 나주                                                                                                    | 이메일주소무단수집금지<br>5시 빛가맘로 640(빛가맘등) 한국문화예술위원회 NCAS 고객만족                                 | 센터 1577-8751 E-Mail ncas@arko.or.kr (발신 전용 매일 | 1, 지원신청 집수 불가) 관련사이트 바로가기 ㆍ    |   |                                                                                       |
| Copyright 2013 - 203                                                                                                    | 6 NCAS. All rights reserved.                                                         |                                               |                                |   |                                                                                       |
|                                                                                                    | ← 이전피                                                                                | ᅨ이지                                           |                                |   |                                                                                       |

#### 회원가입 > 개인회원가입 ②

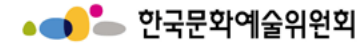

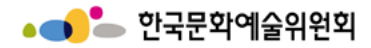

로그인 [**핸드폰 인증 방법**]

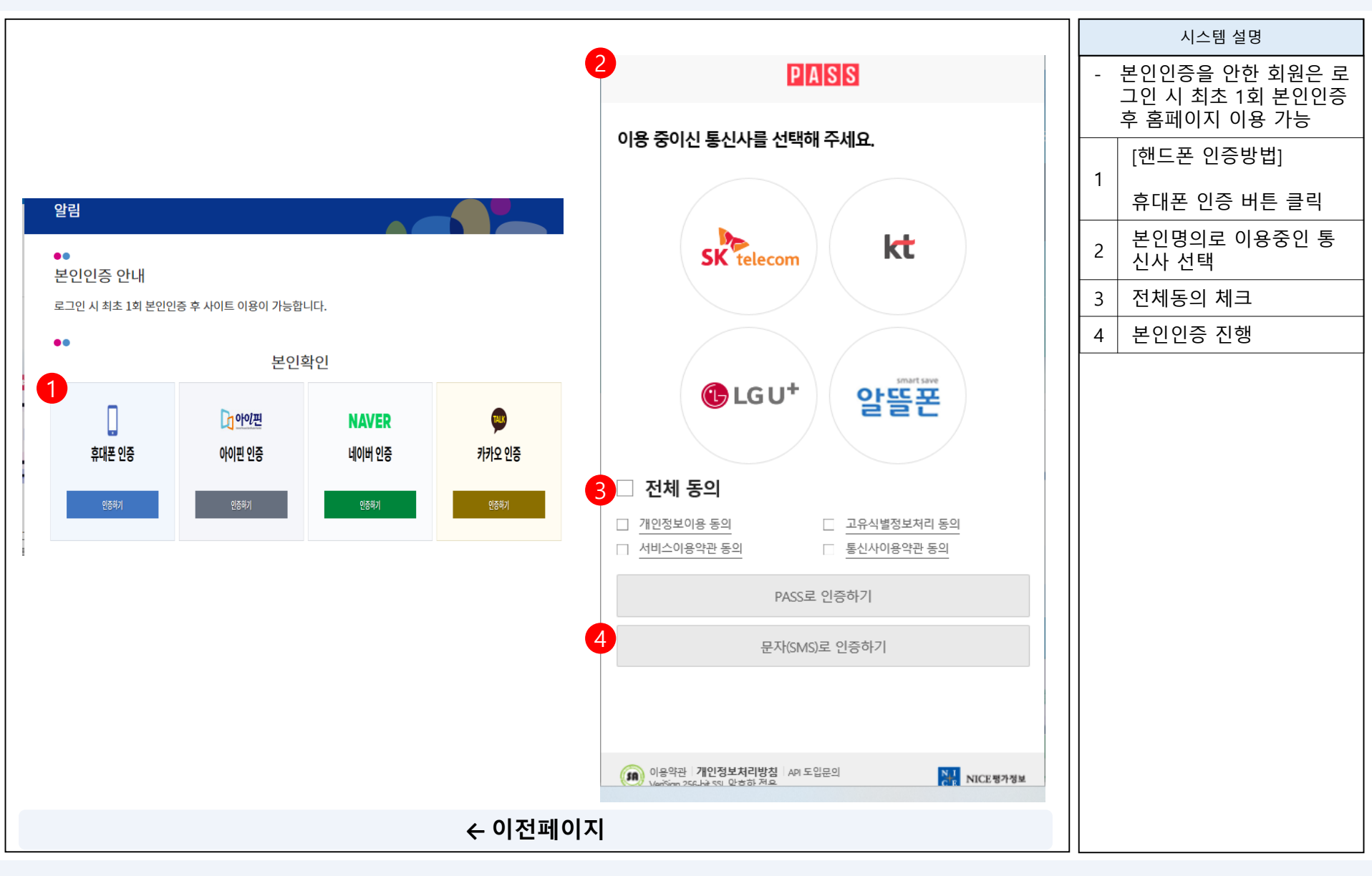

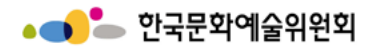

로그인 [**핸드폰 인증 방법**]

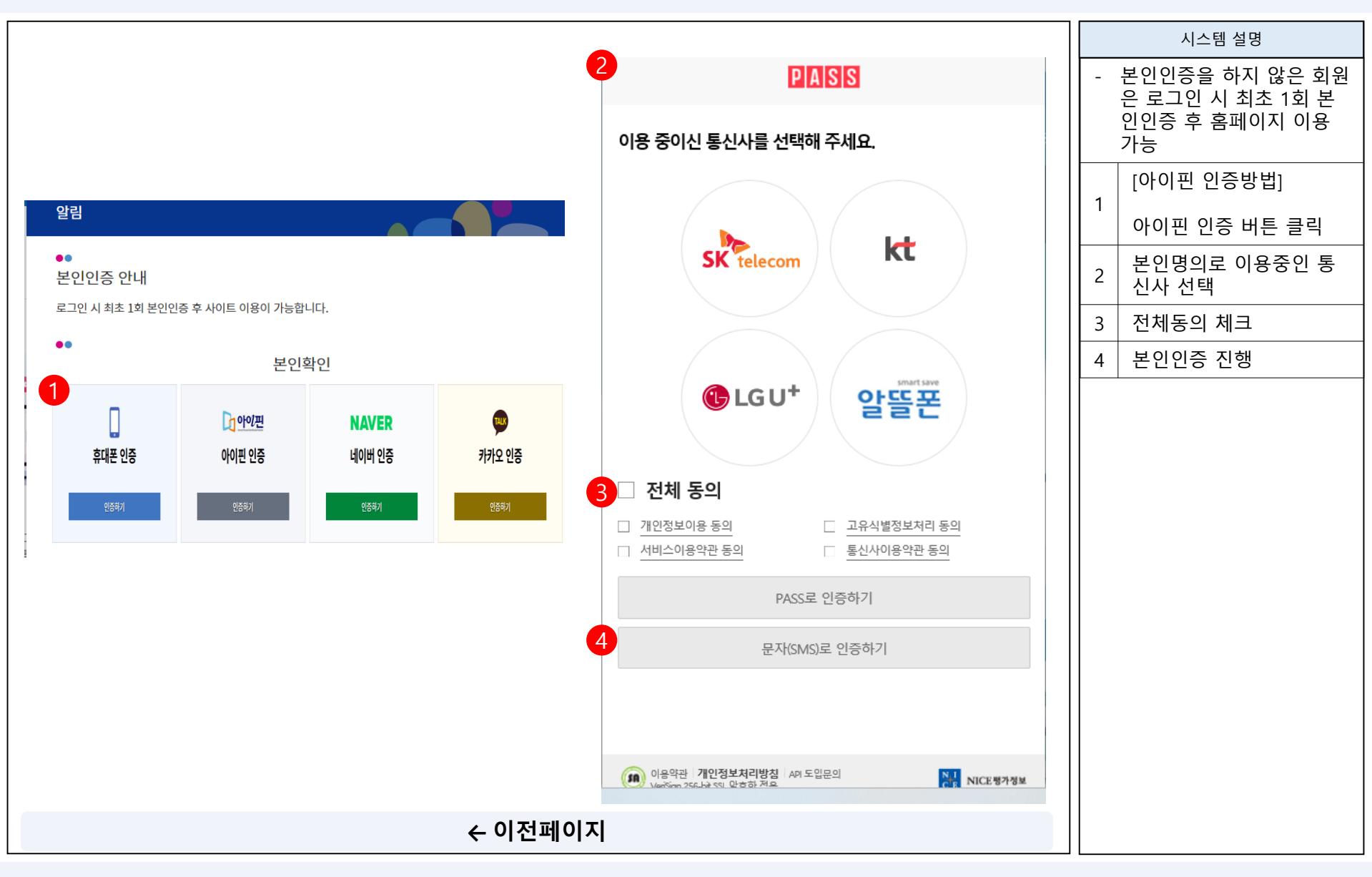

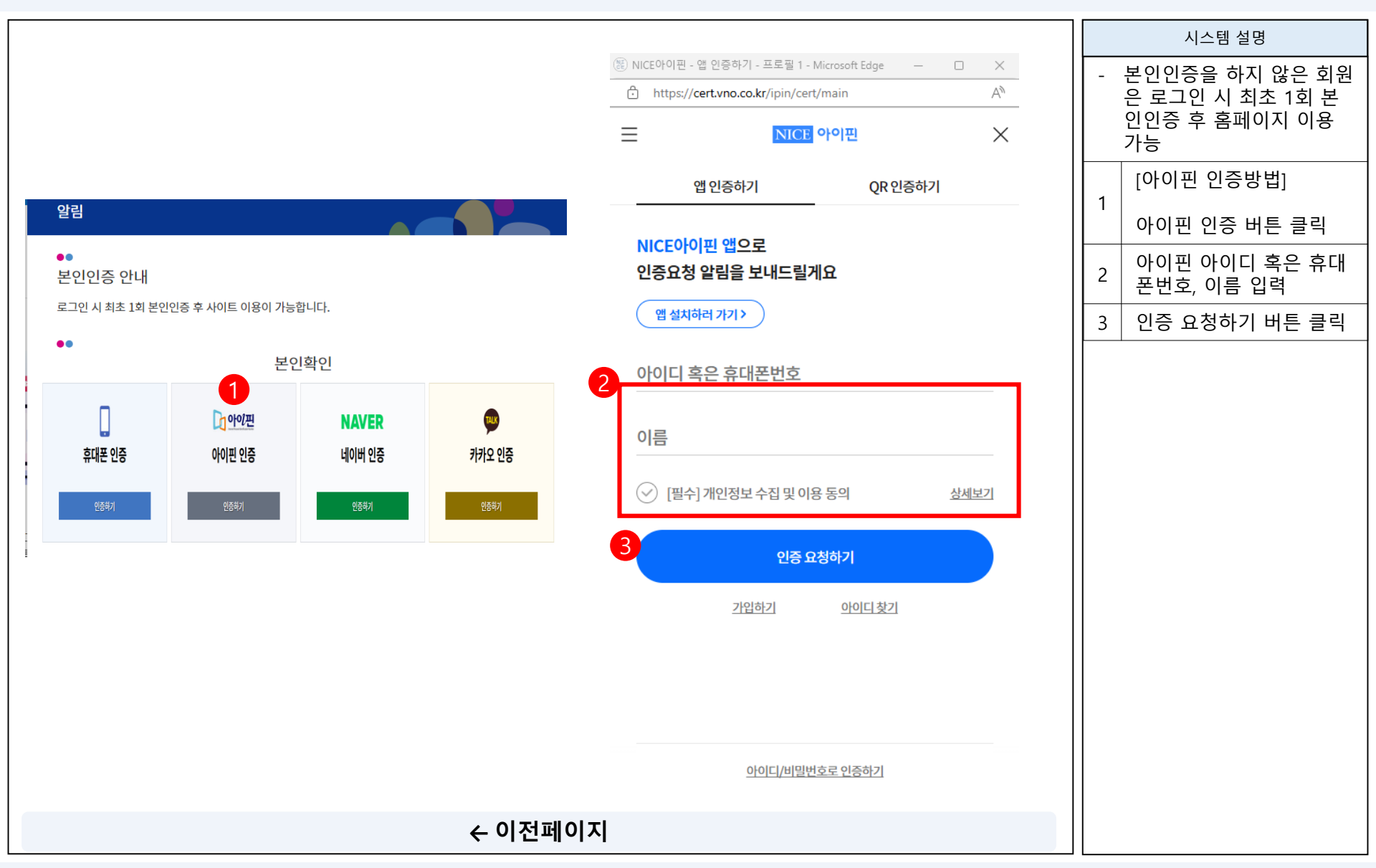

#### 로그인 [아이핀 인증 방법]

#### 경영전략본부 경영지원부

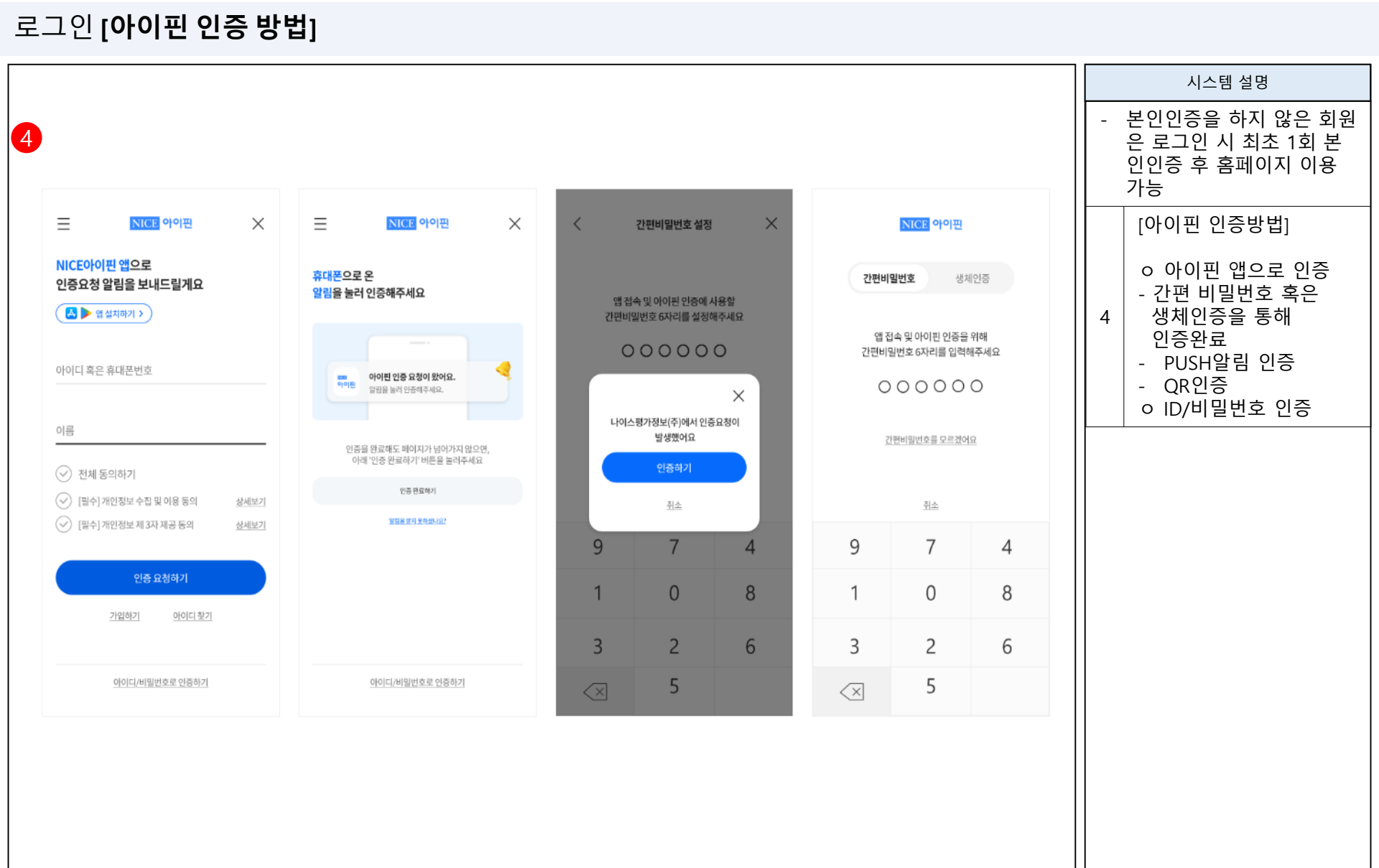

http://www.ncas.or.kr

▲ ● ● 한국문화예술위원회

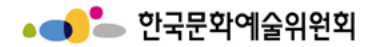

http://www.ncas.or.kr

로그인 [네이버 인증 방법]

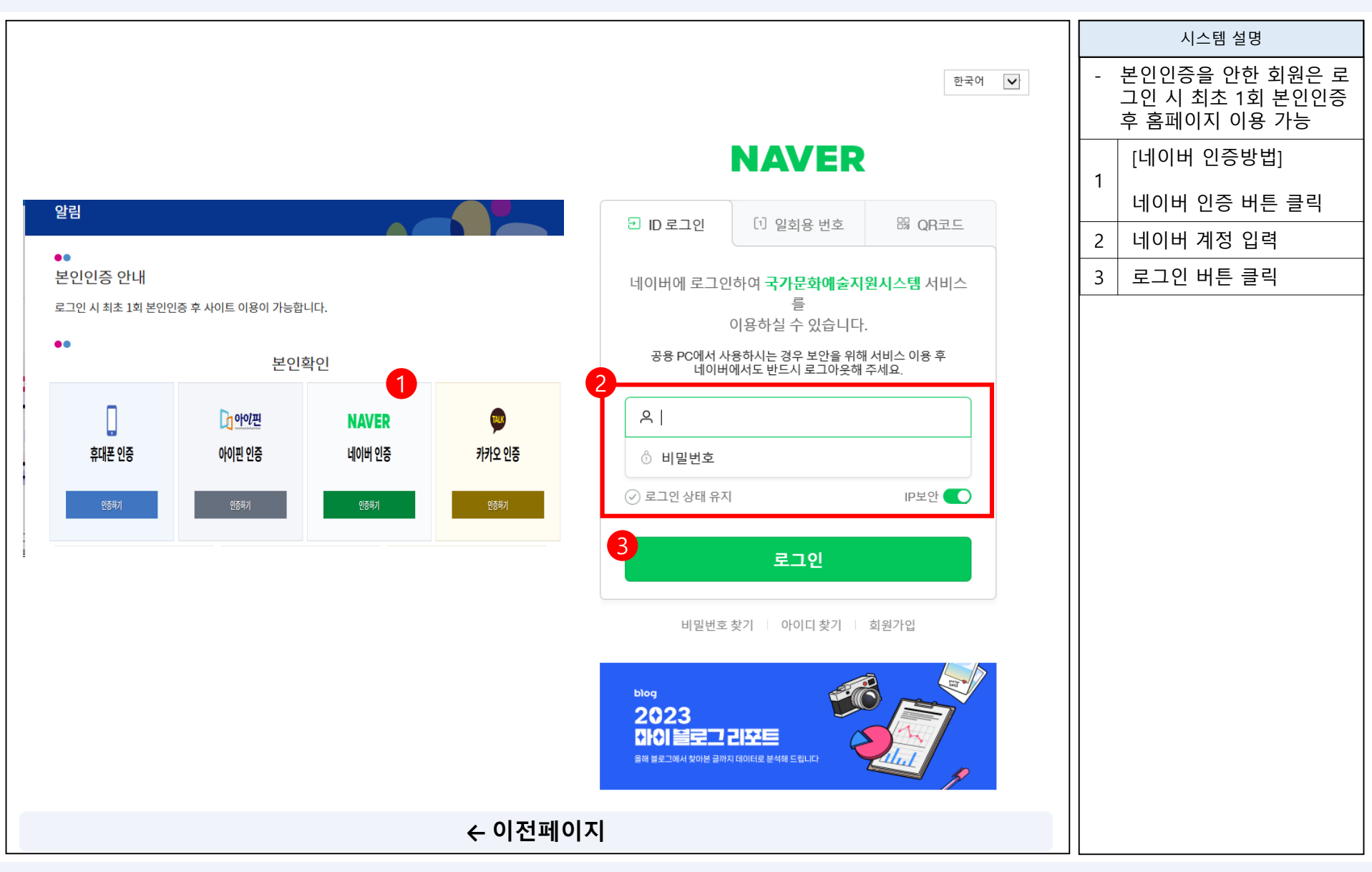

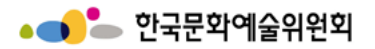

#### 로그인 [네이버 인증 방법]

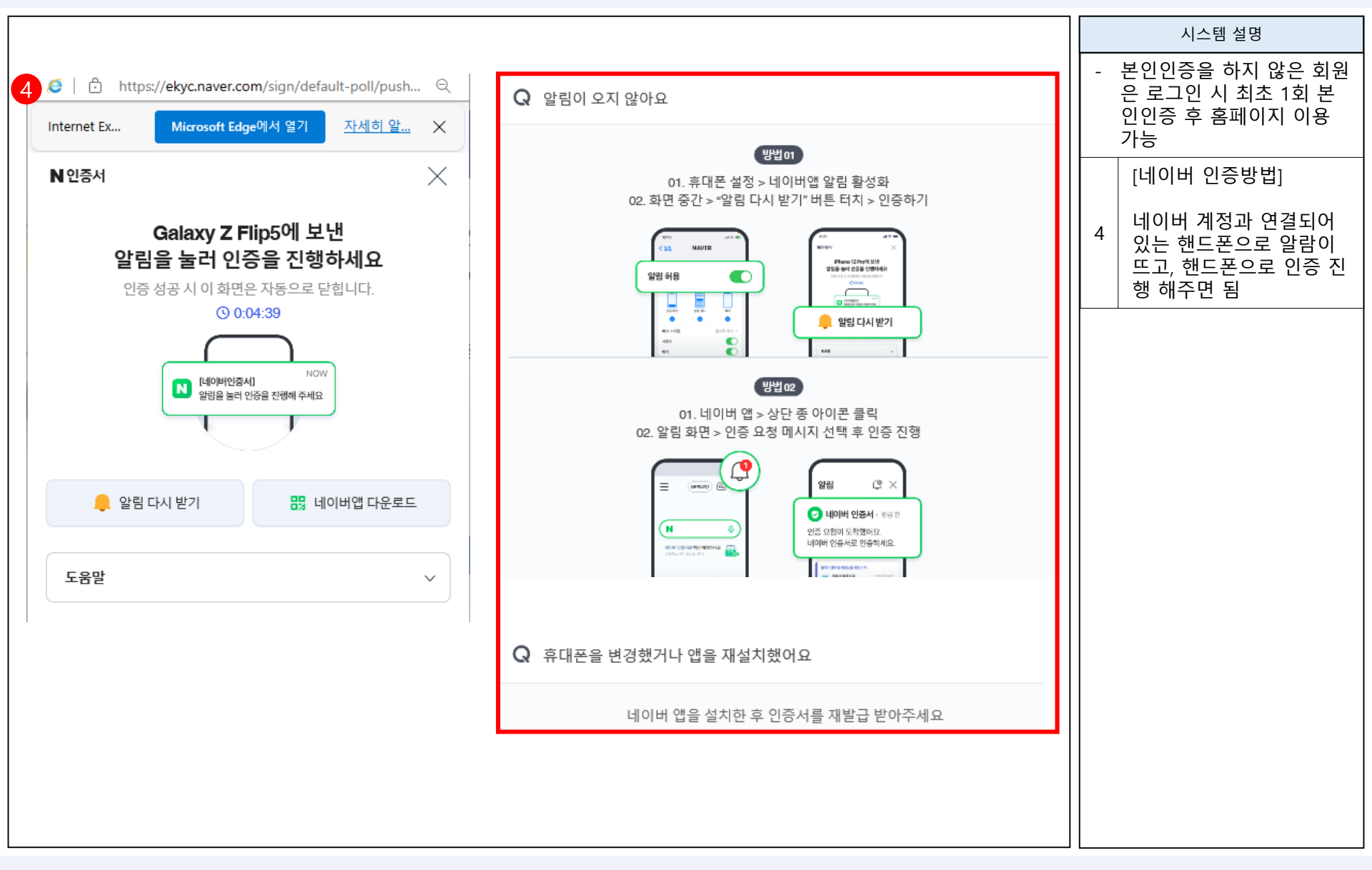

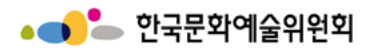

#### 로그인 [**카카오 인증 방법]**

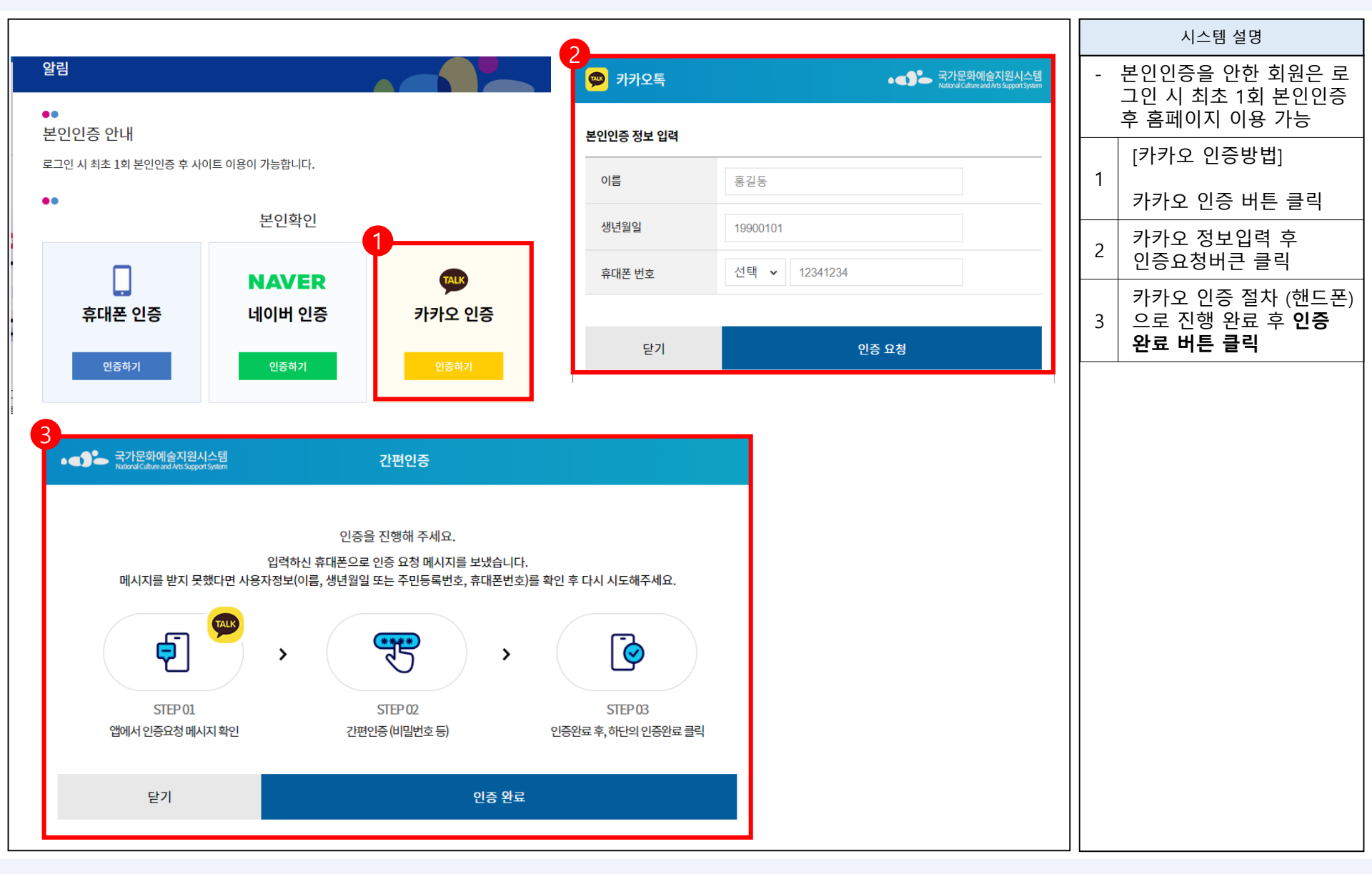

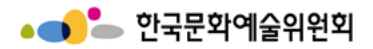

## 회원가입 > 개인회원가입 ③

|                                                           |                                                         |                                          |                  |                 |                    |           |   | 시스템 설명                                         |
|-----------------------------------------------------------|---------------------------------------------------------|------------------------------------------|------------------|-----------------|--------------------|-----------|---|------------------------------------------------|
|                                                           |                                                         | 01 분인확인                                  | 정보작성             | 03         가입완료 |                    |           | 1 | 필수 입력사항 작성<br>- 아이디 입력 후<br>[아이디 중복확인]클릭<br>필수 |
| ●●<br>필수입력사항                                              |                                                         |                                          |                  |                 |                    | * 필수입력    | 2 | 연락처 작성<br>- E-mail, 휴대전화 필수                    |
| * 이름                                                      |                                                         | *생년월일                                    |                  | * 성별            | ● 남 ○ 여            |           |   | 입력                                             |
| * 0ŀ0 Ľ                                                   |                                                         | 중복확인                                     |                  |                 |                    |           |   |                                                |
| * 비밀번호                                                    | <ul> <li>① 10자리이상이어야 하</li> <li>① 입력가능한 특수문자</li> </ul> | 하며 영문 대/소문자, 숫자, 특수문자를<br>하! @#\$%^&*?_~ | 혼용하여 사용하실 수 있습니[ | а.              |                    |           |   |                                                |
| * 비밀번호 확인                                                 |                                                         |                                          |                  |                 |                    |           |   |                                                |
| <ul> <li>성별, 아이디, 비밀번호</li> <li>여</li> <li>여락처</li> </ul> | 호를 정확하게 입력하시기 바랍니                                       | 다.                                       |                  |                 | * 이메일 / 휴대전화 중 한가지 | 이상 입력은 필수 |   |                                                |
| * E-mail                                                  |                                                         | 중복확인                                     |                  |                 |                    |           |   |                                                |
| * 휴대전화                                                    | -                                                       | -                                        |                  |                 |                    |           |   |                                                |
| ① 잘못된 연락처로 인해                                             | 불이익이 발생할 수 있습니다.                                        |                                          |                  |                 |                    |           |   |                                                |
|                                                           |                                                         |                                          |                  |                 |                    |           |   |                                                |
|                                                           |                                                         |                                          |                  |                 |                    |           |   |                                                |
|                                                           |                                                         |                                          |                  |                 |                    |           |   |                                                |
|                                                           |                                                         |                                          |                  |                 |                    |           |   |                                                |
|                                                           |                                                         | 다                                        | 음페이지 →           |                 |                    |           |   |                                                |

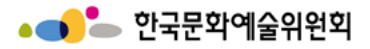

## 회원가입 > 개인회원가입 ③

|                                          |                                                                                       |   | 시스템 설명                                               |
|------------------------------------------|---------------------------------------------------------------------------------------|---|------------------------------------------------------|
|                                          |                                                                                       | 3 | 기타 입력사항 작성<br>*지원신청시활용되는자료                           |
| 3 기타 입력사항                                |                                                                                       |   | 주소 부분은 회원 가입 시<br>에는 핔수 사항이 아니지                      |
| 필명                                       |                                                                                       |   | 만 지원신청 시 입력 필<br>유사항                                 |
| 전화번호                                     | · ·                                                                                   |   |                                                      |
| 등록소재지                                    | 선택 🗸 선택 🗸                                                                             |   | │ *등록소재지 선택 : [ <b>지역</b><br>│ <b>으서태체 즈세○</b> 1 크리ㅎ |
| 사무실 주소                                   | 주소 검색                                                                                 | 4 | 해당 지역 선택하면 가입                                        |
| HTET A                                   |                                                                                       |   | 완료한뒤 내정보방에 등                                         |
| 4 자택주소                                   | 주소 검색                                                                                 |   | 영됨                                                   |
|                                          |                                                                                       |   | (입력하지 않으면 추후 가<br>있와로하뒤 내전보반에서                       |
| 홈페이지                                     | http://                                                                               |   | 필수로 입력해야함)                                           |
| ① 지원사업신청 시 활용되는                          | 는 자료로서, 현재 화면에서 입력완료하실 경우 지원신청 시에는 변경사항만 입력하여 주시면 됩니다.                                | 5 | 입력사항작성완료후                                            |
|                                          | 5 회원가입<br>가입취소                                                                        |   | [회원가입]버튼 클릭                                          |
|                                          |                                                                                       |   |                                                      |
| 국가문화예술지원시스템                              | 해 개인정보처리방침 : 이메일주소무단수집급지 (<br>(요?): 이제일주소무단수집급지 : · · · · · · · · · · · · · · · · · · |   |                                                      |
| National Culture and Arts Support System | Copyright 2013 - 2016 NCAS. All highls reserved.                                      |   |                                                      |
|                                          |                                                                                       |   |                                                      |
|                                          |                                                                                       |   |                                                      |
|                                          |                                                                                       |   |                                                      |
|                                          |                                                                                       |   |                                                      |
|                                          |                                                                                       |   |                                                      |
|                                          | ← 이전페이지                                                                               |   |                                                      |

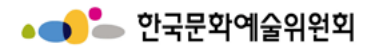

단체회원 가입 절차

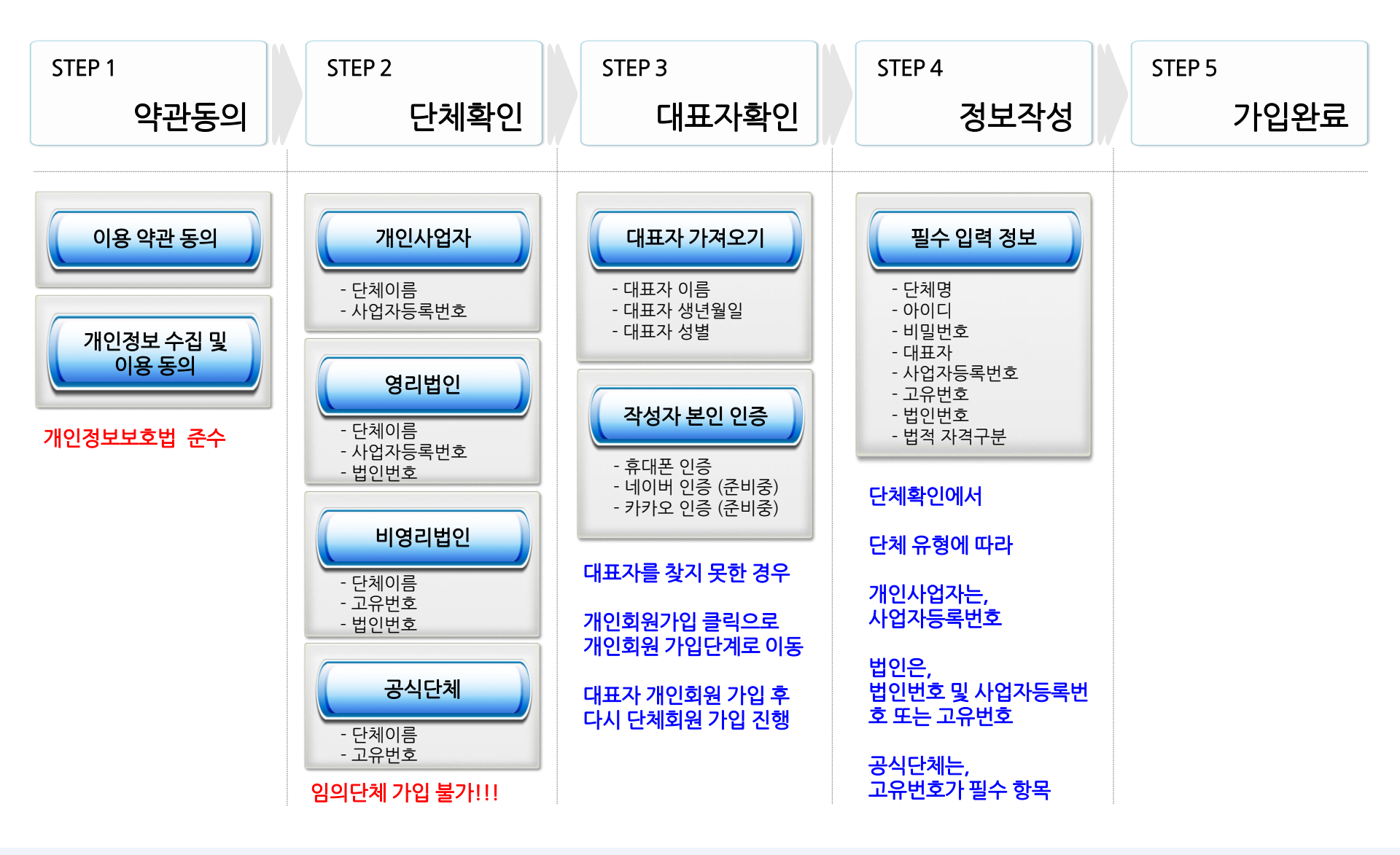

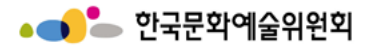

#### 회원가입 > **단체회원가입** ①

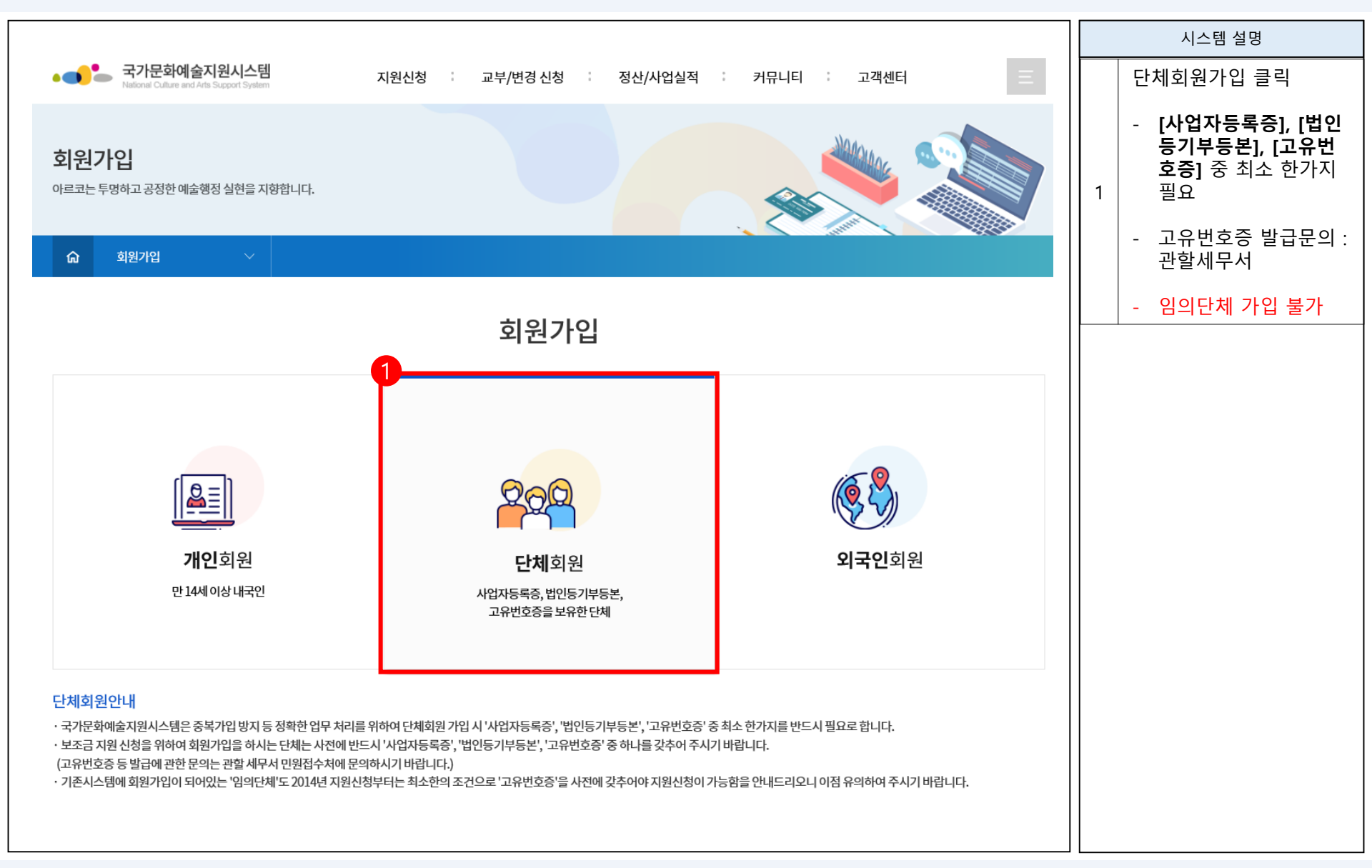
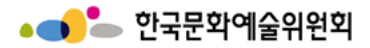

# 회원가입 > **단체회원가입** ②

|                                                                                                    |   | 시스템 설명                                 |
|----------------------------------------------------------------------------------------------------|---|----------------------------------------|
| 치의가이                                                                                                    | 1 | 약관이용 전체동의 해야함                          |
| 외권기업                                                                                                    | 2 | 전체 동의 버튼을 클릭하<br>면 전체 동의함에 자동<br>클릭이 됨 |
| 단체회원<br>입력하신 소중한 사용자 등록정보는 회원님의 명백한 동의 없이 공개 또는 제 3자에게 입력되지 않으며,<br>개인정보보호 보안시스템을 통해 외부 위협으로부터 보호되고 있습니다.                                                                                                    | 3 | 전체 동의버튼에 클릭 후<br><b>다음버튼 클릭</b> 해야 함   |
| 01 약관동의 02 단체확인 03 대표자확인 04 정보작성 05 가입완료<br>•<br>약관동의                                                                                                    |   |                                        |
| 국가문화예술지원시스템 이용약관                                                                                                    |   |                                        |
| 지정 2009. 11. 1<br>가정 2013. 11. 1<br>지1 장 총칙<br>제1 조 (목적)<br>본 약관은 한국문화예술위원회(이하 "예술위원회"가 구축·관리-운영하고 예술위원회를 비롯하여 예술위원회와 업무협약(MOU) 체결에 의한 사용기관(이하 "사용기관")이 사용하는<br>국가문화예술위원치스템(이하 "지원치스템"/ 웹사이트 주도메인명 : www.ncas.or.kr 보조도메인명: www.artskorea.or.kr, 해당기관영문명.ncas.or.kr, 해당기관 영문명.artskorea.or.kr 등)이<br>제공하는 모든 서비스(이하 "서비스")의 이용조건 및 절차, 이용자와 예술위원회·사용기관의 권리, 의무, 책임사항과 기타 필요한 사항을 규정함을 목적으로 합니다.<br>기공 조 (otabol RUL + 목 RU 제품)<br>이용약관에 통의합니다. |   |                                        |
| 다음페이지 →                                                                                                    |   |                                        |

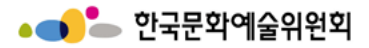

# 회원가입 > **단체회원가입** ②

|                                                                                                    |   | 시스템 설명                                 |
|----------------------------------------------------------------------------------------------------|---|----------------------------------------|
| 개인정보 수집 및 이용동의                                                                                                    | 1 | 약관이용 전체동의 해야함                          |
|                                                                                                    | 2 | 전체 동의 버튼을 클릭하<br>면 전체 동의함에 자동<br>클릭이 됨 |
| 회원가입 시 인증 종류에 따라 필수 항목이 달라집니다.<br>1) 필수항목<br>① 휴대폰 인증 시 : 휴대폰 번호, 이름, 아이디 비밀번호 (휴대폰 번호 및 통신사 정보는 나이스평가정보에서 인증받은 정보를 사용 하고 있습니다.)<br>② 아이피 : 성벽, 이름, 아이디 비밀번호                                                                               | 3 | 전체 동의버튼에 클릭 후<br><b>다음버튼 클릭</b> 해야 함   |
| ③ 이메일: 이메일, 이름, 아이디 비밀번호                                                                                                    |   |                                        |
| 고) 서태하모<br>필수 개인정보 수집 및 이용에 동의하십니까?                                                                                                    |   |                                        |
| 선택 개인정보 수집 및 이용에 동의하십니까?                                                                                                    |   |                                        |
| 개인정보 제공에 대한 동의                                                                                                    |   |                                        |
| ▲<br>「NCAS」(국가문화예술지원시스템)은 국고보조금 업무수행을 위해 다음과 같은 개인정보를 제공하고자 합니다.<br>1. 개인정보를 제공받는 자                                                                                                    |   |                                        |
| 1) 광역자치단체 : 인천광역시, 경상북도<br>2) 문화재단 : 강원문화재단, 경기문화재단, 경남문화예술진흥원, 경북문화재단, 광주문화재단, 대구문화재단, 대전문화재단, 부산문화재단, 서울문화재단, 세종시문화재단, 울산문화재단,<br>인천문화재단, 전리남도문화관광재단, 전라북도문화관광재단, 제주문화예술재단, 충남문화재단, 충북문화재단<br>3) 문화체육관광부(소속산하) : 한국문화예술회관연합회, 한국장애인문화예술원 |   |                                        |
| 2. 개인정보를 제공받는 자의 개인정보 이용목적 🔹                                                                                                    |   |                                        |
| 위의 내용을 읽었으며 개인정보 제공에 대해 동의하십니까?                                                                                                    |   |                                        |
| 2 전체동의<br>3 다음                                                                                                    |   |                                        |
| ← 이전페이지                                                                                                    |   |                                        |

#### http://www.ncas.or.kr

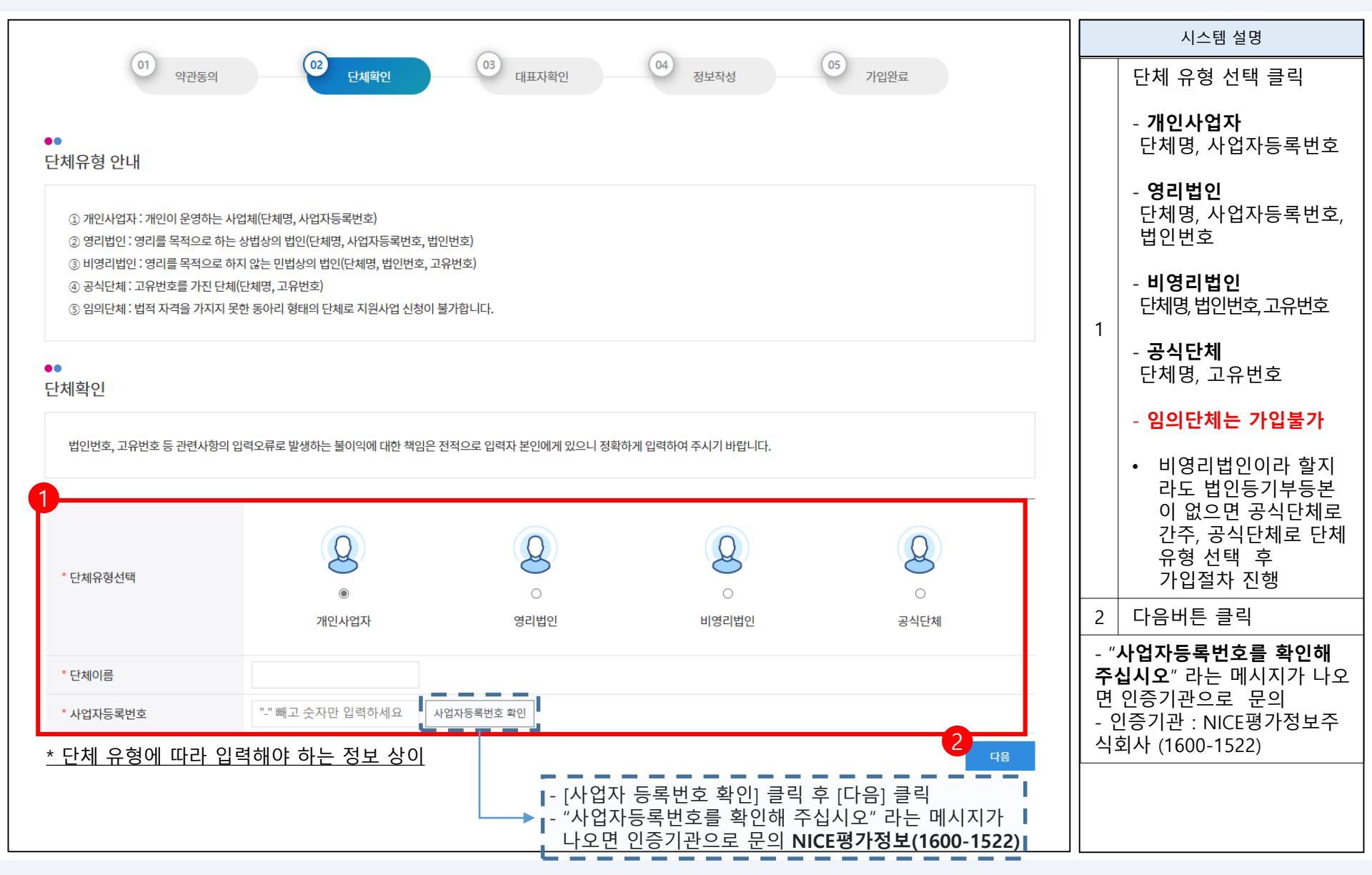

회원가입 > **단체회원가입** ③

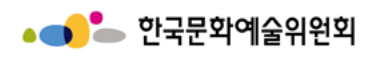

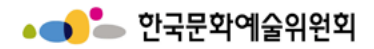

# 회원가입 > **단체회원가입** ③

|                                                                                                    |                                                                                                    |                                                                                     |   | 시스템 설명                                                                 |
|----------------------------------------------------------------------------------------------------|----------------------------------------------------------------------------------------------------|-------------------------------------------------------------------------------------|---|------------------------------------------------------------------------|
| 01         야관동의         02           단체획                                                                          | 인 <sup>03</sup> 대표자확인 <sup>04</sup> 정                                                                       | · 15 가입완료                                                                           |   | 대표자 가져오기 클릭                                                            |
| •<br>안내                                                                                                    |                                                                                                    |                                                                                     | 1 | - 단체회원 가입 시 먼저 대표<br>자에 대한 정보가 시스템에 등<br>록되어 있어야 함                     |
| ① 국가문화예술지원시스템은 단체 회원의 경우 단체 대표자 개인<br>② 대표자 정보를 받는 목적은 대표자 1인이 여러 단체의 대표자기<br>대한 체계적인 접근과 통계자료 추출, 정부기관의 예술단체에 대한 | 정보(개인 회원가입)를 받고 있습니다.<br>·될 수 있어, 혹시라도 발생 할 수 있는 대표자 편향적 지원사항 등에 더<br>·통계자료 요구 등에 대응하기 위한 목적으로 정보를 수집하고 있습니 | 배한 통계자료 추출을 위한 것이며, 이외에도 단체의 활동정보에<br>I다.                                           |   | - 단체의 대표자는 개인<br>회원 가입 완료 후 '대표<br>자 가져오기'를 통하여 대<br>표자 확인 함           |
| * 대표자 확인 대표자 가져오기                                                                                                 |                                                                                                    |                                                                                     |   | 대표자 정보                                                                 |
| * 대표자 이름       * 대표자 생년월일       · 대표자 성별                                                                          | 월 일                                                                                                    |                                                                                     | 2 | - 반드시 [ <b>대표자 가져오기</b> ] 로<br>조회<br><b>(대표자 가져오기 화면 다음페</b><br>이지 참고) |
| 본인확인                                                                                                    |                                                                                                    |                                                                                     |   | - 대표자 가져오기에서<br>선택된 정보가<br>자동 반영되어 입력됨                                 |
| П                                                                                                    | 다 아이핀                                                                                                    | 0                                                                                   |   | 작성자 본인인증                                                               |
| <b>투대폰 인증</b><br>메시지 수신 가능한 휴대폰으로<br>인증번호를 받으실 수 있습니다.<br>(동일한 번호로 1개 아이디 가입 가능)                                  | <b>아이핀(I-Pin) 인증</b><br>인터넷주민번호 대체수단인 아이핀에<br>가입하신 아이디와 비밀번호를 통해<br>인증받을 수 있습니다.                            | <b>이메일 인증</b><br>수신가능한 이메일 주소를 통해<br>인증번호를 받으실 수 있습니다.<br>(동일한 이메일주소로 1개 아이디 가입 가능) | 3 | 휴대폰, 아이핀, 이메일<br>등 원하는 본인인증 방법<br>선택하여 작성자 본인 인<br>증 받기                |
| 인증하기                                                                                                    | 인증하기                                                                                                    | 인증하기                                                                                |   |                                                                        |
|                                                                                                    |                                                                                                    |                                                                                     |   |                                                                        |
|                                                                                                    |                                                                                                    |                                                                                     |   |                                                                        |
|                                                                                                    |                                                                                                    |                                                                                     |   |                                                                        |

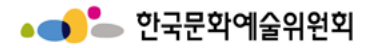

# 회원가입 > **단체회원가입 ③-1**

| * 이름<br>* 생년                                | 월일                                 | 신 개인정보<br>199 개인정보                  | 예) 19001231                                                    |                 | 2             |   | 3 | 대표자 정보<br>비튼 클릭히<br>자 정보가 |
|---------------------------------------------|------------------------------------|-------------------------------------|----------------------------------------------------------------|-----------------|---------------|---|---|---------------------------|
| чш<br>2                                     | 사성철                                |                                     |                                                                |                 | 김색            |   |   | - 대표자 정<br>번 확인버튼         |
| 선택                                          | 아이디                                | 휴대전화                                | 메일                                                             | 전화번호            | 단체명           |   | 4 | 대표자 정보<br>버특 누르딘          |
| 0                                           | open1                              | -                                   | -                                                              | -               | -             | - |   | 입덕 완료                     |
| ۲                                           | open1f                             | -                                   | smskit726@naver.com                                            | -               | -             |   |   |                           |
| 0                                           | open2                              | -                                   | smskit726@naver.com                                            | -               | -             |   |   |                           |
| <ol> <li>단체 화<br/>위의 검색<br/>진행하여</li> </ol> | 티원은 대표자분(<br>결과에 귀 단체:<br>주시기 바랍니디 | 이 개인회원으로 먼저 기<br>의 대표자가 없으시면 0<br>- | 4 <u>확인</u><br>방입되어있어야 합니다.<br>ŀ래의 "개인회원 가입" 버튼을 선택하<br>개인회원가입 | ir여 개인회원으로 가입 i | 하신 후 단체회원 가입을 | 2 |   |                           |

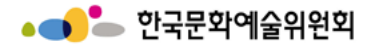

# 회원가입 > **단체회원가입 ③-2**

|                                        |                                           |                                                                                   |                                                |    | 시스템 설명                                          |
|----------------------------------------|-------------------------------------------|-----------------------------------------------------------------------------------|------------------------------------------------|----|-------------------------------------------------|
| ••<br>안내                               |                                           |                                                                                   |                                                | 1  | 대표자조회 입력 후 확인<br>을 누르면 입력했던 정보<br>가 불러오게 됨      |
| ① 국가문화예술지원시스템은 단                       | 단체 회원의 경우 단체 대표자 개인                       | 정보(개인 회원가입)를 받고 있습니다.                                                             |                                                |    | 대표자 조회 후 본인인증                                   |
| ② 대표자 정보를 받는 목적은 디<br>대한 체계적인 접근과 통계자료 | H표자 1인이 여러 단체의 대표자7<br>추출, 정부기관의 예술단체에 대한 | ŀ 될 수 있어, 흑시라도 발생 할 수 있는 대표자 편향적 지원사항 등에<br>반 통계자료 요구 등에 대응하기 위한 목적으로 정보를 수집하고 있습 | 대한 통계자료 추출을 위한 것이며, 이외에도 단체의 활동정보에<br>니다.      | 2  | 휴대폰, 아이핀, 이메일<br>등 원하는 본인인증 방법<br>선택하여 작성자 본인 인 |
| * 대표자 확인                               | 대표자 가져오기                                  |                                                                                   |                                                | ┓║ | 증 받기                                            |
| * 대표자 이름                               | 신민석                                       |                                                                                   |                                                |    |                                                 |
| * 대표자 생년월일                             | 1995 <b>년</b>                             | 02 월 19 일                                                                         |                                                |    |                                                 |
| * 대표자 성별                               | ●남 ○여                                     |                                                                                   |                                                |    |                                                 |
|                                        |                                           | 이에면 이 이 지 않는 것이 같                                                                 |                                                |    |                                                 |
| 유대폰 '<br>메시지 수식 가능한                    | 인증<br><sup>하 호대포으로</sup>                  | 아이핀(I-Pin) 인증                                                                     | 이메일 인증<br><sup>소시가능하</sup> 이메일 조소를 통해          |    |                                                 |
| 인증번호를 받으실<br>(동일한 번호로 1개 0             | 실 유계(C)<br>실 수 있습니다.<br>바이디 가입 가능)        | 가입하신 아이디와 비밀번호를 통해<br>인증받을 수 있습니다.                                                | 인증번호를 받으실 수 있습니다.<br>(동일한 이메일주소로 1개 아이디 가입 가능) |    |                                                 |
| 인증하                                    | 7                                         | 인증하기                                                                              | 인증하기                                           |    |                                                 |
|                                        |                                           |                                                                                   |                                                |    |                                                 |
|                                        |                                           |                                                                                   |                                                |    |                                                 |
|                                        |                                           |                                                                                   |                                                |    |                                                 |
|                                        |                                           |                                                                                   |                                                |    |                                                 |
|                                        |                                           |                                                                                   |                                                |    |                                                 |

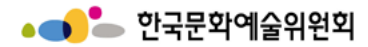

# 회원가입 > **단체회원가입 ③-3 (문자 인증)**

|                                                                                                    |   | 시스템 설명                |
|----------------------------------------------------------------------------------------------------|---|-----------------------|
| PASS                                                                                                    | 1 | 본인명의로 이용중인 통<br>신사 선택 |
| 이용 중이신 통신사를 선택해 주세요.                                                                                                    | 2 | 전체동의 체크               |
|                                                                                                    | 3 | 본인인증 진행               |
| Kt<br>SK telecom<br>CG LG U <sup>+</sup> 알뜰폰                                                                                |   |                       |
| 2 전체 동의                                                                                                    |   |                       |
| ✓     개인정보이용 동의     ✓     고유식별정보처리 동의       ✓     서비스이용약관 동의     ✓     통신사이용약관 동의                                           |   |                       |
| 3 PASS로 인증하기                                                                                                    |   |                       |
| 문자(SMS)로 인증하기                                                                                                    |   |                       |
|                                                                                                    |   |                       |
| 이용약관         개인정보처리방침         API 도입문의         NICE 평가정보           VeriSign 256-bit SSL 암호화 적용         이용         NICE 평가정보 |   |                       |

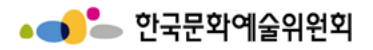

### 회원가입 > 단체회원가입 ④ - 정보작성 입력

|              |                                                                                                    |                 |        |   | 시스템 설명                                                         |  |
|--------------|----------------------------------------------------------------------------------------------------|-----------------|--------|---|----------------------------------------------------------------|--|
|              | 회원가입                                                                                                    |                 |        | 1 | 필수 입력사항 작성                                                     |  |
|              |                                                                                                    |                 |        |   |                                                                |  |
|              | 입력하신 소중한 사용자 등록정보는 회원님의 명백한 동의 없이 공개 또는 제 3자에7<br>개인정보보호 보안시스템을 통해 외부 위협으로부터 보호되고 있습니다.                          | 비 입력되지 않으며,     |        | 3 | 비밀번호 입력<br>- 영문, 숫자, 특수조합 10<br>자리 이상                          |  |
|              |                                                                                                    |                 |        | 4 | 법적자격구분 선택                                                      |  |
| 01<br>필수입력사항 | 약관동의 02 단체확인 03 대표자확인                                                                                            | 04 정보작성 05 가입완료 | * 필수입력 | 5 | [파일선택] 클릭하여 파일<br>첨부<br>- <b>사업자등록증, 법인등기<br/>부등본, 고유번호증</b> 중 |  |
| * 단체명        | 스 개인정보                                                                                                    |                 |        |   | 하나를 반드시 첨부                                                     |  |
| * 아이디        | <b>2</b><br>중복확인                                                                                                 |                 |        |   |                                                                |  |
| 3 * 비밀번호     | <ul> <li>◎ 10자리이상이어야 하며 영문 대/소문자, 숫자, 특수문자를 혼용하여 사용하실 수 있</li> <li>◎ 입력가능한 특수문자 ! @#\$% ^ &amp;* ? _~</li> </ul> | 습니다.            |        |   |                                                                |  |
| * 비밀번호 확인    |                                                                                                    |                 |        |   |                                                                |  |
| * 대표자 이름     | 신 개인정보 *생년월일                                                                                                    | 1995.02.19      |        |   |                                                                |  |
| 사업자 등록번호     | 12 개인정보                                                                                                    |                 |        |   |                                                                |  |
| 법인번호         |                                                                                                    |                 |        |   |                                                                |  |
| 고유번호         |                                                                                                    |                 |        |   |                                                                |  |
| 4 * 법적자격구분   | 법적자격구분을 선택해주세요. ✓                                                                                                |                 |        |   |                                                                |  |
| 5 * 파일첨부     | 파일을 선택해주세요.                                                                                                    |                 | 파일선택   |   |                                                                |  |
| T            | ♥ 사업사등녹중, 법인등기부등본, 고유면오 중 아나늘 섬부애수시기 바랍니다.                                                                       |                 |        |   |                                                                |  |

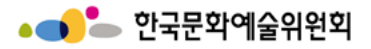

### 회원가입 > 단체회원가입 ④ - 정보작성 입력

|              |                                      |   |   | 시스템 설명                 |
|--------------|--------------------------------------|---|---|------------------------|
| ●<br>기타 입력사항 |                                      |   | 1 | 기타입력사항 작성              |
| 단체명 (약명)     |                                      |   | 2 | 회원가입 버튼 클릭 하면<br>가입 완료 |
| 단체전화번호       |                                      |   |   |                        |
| 등록소재지        | 선택 🗸 선택 🗸                            |   |   |                        |
| 사무실 주소       | 주소 검색                                |   |   |                        |
| 홈페이지         | http://                              | _ |   |                        |
| 설립연도         |                                      | _ |   |                        |
|              | □ 단체 대표자와 실무자가 동일합니다.                | - |   |                        |
|              | 이름 직위/관계                             |   |   |                        |
| 실무사성모        | 전화번호 휴대전화 010 ~                      | _ |   |                        |
|              | E-mail                               |   |   |                        |
|              | 2<br><u>නළ</u> ාගු <sub>වර්ත්ර</sub> |   |   |                        |
|              |                                      |   |   |                        |
|              |                                      |   |   |                        |
|              |                                      |   |   |                        |
|              |                                      |   |   |                        |
|              |                                      |   |   |                        |
|              |                                      |   |   |                        |
|              |                                      |   |   |                        |
|              |                                      |   |   |                        |

# - 회원정보 수정

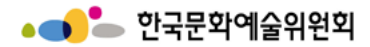

#### 회원정보 수정 > 마이페이지 ①

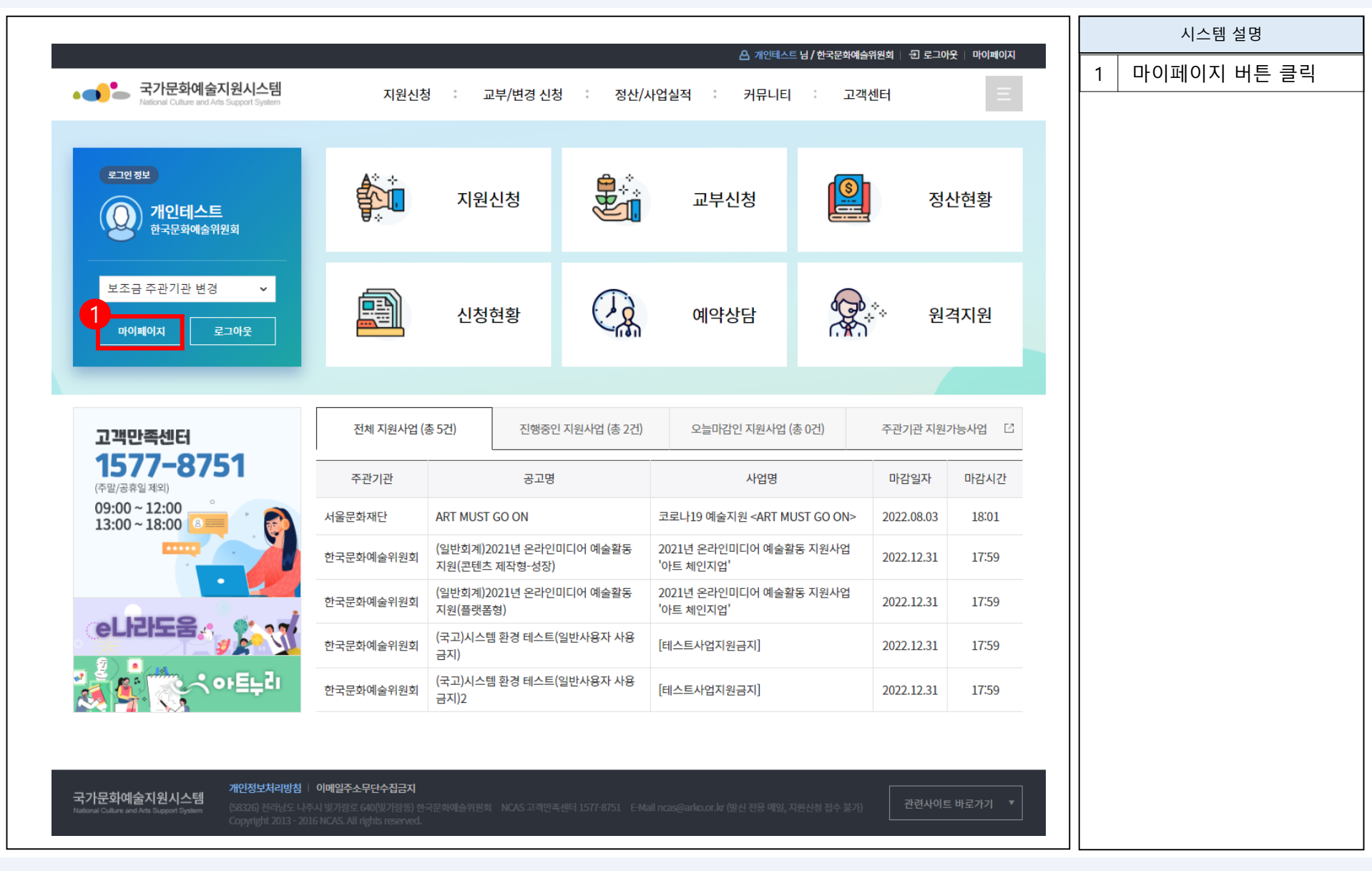

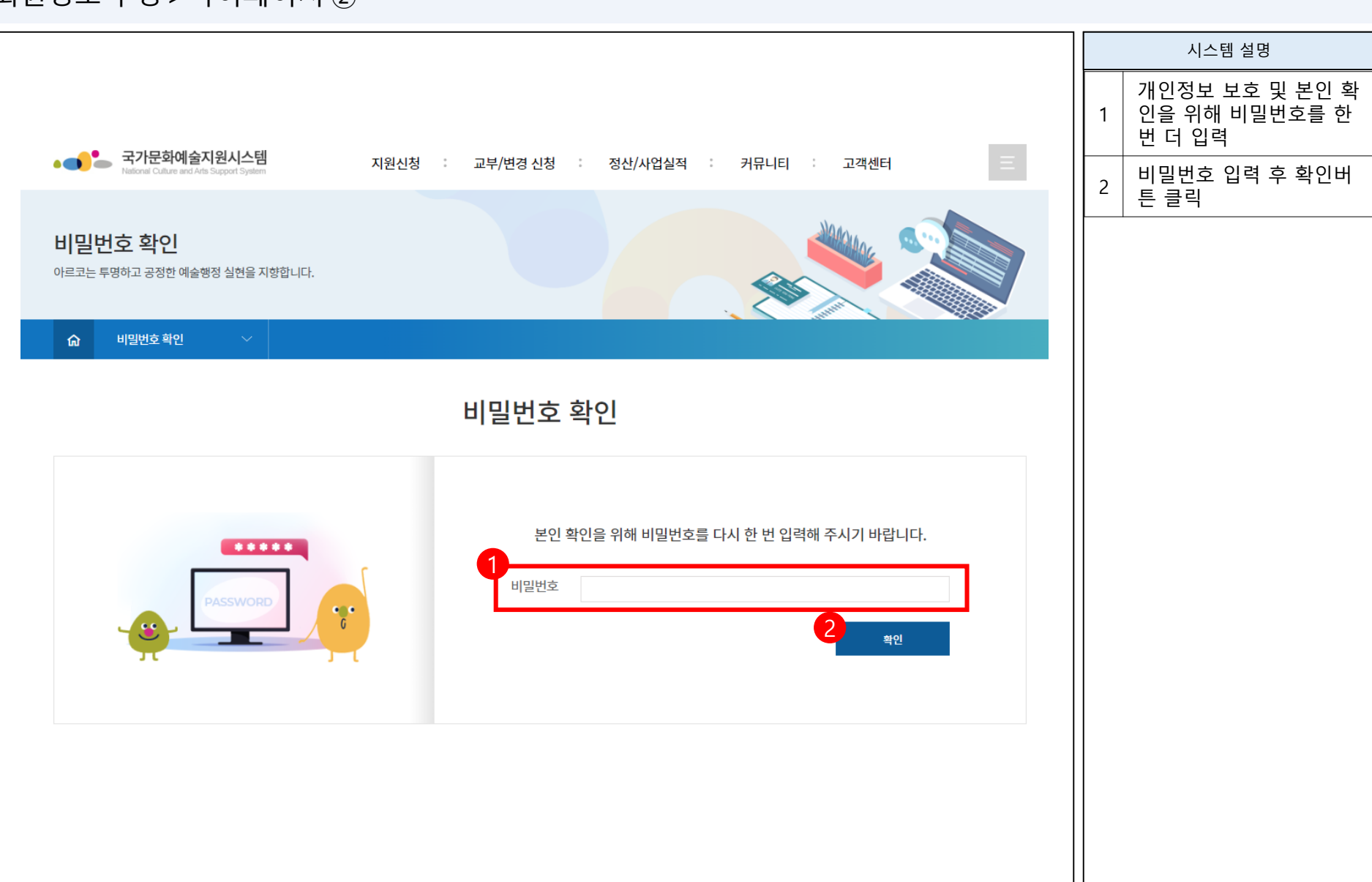

# 회원정보 수정 > 마이페이지 ②

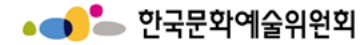

http://www.ncas.or.kr

경영전략본부 경영지원부

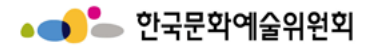

#### 회원정보 수정 > 마이페이지 정보수정 (개인회원) ③

|                                              |                                                                                                    | 시스템 설명              |                                             |   |                                            |  |  |
|----------------------------------------------|----------------------------------------------------------------------------------------------------|---------------------|---------------------------------------------|---|--------------------------------------------|--|--|
| ●●<br>기본정보<br>* 이름                           | 1<br>개인테스트 변경신청                                                                                                    | 2<br>이려 * 생년월일      | 6<br>* 필수업력 회원탈퇴 저장 출력<br>20020102          | 1 | 변경신청<br>- 첨부파일 추가 및 삭제<br>가능<br>- 이름 변경 가능 |  |  |
| 필명<br>외국인여부                                  | 김떙떙2<br>· 내국인 ○ 외국인                                                                                                    | * 성별<br>* 국적        | <ul> <li>○ 여자 ● 남자</li> <li>대한민국</li> </ul> | 2 | <b>이력</b><br>- 이름 변경한 내역 확인<br>가능          |  |  |
| 사무실 주소                                       | 50248         경남 합천군 덕곡면 학리1길           12345                                                                                                    | 1 58                | 주소 검색<br>3<br>                              | 3 | <b>주소 검색</b><br>- 우편번호 및 주소 찾기<br>팝업이 나옴   |  |  |
| 자택주소                                         | 50240         성장음도 합신군 역복 전 복적           5678         국내 · 국가식별번호 82                                                                                        | 4 12 30             | 국외        국외        국가식별번호     83           | 4 | 비밀번호는 숫자와 문자<br>를 결합한 10자리 이상을<br>입력해야 한다. |  |  |
| 전화연호<br>E-Mail                               | 000 - 1234 - 1234<br>ncas@arko.or.kr                                                                                                    | 유네신와인오<br>현직 및 소속단체 | 010 - 5678 - 5678<br>단체                     |   | <b>회원탈퇴</b><br>- 회원 탈퇴                     |  |  |
| * 등록소재지<br>홈페이지                              | *광역시도     경기     *시군구     시흥시       123                                                                                                    | ▼<br>데뷔년도           | 456                                         | 5 | <b>저장</b><br>- 현재 입력한 내용들 모<br>두 저장        |  |  |
| <sup>①</sup> 예출활동증명과 관련된<br>●●<br>아이디/비밀번호 변 | <ul> <li>⑦ 예술활동증명과 관련된 내용은 한국예술인복지재단으로 문의하시기 바랍니다. (02-3668-0200)</li> <li>▶●</li> <li>아이디/비밀번호 변경</li> <li>⑦ 시스템 접속을 위한 아이디와 비밀번호를 변경하실 수 있습니다.</li> </ul> |                     |                                             |   |                                            |  |  |
| 아이디<br>변경 비밀번호                               | ncas1<br>① 비밀번호는 숫자와 문자를 결합하여 10자리 이상 입력히                                                                                                    | 나셔야 합니다.            |                                             |   |                                            |  |  |
| 변경 비밀번호 확인                                   | 비밀번호 변경] 버튼을 클릭하셔야 변경됩니다.                                                                                                    |                     |                                             |   |                                            |  |  |
|                                              | C                                                                                                    | 计음페이지 →             |                                             |   |                                            |  |  |

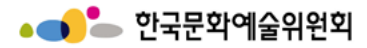

#### 회원정보 수정 > 마이페이지 정보수정 (개인회원) ③ > 이름 변경 버튼 팝업

|   |          |               |               |                  |                 |   | 시스템 설명                                                |
|---|----------|---------------|---------------|------------------|-----------------|---|-------------------------------------------------------|
|   |          |               |               |                  |                 | 1 | 변경할 이름 입력                                             |
|   | 개인이름 변경  |               |               |                  |                 |   | <b>파일선택</b><br>- 첨부파일 선택 가능                           |
|   |          | ① 기관 사        | 업 담당자가 '변경승인' | ' 후 시스템 상에서 확인 J | 가능합니다.<br>*필수입력 | 2 | <b>파일삭제</b><br>- 첨부파일 선택 후 파일<br>삭제 클릭 시 해당 파<br>일 삭제 |
|   | 변경신청서    | ★ 양식다운로드      |               |                  |                 |   | 변경신청<br>- 변경한 내용으로 저장                                 |
|   | 아이디      | ncas1         | 이름            | NCAS테스트          |                 | 3 | <b>취소</b><br>- 변경이 저장되지 않고                            |
|   | * 변경후 이름 |               |               |                  |                 |   | 그대로 유지됨                                               |
| 2 |          | ✔ 파일선택 💙 파일삭제 |               |                  |                 |   |                                                       |
|   | * 첨부파일   |               | 점부파일명         | ä                | f랑 (mb)         |   |                                                       |
|   |          |               | 첨부파일이 없습니다.   |                  |                 |   |                                                       |
|   |          | 3<br>변경신청     | 취소            |                  |                 |   |                                                       |
|   |          |               |               |                  |                 |   |                                                       |
|   |          |               |               |                  |                 |   |                                                       |

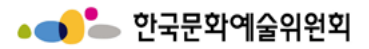

#### 회원정보 수정 > 마이페이지 정보수정 (개인회원) ③ > 이름 변경 내역 팝업

|       |        |        |                     |            |    |   | 시스템 설명              |
|-------|--------|--------|---------------------|------------|----|---|---------------------|
| 단체명 변 | 경이력    |        |                     |            |    | 1 | 단체명 변경한 이력 확인<br>가능 |
| 순번    | 변경전 이름 | 변경후 이름 | 변경자료                | 변경신청일      | 변  | 2 | 닫기 버튼 클릭            |
| 1     | ncasl  | 평가위원   | 20190625_141516.jpg | 2019.07.16 | 변. |   |                     |
| 2     | 개인테스트  | ncasl  | 단체명변경신청서_공<br>통.hwp | 2022.04.04 | 변  |   |                     |
| +     |        |        |                     |            | 2  |   |                     |
|       |        |        |                     |            | 51 |   |                     |
|       |        |        |                     |            |    |   |                     |
|       |        |        |                     |            |    |   |                     |
|       |        |        |                     |            |    |   |                     |
|       |        |        |                     |            |    |   |                     |
|       |        |        |                     |            |    |   |                     |
|       |        |        |                     |            |    |   |                     |
|       |        |        |                     |            |    |   |                     |
|       |        |        |                     |            |    |   |                     |

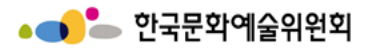

# 회원정보 수정 > 마이페이지 정보수정 (개인회원) ③ > 주소 검색 팝업

|                                                |                                                                 |   | 시스템 설명                               |
|------------------------------------------------|-----------------------------------------------------------------|---|--------------------------------------|
| 사무실 주소                                         | 50248     경남 합천군 덕곡면 학리1길 58     주소 검색       12345              |   | <b>주소 검색</b><br>- 우편번호 및 주소 찾기       |
| 자택주소                                           | 50248         경상남도 합천군 덕곡면 학리1길 58         주소 검색           5678 | 1 | 가능<br>- 도로명 검색 후 돋보기<br>버튼 클릭 시 결과 확 |
| 1<br>학리1길 58                                   |                                                                 |   | 인 가능<br>- 결과에서 도로명 주소<br>클릭          |
| 50240           도로명 경남 합천군           지번 경남 합천군 | 영문보기 · 지도<br>덕곡면 학리1길 58<br>덕곡면 학리 362                          |   |                                      |
| Po                                             | wered by kakao I 우편번호 서비스 안내                                    |   |                                      |
|                                                |                                                                 |   |                                      |

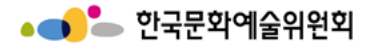

# 회원정보 수정 > 마이페이지 정보수정 (개인회원) ③ > 회원정보 출력 팝업

| * 출력하실 내용을                            | 아래 SAVE                      | 버튼을 이용하여 파일로                                            | · 저장할 수 있습니                          | 다.                                                          | <b>^</b> |   | 시스템 설명                                        |
|---------------------------------------|------------------------------|---------------------------------------------------------|--------------------------------------|-------------------------------------------------------------|----------|---|-----------------------------------------------|
| 🔳 Save 👻 🍚 Print                      |                              | ▼ D D                                                   | 120 🔻                                | 0 🔿                                                         |          | 1 | 회원정보 출력 버튼 클릭<br>시 보여지는 화면                    |
|                                       |                              | ס וור                                                   | 사세정보                                 |                                                             |          | 2 | <b>페이지 이동</b><br>- 원하는 페이지 클릭 시<br>해당 페이지로 이동 |
| 성명                                    | 한글<br>필명<br>일반전화             | NCASEII스트<br>김땡떙<br>000-000-0000                        | 생년월일<br>성별<br>휴대전화                   | 2002-12-31<br>여섬<br>010-5024-6674                           |          | 3 | <b>화면 확대/축소</b><br>- 화면 배율에 따라 확대.<br>축소가 됨   |
|                                       | <u>픽스</u><br>주소              | 053-422-1213<br>사무실 (우 : 166-14) 경.<br>자 택 (우 : 166-14) | E-Mail<br>기도 수원시 권선구 서<br>경기도 수원시 권· | ncas®arko.or.kr<br>둔로 166 교육1964(서둔동)<br>선구 서둔로 166 교육(서둔동) |          |   |                                               |
|                                       | 홈페이지<br>데뷔연도<br>및 스소다체       |                                                         |                                      |                                                             |          |   |                                               |
| · · · · · · · · · · · · · · · · · · · | 및 모딕린세<br>(사항(석사희<br>고기간     | 방위 이상 소지자 논문<br>하고며                                     | 명 기재 요망)                             | на                                                          |          |   |                                               |
|                                       | 이번 ~ 0000                    | ᆕᄮᅒ                                                     | -12/26                               | 012                                                         |          |   |                                               |
|                                       | (활동 및 적)<br>기간<br>10년 ~ 0000 | 내                                                       | 료<br>                                | 주최/주관                                                       |          |   |                                               |
| 2015<br>주도                            | 경력                           | 물뱅이도 구른다                                                |                                      | 전국 굼뱅이 협회                                                   |          |   |                                               |
| 2000                                  | 0년 <u>~ 0000</u><br>·02      | <b>내</b> :<br>영어학교                                      | <u> </u>                             | <b>비고</b><br>잉글리쉬2                                          |          |   |                                               |
| 2003-<br>2012                         | -2011<br>-2015               | 한글학교2<br>아랍어 학교                                         |                                      | 한글<br>이랍1                                                   |          |   |                                               |
| 2016<br>논문                            | -2016<br>같/저서                | 이집트1                                                    |                                      | 압둘라마                                                        |          |   |                                               |
|                                       | 이연 ~ 0000                    | H الج                                                   | 목                                    | 발표지                                                         | <b>▼</b> |   |                                               |

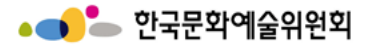

#### 회원정보 수정 > 마이페이지 정보수정 (개인회원) ③

|                                                                               |                            |                     |                                             |   | 시스템 설명                                                     |
|-------------------------------------------------------------------------------|----------------------------|---------------------|---------------------------------------------|---|------------------------------------------------------------|
| 개인정보 수집동의<br>수집 항목<br>학력, 경력, 소속단체                                            |                            |                     | ^                                           | 1 | 동의하지 않을 경우<br>NCAS 이용 제한될 수 있<br>음.                        |
| <b>이용 목적</b><br>보조금 지원시 참고자료로 활용                                              |                            |                     |                                             |   | <b>행 추가</b><br>- 행이 추가됨.                                   |
| 보유기간<br>회원 탈퇴 또는 보조급 지급 후 5년<br>※ 정보주체에게는 개인정보 수집에 거부하실 =<br>개인정보 제공에 동의하십니까? | 수 있는 권리가 있습니다. 다만, 위 정보 미제 | 공 시 NCAS 이용이 제한됩니다. | 1<br>ি হগ্ল 🔿 হগ্লাম ৫৪                     | 2 | <b>행 삭제</b><br>- 삭제를 원하는 행 선택<br>후 행 삭제 버튼 클릭<br>시 해당 행 삭제 |
| 3<br>•<br>•<br>•                                                              |                            |                     | 2 행추가 행삭제                                   | 3 | 입력이 필요한 정보만 행<br>추가 후 입력                                   |
| 기간                                                                            | 학교명                        | 학과/전공               | 비고                                          |   |                                                            |
|                                                                               |                            | 데이터가 없습니다.          |                                             |   |                                                            |
| <ol> <li>석사학위 이상 소지자 논문명 기재요망</li> </ol>                                      |                            |                     |                                             |   |                                                            |
| ••<br>주요경력                                                                    |                            |                     | · 행수가 · · · · · · · · · · · · · · · · · · · |   |                                                            |
| 기간                                                                            |                            | 내용 (한글 50자 이내)      | 비고                                          |   |                                                            |
|                                                                               |                            | 데이터가 없습니다.          |                                             |   |                                                            |
| ●●<br>주요작품 및 활동실적                                                             |                            |                     | · 행추가 · · · · · · · · · · · · · · · · · · · |   |                                                            |
| 기간                                                                            | 내용 (한글 50자 이나              | )                   | 주관/주최                                       |   |                                                            |
|                                                                               |                            | 데이터가 없습니다.          |                                             |   |                                                            |
| <ol> <li>최근 3년간 중심</li> </ol>                                                 |                            |                     |                                             |   |                                                            |
|                                                                               | 다                          | 음페이지 →              |                                             |   |                                                            |

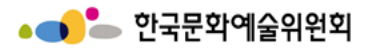

#### 회원정보 수정 > 마이페이지 정보수정 (개인회원) ③

| 0              |                 |           |                     |                  |               |            |   | 시스템 설명                  |
|----------------|-----------------|-----------|---------------------|------------------|---------------|------------|---|-------------------------|
| 논문 저서          | 간               | l         | 내용 (한글 50자 이내)      |                  | 발표지 (출판사/발행처  | ( 영삭세<br>) | 1 | 입력이 필요한 정보만<br>행추가 후 입력 |
|                |                 |           | 데이터가 없습니다.          |                  |               |            |   |                         |
| ●●<br>상훈       |                 |           |                     |                  |               | 행추가 행삭제    |   |                         |
| 7              | 간               |           | 수상내역                |                  | 시상기관          |            |   |                         |
|                |                 |           | 데이터가 없습니다.          |                  |               |            |   |                         |
| ●●<br>공공부문 예술  | 지원 각종 심의 및 평기   | , 자문 등 참여 | 실적                  |                  |               | 행추가 행삭제    |   |                         |
|                | 기간              |           | 내용                  |                  | ۲             | ٦<br>ت     |   |                         |
|                |                 |           | 데이터가 없습니다.          |                  |               |            |   |                         |
| ① 최근 3년 중심 예를  | 늘위원회 활동은 제외     |           |                     |                  |               |            |   |                         |
| ●●<br>소속단체 및 협 | 회 등             |           |                     |                  |               | 행추가 행삭제    |   |                         |
|                | 기간              |           | 소속단체명               |                  | 직             | 위          |   |                         |
|                |                 |           | 데이터가 없습니다.          |                  |               |            |   |                         |
| ●●<br>공공부문 지원· | 금 수혜실적 - NCAS 등 | 록현황       |                     |                  |               |            |   |                         |
| 년도             | 기관              |           | 기관의 지원사업명           | 단체의 지원사          | 업명            | 수혜금액       |   |                         |
| 2014           |                 |           | 2014년 예술인 긴급복지지원 사업 | 2014년 예술인 긴급복지지원 | ! 사업          | 0          |   |                         |
|                |                 |           |                     |                  | 회원탈퇴 <b>자</b> | 장 출력       |   |                         |

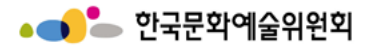

# 회원정보 수정 > 마이페이지 정보수정 (단체회원) ③

|                                                                                                    |                                                                                           | 마이페이지                                                                              | (단체회원)   |         |    |        |   | 시스템 설명                                     |
|----------------------------------------------------------------------------------------------------|-------------------------------------------------------------------------------------------|------------------------------------------------------------------------------------|----------|---------|----|--------|---|--------------------------------------------|
| 기본장                                                                                                    | 성보                                                                                        | 공간/시설                                                                              | 인력/재정    |         | 기타 |        | 1 | 변경신청<br>- 이름 변경 가능<br>- 첨부파일 추가 및 삭제<br>가능 |
| 단체 기본 정보<br>• <sub>단체명</sub>                                                                                             | ncas1g                                                                                    | 1<br>변경신청 이격                                                                       | 단체약명     | ncas1g2 |    | · 필수입력 | 2 | <b>이력</b><br>- 이름 변경한 내역 확인<br>가능          |
| * 단체주소<br>홈페이지                                                                                                    | 16614<br>2층 예술인지원<br>https://ncas.or.k                                                    | 경기도 수원시 권선구 서둔로 166<br>[팀(서둔동)<br>&                                                |          |         |    | 주소 검색  | 3 | <b>주소 검색</b><br>- 우편번호 및 주소 찾기<br>파언       |
| * 전화번호                                                                                                    | 국내 <b>•</b><br>064                                                                        | 국가식별번호         82           -         800         -         9154                   | 설립연도     | 2009    |    |        |   |                                            |
| * 법적자격구분                                                                                                    | 문예진흥법(제7                                                                                  | 7조)전문예술법인 🖌                                                                        |          |         |    |        |   |                                            |
| * 등록소재지                                                                                                    | *광역시도 경기                                                                                  | ✓ *시군구 수원시 ✓                                                                       |          |         |    |        |   |                                            |
| ▲ 단체유형 안내<br>• 개인사업자: 개인이<br>• 공식단체: 고유번호<br>• 영리법인: 영리를<br>• 비영리법인: 영리를<br>• 비영리법인: 영리를<br>• 비영리법인: 영리를<br>• 비영리법인: 영리를 | 운영하는 사업체(사업지<br>를 가진 단체(고유번호)<br>목적으로 하는 상법상의 법<br>목적으로 하지 않는 민법<br>위업자등록번호, 고유번호<br>환경 시 | '등록번호)<br>법인(사업자등록번호, 법인번호)<br>법상의 법인(고유번호, 법인번호)<br>5, 법인번호 변경은 사업 담당자에게 유선으로 요청하 | 시기 바랍니다. |         |    |        |   |                                            |
| 2. 식별번호 변경(0<br>• [사례2] 사업자등록<br>1. 관리자에게 요청                                                                             | 전 식별번호 삭제 후 신구<br>번호, 고유번호, 법인번호<br>하여 수정                                                 | 규식별번호 추가)<br>호 오기에 의한 수정요청<br>다음퍼                                                  | 이지 →     |         |    |        |   |                                            |

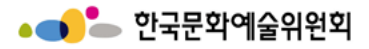

#### 회원정보 수정 > 마이페이지 정보수정 (단체회원) ③ > 이름 변경 버튼 팝업

|       |                 |               |                    |                   |                    |   | 시스템 설명                                          |
|-------|-----------------|---------------|--------------------|-------------------|--------------------|---|-------------------------------------------------|
|       |                 |               |                    |                   | -                  | 1 | 변경할 이름 입력                                       |
| 단체망   | 병 변경신청          |               |                    |                   |                    |   | <b>파일선택</b><br>- 첨부파일 선택 가능                     |
|       | -1              | () 7          | 관 사업 담당자가 '변경승인' 후 | 호, 시스템 상에서 변경 확인에 | 이 가능합니다.<br>* 필수입력 | 2 | <b>파일삭제</b> - 첨부파일 선택 후 파일 삭제 클릭 시 해당 파<br>의 산제 |
| ofold | -1              | ncas1g        | 이름                 | ncaslg            |                    |   | 변경시청                                            |
| 변경간   | 전명칭             | ncas1g        |                    |                   |                    | 3 | - 변경한 내용으로 저장                                   |
| * 변경  | 명후 명칭 1         |               |                    |                   |                    |   | 닫기 버튼 클릭                                        |
| * 첨부  | <b>2</b><br>루파일 | ✓ 파일선택 ¥ 파일삭제 | 첨부파일명              |                   | 용량 (mb)            |   |                                                 |
|       |                 |               | 첨부파일이 없습니다.        |                   |                    |   |                                                 |
|       |                 |               |                    | 3<br>변경신청         | 닫기                 |   |                                                 |
|       |                 |               |                    |                   |                    |   |                                                 |
|       |                 |               |                    |                   |                    |   |                                                 |
|       |                 |               |                    |                   |                    |   |                                                 |

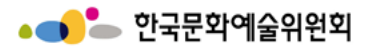

#### 회원정보 수정 > 마이페이지 정보수정 (단체회원) ③ > 이름 변경 내역 팝업

|       |        |        |                     |            |    |   | 시스템 설명              |
|-------|--------|--------|---------------------|------------|----|---|---------------------|
| 단체명 변 | 경이력    |        |                     |            |    | 1 | 단체명 변경한 이력 확인<br>가능 |
| 순번    | 변경전 이름 | 변경후 이름 | 변경자료                | 변경신청일      | 변  | 2 | 닫기 버튼 클릭            |
| 1     | ncas1  | 평가위원   | 20190625_141516.jpg | 2019.07.16 | 변  |   |                     |
| 2     | 개인테스트  | ncasl  | 단체명변경신청서_공<br>통.hwp | 2022.04.04 | 변  |   |                     |
| •     |        |        |                     |            | •  |   |                     |
|       |        |        |                     |            | 닫기 |   |                     |
|       |        |        |                     |            |    |   |                     |
|       |        |        |                     |            |    |   |                     |
|       |        |        |                     |            |    |   |                     |
|       |        |        |                     |            |    |   |                     |
|       |        |        |                     |            |    |   |                     |
|       |        |        |                     |            |    |   |                     |
|       |        |        |                     |            |    |   |                     |
|       |        |        |                     |            |    |   |                     |
|       |        |        |                     |            |    |   |                     |
|       |        |        |                     |            |    |   |                     |
|       |        |        |                     |            |    |   |                     |
|       |        |        |                     |            |    |   |                     |
|       |        |        |                     |            |    |   |                     |

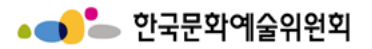

# 회원정보 수정 > 마이페이지 정보수정 (단체회원) ③ > 주소 검색 팝업

|                |                   |                                        |                                 |         |    |        |   | 시스템 설명                                   |
|----------------|-------------------|----------------------------------------|---------------------------------|---------|----|--------|---|------------------------------------------|
|                |                   | 마이페이                                   | 지 (단체회원                         | )       |    |        |   | <b>주소 검색</b><br>- 우편번호 및 주소 찾기<br>파억이 나오 |
| 기본정보           | 보                 | 공간/시설                                  | গ্র                             | 력/재정    | 기타 |        | 1 | - 도로명 검색 후 돋보기<br>버튼 클릭 시 결과 확           |
| ●●<br>단체 기본 정보 |                   |                                        |                                 |         |    | * 필수입력 |   | 인 가능<br>- 결과에서 도로명 주소<br>클릭              |
| * 단체명          | ncas1g            | 변경신청                                   | 이력 단체약명                         | ncas1g2 |    |        |   |                                          |
| * 다체즈스         | 16614             | 경기도 수원시 권선구 서둔로 16                     | 6                               |         |    | 주소 검색  |   |                                          |
| 린제구조           | 2층 예술인지원          | 팀(서둔동)                                 |                                 |         |    |        |   |                                          |
| 홈페이지           | https://ncas.or.k | r                                      |                                 |         |    |        |   |                                          |
| * 714101-5     | 국내 、              | · 국가식별번호 82                            | Haide                           |         |    |        |   |                                          |
| * 전와먼오         | 064               | - 800 - 9154                           | 실립언도                            | 2009    |    |        |   |                                          |
| * 법적자격구분       | 문예진흥법(제7          | 조)전문예술법인 🖌                             |                                 |         |    |        |   |                                          |
| * 등록소재지        | *광역시도 경기          | ✔ *시군구 수원시 •                           | . /                             |         |    |        |   |                                          |
|                |                   |                                        |                                 |         |    |        |   |                                          |
|                |                   | 서둔로 166                                |                                 | XQ      |    |        |   |                                          |
|                |                   | 16614<br>도로형 경기 수원시 권신<br>지번 경기 수원시 권신 | 선구 서둔로 166<br>선구 서둔등 103-25     | 영문보기 기도 |    |        |   |                                          |
|                |                   |                                        | 1 / 1                           |         |    |        |   |                                          |
|                |                   | Powere                                 | d by <b>kakao</b>   우편번호 서비스 안내 | 1       |    |        |   |                                          |
|                |                   |                                        |                                 |         |    |        |   |                                          |

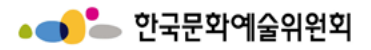

# 회원정보 수정 > 마이페이지 정보수정 (단체회원) ③

| ●●<br>시스텍 접속정보              |                                                                                                    |              |             |                |   | 시스템 설명                                            |
|-----------------------------|----------------------------------------------------------------------------------------------------|--------------|-------------|----------------|---|---------------------------------------------------|
|                             | ncas1g 아이디변경                                                                                                    |              |             |                | 1 | 비밀번호는 숫자와 문자<br>를 결합한 10자리 이상을<br>입력해야 한다.        |
| 변경 비밀번호<br>변경 비밀번호 확인       | ① 비밀번호는 숫자와 문자를 결합하여 10자리 이상 입력하셔야 합니다         비밀번호변경         ① [비밀번호 변경] 버튼을 클릭하셔야 변경됩니다.                                                          |              |             |                | 2 | <b>변경신청</b><br>- 이름 변경 가능<br>- 첨부파일 추가 및 삭제<br>가능 |
| ●●<br>대표자 정보                |                                                                                                    | 1701         |             | * 필수입력         | 3 | <b>이력</b><br>- 이름 변경한 내역 확인<br>가능                 |
| 대표자 생년월일<br>① 단체대표자는 개이회원으로 | 1Cas2 전경 이덕 대표자정도<br>20140901 교<br>이 2022 · 년 5월 · 이 양으셨다며개이하워으로 마                                                                                  | 전 가인하시기 바랍니다 |             |                | 4 | <b>대표자정보확인</b><br>- 대표자에 관한 상세 사<br>항 확인 가능       |
| ••<br>실무자 정보                | 2     3     4     5     6     7       1     3     4     5     6     7       8     9     10     11     12     13     14                              |              | 🗌 단체 다      | 내표자와 실무자 정보 동일 | 5 | 달력 아이콘 클릭 시 나오<br>는 캘린더에서 날짜 선택<br>가능             |
| 실무자이름                       | 15         16         17         18         19         20         21           22         23         24         25         26         27         28 | 실무자 직위/관계    | 본인          |                |   |                                                   |
| 시다리 지하네~                    | 29         30         31         20         20         20         20         82                                                                     | 시 미국 국리지원    | 국외 🗸 국가식별번호 | 83             |   |                                                   |
| 철부자 전와면호                    | 111 - 1111 - 1111                                                                                                    | 얼구자 유네진와     | 222 - 2222  | - 2222         |   |                                                   |
| 실무자 E-Mail                  | 3333@arko.or.kr                                                                                                    |              |             |                |   |                                                   |
| ••<br>활동 개요                 |                                                                                                    |              |             |                |   |                                                   |
| 분야                          | 문학 🗸                                                                                                    | 주 활동국가       | 선택 ~        |                |   |                                                   |
| 세부분야                        | ۸J •                                                                                                    | 활동분야         | 4443        |                |   |                                                   |
|                             | 다음페                                                                                                    | 이지 →         |             |                |   |                                                   |

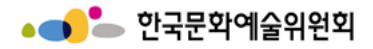

회원정보 수정 > 마이페이지 정보수정 (단체회원) ③ > 대표자 변경신청 팝업 ①

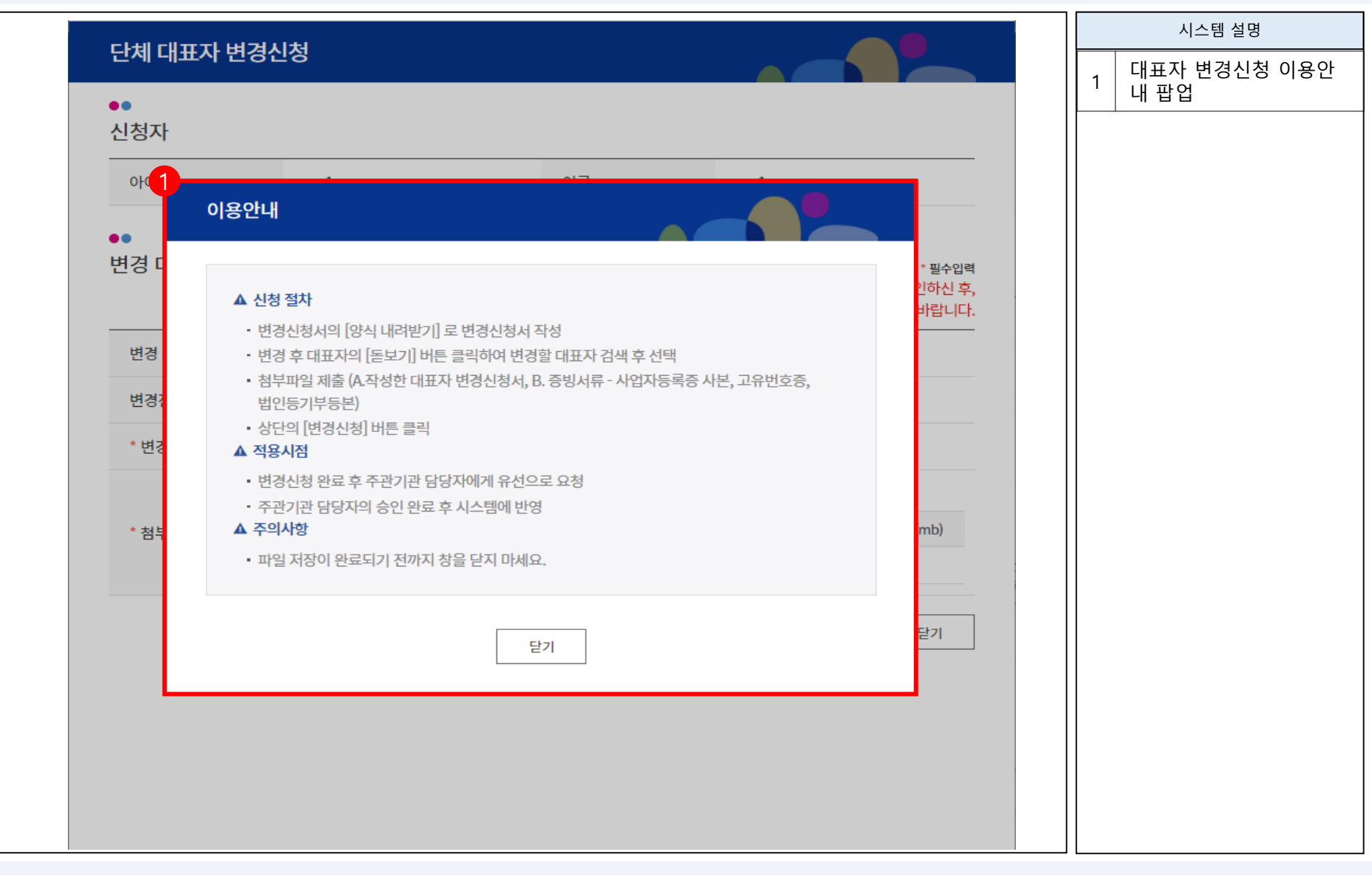

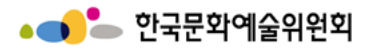

#### 회원정보 수정 > 마이페이지 정보수정 (단체회원) ③ > 대표자 변경신청 팝업 ②

|                 |               |             |           |         |   | 시스템 설명                                              |
|-----------------|---------------|-------------|-----------|---------|---|-----------------------------------------------------|
| 단체 대표자 변경신      | 닌청            |             |           |         | 1 | 단체의 대표자 변경 신청<br>서 관련 파일 내려 받기<br>가능                |
| ●●<br>신청자       |               |             |           |         |   | <b>적용</b><br>- 아이디 변경 완료                            |
| 아이디             | ncaslg        | 이름          | ncas1g    |         |   | <b>닫기</b><br>- 아이디 변경 취소                            |
| ●●<br>변경 대표자 정보 |               |             |           |         |   | <b>이용안내</b><br>- 팝업으로 확인 가능                         |
|                 | 1             |             |           | * 필수입력  | 3 | <b>변경신청</b><br>- 변경한 내용 저장                          |
| 변경 신청서          | 业 양식 내려받기     |             |           |         |   | 닫기                                                  |
| 변경전 대표자         | ncas2         |             |           |         |   | <ul> <li>변경 중인 내용 취소</li> <li>및 원래대로 유지됨</li> </ul> |
| * 변경후 대표자       |               | Q. 검색       |           |         |   |                                                     |
|                 | ✔ 파일선택 💙 파일삭제 |             |           |         |   |                                                     |
| * 첨부파일          |               | 첨부파일명       |           | 용량 (mb) |   |                                                     |
|                 |               | 첨부파일이 없습니다. |           |         |   |                                                     |
|                 |               | Ð           | 이용안내 변경신청 | 닫기      |   |                                                     |
|                 |               |             |           |         |   |                                                     |
|                 |               |             |           |         |   |                                                     |
|                 |               |             |           |         |   |                                                     |

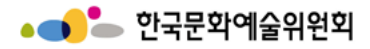

회원정보 수정 > 마이페이지 정보수정 (단체회원) ③ > 대표자 변경신청 팝업 ②

| 단체 디     | ዘ표자 변경신 | 청     |    |         |        |    |                   |    |            | 1 | 시스템 설명<br>단체의 대표자 검색    |
|----------|---------|-------|----|---------|--------|----|-------------------|----|------------|---|-------------------------|
| 신청자      |         |       |    |         |        |    |                   |    |            | 2 | <b>선택</b><br>- 선택된 대표자를 |
| 0        | 이용안내    |       |    |         |        |    |                   |    |            | 2 | <b>닫기</b><br>- 대표자 변경 취 |
| ●●<br>변경 | * 이름    |       |    |         | ▶ 생년월일 |    | dill <sup>a</sup> |    | 수입력<br>시 ㅎ |   |                         |
|          | * 성별    | ○남 ○여 |    |         |        |    | Q                 | 검색 | 신다.<br>    |   |                         |
| 변        | 이름      | 생년월일  | 성별 | 휴대폰     | 이메일    | 전화 | 010               |    |            |   |                         |
| *        |         |       |    | 데이터가 없습 | 니다.    |    |                   |    |            |   |                         |
| *        |         |       |    |         |        |    |                   |    |            |   |                         |
|          |         |       |    |         |        |    |                   |    |            |   |                         |
|          |         |       | 2  | 선택      | 닫기     |    |                   |    |            |   |                         |
| L        |         |       | _  |         |        |    |                   |    |            |   |                         |
|          |         |       |    |         |        |    |                   |    |            |   |                         |
|          |         |       |    |         |        |    |                   |    |            |   |                         |

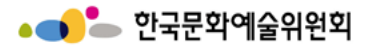

#### 회원정보 수정 > 마이페이지 정보수정 (단체회원) ③ > 대표자 변경 이력 팝업 ②

| 1       값 값 ů ů ů ů ů ů ů ů ů ů ů ů ů ů ů ů ů ů                                                                                                    | 영전 대표자 | 변경후 대표자                                                                                                    |                                                                              |                                                                                                    |                                                                                                    | 1 단<br>팝<br><br>. 닫                                                                                                    | 세의 대표자 이덕 확인<br>업                                                                                                    |  |  |  |  |  |
|----------------------------------------------------------------------------------------------------|--------|----------------------------------------------------------------------------------------------------|------------------------------------------------------------------------------|----------------------------------------------------------------------------------------------------|----------------------------------------------------------------------------------------------------|----------------------------------------------------------------------------------------------------|----------------------------------------------------------------------------------------------------|--|--|--|--|--|
| 全世       변경전 대표자       변경자료       변경산         1       ncas1       ncas2       2016.06         2       ncas2       ncas5       첨부파일 테스트용.bxt       2020.05         3       ncas2       장은아       Hydrangeas.jpg       2020.12         4       ncas2       장은아       [ㅇㅑㅇㅅㅣㄱ1] 2020       2020.12         5       ncas2       장은아       [ㅇㅑㅇㅅㅣㄱ1] 2020       2020.12         6       ncas2       장은아       [ㅇㅑㅇㅅㅣㄱ1] 2020       2020.12         7       ncas2       장은아       [ㅇㅑㅇㅅㅣㄱ1] 2020       2020.12         7       ncas2       장은아       Desert.jpg       2020.12                                                                                                    | 형전 대표자 | 변경후 대표자                                                                                                    |                                                                              |                                                                                                    |                                                                                                    | . 두                                                                                                    |                                                                                                    |  |  |  |  |  |
| 순번       번경전 대표자       변경후 대표자       변경자료       변경자료         1       ncas1       ncas2       2016.06         2       ncas2       ncas5       정부파일 테스트용.btt       2020.05         3       ncas2       장은아       Hydrangeas.jpg       2020.12         4       ncas2       조은아       [○ ఓ ○ ㅅ ㅣ ㄱ 1) 2020       2020.12         5       ncas2       조은아       [○ ఓ ○ ㅅ │ ㄱ 1) 2020       2020.12         6       ncas2       장은아       [○ ఓ ○ ㅅ │ ㄱ 1) 2020       2020.12         7       ncas2       장은아       [○ ఓ ○ ㅅ │ ㄱ 1) 2020       2020.12         7       ncas2       장은아       [○ ఓ ○ ㅅ │ ㄱ 1) 2020       2020.12         7       ncas2       장은아       Desert.jpg       2020.12 | 병전 대표자 | 변경후 대표자                                                                                                    | 변경전 대표자 변경후 대표자 변경자료 변경신청                                                    |                                                                                                    |                                                                                                    |                                                                                                    |                                                                                                    |  |  |  |  |  |
| 1       ncas1       ncas2       2016.05         2       ncas2       ncas5       첨부파일 테스트용.bt       2020.05         3       ncas2       장은아       Hydrangeas.jpg       2020.12         4       ncas2       장은아       [○ ఓ ○ 시 ा ा] 2020       2020.12         5       ncas2       장은아       [○ ఓ ○ 시 ा 1] 2020       2020.12         6       ncas2       장은아       [○ ఓ ○ 시 ा 1] 2020       2020.12         7       ncas2       장은아       Desert.jpg       2020.12                                                                                                    |        |                                                                                                    | 변경자료                                                                         | 변경신청                                                                                                    |                                                                                                    |                                                                                                    |                                                                                                    |  |  |  |  |  |
| 2       ncas2       ncas5       첨부파일테스트용.txt       2020.05         3       ncas2       장은아       Hydrangeas.jpg       2020.12         4       ncas2       장은아       [ㅇㅑㅇㅅㅣㄱュ]2020       2020.12         5       ncas2       장은아       [ㅇㅑㅇㅅㅣㄱュ]2020       2020.12         6       ncas2       장은아       [ㅇㅑㅇㅅㅣㄱュ]2020       2020.12         7       ncas2       장은아       Desert.jpg       2020.12                                                                                                    | ncas1  | ncas2                                                                                                    |                                                                              | 2016.08                                                                                                    |                                                                                                    |                                                                                                    |                                                                                                    |  |  |  |  |  |
| 3       ncas2       장은아       Hydrangeas.jpg       2020.12         4       ncas2       장은아       [ㅇㅑㅇㅅㅣㄱl]2020       2020.12         4       ncas2       장은아       [ㅇㅑㅇㅅㅣㄱl]2020       2020.12         5       ncas2       장은아       [ㅇㅑㅇㅅㅣㄱl]2020       2020.12         6       ncas2       장은아       [ㅇㅑㅇㅅㅣㄱl]2020       2020.12         7       ncas2       장은아       Desert.jpg       2020.12                                                                                                    | ncas2  | ncas5                                                                                                    | 첨부파일 테스트용.txt                                                                | 2020.05                                                                                                    |                                                                                                    |                                                                                                    |                                                                                                    |  |  |  |  |  |
| 4       ncas2       장은아       [ㅇㅑㅇㅅㅣㄱ1]2020       2020.12         4       ncas2       장은아       [ㅇㅑㅇㅅㅣㄱ1]2020       2020.12         5       ncas2       장은아       [ㅇㅑㅇㅅㅣㄱ1]2020       2020.12         6       ncas2       장은아       [ㅇㅑㅇㅅㅣㄱ1]2020       2020.12         7       ncas2       장은아       Desert.jpg       2020.12                                                                                                    | ncas2  | 장은아                                                                                                    | Hydrangeas.jpg                                                               | 2020.12                                                                                                    |                                                                                                    |                                                                                                    |                                                                                                    |  |  |  |  |  |
| 4       ncas2       장은아       [아ㅌㅇㅅㅣㄱ1]2020       2020.12         5       ncas2       장은아       [아ㅌㅇㅅㅣㄱ1]2020       2020.12         6       ncas2       장은아       [아ㅌㅇㅅㅣㄱ1]2020       2020.12         7       ncas2       장은아       Desert.jpg       2020.12                                                                                                    | ncas2  | 장은아                                                                                                    | [0⊧0ス 71]2020                                                                | 2020.12                                                                                                    |                                                                                                    |                                                                                                    |                                                                                                    |  |  |  |  |  |
| 5       ncas2       장은아       [ㅇㅑㅇㅅㅣㄱ1] 2020       2020.12         6       ncas2       장은아       [ㅇㅑㅇㅅㅣㄱ1] 2020       2020.12         7       ncas2       장은아       Desert.jpg       2020.12                                                                                                    | ncas2  | 장은아                                                                                                    | [0⊧0ス 71]2020                                                                | 2020.12                                                                                                    |                                                                                                    |                                                                                                    |                                                                                                    |  |  |  |  |  |
| 6 ncas2 장은아 [야 아 기] 2020 2020.12<br>7 ncas2 장은아 Desert.jpg 2020.12                                                                                                    | ncas2  | 장은아                                                                                                    | [0⊧0ス 71]2020                                                                | 2020.12                                                                                                    |                                                                                                    |                                                                                                    |                                                                                                    |  |  |  |  |  |
| 7 ncas2 장은아 Desert.jpg 2020.12                                                                                                    | ncas2  | 장은아                                                                                                    | [0⊧0ス 71]2020                                                                | 2020.12                                                                                                    |                                                                                                    |                                                                                                    |                                                                                                    |  |  |  |  |  |
|                                                                                                    | ncas2  | 장은아                                                                                                    | Desert.jpg                                                                   | 2020.12                                                                                                    |                                                                                                    |                                                                                                    |                                                                                                    |  |  |  |  |  |
|                                                                                                    |        |                                                                                                    |                                                                              | •                                                                                                    |                                                                                                    |                                                                                                    |                                                                                                    |  |  |  |  |  |
|                                                                                                    |        | ncas2 ncas2 | ncas2 ncas5<br>ncas2 장은아<br>ncas2 강은아<br>ncas2 강은아<br>ncas2 강은아<br>ncas2 강은아 | ncas2 1 ncas5 첨부파일테스트용.txt<br>ncas2 장은아 Hydrangeas.jpg<br>ncas2 3 장은아 [아타아시 기] 2020<br>ncas2 3 장은아 [아타아시 기] 2020<br>ncas2 3 장은아 [아타아시 기] 2020<br>ncas2 3 장은아 Desert.jpg | ncas2       ncas5       첨부파일테스트용.txt       2020.05         ncas2       장은아       Hydrangeas.jpg       2020.12         ncas2       장은아       [ㅇㅑㅇㅅㅣㄱ1] 2020       2020.12         ncas2       장은아       [ㅇㅑㅇㅅㅣㄱ1] 2020       2020.12         ncas2       장은아       [ㅇㅑㅇㅅㅣㄱ1] 2020       2020.12         ncas2       장은아       [ㅇㅑㅇㅅㅣㄱ1] 2020       2020.12         ncas2       장은아       [ㅇㅑㅇㅅㅣㄱ1] 2020       2020.12         ncas2       장은아       Desert.jpg       2020.12         ncas2       장은아       Desert.jpg       2020.12 | ncas2       ncas5       첨부파일테스트용.txt       2020.02         ncas2       장은아       Hydrangeas.jpg       2020.12         ncas2       장은아       [ㅇㅑㅇㅅㅣㄱ1] 2020       2020.12         ncas2       장은아       [ㅇㅑㅇㅅㅣㄱ1] 2020       2020.12         ncas2       장은아       [ㅇㅑㅇㅅㅣㄱ1] 2020       2020.12         ncas2       장은아       [ㅇㅑㅇㅅㅣㄱ1] 2020       2020.12         ncas2       장은아       [ㅇㅑㅇㅅㅣㄱ1] 2020       2020.12         ncas2       장은아       Desert.jpg       2020.12         ncas2       장은아       Desert.jpg       2020.12 | ncas2 ncas5 첨부파일테스트용.txt 2020.05<br>ncas2 장은아 Hydrangeas.jpg 2020.12<br>ncas2 장은아 [야 타 이 시 기 ] 2020 2020.12<br>ncas2 장은아 [야 타 이 시 기 ] 2020 2020.12<br>ncas2 장은아 [야 타 이 시 기 ] 2020 2020.12<br>ncas2 장은아 Desert.jpg 2020.12 |  |  |  |  |  |

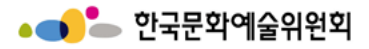

#### 회원정보 수정 > 마이페이지 정보수정 (단체회원) ③ > 대표자정보확인 팝업 ①

| 대표자 회원장       | 정보    |                        |                |            |       |             | <b>^</b> |   | 시스템 설명                |
|---------------|-------|------------------------|----------------|------------|-------|-------------|----------|---|-----------------------|
| 기본정보          |       |                        |                |            |       |             |          | 1 | 대표자 기본 정보에 대<br>확인 가능 |
| 아이디           | ncas  | 2                      |                |            |       |             |          |   | 42.10                 |
| 이름            | ncasi | 2                      |                | 생년월일       | 20140 | 901         |          |   |                       |
| 필명            | ncasi | 2                      |                | 성별         | 남자    |             |          |   |                       |
| 외국인여부         | 내국인   | 1                      |                | 국적         | 대한민   | 국           |          |   |                       |
| 사무실 주소        | (5136 | 9) 경상남도 창원시 의창구 팔용로 49 | 94-37 1111(서상동 | <u>5</u> ) |       |             |          |   |                       |
| 자택주소          | (5140 | )1) 경상남도 창원시 의창구 차상로15 | 0번길 76 123(차용  | 용동)        |       |             |          |   |                       |
| 지치비수          | 국내    | (82)                   |                | 초에지치바소     | 국내 (8 | 32)         |          |   |                       |
| 신확인호          | 010-2 | 2740-2351              |                | 유내전확면오     | 010-0 | 000-0000    |          |   |                       |
| E-Mail        | ncas  | @arko.or.kr            |                | 현직 및 소속단체  |       |             |          |   |                       |
| 등록소재지         | 서울    | 노원구                    |                |            |       |             |          |   |                       |
| 홈페이지          |       |                        |                | 데뷔년도       | 2000  |             |          |   |                       |
| 의 국 지 영<br>기간 | ŀ     | 학교명                    | 학과/            | 전공         |       | 비고          |          |   |                       |
|               |       |                        | 데이터가           | 없습니다.      |       |             |          |   |                       |
| ●<br>주요경력     |       |                        |                |            |       |             |          |   |                       |
| 기간            | ŀ     | 내                      | 용 (한글 50자 이니   | H)         |       | 비고          |          |   |                       |
| 2016          | 2017  |                        | 시집 출판          |            |       |             |          |   |                       |
| 2015          | 2016  |                        | 시집 출판 및 행사     |            |       |             |          |   |                       |
| •<br>주요작품 및 횧 | 활동실적  |                        |                |            |       |             |          |   |                       |
| 기간            |       | 내용 (한글 50자 이니          | H)             |            |       | 주관/주최       |          |   |                       |
| 2011          |       | 지하철 시 공모전              |                |            |       | 서울 메트로      |          |   |                       |
| 2013          |       | 문학 평가회                 |                |            |       | 서울 문학평론가 협회 |          |   |                       |
| 2017          |       | 썰전 출현                  |                |            |       | TVN         |          |   |                       |
| 이 치그 2년가 주시   |       |                        |                |            |       |             | _        |   |                       |

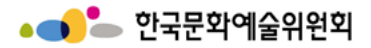

# 회원정보 수정 > 마이페이지 정보수정 (단체회원) ③ > 대표자정보확인 팝업 ②

| 논문 저서                                      |                                     |                                                                                                    |                                       |                 |   | 대표자 기본 정보0              |
|--------------------------------------------|-------------------------------------|----------------------------------------------------------------------------------------------------|---------------------------------------|-----------------|---|-------------------------|
| 기간                                         | 내용                                  | (한글 50자 이내)                                                                                        | 발표지 (출판사/발                            | 행처)             |   | 확인 가능                   |
|                                            |                                     | 데이터가 없습니다.                                                                                         |                                       |                 |   | <b>출력</b><br>- 해당 내용 출력 |
| ●●<br>상훈                                   |                                     |                                                                                                    |                                       |                 | 2 | 닫기                      |
| 기간                                         |                                     | 수상내역                                                                                               | 시상기관                                  |                 |   | - 기존 장으로 돌              |
| 2013                                       | 제 4회 강님                             | ː구청 주최 수필 평론회                                                                                      | 강남구청                                  |                 |   |                         |
| 2017                                       | 제 8회 강님                             | ·<br>·<br>·<br>·<br>·<br>·<br>·<br>·<br>·<br>·<br>·<br>·<br>·<br>·<br>·<br>·<br>·<br>·<br>·        | 강남구청                                  |                 |   |                         |
|                                            |                                     |                                                                                                    |                                       |                 |   |                         |
| 공공무분 예술                                    | 시원 각종 심의 및                          | 평가, 사문 등 삼여 실적                                                                                     |                                       |                 |   |                         |
| 기간                                         |                                     | 내용                                                                                                 | Н                                     |                 |   |                         |
|                                            |                                     | 데이터가 없습니다.                                                                                         |                                       |                 |   |                         |
| ③ 최근 3년 중심 예를                              | 술위원회 활동은 제외                         |                                                                                                    |                                       |                 |   |                         |
|                                            |                                     |                                                                                                    |                                       |                 |   |                         |
| 소속단체 및 협                                   | 회 등                                 |                                                                                                    |                                       |                 |   |                         |
| 소속단체 및 협<br><sup>기간</sup>                  | 회 등                                 | 소속단체명                                                                                              | 2                                     | 위               |   |                         |
| 소속단체 및 협<br><sup>기간</sup>                  | 회 등                                 | 소속단체명<br>데이터가 없습니다.                                                                                | 2                                     | 1위              |   |                         |
| 소속단체 및 협                                   | 회 등                                 | 소속단체명<br>데이터가 없습니다.                                                                                | 2                                     | 1위              |   |                         |
| 소속단체 및 협<br>기간<br>공공부문 지원                  | 회 등<br>금 수혜실적 - NC                  | 소속단체명<br>데이터가 없습니다.<br>AS 등록현황                                                                     | 2                                     | 19              |   |                         |
| 소속단체 및 협<br>기간<br>공공부문 지원<br><sup>년도</sup> | 회 등<br>금 수혜실적 - NC<br><sub>기관</sub> | 소속단체명<br>데이터가 없습니다.<br>AS 등록현황<br>기관의 지원사업명                                                        | 전체의 지원사업명<br>2014년 에스의 김 그 보고 121 년 1 | 수혜금액            |   |                         |
| 소속단체 및 협<br>기간<br>공공부문 지원<br>년도<br>2014    | 회 등<br>금 수혜실적 - NC<br><sub>기관</sub> | 소속단체명           데이터가 없습니다.           AS 등록현황           기관의 지원사업명           2014년 예술인 긴급복지지원 사<br>업 | 전체의 지원사업명<br>2014년 예술인 긴급복지지원 사<br>업  | !위<br>수혜금액<br>0 |   |                         |

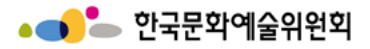

#### 회원정보 수정 > 마이페이지 정보수정 (단체회원) ③

| 1<br>단체의 주요 연혁                    |                 |             |           |      |       |   | 시스템 설명                  |
|-----------------------------------|-----------------|-------------|-----------|------|-------|---|-------------------------|
|                                   | SS              |             |           |      |       | 1 | 입력사항 있을 경우 추가<br>하기     |
| 주요 연혁                             |                 |             |           |      |       |   | <b>저장</b><br>- 해당 내용 저장 |
| <ol> <li>연도별 주요 연혁들 기술</li> </ol> |                 |             |           |      |       | 2 | <b>출력</b>               |
| ●●<br>단체운영 기타사항                   |                 |             |           |      |       |   | - 바이페이지 정모 물덕<br>가능     |
|                                   | SSS             |             |           |      |       |   |                         |
| 기타사항                              |                 |             |           |      |       |   |                         |
| ●●<br>단체의 주요사업 및                  | 활동사항            |             |           |      |       |   |                         |
| 주요사업 및 활동사항                       | 2000자 이내        |             |           |      |       |   |                         |
| ●●<br>4대보험 가입여부                   |                 |             |           |      |       |   |                         |
| 가입여부                              | ✓ 국민연금 🗌 건강보험 🗌 | 고용보험 🗌 산재보험 | 📄 해당사항 없음 |      |       |   |                         |
| ●<br>단체설립목적                       |                 |             |           |      |       |   |                         |
| 단체설립목적                            | 선택              | ~           | 기타        | 0909 |       |   |                         |
|                                   |                 |             |           |      | 저장 출력 |   |                         |
|                                   |                 | 다음페(        | 이지 →      |      |       |   |                         |

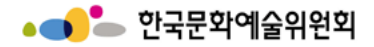

#### 회원정보 수정 > 마이페이지 정보수정 (개인회원) ③ > 마이페이지 출력 팝업

| * 출력하실    | 내용을 아래 SAVE 버튼을 이용                                                                                                    | 용하여 파                                    | 일로 저작                                         | 할 수 <mark>있</mark>                                 | 습니다.                                            |                                  |                | - |   | 시스템 설명                        |
|-----------|----------------------------------------------------------------------------------------------------|------------------------------------------|-----------------------------------------------|----------------------------------------------------|-------------------------------------------------|----------------------------------|----------------|---|---|-------------------------------|
| Save -    |                                                                                                    | 초이의                                      | _  1                                          | 20 ·                                               | 제그지                                             | )<br>তাভ                         | л <del>–</del> |   | 1 | 회원정보 출력 버튼 클릭<br>시 보여지는 화면    |
|           | 12                                                                                                    | 800                                      | 남                                             | 여                                                  | 6/1-7                                           | 장기계약직                            | 단기계약직          |   |   |                               |
|           | 경영 인력(대표, 임원 등                                                                                                    | 명                                        | 명                                             | 명                                                  | 명                                               | 명                                | 명              |   |   | <b>페이시 이동</b><br>이하는 페이지 크리 나 |
|           | 기술 인력(음향, 조명 등                                                                                                    | 명                                        | 명                                             | 명                                                  | 명                                               | 명                                | 명              |   | 2 | - 천아는 페이지 글닥 지<br>해다 페이지로 이도  |
|           | 기타 인력(시설,공간 등)                                                                                                    | 명                                        | 명                                             | 명                                                  | 명                                               | 명                                | 명              |   |   | 애강 페이지도 이중                    |
|           | 기획 인력(기획, 제작 등                                                                                                    | 명                                        | 명                                             | 명                                                  | 명                                               | 명                                | 명              |   |   | 화면 확대/축소                      |
|           | 사무 인력(사무, 회계 등                                                                                                    | 명                                        | 명                                             | 명                                                  | 명                                               | 명                                | <u> </u>       |   | 3 | - 화면 배율에 따라 확대.               |
|           | 장작 및 실연 인력                                                                                                    | 명                                        | 명                                             | 명                                                  | 5                                               | <u> </u>                         |                |   |   | 축소가 됨                         |
|           | 합계<br>1) 단체 임직원 : 고정 급여를 받                                                                                                    | 는 임원 및                                   | <u>명</u><br>유급 직원                             | <u>명</u> 의 수를 명                                    | 방합니다.                                           | 병                                | <u>병</u>       |   |   |                               |
|           | 2) 단체 단원 : 국단, 무용단, 연<br>3) 상근단원 : 정기적인 교정급여<br>4) 단체 등록회원 : 사단법인, 현<br>5) 장기 계약적 : 일정기간 또는<br>6) 단기 계약적 : 일정기간 또는<br><b>단체의 주요구성원</b> | 주단 등 단:<br>회, 학회 등<br>사업 (프로젝<br>사업 (프로젝 | 원이 있는<br>:의 등록 호<br>!트 )에 따라<br>!트 )에 따라<br>1 | 경우를 말<br> 상 정기적<br> 원 수흥 '<br> } 3개월 0<br> } 3개월 0 | 합니다.<br>근무 6<br>같합니다.<br>비상 "계약" :<br>비만 "계약" : | ↓는경우를 말합<br>된 직원을 말합<br>된 직원을 말합 |                |   |   |                               |
|           | 직위 이를                                                                                                    | 름 신                                      | 병년월일                                          | 성별                                                 |                                                 | 현직                               |                |   |   |                               |
|           | 단체의 주요 연혁                                                                                                    |                                          |                                               |                                                    |                                                 |                                  |                |   |   |                               |
|           | SS<br>단체운영 기타사항                                                                                                    |                                          |                                               |                                                    |                                                 |                                  |                |   |   |                               |
|           | sss                                                                                                    |                                          |                                               |                                                    |                                                 |                                  |                |   |   |                               |
| 1 <b></b> | -                                                                                                    |                                          |                                               |                                                    |                                                 |                                  |                |   |   |                               |

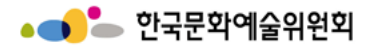

회원정보 수정 > 마이페이지 정보수정 (단체회원) ③

| 204305 3227/414                             | oiai/   | 1814 | 2013       |   |   | 시스템 설명                               |
|---------------------------------------------|---------|------|------------|---|---|--------------------------------------|
| · · · · · · · · · · · · · · · · · · ·       |         | 40   |            |   | 1 | 작성을 요하는 모든 항목<br>을 작성 후 저장 버튼 클<br>릭 |
| 공간생 1<br>공간주소                               | 공간 설업연도 | 2    | 2<br>주소 경색 |   | 2 | <b>주소 검색</b><br>- 우편번호 및 주소 찾기<br>팝업 |
| 공간 소음자 3                                    | 관계      | 4    |            |   |   |                                      |
| 왕자기간 1900.01.01 🗇 ~ 1900.01.01 🖾            | 임차인     | 7    |            |   |   |                                      |
| 전4(보증금) 8 원                                 | 원세      |      | 9 원        |   |   |                                      |
| 시성전왕 전체 10 ㎡ ( 11                           | ) 관리비   |      | 12 원/매월    |   |   |                                      |
| 13<br>공간 소개                                 |         |      |            |   |   |                                      |
| 14<br>운영조제 및 안석원왕                           |         |      |            |   |   |                                      |
| 15<br>운영목적 및 주요사업                           |         |      |            |   |   |                                      |
| 시설보유현황                                      |         |      |            |   |   |                                      |
| 연습실<br>[보유 또는 활용량에]                         |         |      |            |   |   |                                      |
| 무대왕치보관소<br>[보유 또는 행왕형태] 이 소유 ③ 영대 이 해당사항 없음 |         |      |            |   |   |                                      |
| 공연왕/친시왕등 운영 🔷 소유 🔷 양대 💿 해당사항 없음 사설량 1       | 6       |      |            |   |   |                                      |
|                                             |         |      | 지당 음악      | ] |   |                                      |
| L.                                          |         |      |            |   |   |                                      |

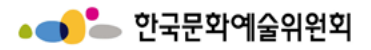

#### 회원정보 수정 > 마이페이지 정보수정 (단체회원) ③ > 주소 검색 팝업

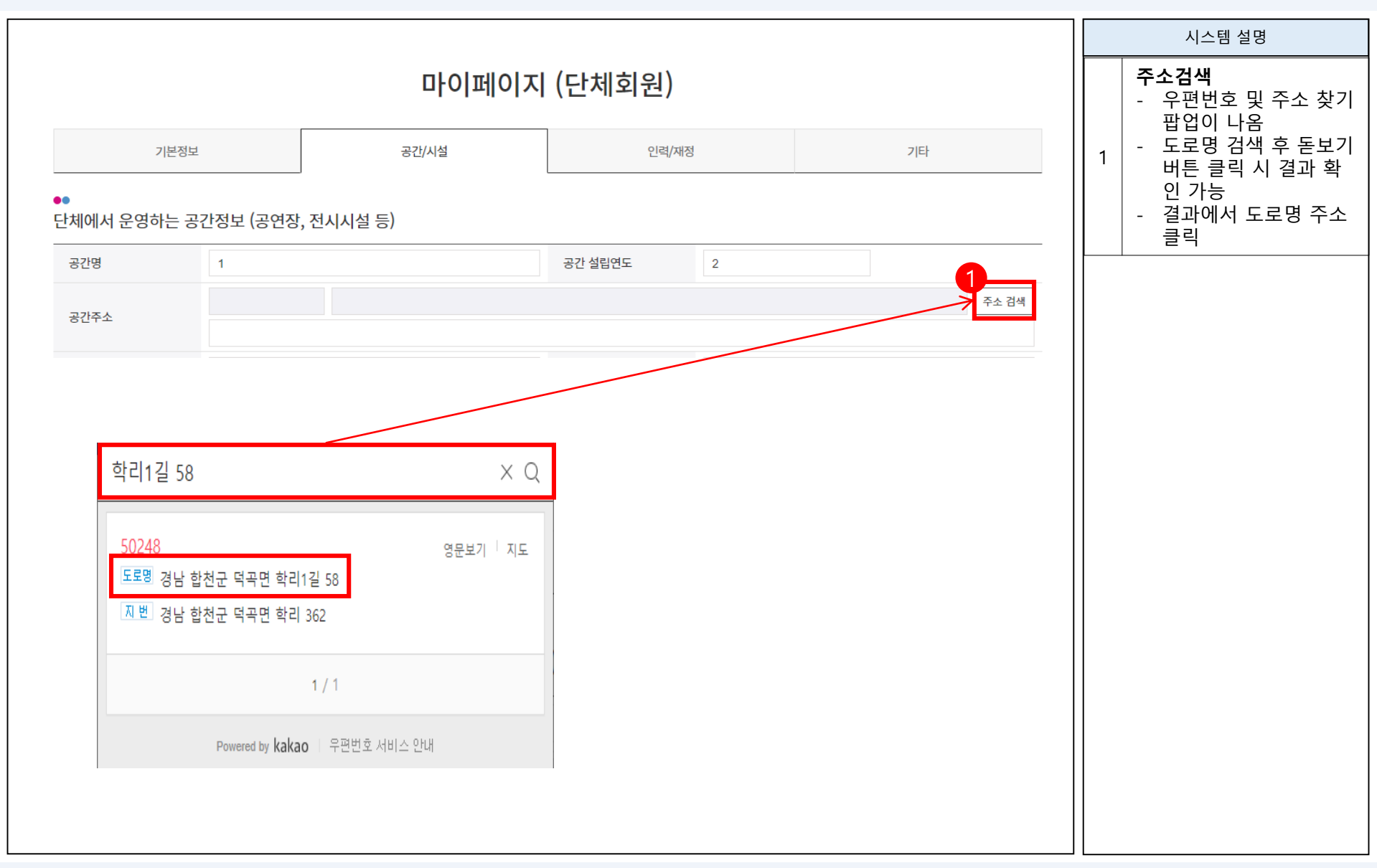

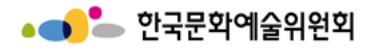

#### 회원정보 수정 > 마이페이지 정보수정 (단체회원) ③

|                                                                                                    | 마이                                               | 페이지 (단기                 | 체회원)           |             |                                          |   | 시스템 설명                                        |
|----------------------------------------------------------------------------------------------------|--------------------------------------------------|-------------------------|----------------|-------------|------------------------------------------|---|-----------------------------------------------|
| 기본정보                                                                                                    | 공간/시설                                            |                         | 인력/재정          |             | 기타                                       | 1 | 작성을 요하는 모든 항목<br>을 작성 후 저장 버튼 클<br>릭하기        |
| 요<br>운영인력 현황                                                                                               |                                                  |                         |                |             |                                          |   | <b>행 추가</b><br>- 행이 추가됨.                      |
| 단체 임직원     총       단체 단원     총       단체 등록회원     총                                                         | 35     명 (임원       39     명 (상근단원       21     명 | 17 명 + 유급직<br>19 명 + 비선 | 18<br>상근단원     | 명)<br>20 명) |                                          | 2 | <b>행 삭제</b><br>- 삭제를 원하는 행 선택<br>후 행 산제 버튼 클릭 |
| ●●<br>단체인력 세부현황                                                                                            | *0191                                            | 성별                      |                | 저구지         | 비정규직                                     |   |                                               |
| τ'±                                                                                                    | 용인원                                              | 남                       | ୯              | 상규식         | 장기계약직 단기계약직<br>(3개월 이상 계약직) (3개월 미만 계약직) |   |                                               |
|                                                                                                    |                                                  | 데이터가 없습니다.              |                |             |                                          |   |                                               |
| ●●<br>단체의 주요 구성원                                                                                           |                                                  |                         |                |             | <b>2</b><br>행추가 행삭제                      |   |                                               |
| 직위                                                                                                    | 이름                                               | 생년월일                    | 성별             |             | 현직 및 타 소속 단체                             |   |                                               |
|                                                                                                    |                                                  | 데이터가 없습니다.              |                |             |                                          |   |                                               |
| <ul> <li>◎ 주요 임원 및 사무국장급 이상 또는 단체의 주요 인</li> <li>●</li> <li>····································</li></ul> | 사의 이름, 현직 기술 (500자 이내)                           |                         |                |             |                                          |   |                                               |
| 연간재정규모 총액                                                                                                  | 113 원 = 예술활동경비(/                                 | 사업비)                    | 56 원 + 경상운영비(; | 운영비)        | 57 원                                     |   |                                               |
| 재원조달 총액                                                                                                    | 177 원 = 자체조달                                     | 58 원 +                  | 공공지원금          | 59 원        | + 기부/후원금 60 원                            |   |                                               |
|                                                                                                    |                                                  |                         |                |             | 저장 출력                                    |   |                                               |
|                                                                                                    |                                                  | 다음페이지                   | <b>_</b>       |             |                                          |   |                                               |

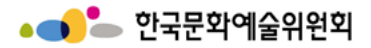

#### 회원정보 수정 > 마이페이지 정보수정 (단체회원) ③

|                                                                                                    | 기본정보                                                      | 공간/시설                             | 인력/재정                                |                        | 기타                      |   | 시스템 설명                     |
|----------------------------------------------------------------------------------------------------|-----------------------------------------------------------|-----------------------------------|--------------------------------------|------------------------|-------------------------|---|----------------------------|
| 회원제도운영                                                                                                    |                                                           |                                   |                                      |                        |                         | 1 | 작성을 요하는 모든<br>을 작성 후 저장 버! |
| 운영여부                                                                                                    | ◉ 회원제도운영 ○                                                | ) 회원제도없음 (유무료 회원 또는 후원회원          | 원이 모두 없는 경우)                         |                        |                         |   | 릭하기                        |
| 회원구성                                                                                                    | 회원수                                                       | 61 명, 유료(후원)회원                    | 62 명, 무료회원                           | 63 명                   |                         |   |                            |
| 단체정관규약                                                                                                    | ○유 ● 무                                                    |                                   |                                      |                        |                         |   |                            |
| ① 자격회원이 아닌                                                                                                    | 일반인 대상의 회원제                                               |                                   |                                      |                        |                         |   |                            |
| ●●<br>최근 2년간 단                                                                                                    | 체의 세부활동실적                                                 |                                   |                                      |                        | 행추가 행삭제                 |   |                            |
|                                                                                                    | 사업장(공연/전시명 등)                                             | 세부장르                              | 사업주관                                 | 사업횟수                   | 유료관객비율                  |   |                            |
| 순면                                                                                                    | 사업기간                                                      | 지역                                | 장소                                   | 총관객수                   | 발표지(출판사)                |   |                            |
|                                                                                                    |                                                           | 데이티                               | 너가 없습니다.                             |                        |                         |   |                            |
| 단제의 주요 주                                                                                                    | >장경덕                                                      | 수상내역                              |                                      | 비고                     | 영수가 영역세                 |   |                            |
|                                                                                                    |                                                           | 데이티                               | 너가 없습니다.                             |                        |                         |   |                            |
| <ul> <li>① 국내외 수상실적</li> <li>●</li> <li>단체의 공공부</li> </ul>                                                         | <sup>기재</sup><br>문 지원금 수혜실적                               | 데이트                               | 1가 없습니다.                             |                        | 행추가 행식제                 |   |                            |
| <ul> <li>○ 국내의 수상실적</li> <li>●</li> <li>단체의 공공부</li> <li>2</li> </ul>                                              | 기재<br>문 지원금 수혜실적<br>1간 기관                                 | 데이티                               | 기관의 지원사업명                            | 단체의 지원사업명              | 행추가 행삭제<br>수혜금액         |   |                            |
| <ul> <li>○ 국내외 수상실적</li> <li>●</li> <li>●</li> <li>단체의 공공부</li> <li>7</li> </ul>                                   | 기재<br>문 지원금 수혜실적<br>1간 기관                                 | 데이터                               | 가 없습니다.<br>기관의 지원사업명<br>1가 없습니다.     | 단체의 지원사업명              | 행추가 행삭제<br>수혜금액         |   |                            |
| <ul> <li>○ 국내외 수상실적</li> <li>단체의 공공부</li> <li>○ 최근 3년 이내 수</li> <li>단체의 공공부</li> </ul>                             | 기재<br>문 지원 - 수혜실적<br>1간 기관<br>혜실적 기재<br>문 지원 - 사혜실적 - NCA | 데이티<br>네이티<br>네이티<br>S 등록현황       | 가 없습니다.<br>기관의 지원사업명<br>가 없습니다.      | 단체의 지원사업명              | 행추가 행삭제<br>수혜금액         |   |                            |
| <ul> <li>○ 국내외 수상실적</li> <li>단체의 공공부</li> <li>2</li> <li>○ 최근 3년 이내 수</li> <li>단체의 공공부</li> <li>단체의 공공부</li> </ul> | 기재<br>문 지원 - 수혜실적<br>1간 기관<br>해실적기재<br>문 지원 - NCA         | 데이트<br>데이트<br>GS 등록현황<br>기관의 지원사업 | 하 없습니다.<br>기관의 지원사업명<br>가 없습니다.<br>명 | 단체의 지원사업명<br>단체의 지원사업명 | 행추가 행삭제<br>수혜금액<br>수혜금액 |   |                            |
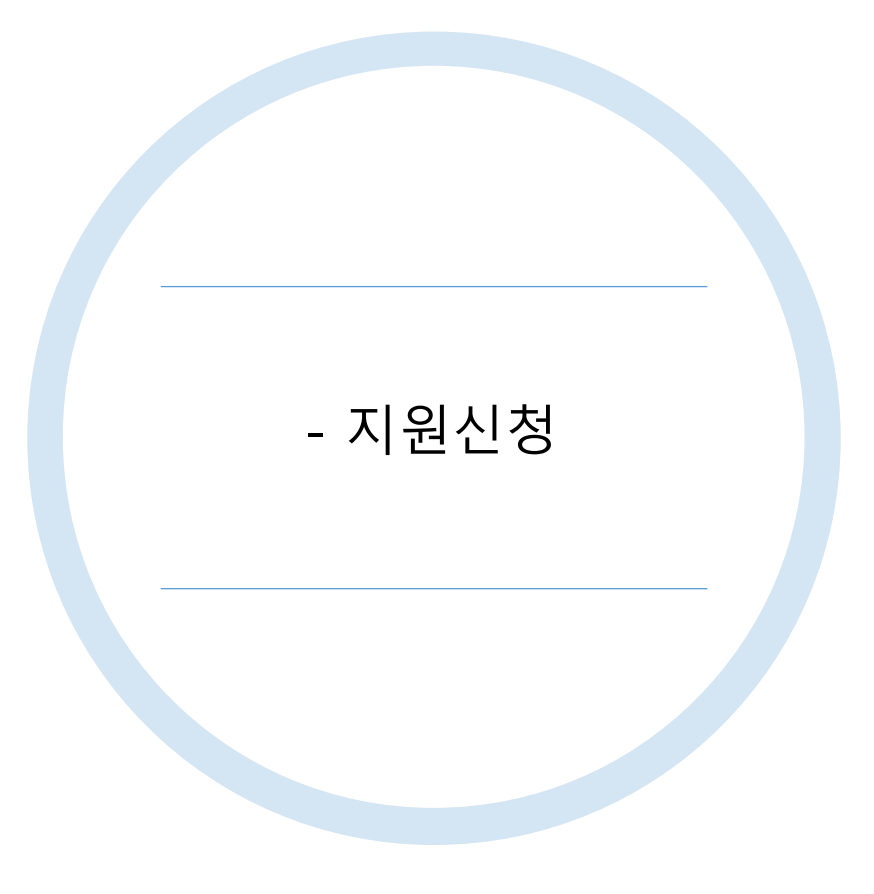

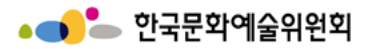

지원신청 절차

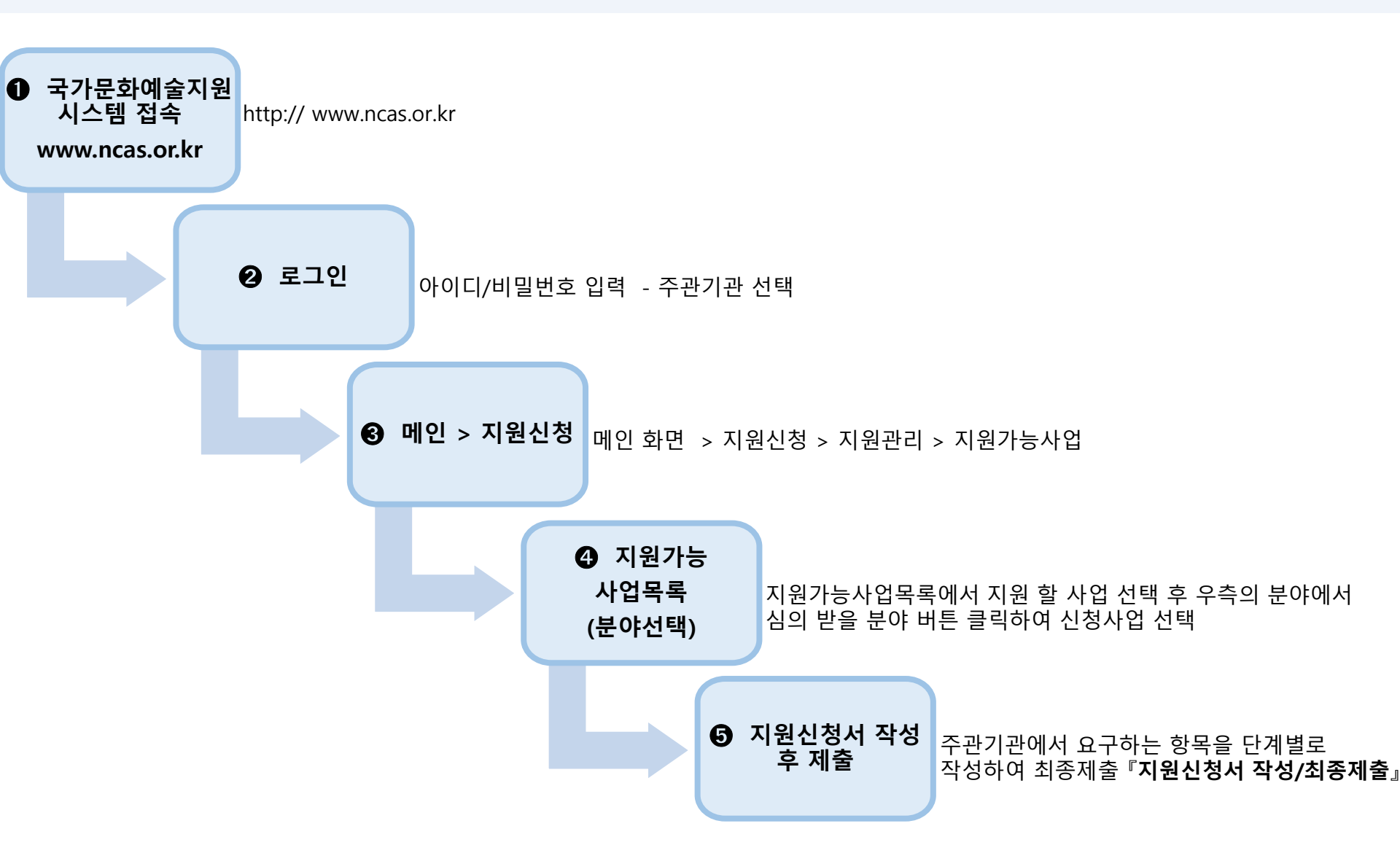

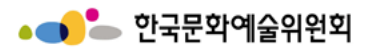

# 지원신청

|                               |                                    |                                                                                                    |                                                          |                          |                     | 로그인   회원가입                                                         |   | 시스템 설명                                                 |
|-------------------------------|------------------------------------|----------------------------------------------------------------------------------------------------|----------------------------------------------------------|--------------------------|---------------------|--------------------------------------------------------------------|---|--------------------------------------------------------|
| • <b>- 아</b> 국가문화             | <b>하예술지원</b><br>lure and Arts Supp | <b>시스템</b> 지원                                                                                                   | <mark>년신청</mark> : 교부/변경 신청 : 정                          | 성산/사업실적                  | : 커뮤니               | 니티 : 고객센터 프                                                        |   | 지원관리                                                   |
| <b>지원신청</b><br>공모 진행 중인 사업을 지 | 원 신청할 수                            | 지원관리                                                                                                    | 2<br>지원신청취                                               | 취소내역                     |                     | 지원신청현황                                                             |   | - 지원관리 : 지원가능사<br>업 및 나의지원신청현황<br>모두 확인                |
|                               |                                    | · 지원가.<br>· 나의 지                                                                                                | 능사업<br>원신청 현황                                            |                          |                     |                                                                    | 1 | - 지원가능사업 : 선택한 보조<br>금 주관기관의 신청가능한 지<br>원사업 확인         |
| 다 회원가입 ∹[] 이                  | 아디/비밀번호                            | 호 찾기 신청현황                                                                                                    | · 2017년<br>예약상담 원격지원                                     | ! 국가문화예술지원<br>화예술지원시스템 9 | 시스템 고객만<br>및 e나라도움시 | 독도 조사 2017.05.11<br>스템을 통한 지원사업 ··· 2017.04.24                     |   | - 나의지원신청현황 : 사<br>용자가 지원신청서를 작<br>성한 지원사업의 진행현<br>황 확인 |
| 저눼 지의 나어 /:                   | 초 7거)                              | 지해주이 지의 나어 (초 2거)                                                                                               | 오늘미강이 지원하여 (초 0거)                                        | 조과기과 지의기                 | 151101 FZ           | 팝업존                                                                |   | 지원신청취소내역                                               |
| 신제 시원사업 (;                    | 5 (U)                              | 신영당한 시원시합 (동 2신)                                                                                                | 오늘마임한 시원사업 (중 0선)                                        | 구선기선 시전/                 |                     |                                                                    | 2 | - 지원신청을 취소한 내역 확인                                      |
| 주관기관                          |                                    | 공고명                                                                                                    | 사업명                                                      | 마감일자                     | 마감시간                | 고객만족센터                                                             |   | 지원신청현황                                                 |
| 서울문화재단                        | 공연장상주                              | 두단체육성지원-공연단체                                                                                                    | 2021년 공연장상주단체육성지원사업                                      | 2022.05.31               | 18:00               | <b>1577-8751</b>                                                   | 3 | 시요지기 지어시켜으 서로 자                                        |
| 서울문화재단                        | 공연장상주                              | 단체육성지원-공연장                                                                                                    | 2021년 공연장상주단체육성지원사업                                      | 2022.05.31               | 18:00               | 정점시간 <b>U9:00 ~ 16:00</b><br>※ 점심시간 및 주말/공휴일 제외<br>(점심시간:12시 ~13시) |   | 성한 지원사업의 진행현황 확                                        |
| 서울문화재단                        | ART MUS                            | T GO ON                                                                                                    | 코로나19 예술지원 <art go="" must="" on=""></art>               | 2022.08.03               | 18:01               |                                                                    |   | 인(타기관포함)                                               |
| 한국문화예술위원회                     | (일반회계)<br>지원(콘텐크                   | 2021년 온라인미디어 예술활동<br>츠 제작형-성장)                                                                                  | 2021년 온라인미디어 예술활동 지원사업<br>'아트 체인지업'                      | 2022.12.31               | 17:59               |                                                                    |   | 진행사업                                                   |
| 한국문화예술위원회                     | (일반회계)<br>지원(플랫哥                   | 2021년 온라인미디어 예술활동<br>똨형)                                                                                        | 2021년 온라인미디어 예술활동 지원사업<br>'아트 체인지업'                      | 2022.12.31               | 17:59               |                                                                    | 4 | - 전체 진행중, 오늘마감 중 원<br>하는 항목을 선택하여 각 항목                 |
| 하구모하에스이의히                     | <mark>(국고)</mark> 시스               | 템 환경 테스트(일반사용자 사용                                                                                               | [테스토 사어지의그지]                                             | 2022 12 21               | 17'50               | popup01 <> 11 1/3                                                  |   | 에 해당하는 사업의 공고 및 지<br>원신청 확인                            |
| 국가문화예술지원시                     | 개인<br>스템<br>Jystem (58<br>Con      | <b>인정보처리방침   이메일주소무단수집급</b><br>326) 전리남도 나주시 빛가랑로 640(빛가랑<br>ovrieht 2013 - 2016 NCAS, All r <u>ditist rese</u> | <b>국지</b><br>동) 한국문화에슬위원회 NCAS 고객안족센터 1577-8751<br>rved. | E-Mail ncas@arko.        | or.kr (발신 전응 미      | 일, 지원산형 접수 불가) 관련사이트 바로가기 ▼                                        |   |                                                        |

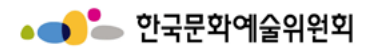

# 지원신청

|                     |                                                      |                                   |                                  |           |              |              |                           |                 |          |         |   | 시스템 설명  |  |
|---------------------|------------------------------------------------------|-----------------------------------|----------------------------------|-----------|--------------|--------------|---------------------------|-----------------|----------|---------|---|---------|--|
| •                   | 국가문화예술지원           National Culture and Arts Support | <mark>원시스템</mark><br>pport System | 1<br>지원신청 :                      | 교부/변경 신청  | : 정산/사업실적    | 은 NC<br>: 커두 | AS테스트 님 / 한국<br>뮤니티 :     | 문화예술위원회<br>고객센터 | 뒨 로그아웃   | 마미페이지   | 1 | 지원관리 클릭 |  |
| <b>지원신</b><br>공모 진형 | <b>신청</b><br>행 중인 사업을 지원 신청할 4                       | 수 있습니다.                           | 지원관리<br>• 지원가능사업<br>• 나의 지원신청 현황 |           | 지원신청취소내역     |              | 지원신청                      | 성현황             |          |         |   |         |  |
| 지원관리                |                                                      |                                   |                                  |           |              |              |                           |                 |          |         |   |         |  |
| •<br>나의 7<br>2023   | 지원사업 진행 현황<br>×                                      |                                   |                                  |           |              |              | <ol> <li>지원 사업</li> </ol> | 1년도를 확인하        | 여 선택해 주시 | 기 바랍니다. |   |         |  |
| 순번                  | 주관기관                                                 | 지원년도                              | 사업명                              | 관리번호      | 진행상태         |              | 지원                        |                 | 교부       |         |   |         |  |
|                     |                                                      |                                   |                                  |           |              | 신청           | 상태                        | 결과              | 신청       | 상티      |   |         |  |
| 1                   | 한국문화예술위원회                                            | 2023                              | (발표지원)2023년 아르코문학창작<br>기금        |           | 지원-작성중       | 수정           | 작성중                       |                 |          |         |   |         |  |
| 2                   | 한국문화예술위원회                                            | 2023                              | 공연예술창작산실) 대본공모                   | 202309281 | 사업포기-신청완료    | 보기           | 신청완료                      | 선정              |          |         |   |         |  |
| 3                   | 한국문화예술위원회                                            | 2023                              | 예술가해외레지던스지원_지정형                  |           | [접수마감]지원-작성중 | 수정           | 작성중                       |                 |          |         |   |         |  |
| 4                   | 한국문화예술위원회                                            | 2023                              | 예술가해외레지던스지원_지정형(아<br>르스)         |           | [접수마감]지원-작성중 | 수정           | 작성중                       |                 |          |         |   |         |  |
| 5                   | 하군무하예숙위워회                                            | 2023                              | 예숙가해이레지더스지워 벽도고모                 |           | [저수마가]지원-장성증 | 수정           | 잔성증                       |                 |          |         |   |         |  |
|                     |                                                      |                                   |                                  |           |              |              |                           |                 |          |         |   |         |  |

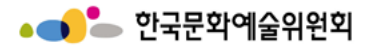

# 지원신청 – 지원관리

| ····································  | 각가문학예술지원/<br>kanal Calue and Ark Support<br>사업을 지원 신청할 수<br>인신청<br>다입 진행 현황<br>주관기관 | 지수태<br>있습니다.<br>> 지원<br>지원선도 | 지원신청 :<br>1월권리 🗸               | 교부/변경 신청<br>지원도<br>관리번호 | 상 : 정산<br>각리                 | /사업실적                                    | : 커뮤       | () प्रदा<br>()<br>()<br>()<br>()<br>()<br>()<br>()<br>()<br>()<br>()<br>()<br>()<br>() | 고객센터          | তি প্ৰধান্ত কৰ্ম |         | E.  | 2 | 선택한 지<br>성한 지<br>과를 획<br>- 버튼<br>작성중 페<br>선택한<br>청/가능<br>인한다. | 보조금 주관기<br> 원신청서의 상<br>안한다.<br> 이지로 이동한<br>  보조금 주관기<br>한 지원사업 목 | 관의 <sup>:</sup><br>태및<br>태및<br>모<br>모<br> 관의<br>록을 <sup>9</sup> |
|---------------------------------------|-------------------------------------------------------------------------------------|------------------------------|--------------------------------|-------------------------|------------------------------|------------------------------------------|------------|----------------------------------------------------------------------------------------|---------------|------------------|---------|-----|---|---------------------------------------------------------------|------------------------------------------------------------------|-----------------------------------------------------------------|
| ·<br>+의 지원사업<br>2021<br>순번 -<br>9 한국문 | 수전 진행 현황<br>주관기관<br>문학예술위원회                                                         | 지원년도                         | 사업명                            | 지원표                     | <b>관리</b><br><sup>진행상6</sup> | _                                        |            | <sup>①</sup> 지원 사업                                                                     | 1년도를 확여히      | 여 선택해 주시         | 1기 바랍니다 | F   | 2 | 청서 퍼<br>선택힌<br>청가능<br>인한다.                                    | 이지로 이동한<br>보조금 주관기<br>한지원사업 목                                    | 다<br> 관의<br>록을 <sup>3</sup>                                     |
| ·<br>+의 지원사업<br>2021 ·<br>            | 우관기관<br>우관기관<br>문학예술위원회                                                             | 지원년도                         | 사업명                            | 관리번호                    | 그 <b></b> 1<br>진행상태          |                                          |            | <ol> <li>고원 사업</li> </ol>                                                              | 법년도를 확여히      | 여 선택해 주시         | 기바랍니다   | t.  | 2 | 천덕인<br>청가능<br>인한다.                                            | 한지원사업목<br>                                                       | 록을 ፡                                                            |
| 순번 :<br>9 한국문                         | 주관기관<br>은 그 개를 다른 그<br>문화예술위원회                                                      | 지원년도                         | 사업명                            | 관리번호                    | 진행상태                         |                                          |            | ① 지원 사업                                                                                | 덕년도를 확인히      | 여 선택해 주시         | 이 바랍니다  | Ł   | 2 |                                                               |                                                                  |                                                                 |
| 순번 :<br>9 한국문                         | 주관기관<br>문학예술위원회                                                                     | 지원년도                         | 사업명                            | 관리번호                    | 진행상태                         | · 지원 사업년도를 확인하여 선택해 주시기 바랍니다.<br>지원 고부 ▲ |            |                                                                                        |               | - 버는             |         |     |   |                                                               |                                                                  |                                                                 |
| 9 한국문                                 | 문학예술위원회                                                                             |                              |                                |                         |                              | 8                                        | 신청         | 상태                                                                                     | 결과            | 신청               |         |     |   | 해당사<br>  지원시                                                  | ᅡ업의 신정분이<br>청서 자선 페이                                             | 클릭<br>지로(                                                       |
| 9 한국문                                 | 문학예술위원회                                                                             |                              |                                |                         |                              |                                          |            | 100                                                                                    | 2.            | 2.0              |         |     |   | · 동한다                                                         | 0''  7 0 <del>"</del>   '                                        | 기포                                                              |
|                                       |                                                                                     | 2021 Å                       | 시스템테스트_일반예산코드(일반사<br>용자 사용금지)  |                         | [집수마관]자원                     | শগঙ                                      | 수정         | 작성증                                                                                    |               |                  |         |     |   |                                                               |                                                                  |                                                                 |
| 10 안국문                                | 문학예술위원회                                                                             | 2021                         | 니스템테스트_일반예산코드(일반사<br>용자 사용금지)  |                         | [경수마련]자원                     | শধন্ত                                    | 수정         | 작성증                                                                                    |               |                  |         |     |   |                                                               |                                                                  |                                                                 |
| 11 한국문                                | 문학예술위원회                                                                             | 2021                         | 시스템테스트_일반예산코드(일반사<br>용자 사용금지)  |                         | [শ্রকণপ্রামগ্র               | - 188                                    | 수정         | 작성증                                                                                    |               |                  |         |     |   |                                                               |                                                                  |                                                                 |
| 12 한국문                                | 문학예술위원회                                                                             | 2021                         | 시스템테스트_일반예산코드(일반사<br>RAT 사용금지) |                         | [영수마관]지원                     | শগত                                      | 수정         | 작성증                                                                                    |               |                  |         |     |   |                                                               |                                                                  |                                                                 |
| 13 한국문                                | 문학예술위원회                                                                             | 2021                         | 시스템테스트_일반예산코드(일반사<br>RTT 사용극지) |                         | [집수마관]지원                     | শগ্র                                     | 수정         | 작성증                                                                                    |               |                  |         |     |   |                                                               |                                                                  |                                                                 |
|                                       |                                                                                     |                              |                                |                         |                              |                                          |            |                                                                                        |               |                  |         |     |   |                                                               |                                                                  |                                                                 |
| •<br>한국문화예량                           | [술위원회] 현재                                                                           | 신청 가능                        | 한 지원사업 4건                      |                         |                              |                                          |            |                                                                                        | ① 신청분이        | 금 선택해 주시         | 기바랍니다   | Ł   |   |                                                               |                                                                  |                                                                 |
| 순번 지원년도                               | 15                                                                                  | A                            | l업평                            | 점수 시작일                  | 접수 마감일                       | 마감시간                                     |            |                                                                                        | 신청분야          |                  |         |     |   |                                                               |                                                                  |                                                                 |
| 1 2019                                | 9 (국고)시스템 원                                                                         | 반경 테스트(일)                    | 반사용자 사용금지)2                    | 2019-08-16              | 2022-12-31                   | 17:59                                    | 연극         |                                                                                        |               |                  |         | _   |   |                                                               |                                                                  |                                                                 |
| 2 2019                                | 9 (국고)시스템 환                                                                         | 반경 테스트(일†                    | 반사용자 사용금지)                     | 2019-08-16              | 2022-12-31                   | 17:59                                    | 연극         |                                                                                        |               |                  |         | -11 |   |                                                               |                                                                  |                                                                 |
| 3 2019                                | 9 시스템 환경 테                                                                          | 스트(일반사용                      | 자 사용금지)                        | 2020-10-05              | 2022-12-31                   | 17:59                                    | 용약         |                                                                                        |               |                  | _       | -11 |   |                                                               |                                                                  |                                                                 |
| 4 2019                                | 9 시스템 환경 테                                                                          | 스트(일반사용                      | 자 사용금지)2                       | 2019-08-16              | 2022-12-31                   | 17:59                                    | 연극<br>예술일! | 문용 [ 1<br>판                                                                            | 음악 <b>진통에</b> | 술 다원에성           | 2       |     |   |                                                               |                                                                  |                                                                 |

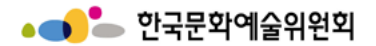

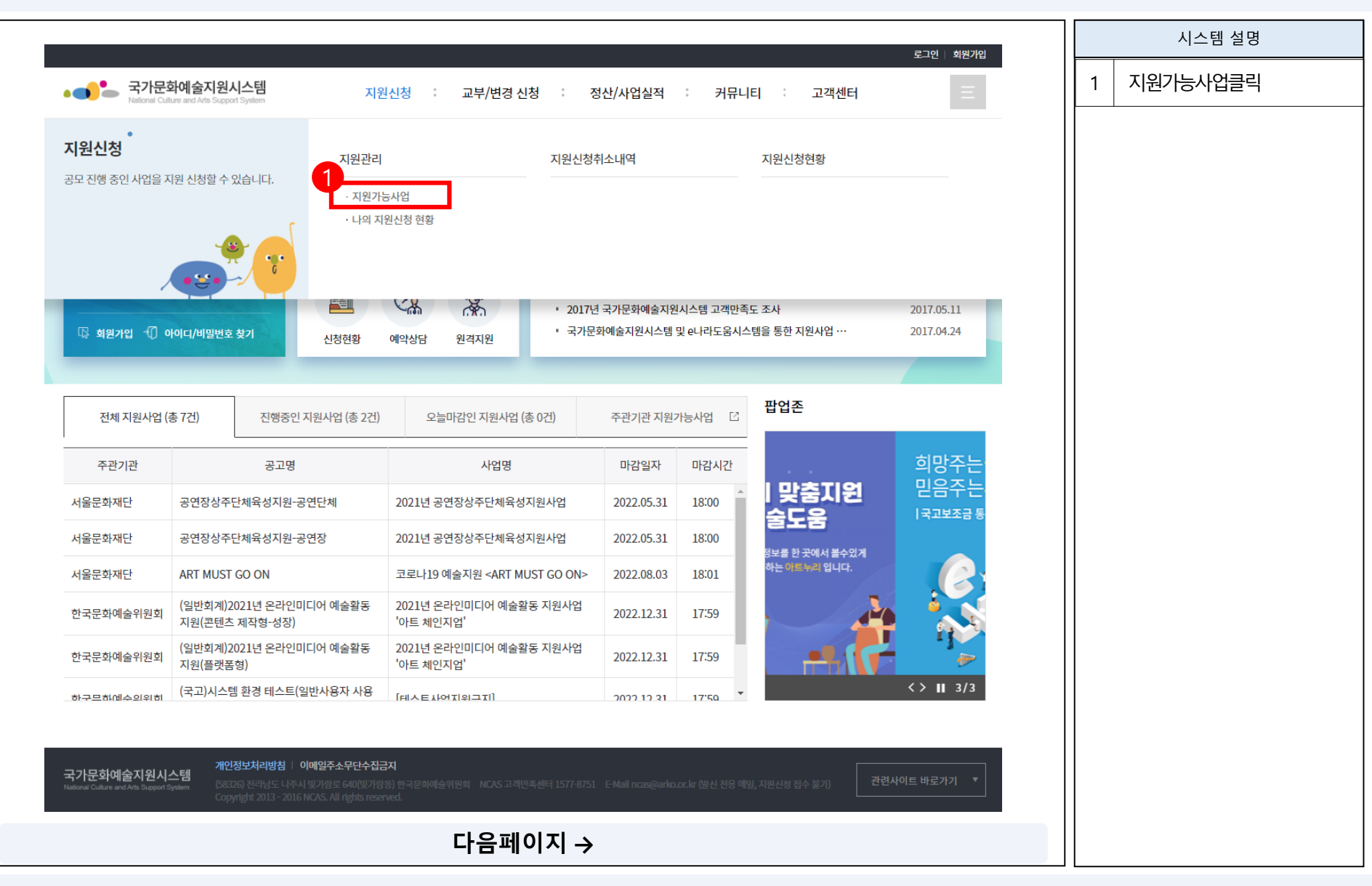

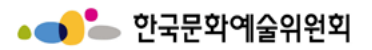

|            |                  |                                                     |            |            |                        | 요 개이테스트 너 / 하고브하에스의의하 뒤 ㄹㄱ이오 :- 데이페이커                                                         |   | 시스템 설명                     |
|------------|------------------|-----------------------------------------------------|------------|------------|------------------------|-----------------------------------------------------------------------------------------------|---|----------------------------|
| •          | 는 국가<br>National | 문화예술지원시스템 지원신청 :<br>Culture and Arts Support System | 교부/변경 신청   | 성 : 정신     | <mark>!/사</mark> 업실적 : | 커뮤니티 : 고객센터 프                                                                                 | 1 | 현재 신청 가능한 지원사<br>업 확인      |
| 지원         | 신청               |                                                     |            |            |                        |                                                                                               | 2 | 신청하고자 하는 지원사<br>업의 신청분야 클릭 |
| 공모 진형      | 행 중인 사업을         | 을 지원 신청할 수 있습니다.                                    |            |            |                        |                                                                                               |   |                            |
| ଜ          | 지원신청             | 병 🗸 지원관리 🗸                                          | 지원가능사업     |            |                        |                                                                                               |   |                            |
| ••<br>[한국] | 문화예술:            | 위원회] 현재 신청 가능한 지원사업 6건                              | 지원가능       | 등사업        |                        | ① 신청분야를 선택해 주시기 바랍니다.                                                                         |   |                            |
| 순번         | 지원년도             | 사업명                                                 | 접수 시작일     | 접수 마감일     | 마감시간                   | 신청분야                                                                                          |   |                            |
| 6          | 2019             | (국고)시스템 환경 테스트(일반사용자 사용금지)2                         | 2019-08-16 | 2022-12-31 | 17:59                  | 연극                                                                                            |   |                            |
| 5          | 2019             | (국고)시스템 환경 테스트(일반사용자 사용금지)                          | 2019-08-16 | 2022-12-31 | 17:59                  | 연극                                                                                            |   |                            |
| 4          | 2019             | 시스템 환경 테스트(일반사용자 사용금지)                              | 2020-10-05 | 2022-12-31 | 17:59                  | 음악                                                                                            |   |                            |
| 3          | 2019             | 시스템 환경 테스트(일반사용자 사용금지)2                             | 2019-08-16 | 2022-12-31 | 17:59                  | 연극 무용 음악 전통예술 다원예술<br>예술일반                                                                    |   |                            |
| 2          | 2021             | 코로나19 예술로 기록                                        | 2021-08-09 | 2022-03-31 | 16:59                  | 문학         시각예술         연극·뮤지컬         무용         음악           전통예술 <th></th> <th></th>       |   |                            |
| 1          | 2021             | 시스템테스트_일반예산코드(일반사용자 사용금지)                           | 2020-11-20 | 2022-03-31 | 08:59                  | 문학         시각예술         연극·뮤지컬         무용         음악           전통예술         다원예술         문화일반 |   |                            |
|            |                  |                                                     | 1          |            |                        |                                                                                               |   |                            |
|            |                  |                                                     | 다음페이       | 지 →        |                        |                                                                                               |   |                            |

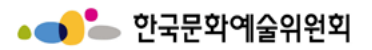

|                                                                                                    |   | 시스템 설명                                                                        |
|----------------------------------------------------------------------------------------------------|---|-------------------------------------------------------------------------------|
| 프 개인테스트 방/현국문화에술위원에 한 호그아맞 · 메이베이지<br>4* 국가문화예술지원에스템 - Chrome – □ X<br>▲ 조이 요하 121 199 14 170 9090 / www.and / wearblue 20 wearblue 20 wearblue 20 2225 9 / was 12 / budget Cada 5 500 10 / 101 · 0 업실적 · 커뮤니티 : 고객센터 프                                                                                                    |   | 필수제출 서류 팝업                                                                    |
| * 필수제출 서류 (미제출 시 지원신청 불가)                                                                                                    |   | - 지원신청 확인서<br>지원 신청과 관련한 내용<br>에 대하 사용자의 확이 민                                 |
| 다 지원 신청 확인서<br>지원 신청 확인서<br>(국고)시스템 환경 테스트(일반사용자 사용금지)2에 참여하는 본 개인테스트 은/는 이 사업 신청과 관련하여 아예와 같이 내용을 충분히 확인하고 속자하였습니다.<br>1.(국고)시스템 환경 테스트(일반사용자 사용금지)2 에 "신청 시 안내사항 및 유의사항" 및 기타 내용을 속지하였으며, 본 사업의 목적에 맞게 지원하였음을 확인합니다.                                                                                                    | 1 | 국지 동의<br>- 신청자격체크리스트<br>신청자격판단을 위한 체<br>크리스트 확인<br>- 청렴이행 서약서<br>청렴이행에 대한 신청자 |
| 3. 지원신청서 내 기재 내용 및 제출서류는 사실임을 확인하며, 사업 선정 후수행 시 교부조건을 충실히 수행할 것임을 확인합니다. <td></td> <td>의 서약서 동의<br/>- 성희롱,성폭력 예방 등<br/>에 관한 서약서<br/>성희롱, 성폭력 예방에<br/>대한 신청자의 서약서 동<br/>의</td>                                                                                                    |   | 의 서약서 동의<br>- 성희롱,성폭력 예방 등<br>에 관한 서약서<br>성희롱, 성폭력 예방에<br>대한 신청자의 서약서 동<br>의  |
| 신청 자격 체크리스트 1759 음악                                                                                                    | 2 | 제출버튼 클릭                                                                       |
| ※ 예술인(단체)으로서의 신청자격 등에 대하여 신청 주체가 되어 스스로 판단하여 신청합니다. 1759 연구 문용 음악 전통예술 다원예술 이 예술일반                                                                                                    |   |                                                                               |
| Tree         Mode         Tes         Mode           SF         Ådsg ban k Avga ban k Avga ban k Sgb 4489 Avga k Avga ban k Sgb 4489 Avga ban k Sgb 4489 Avga ban |   |                                                                               |
| 지원 신청일 현재 보조사업자(단체 및 예술인)가 한국문화예술위원회에서 지원하는 사업에 신청 및 선정대기 중인 사업이 없다. 이 이 이 이 이 이 이 이 이 이 이 이 이 이 이 이 이 이 이                                                                                                    |   |                                                                               |
| 정산 신청일 현재 사업신청자가 한국문화예술위원회로부터 사업을 지원받고 정산을 완료하지 않은 사실이 없다. 이 이 🗸 전통예술 다윈예술 문화일반                                                                                                    |   |                                                                               |
| 1                                                                                                    |   |                                                                               |
| 다음페이지 →                                                                                                    |   |                                                                               |

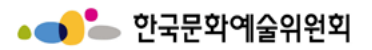

|                          |                                                                                                    |           |           |           | A. 개인테스트 님 / 하굿문화에:        | 소양원회   뒤 로그아우   마이페이지 |   | 시스템 설명                                                 |
|--------------------------|----------------------------------------------------------------------------------------------------|-----------|-----------|-----------|----------------------------|-----------------------|---|--------------------------------------------------------|
| ▲ 국가문화예술지용               | 원시스템 - Chrome                                                                                                    |           | - 0       | ×<br>사업실적 | : 커뮤니티 : 고객                | 객센터 프                 |   | 필수제출 서류 팝업                                             |
| ▲ 무의 포함<br>●●<br>신청 자격 체 | IzT.189.14.170.8080/support/possible/popup/01?cnangesn=&reqstivo=&userCode=20/355&sh=1&budi<br>크리스트                                                                   | getCode=: | 259910100 |           |                            |                       |   | - 지원신청 확인서<br>지원 신청과 관련한 내용<br>에 대한 사용자의 확인 및<br>숙지 동의 |
|                          | ※ 예슬인(단체)으로서의 신청자격 등에 대하여 신청 주체가 되어 스스로 판단하여 신청합니다.                                                                                                    |           |           |           |                            |                       |   | 시처고거체그기스트                                              |
| 구분                       | 신청 자격 체크리스트                                                                                                    | YES       | NO        |           |                            |                       |   | 신청자격판단을 위한 체                                           |
| 중복<br>수혜                 | 신청일 현재 본 사업과 유사 동일한 내용의 사업으로 한국문화예술위원회 및 타 지원기관(정부 및 공공기관)에서 지원금을 받은 사실이 없<br>다.                                                                                      | 0         | 0         |           |                            |                       | 1 | 크리스트 확인                                                |
| 지원<br>총량제                | 신청일 현재 보조사업자(단체 및 예술인)가 한국문화예술위원회에서 지원하는 사업에 신청 및 선정대기 중인 사업이 없다.<br>※ 다중지환 총령제한인 3여원 이상에 대한 사업선정에 대해 조정이 필요                                                          | 0         | 0         |           |                            |                       |   | - 청렴이행 서약서<br>처럼이해에 대하 시처자                             |
| 정산<br>현황                 | 신청일 현재 사업신청자가 한국문화예술위원회로부터 사업을 지원받고 정산을 완료하지 않은 사실이 없다.<br>※ 지원받은 사업의 사업종료일로부터 2개월 이내 정산원료 되지 않은 보조사업                                                                 | 0         | 0         |           | 0 (                        | 신청분야를 선택해 주시기 바랍니다.   |   | 의 서약서 동의                                               |
|                          | 신청일 현재 보조사업자(단체 및 예술인)가 한국문화예술위원회 지원사업에 대한 보조금 반납 통보(부정수급액 등)를 받고 반납하지 않은<br>사실이 없다.                                                                                  | 0         | 0         | 마감시간      | 신                          | 청분야                   |   | - 성희롱,성폭력 예방 등                                         |
|                          | 「보조금 관리에 관한 법률」제31조의2 등에 따라 사업신청자 또는 보조금수령자가 보조사업 수행배제, 보조금 수급제한 조치를 받은 사실<br>이 없다.                                                                                   | 0         | 0         | 17:59     | 연극                         |                       |   | 에 관한 서악서<br>성희롱, 성폭력 예방에                               |
| 지원신청                     | 사업신청자, 대표자, 책임자가 문화체육관광부장관 등 중앙행정관서의 장으로부터 조치를 받은 사실이 없다<br>※ <sup>*</sup> 예술인복자법J제6조의2(금지행위) 및 제6조의3(제정지원의 중단 등)                                                     | 0         | 0         | 17:59     | 연극                         |                       |   | 대한 신청자의 서약서 동<br>  의                                   |
| 부적격자                     | 신청일 현재 사업신청자 또는 대표권자가 표절, 임금체불 등의 사유로 물의를 일으킨 사실이 없다.                                                                                                    | 0         | 0         | 17:59     | 89                         |                       | 2 | 제출버튼 클릭                                                |
|                          | 신청일 현재 사업신청자, 대표권자, 업무집행권자 및 의사결정에 관여하는 자가 '성폭력 범죄의 처벌에 관한 특례법」 제2조의 죄로 형 또<br>는 치료감호의 선고받은 사실이 있거나, '남녀고용평등과 일·가정 양립 지원에 관한 법률」제37조 제2항 제2호로 인해 형 선고를 받은 사<br>사람 2호보 |           |           | 17:59     | 연극 무용 음악 이 유일반             | 선동예술 나원예술             |   |                                                        |
|                          | 열이 없다"<br>- 형의 실효등에 관한 법률_ 제7조에 따른 기간이 경과한 경우 포함<br>※ 3년을 초개하는 장역 · 금고: 10년, 3년 이하의 장역 · 금고: 5년, 별금: 2년                                                               | 0         | 0         | 16:59     | 문학 시각예술 연극·                | 뮤지컬 무용 음악             |   |                                                        |
|                          | 상기와 같이 신청자격 체크리스트에 대하여 사실임을 확인합니다.                                                                                                    |           |           |           | 전통예술                       |                       |   |                                                        |
|                          | 2022 년 3 월 31 일 개 인 명 : 개인테스트                                                                                                    |           |           | 08:59     | 문학 시각예술 연극·<br>전통예술 다원예술 문 | 뮤지컬   무용   음악<br>     |   |                                                        |
|                          | C18                                                                                                    |           |           | •         |                            |                       |   |                                                        |
|                          | 다음페이지 →                                                                                                    |           |           |           |                            |                       |   |                                                        |

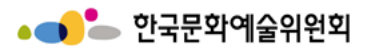

|                                                                                                    |   | 시스템 설명                                                 |
|----------------------------------------------------------------------------------------------------|---|--------------------------------------------------------|
| ····· 국가문화에울시원시스템 - Chrome                                                                                                    |   | 필수제출 서류 팝업                                             |
| 청렴이행 서약서  「부패없는 투명한 보조금 집행과 공정한행정」이 사회 발전과 국가 경쟁력에 중요한 관건이 됨을 깊이 인식하며, 국제적으로도 OECD 뇌물방지 협약이 발효되었고 부패행위에 대한 제제가 강화되는 추세와 「정렴, 취지에 적극 효용하여 한국문화예술위원회가 지원하는 모든 보조사업에 참여함에 있어 본 개인테스트 은/는 1. 비즈구 파일 시천에 너머 파일경쟁은 비도하게 전해하는 안내며 부교적한 것이는 다.                                                                                                    |   | - 지원신청 확인서<br>지원 신청과 관련한 내용<br>에 대한 사용자의 확인 및<br>숙지 동의 |
| 1. 도도님 시안 전성에지의 시규정경을 부장이에 지해하는 물체의 물장경한 방법을 에지 않았답니다.<br>2. 보조금 지원 신창·교부·결과보고 단계에서 한국문화예술위원회 임직원 및 심의위원에게 직, 간접적으로 금품, 항응 등의 부당한 이익을 제공하지 않겠으며, 제공한 사실이 드러날<br>경우에는<br>- 교부금 집행 이전의 경우에는 지원대상자 결정 취소, 교부금 집행 결정취소<br>- 교부금 집행 이후에는 해당 교부금의 전부 또는 일부 환수 조치를 감수하겠으며, 민.형사상 이익을 제기하지 않겠습니다.<br>3. 교부받은 보조금의 사용 정신과장에서 한국문화예술위원회의 시전 승인 없이 읽의로 변경하여 사용하거나 교부 목적의 사용, 하위 또는 부당첨구 등 "보조금과리에관한법률, 또는                                                                                                    | 1 | - 신청자격체크리스트<br>신청자격판단을 위한 체<br>크리스트 확인                 |
| · · · · · · · · · · · · · · · · · · ·                                                                                                    |   | - 청렴이행 서약서<br>청렴이행에 대한 신청자<br>의 서약서 동의                 |
| 성희롱 · 성폭력 예방 등에 관한 서약서 연락 연락 연락 연락 연락 전 1 1 1 1 1 1 1 1 1 1 1 1 1 1 1 1 1 1                                                                                                    |   | - 성희롱,성폭력 예방 등<br>에 관한 서약서<br>서히로, 서포려 예바에             |
| (국고)시스템 환경 테스트(일반사용자 사용금지)2에 참여하는 본 개인테스트은/는 사업에 참여하는 모든 자(프리렌서 등 포함)에 대한 성희롱·성폭력 방지 의무가 당해 사업의 운영에 음악 음악                                                                                                    |   | 이의 이 이 이 이 이 이 이 이 이 이 이 이 이 이 이 이 이 이                 |
| 1. 사업에 참여하는 모든 자(프리랜서 등 포함)에 대하여 성희롱-성폭력 예방교육을 실시하고, 이수확인서를 제출하겠습니다. 연락 문용 음악 전통예술 다원예술                                                                                                    | 2 | 제출버튼 클릭                                                |
| ※ 사업기간 중 참여연력 전원[프리đ서 포함)이 예병교육에 참여하여하 하며, 이수 확인서를 필수로 제초하여하 합符인서 양식은 보조금 교부 시 제공)       ●         2. 사업에 참여하는 모든 자(프리랜서 등 포함)를 대상으로 사업수행 중 성회통·성폭력 사건이 발생하여 신교를 받거나 발생 사실을 알게 된 경우 사실확인을 위한 조사를<br>실시하겠습니다.       ●         3. 조사기간인에는 피해자의 요청에 따라 근무장소 변경, 배치전환 등 피해자 보호조치를 하고, 피해자의 신변 및 사건 내용 등에 대한 비밀을 유지하며, 신고로 인한 불이익조치가 없도록<br>하겠습니다.       ●         2022 년 3 월 31 일       개 인 명 : 개인테스트       ●         이전       전체동의       ●         전체용의       지 안 명 : 개인테스트       ●         용약       ●       ●         전체용의       ●       ●         이전       전체용의       자출 |   |                                                        |
| v                                                                                                    |   |                                                        |

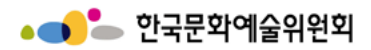

# 지원신청

|                                                                                                    |                                                         |   | 시스템 설명                                                                |
|----------------------------------------------------------------------------------------------------|---------------------------------------------------------|---|-----------------------------------------------------------------------|
| 슈 지원신청                                                                                                   | · 지원신청현황 · 지원가능사업 · · · · · · · · · · · · · · · · · · · | 1 | <b>작성항목 (공통)</b><br>- 해당 지원신청 등록 시<br>작성이 필요한 항목 확인<br>- 작성이 필요한 경우 작 |
| 사업신청명                                                                                                    | (국고)시스템 환경 테스트(일반사용자 사용금지)2                             |   | 작성이 완료된 경우 작성                                                         |
| 관리번호                                                                                                    | 제출일                                                     |   | 으도 표기된다.                                                              |
| ▲ 유의사항<br>• 제출 이후에는 수정이<br>• 반드시 지원신청서를<br>1<br>1<br>1<br>1<br>1<br>1<br>1<br>1<br>1<br>1<br>1<br>1<br>1 | 불가능합니다.<br>내려받아 작성하신 후 첨부파일 탭에서 첨부하여 제출해 주시기 바랍니다.      |   |                                                                       |
| ●●<br>지원신청 주체                                                                                            | * 입력                                                    |   |                                                                       |
| * 이름                                                                                                    | 개인테스트                                                   |   |                                                                       |
| * 생년월일                                                                                                   | 2002.01.02                                              |   |                                                                       |
|                                                                                                    | 다음페이지 →                                                 |   |                                                                       |

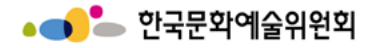

### 지원신청-작성단계

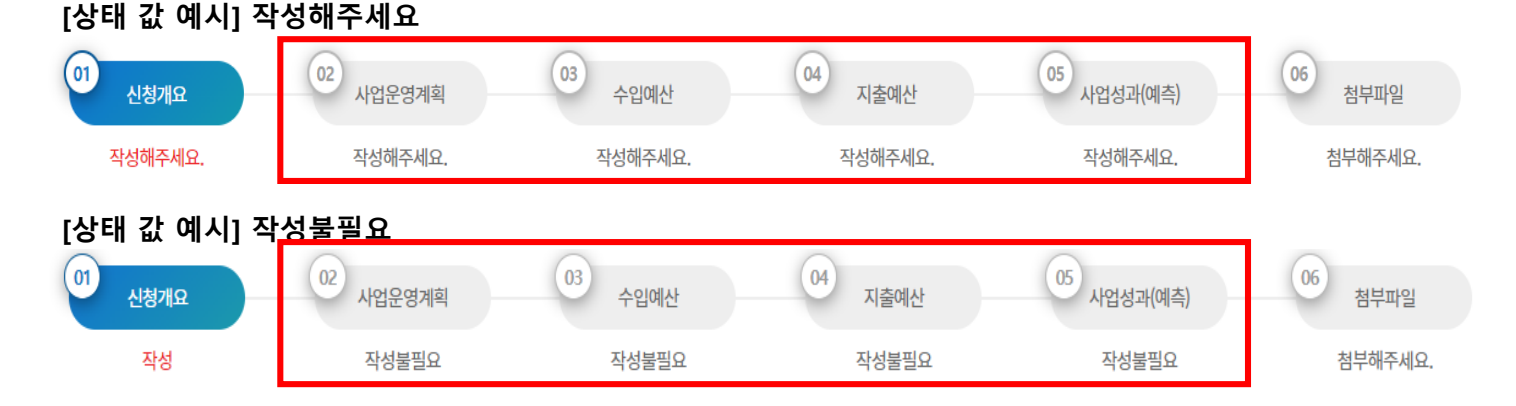

#### ※ 중요 (각 단계 상태 값 안내)

#### - 작성해주세요

해당 단계가 작성(저장)되지 않은 상태 해당 단계를 클릭하여 작성을 완료해야 최종제출 가능 "작성해주세요"는 저장 완료 후 상태 값이 "작성"으로 변경됨

#### - 작성불필요

작성하지 않음 (클릭 불가) 주관기관별로 작성 요구 단계가 상이하며, 이 경우 지원신청서 양식에 작성하여 첨부파일 단계에 첨부파일로 첨부

#### - 작성

해당 단계의 작성(저장)이 완료 된 상태

#### - 첨부

마지막 첨부파일 단계의 첨부가 완료된 상태 (미 첨부 시에는 "첨부해주세요"로 확인)

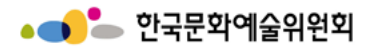

# 지원신청 – 신청개요 ① (개인)

|                                                   |                                                                                                    |   | 시스템 설명                                                                                                    |
|---------------------------------------------------|----------------------------------------------------------------------------------------------------|---|----------------------------------------------------------------------------------------------------|
| ☆ 지원신청<br>●●<br>지위시처 주체                           | ◇ 지원신청현황 ◇ 지원가능사업 ◇                                                                                                    | 1 | <b>지원신청 주체</b><br>- 신청인 이름, 생년월일<br>확인                                                                        |
| 지원신성 두세<br>* 이름<br>* 생년월일<br>개인 및 단체의 등록 -        | *입력<br>개인테스트<br>2002.01.02<br>노재지                                                                                                    | 2 | <b>개인 및 단체 등록 소재지</b><br>- 신청인 등록 소재지 확<br>인<br>- 초기 설정값은 회원가<br>입 시 등록한 소재지로 되<br>어있으며 변경을 원할 경<br>우 선택하여 변경 |
| * 등록 소재지<br>① 개인의 경우 등록법상의 주4                     | 경북 ✓ 고령군 ✓<br>소지를 기준으로 입력하셔야 하며, 단체의 경우 등록증 (사업자 등록증, 법인등기부등본, 고유번호증 등 해당사항)의 주소지를 기준으로 등록 하셔야 합니다.                                                                                                    |   | <b>공식 연락처(단체/개인)</b><br>- 신청인의 공식 연락처<br>입력                                                                   |
| 3<br>공식 연락처 (단체/개 <sup>4</sup><br>* <sub>주소</sub> | 인)<br>회원정보에서 가져오기<br>주소 검색                                                                                                    | 3 | - 회원정보에서가져오기<br>회원가입시 입력된 회원<br>정보를 바탕으로 입력 값<br>자동기입                                                         |
| 홈페이지                                              | 국내 → 국가식별번호 82 국내 → 국가식별번호 82                                                                                                    |   | - 주소검색<br>수기로 입력할 경우 주소<br>를 검색하여 자동 기입                                                                       |
| * 전화번호                                            | -     -     -     -     -     -     -     -     -     -     -     -     -     -     -     -     -     -     -     -     -     -     -     -     -     -     -     -     -     -     -     -     -     -     -     -     -     -     -     -     -     -     -     -     -     -     -     -     -     -     -     -     -     -     -     -     -     -     -     -     -     -     -     -     -     -     -     -     -     -     -     -     -     -     -     -     -     -     -     -     -     -     -     -     -     -     -     -     -     -     -     -     -     -     -     -     -     -     -     -     -     -     -     -     -     -     -     -     -     -     -     -     -     -     -     -     -     -     -     -     -     -     -     -     -     -     -     -     -     -     -     -     -     -     -     - <td></td> <td>1</td> |   | 1                                                                                                    |
| * E-mail                                          |                                                                                                    |   |                                                                                                    |
| * 신청인 전화번호                                        | 국내     국가식별번호     82       -     -       -     -         -     -         -     -         -     -         -     -         -     -         -     -                                                                                                    |   |                                                                                                    |
|                                                   | 다음페이지 →                                                                                                    |   |                                                                                                    |

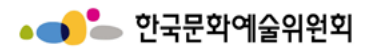

### 지원신청 – 신청개요 ① (단체)

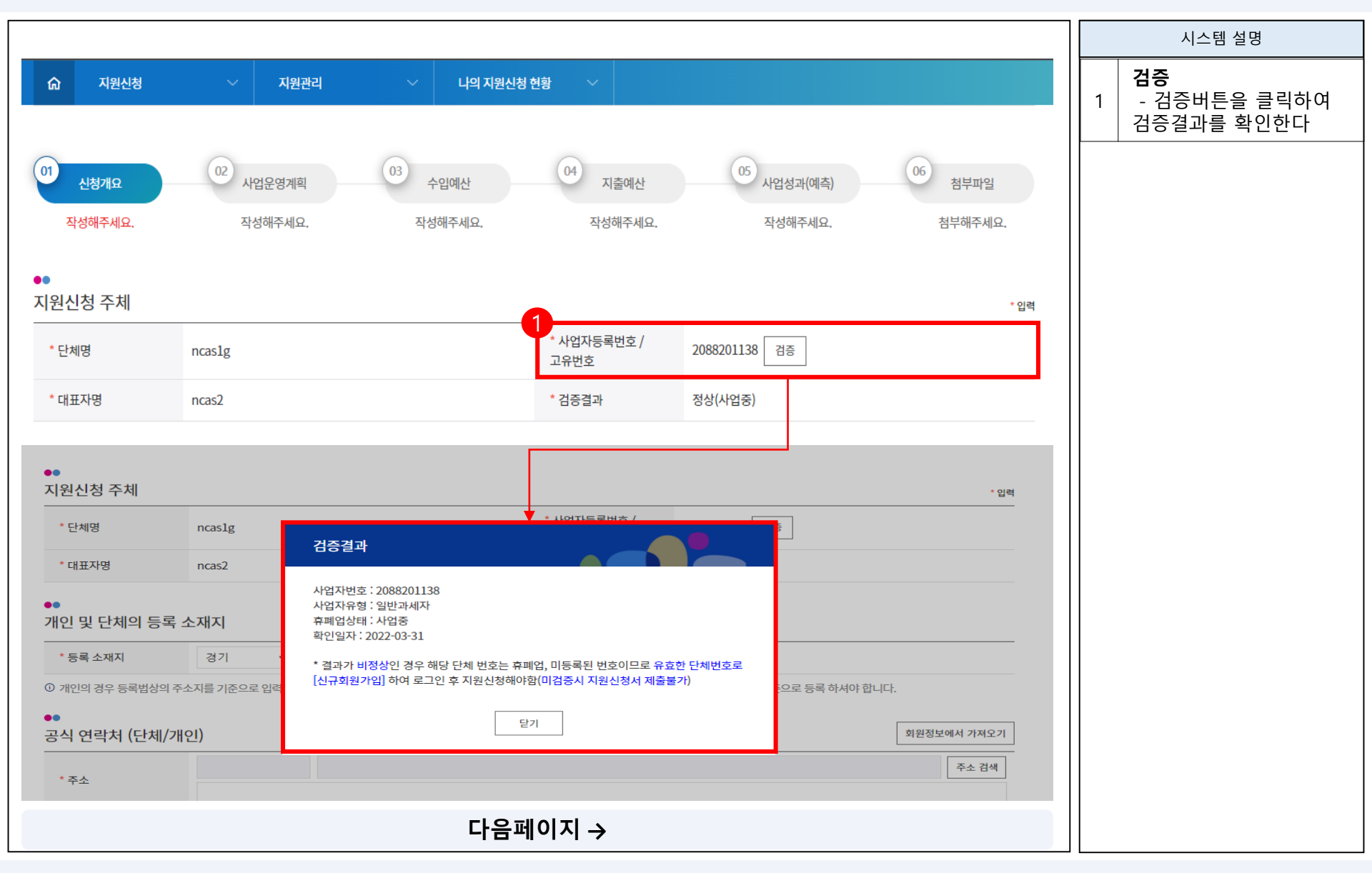

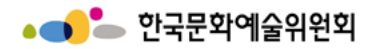

지원신청 – 신청개요 ②

|                                                                                                    |   | 시스템 설명                                               |
|----------------------------------------------------------------------------------------------------|---|------------------------------------------------------|
| ☆     지원신청     ✓     지원가능사업     ✓       1          문자 메세지 및 메일발송 수신 동의                                                       | 1 | <b>문자메세지 및 메일발송<br/>수신동의</b><br>- 문자 및 메일발송 수신<br>동의 |
| <b>1. 문자 메세지 및 메일발송 수신 항목</b><br>지원신청, 교부신청, 결과보고의 단계별 진행사항, 예술위원회 및 19개 광역자치단체 (문화재단)의 사업공고 안내 및 소식지 (뉴스레터, 웹진, 보도자료, 설문 등) | 2 | <b>개인정보 제3자 제공에<br/>대한 안내</b><br>- 개인정보 제3자 제공<br>동의 |
| 사업공고 안내에 대한 문자메세지와 메일 수신에 동의 합니까?                                                                                            |   |                                                      |
| 뉴스레터, 웹진, 보도자료, 설문 등 소식지 수신에 동의 합니까? 🦳 동의하지 않음                                                                               |   |                                                      |
| 2<br>개인 정보 제3자 제공에 대한 안내                                                                                                    |   |                                                      |
| ▲<br>1. 제공받는 자<br>한국문화예술위원회                                                                                                  |   |                                                      |
| <b>2. 제공 항목</b><br>성명, 생년월일, 주소, 이메일, 휴대폰 번호, 전화번호, 팩스번호                                                                     |   |                                                      |
| <b>3. 제공 목적</b><br>보조금 지원 신청, 심의, 선정, 결과 및 사용자 관리를 위한 서비스 제공                                                                 |   |                                                      |
| 4. 개인 정보 보유 및 이용 기간                                                                                                    |   |                                                      |
| 개인 정보 제공에 동의하십니까? 💿 동의하지 않음                                                                                                  |   |                                                      |
| 다음페이지 →                                                                                                    |   |                                                      |

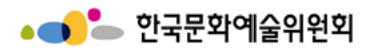

# 지원신청 – 신청개요 ③

|                      |                                                                                        |   | 시스템 설명                                                           |
|----------------------|----------------------------------------------------------------------------------------|---|------------------------------------------------------------------|
| ☆ 지원신청<br>→<br>사업담당자 | 지원관리         나의 지원신청 현황         회원정보에서 가져오기                                            |   | <b>사업담당자</b><br>- 지원신청 사업 담당자<br>정보 입력                           |
| * 성명<br>* 전화번호       | 국내     국가식별번호     82     국내     국가식별번호     82       -     -     -     -     -     -    | 1 | - 회원정보에서가져오기<br>회원가입시 등록된 정보<br>를 바탕으로 입력값 자동<br>기입<br>- 공식연락처에서 |
| * E-mail<br>2        |                                                                                        |   | 가져오기<br>신청개요 ①에서 작성된<br>공식연락처의 정보를 바<br>탕으로 입력값 자동 기입            |
| * 사업명 (작품명)          |                                                                                        | 2 | <b>사업명 및 사업기간</b><br>- 지원신청 사업명 및 사<br>업기간 입력                    |
| * 실 사업기간             |                                                                                        | 3 | <b>사업장소</b><br>- 지원사업장소 입력                                       |
| 3<br>사업장소            |                                                                                        |   |                                                                  |
| * 확정여부               | <ul> <li>확정</li> <li>미확정</li> </ul>                                                    |   |                                                                  |
| * 국내외 여부             | <ul> <li>● 국내 ○ 국외</li> <li>*광역시도</li> <li>선택 ✓</li> <li>*시군구</li> <li>선택 ✓</li> </ul> |   |                                                                  |
| * 장소 (상세)            |                                                                                        |   |                                                                  |
| 아 사업 진행 장소를 기입해 주    | 네요. (미확정인 경우 예정 장소)                                                                    |   |                                                                  |
|                      | 다음페이지 →                                                                                |   |                                                                  |

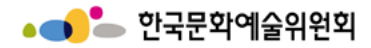

지원신청 – 신청개요 ④

| ☆ 지원시청 · · · · · · · · · · · · · · · · · · ·                                 |   | 시스템 설명                                                                                  |
|------------------------------------------------------------------------------|---|-----------------------------------------------------------------------------------------|
| · · · · · · · · · · · · · · · · · · ·                                        | 1 | <b>총 소요액</b><br>- 사업진행 시 총 소요액<br>입력<br>- 입력된 값을 바탕으로<br>수입예산, 지출예산 작성<br>시 금액 일치 여부 확인 |
| <ul> <li>○ 사업에 소요되는 총 사업비를 작성해 주세요.</li> <li>신청액</li> <li>○ 원</li> </ul>     | 2 | <b>신청액</b><br>- 지원신청액 작성<br>- 입력된 값을 바탕으로<br>수입예산, 지출예산 작성<br>시 금액 일치 여부 확인             |
| [신정액: 최소 2,000,000원 ~ 최대 50,000,000원]<br>① 한국문화예술위원회에 신청하는 금액을 작성해 주세요.<br>3 | 3 | <b>신청사업의 심의분야</b><br>- 신청사업 분야 및 세부<br>분야 선택                                            |
| 신청사업의 심의 분야                                                                  | 4 | <b>신청사업 유형</b><br>- 신청사업 유형 선택                                                          |
| *분야 연극 ✓ *세부분야 뮤지컬 ✓                                                         | 5 | <b>사업명</b><br>- 공모사업명 확인                                                                |
| 신청사업 유형<br>                                                                  |   |                                                                                         |
| *유형 공연 🗸                                                                     |   |                                                                                         |
| 고<br>한국문화예술위원회의 공모사업명                                                        |   |                                                                                         |
| 사업명 (국고)시스템 환경 테스트(일반사용자 사용금지)2                                              |   |                                                                                         |
| 다음페이지 →                                                                      |   |                                                                                         |

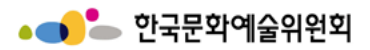

# 지원신청 – 신청개요 ⑤ - 1

|                                                                                                    |   | 시스템 설명                                          |
|----------------------------------------------------------------------------------------------------|---|-------------------------------------------------|
| 1<br>기타 특이사항                                                                                                    | 1 | <b>기타특이사항</b><br>- 기타 특이사항 입력                   |
| 특이사항                                                                                                    |   | <b>버튼 (공통)</b><br>- 저장<br>해당 탭 필수 항목 작성<br>후 저장 |
| 2<br>지장 최종제출 삭제 목록                                                                                                    | 2 | - 최종제출<br>작성이 필요한 모든 탭 작<br>성완료 후 최종제출          |
| <b>국가문화예술지원시스템</b><br>National Culture and Arts Stupport System<br>(58326) 전라남도 나주시 빛가랍로 640(빛가랍동) 한국문화예술위원회 NCAS 고객만족센터 1577-8751 E-Mail Incas@arko.or.kr (발신 전용 메일, 지원신청 접수 불가) 관련사이트 바로가기 ▼<br>Copyrtight 2013 - 2016 NCAS. All rights reserved. |   | - 삭제<br>작성중인 신청서 삭제                             |
|                                                                                                    |   | - 목록<br>작성중인 내용 저장하지<br>않고 목록으로 이동              |
|                                                                                                    |   |                                                 |
|                                                                                                    |   |                                                 |
|                                                                                                    |   |                                                 |
|                                                                                                    |   |                                                 |
|                                                                                                    |   |                                                 |

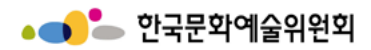

지원신청 – 사업운영계획 ①

|                                                                                                    | 시스템 설명                                                              |
|----------------------------------------------------------------------------------------------------|---------------------------------------------------------------------|
| 값     지원관리     └의 지원신청 현황       1     01     02       1     02       1     03       1     03       1     04       1     05       1     05       1     1       1     03       1     1       1     03       1     1       1     03       1     1       1     1       1     1       1     1       1     1       1     1       1     1       1     1       1     1       1     1       1     1       1     1       1     1       1     1       1     1       1     1       1     1       1     1       1     1       1     1       1     1       1     1       1     1       1     1       1     1       1     1       1     1       1     1       1     1       1     1 | 작성항목(공통)           - 작성항목 확인           - 해당 항목을 클릭하여           이동한다 |
| 작성 작성해주세요. 작성해주세요. 작성해주세요. 작성해주세요. 참부해주세요.                                                                                                    | 2 <b>사업목적 및 기획의도</b><br>- 경비부담내용 작성                                 |
| 사업목적 및 기획의도                                                                                                    | 3 <b>세부사업내용</b><br>3 - 수익금액 처리방법 내<br>용 작성                          |
| 목적 및 의도                                                                                                    |                                                                     |
| 3<br>세부사업내용                                                                                                    |                                                                     |
| 사업내용                                                                                                    |                                                                     |
| 제출하기 저장 미리보기 삭제                                                                                                    |                                                                     |
|                                                                                                    |                                                                     |
| 다음페이지 →                                                                                                    |                                                                     |

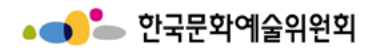

# 지원신청 - 수입예산 ①

| () 지원신청       | ∨ 지원관리 ∨                                            | 나의 지원신청 현황 🛛 🗸        |                 |                 |                    |    | 시스템 설명                                                |  |
|---------------|-----------------------------------------------------|-----------------------|-----------------|-----------------|--------------------|----|-------------------------------------------------------|--|
| 01 신청개요<br>작성 | 02         사업운영계획         03           작성         직 | 수입에산 대출에산 지출에산 성해주세요. | 05<br>사업:<br>작성 | 성과(예측)<br>해주세요. | 06 첨부파일<br>첨부해주세요. |    | <b>작성항목(공통)</b><br>- 작성항목 확인<br>- 해당 항목을 클릭하여<br>이동한다 |  |
| 2<br>수입예산     |                                                     |                       |                 |                 | 도움말                | 1  | <b>수입예산</b><br>- 도움말<br>수입예산 작성방법 확인                  |  |
| 종 수입예산        | 0원                                                  |                       |                 |                 |                    |    |                                                       |  |
|               | 분야                                                  |                       | 금액              | 비율(%)           | 확정여부               |    | - 금액 및 확정여부<br>각 항목에 해당하는 금액                          |  |
|               | 한국문화예술위원회에 신청하는<br>[신청액 : 최소 2,000,000원 ~ 최대 50,0   | 보조금<br>00,000원]       |                 |                 |                    |    | 및 확정여부 입력                                             |  |
|               | 사업수입 (A)                                            |                       | 0               | 0               | 미정 🗸               |    |                                                       |  |
| A G + G (A)   | 사업수입 외 부대수입                                         |                       | 0               | 0               | 미정 🗸               |    |                                                       |  |
|               | 문화예술진흥기금                                            |                       |                 | 0               | 미정 🗸               |    |                                                       |  |
|               | 국고보조금 (문화체육관광부 및 그 소속기관)                            |                       | 0               | 0               | 미정 🗸               |    |                                                       |  |
| 고 고 제의 /미\    | 키키세 나도그                                             | 광역자치단체                | 0               | 0               | 미정 🗸               |    |                                                       |  |
| 공공재원 (B)      | 시자세 모소금                                             | 기초자치단체                | 0               | 0               | 미정 🗸               |    |                                                       |  |
|               | 기타 국고 및 공공기관 지원금                                    |                       | 0               | 0               | 미정 🗸               |    |                                                       |  |
|               | 해외기관 및 단체 지원금                                       |                       | 0               | 0               | 미정 🗸               |    |                                                       |  |
|               | 기업협찬 후원금                                            |                       | 0               | 0               | 미정 🗸               |    |                                                       |  |
| 킨킨세권 (C)      | 개인기부금                                               |                       | 0               | 0               | 미정 🗸               |    |                                                       |  |
| 자체 부담경비 (D)   | 순수한 단체의 자체 자금                                       |                       | 0               | 0               | 미정 🗸               |    |                                                       |  |
|               | 계 (E)                                               |                       | 0               | 0               |                    |    |                                                       |  |
|               | 재정자립도 [(A+D) / 층 4                                  |                       |                 |                 |                    |    |                                                       |  |
|               |                                                     | 다음페이지 →               |                 |                 |                    | ┛║ |                                                       |  |

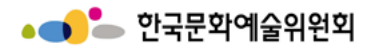

# 지원신청 – 지출예산 ① - 1 (일반)

|                                                                                 |                                                           |                                         |                        |                                                                        |                                                       |   | 시스템 설명                                                                                                    |
|---------------------------------------------------------------------------------|-----------------------------------------------------------|-----------------------------------------|------------------------|------------------------------------------------------------------------|-------------------------------------------------------|---|----------------------------------------------------------------------------------------------------|
| 지원신청                                                                            | ∨ 지원관리                                                    | └ <sup>의지원신청현</sup><br>지원신경             | <sup>ቌ</sup>           |                                                                        |                                                       | 1 | <b>작성항목(공통)</b><br>- 작성항목 확인<br>- 해당 항목을 클릭하여<br>이동한다                                                                                           |
| 사업신청명<br>관리번호<br>▲ 유의사항<br>• 제출 이후에는 수정이<br>• 반드시 지원신청서를 5                      | (국고)시스템 환경 테스트(일반사용자<br>불가능합니다.<br>내려받아 작성하신 후 첨부파일 탭에서 첨 | 사용금지)2<br>부하여 제출해 주시기 바랍니다.             | 제출일                    |                                                                        |                                                       | 2 | 지출예산<br>- 도움말<br>수입예산 작성방법 확인<br>- 행추가, 행삭제 버튼을<br>클릭하여 추가, 삭제<br>- 총 지출예산은 신청개<br>요, 수입예산의 총 소요액<br>과 일치해야한다.                                  |
| 1       신청개요<br>작성         작성       조성         지출예산       전력         1       선택 | 2 사업운영계획<br>작성<br>0 원<br>⊙ 신청개요의 총 소요액, 수임예산의 ;<br>항목     | 03 수입예산<br>작성<br>총 소요액과 일치해야 합니다.<br>합계 | ● 지출에산<br>작성해주세요. 산출근거 | 05       사업성과(예측)         작성해주세요.         지출총금액(원)         0         3 | 06 첨부파일<br>첨부해주세요.<br>도용말<br>정추가 행삭제<br>지원신청액(원)<br>0 | 3 | 버튼 (공통)<br>- 저장<br>해당 탭 필수 항목 작성<br>후 저장<br>- 최종제출<br>작성이 필요한 모든 탭 작<br>성완료 후 최종제출<br>- 삭제<br>작성중인 신청서 삭제<br>- 목록<br>작성중인 내용 저장하지<br>않고 목록으로 이동 |
|                                                                                 |                                                           |                                         |                        | 저장 최종제출                                                                | 삭제 목록                                                 |   | 1                                                                                                    |

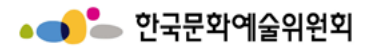

### 지원신청 – 사업성과(예측) ①

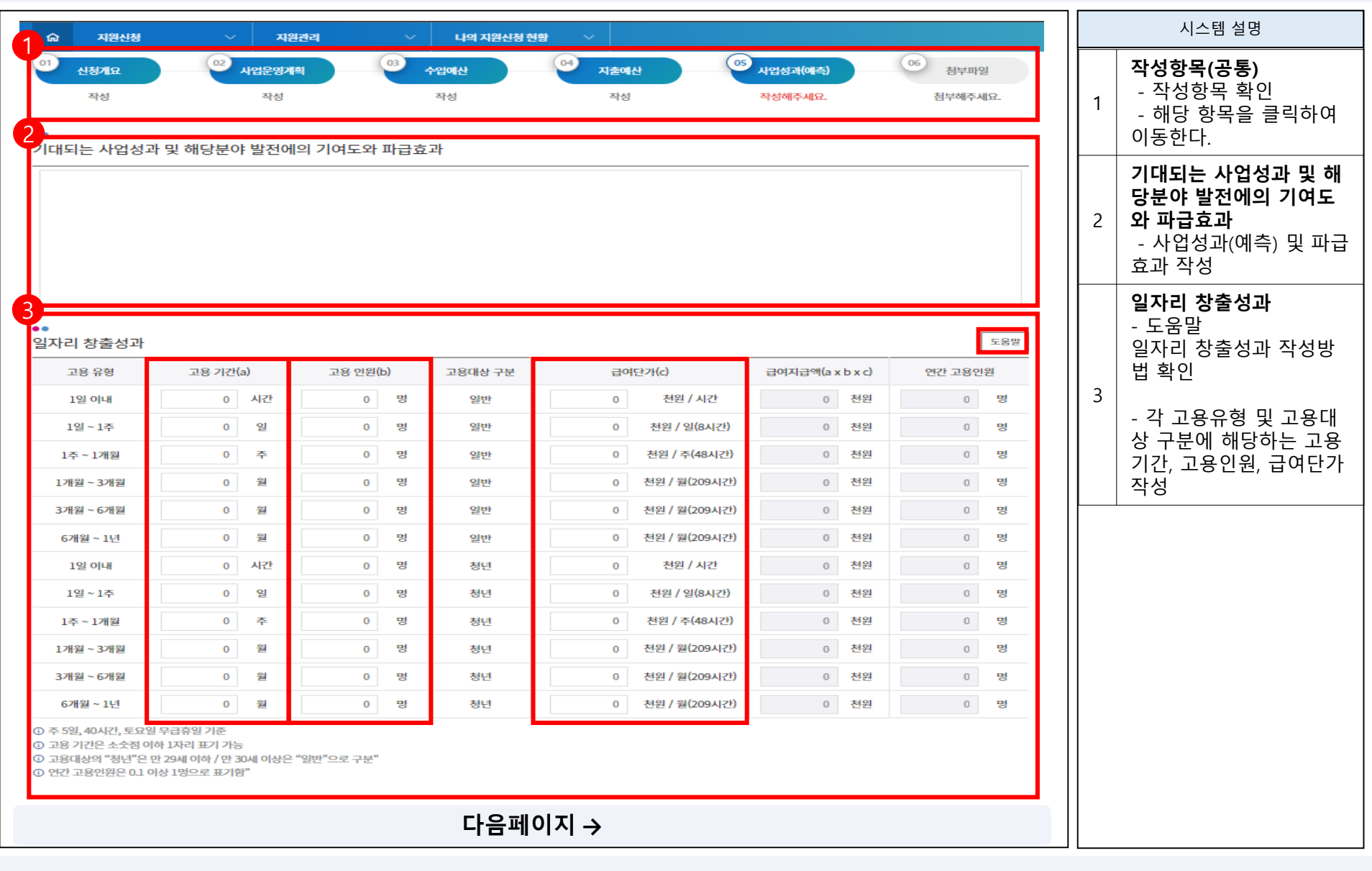

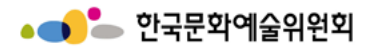

지원신청 – 사업성과(예측) ②

| 1                                         |                                                                                                    |   | 시스템 설명                                                                                                    |
|-------------------------------------------|----------------------------------------------------------------------------------------------------|---|----------------------------------------------------------------------------------------------------|
| 계략적인 결과예측                                 |                                                                                                    | 1 | <b>계략적인 결과예측</b><br>- 각 항목에 해당하는 입<br>력값 입력                                                                                                    |
| 일표적품수<br>공연<br>전시<br>세미나, 강좌, 연수 등<br>발간물 | 홍석봄수(0) = 성석신간(       )+ 기존성석봄(       )+ 외국 성석봄(       )         공연 횟수(       )회 / 공연기간(       )일         전시 횟수(       )회 / 전시기간(       )일         행사 수(       )회 / 행사기간(       )일         종수(       )종 / 부수(       )부         이 사업에 소요되는 총 사업비를 작성해 주세요.       )       )         이 공연, 전시 등 프로그램, 리플렛, 도록 등은 제외       ) | 2 | 버튼 (공통)         - 저장         해당 탭 필수 항목 작성         후 저장         - 최종제출         작성이 필요한 모든 탭 작         성완료 후 최종제출         - 삭제         작성중인 신청서 삭제         - 목록         작성중인 내용 저장하지         않고 목록으로 이동 |
| 사업참여 예술인 수<br>관객(독자) 행사 참여자 수             | 한국인( )명 / 외국인( )명<br>한국인( )명 / 외국인( )명                                                                                                    |   |                                                                                                    |
| 주 관객 (독자)                                 | □ 일반 □ 아동 □ 청소년 □ 장애인 □ 노인 □ 외국인 □ 기타                                                                                                    |   |                                                                                                    |
| 관람객                                       | 유료 관람객( )명 / 무료 관람객( )명                                                                                                    |   |                                                                                                    |
|                                           | 2<br>저장 최종제춘 삭제 목록                                                                                                    |   |                                                                                                    |
|                                           | 다음페이지 →                                                                                                    |   |                                                                                                    |

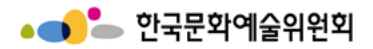

지원신청 – 첨부파일

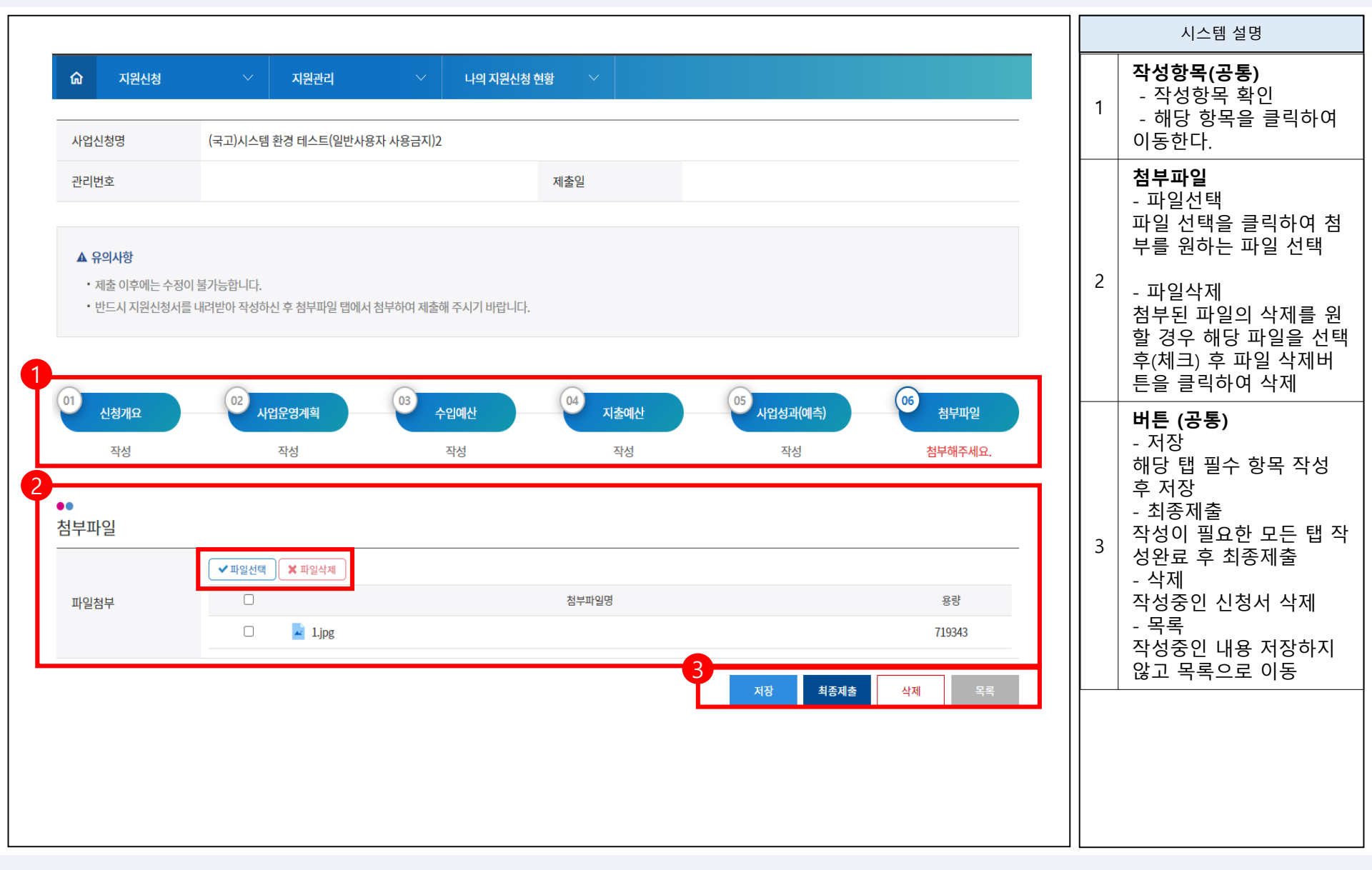

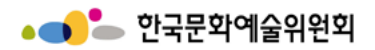

# 지원신청 - 최종제출 ①

|                                   |                                     |                       |            |                 |              |   | 시스템 설명                                                                        |
|-----------------------------------|-------------------------------------|-----------------------|------------|-----------------|--------------|---|-------------------------------------------------------------------------------|
| ☆ 지원신청                            | 지원관리           (국고)시스템 환경 테스트(일반사용자 | · 나의 지원신청 현<br>사용금지)2 | 황 🗸        |                 |              | 1 | <b>작성항목(공통)</b><br>- 작성항목 확인<br>- 해당 항목을 클릭하여<br>이동한다.                        |
| 관리번호<br>▲ 유의사항<br>• 제축 이흐에느 스저이 - | 草가ー・かっしい                            |                       | 제출일        |                 |              | 2 | <b>최종제출</b><br>- ①의 작성항목이 모두<br>완료된 후 ②의 최종제출<br>버튼을 클릭하여 작성된<br>신청서를 최종제출한다. |
| · 반드시 지원신청서를 나<br>이 신청개요          | 02 사업운영계획                           | 부하여 제출해 주시기 바랍니다.     | 04<br>지출예산 | 05<br>사업성과(예측)  | 06<br>첨부파일   |   |                                                                               |
| 작성                                | 작성                                  | 작성                    | 작성         | 작성              | 첨부           |   |                                                                               |
| ●●<br>첨부파일                        |                                     |                       |            |                 |              |   |                                                                               |
| 파일첨부                              | ✓ 파일선택 × 파일삭제                       |                       | 첨부파일명      |                 | 용량<br>719343 |   |                                                                               |
|                                   |                                     |                       |            | 지장         최종제출 | 삭제 목록        |   |                                                                               |
|                                   |                                     | 다음페                   | 이지 →       |                 |              |   |                                                                               |

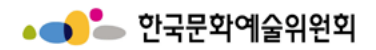

지원신청 – 최종제출 ②

|                                                 |                                      | 1                                                                 |                   |                |         |   | 시스템 설명                                                                                            |
|-------------------------------------------------|--------------------------------------|-------------------------------------------------------------------|-------------------|----------------|---------|---|---------------------------------------------------------------------------------------------------|
| 유         지원신청           사업신청명                  | 지원관리           (국고)시스템 환경 테스트(일반사용)  | 121.189.14.170:8080 내용:<br>신청서 제출후에는 수정하실 수 없습니다. 제출<br>상자 사용금지)2 | :하시겠습니까?<br>확인 취소 |                |         | 1 | <b>최종제출</b><br>- 작성한 신청서의 특이<br>사항(마감, 금액일치 등)<br>이 없을 시 해당 알림창을<br>띄우며 확인버튼을 클릭<br>하여 작성한 지원서를 최 |
| 관리번호<br>▲ 유의사항<br>• 제출 이후에는 수정이<br>• 바드시 지워시청서를 | 불가능합니다.<br>내려바아 자서하시 ㅎ 처부파의 택에서      | 제출일                                                               |                   |                |         |   | 종 제출한다.<br>※ 최종제출 시 신청인의<br>휴대전화번호로 SMS가<br>발송된다.                                                 |
| 인크지 지원인 경지로                                     | 에너는어 직장에는 우 금구파를 입에지<br>02<br>시업운영계획 | 03 수입예산 04                                                        | 지출예산              | 05<br>사업성과(예측) | 06 첨부파일 |   |                                                                                                   |
| 작성                                              | 작성                                   | 작성                                                                | 작성                | 작성             | 첨부      |   |                                                                                                   |
|                                                 |                                      |                                                                   |                   |                |         |   |                                                                                                   |
|                                                 |                                      |                                                                   |                   |                |         |   |                                                                                                   |

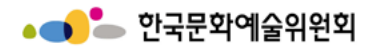

지원신청 – 신청서 확인

| 된 신청<br>번호 및 제<br>수 있다.<br>신청서를<br>신청인의<br>SMS가 |
|-------------------------------------------------|
| 신청서를<br>신청인의<br>SMS가                            |
| 신청인의<br>SMS가                                    |
| •                                               |
|                                                 |
|                                                 |
|                                                 |
|                                                 |
|                                                 |
|                                                 |
|                                                 |
|                                                 |

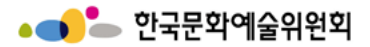

# 지원신청 – 나의 지원신청 현황 ①

|   |                                                                                |                               |                                        |         |                             |                                     |               |      |   | 시스템 설명                                                                              |
|---|--------------------------------------------------------------------------------|-------------------------------|----------------------------------------|---------|-----------------------------|-------------------------------------|---------------|------|---|-------------------------------------------------------------------------------------|
| : | 국가문화예           National Culture at           지원신청           공모 진행 중인 사업을 지원 { | <b>술지원시</b><br>d Arts Support | I-O템 지원신청 :<br>I System 지원신청 :<br>지원관리 | 교부/변경 신 | 청 : 정산/사업실적 : 커<br>지원신청취소내역 | <mark>너뮤니티 : 고객센</mark> i<br>지원신청현황 | Ħ             | Ξ    | 1 | <b>나의 지원신청 현황</b><br>- 나의지원신청현황을 클<br>릭하여 사용자가 지원신<br>청서를 작성완료, 작성중<br>의 지원사업이 지행혀화 |
|   |                                                                                |                               | 1 · 지원가능사업<br>· 나의 지원신청 현황             |         | 1                           |                                     |               |      |   | 확인                                                                                  |
|   |                                                                                |                               |                                        |         |                             |                                     |               |      |   | <b>연도 선택</b><br>- 지원 연도를 선택                                                         |
| 2 | •<br>나의 지원사업 진행                                                                | 현황                            | 나의                                     | 의 지원    | 신청 현황                       |                                     |               |      |   |                                                                                     |
| L | 2019 🗸                                                                         |                               |                                        |         |                             | ① 지원 사업년도를 확                        | 인하여 선택해 주시기 바 | 랍니다. |   |                                                                                     |
|   | 주관기관                                                                           | 지원<br>연도                      | 주관기관의<br>지원사업명                         | 분야      | 내 지원신청사업명                   | 총소요액(단위:원)                          | 신청금액(단위:원)    | -    |   |                                                                                     |
|   | 한국문화예술위원회                                                                      | 2019                          | (국고)시스템 환경 테스트(일반사용자 사용<br>금지)2        | 연극      | test                        | 50,000,000                          | 3,000,000     | 20   |   |                                                                                     |
|   | 한국문화예술위원회                                                                      | 2019                          | (국고)시스템 환경 테스트(일반사용자 사용<br>금지)         | 연극      | 12345                       | 1,000,000                           | 1,000,000     | 20   |   |                                                                                     |
|   | 한국문화예술위원회                                                                      | 2019                          | (국고)시스템 환경 테스트(일반사용자 사용<br>금지)         | 연극      | 12345                       | 2,550,000                           | 2,550,000     | 20   |   |                                                                                     |
|   | 한국문화예술위원회                                                                      | 2019                          | (국고)시스템 환경 테스트(일반사용자 사용<br>금지)2        | 연극      | test                        | 2,000,000                           | 2,000,000     | 20   |   |                                                                                     |
|   | 한국문화예술위원회                                                                      | 2019                          | (국고)시스템 환경 테스트(일반사용자 사용<br>금지)         | 연극      | test사업                      | 20,000,000                          | 6,000,000     | 20   |   |                                                                                     |
|   | 한국문화예술위원회                                                                      | 2019                          | (국고)시스템 환경 테스트(일반사용자 사용<br>금지)         | 연극      | test2                       | 1,000,000                           | 1,000,000     | 20   |   |                                                                                     |
|   | 4                                                                              |                               |                                        | 1       | 2                           |                                     |               | Þ    |   |                                                                                     |
|   |                                                                                |                               |                                        | 다음페     | 이지→                         |                                     |               |      |   |                                                                                     |

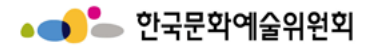

지원신청 – 나의 지원신청 현황 ②

|                |                            |            |           |      |           |           |           |          |          |          |           |          |  | 시스템 설명                                                    |
|----------------|----------------------------|------------|-----------|------|-----------|-----------|-----------|----------|----------|----------|-----------|----------|--|-----------------------------------------------------------|
|                |                            |            |           |      |           |           |           |          |          |          |           |          |  | - 신청서 작성<br>해당 버튼을 클릭하여 작<br>성된 신청서를 확인                   |
| •<br>나으<br>201 | 지원사업 진행<br><sup>19</sup> v | 현황         |           |      |           |           |           |          | () 지원    | 사업년도를 확인 |           | 시기 바랍니다. |  | - 신청서 출력<br>해당 버튼을 클릭하여 작<br>성된 신청서를 출력할 수<br>있는 팝업을 띄운다. |
|                | 총소요액(단위:원)                 | 신청금액(단위:원) | 관리번호      | 처리상태 | 신청서<br>작성 | 신청서<br>출력 | 우편용<br>표지 | 지원<br>결과 | 결과<br>사유 | 선정확인서    | 지원결정액     | 서약서출력    |  | - 우편용표지<br>해당 버튼을 클릭하여 작<br>성되 시청서의 으편용표                  |
|                | 50,000,000                 | 3,000,000  | 201940000 | 완료   | 보기        | 출력        | 출력        |          | 없음       |          |           | 출력       |  | 지를 출력할 수 있는 팝업<br>을 띄운다.                                  |
|                | 1,000,000                  | 1,000,000  | 201939977 | 완료   | 보기        | 출력        | 출력        | 선정       | 없음       | 보기       | 1,000,000 | 출력       |  | - 결과사유                                                    |
|                | 2,550,000                  | 2,550,000  | 201939978 | 완료   | 보기        | 출력        | 출력        | 선정       | 없음       | 보기       | 2,550,000 | 출력       |  | 결과사유가 있을 경우 해<br>당 버튼을 클릭하여 사유                            |
|                | 2,000,000                  | 2,000,000  | 201939981 | 완료   | 보기        | 출력        | 출력        | 선정       | 없음       | 보기       |           | 출력       |  | 을 확인한다.<br>서저하이서                                          |
|                | 20,000,000                 | 6,000,000  | 201939985 | 완료   | 보기        | 출력        | 출력        | 선정       | 없음       | 보기       | 6,000,000 | 출력       |  | 해당 버튼을 클릭하여 선<br>정확인서 팝업을 띄운다.                            |
|                | 1,000,000                  | 1,000,000  | 201939986 | 완료   | 보기        | 출력        | 출력        | 선정       | 없음       | 보기       | 1,000,000 | 출력       |  | - 서약서 출력                                                  |
| 4              |                            |            |           |      |           |           |           |          |          |          |           | _        |  | 해당 버튼을 클릭하여 서<br>약서를 출력할 수 있는 팝<br>업을 띄운다.                |
|                |                            |            |           |      |           |           |           |          |          |          |           |          |  |                                                           |
|                |                            |            |           |      |           |           |           |          |          |          |           |          |  |                                                           |
|                |                            |            |           |      |           |           |           |          |          |          |           |          |  |                                                           |

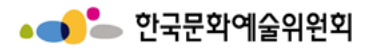

# 지원신청 – 지원신청취소내역 ①

|                            |                                |                        |                                 |               |           |                            |   | 시스템 설명                            |  |  |  |
|----------------------------|--------------------------------|------------------------|---------------------------------|---------------|-----------|----------------------------|---|-----------------------------------|--|--|--|
| • <b></b>                  | 지원시스템<br>rts Support System    | ג                      | · 원신청 : 교부/변경 신청 : ·            | 정산/사업실적 : 커뮤니 | 니티 : 고객센터 | Ξ                          | 1 | <b>지원신청취소내역</b><br>- 지원신청을취소한내역확인 |  |  |  |
| 지원신청<br>공모 진행 중인 사업을 지원 신청 | 영할 수 있습니다                      | 다. 지원관<br>· 지원<br>· 나의 | 리 기둥사업<br>지원신청 현황               | 년신청취소내역       | 지원신청현황    |                            | 2 | <b>연도 선택</b><br>- 지원 연도를 선택       |  |  |  |
| 취소 사업현황                    | 지원신청취소내역<br><sup>취소 사업현황</sup> |                        |                                 |               |           |                            |   |                                   |  |  |  |
| 2019 ~                     |                                |                        |                                 |               |           |                            |   |                                   |  |  |  |
| 주관기관                       | 지원<br>연도                       | 관리번호                   | 지원사업명                           | 사업명           | 분야        | 총소요 <sup>9</sup><br>(단위:원) |   |                                   |  |  |  |
| 한국문화예술위원회                  | 2019                           | 201929317              | ARKO국제예술확산지원(일반공모)_2차           |               |           |                            |   |                                   |  |  |  |
| 한국문화예술위원회                  | 2019                           | 201939989              | (국고)시스템 환경 테스트(일반사용자 사용<br>금지)2 | test1         | 연극        | 20,000,00                  |   |                                   |  |  |  |
| 4                          |                                |                        |                                 |               |           | ł                          |   |                                   |  |  |  |
|                            |                                |                        |                                 |               |           |                            |   |                                   |  |  |  |
|                            |                                |                        |                                 |               |           |                            |   |                                   |  |  |  |
|                            |                                |                        |                                 |               |           |                            |   |                                   |  |  |  |
|                            |                                |                        | 다음페이지 ->                        | •             |           |                            |   |                                   |  |  |  |

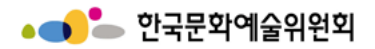

# 지원신청 – 지원신청취소내역 ②

|           |                                 |                                                            |    |                |                |    |  | 시스템 설명 |
|-----------|---------------------------------|------------------------------------------------------------|----|----------------|----------------|----|--|--------|
| ••        | 1                               | - <b>버튼</b><br>취소된 지원신청서를 확<br>인할 경우 보기 버튼을 클<br>릭하여 확인한다. |    |                |                |    |  |        |
| 취소 사업현황   |                                 |                                                            |    |                |                |    |  |        |
| 2019 🗸    |                                 |                                                            |    |                |                |    |  |        |
| 관리번호      | 지원사업명                           | 사업명                                                        | 분야 | 총소요액<br>(단위:원) | 신청금액<br>(단위:원) | 보기 |  |        |
| 201929317 | ARKO국제예술확산지원(일반공모)_2차           |                                                            |    |                |                | 보기 |  |        |
| 201939989 | (국고)시스템 환경 테스트(일반사용자 사용<br>금지)2 | test1                                                      | 연극 | 20,000,000     | 3,000,000      | 보기 |  |        |
| 4         |                                 |                                                            |    |                |                | Þ  |  |        |
|           |                                 | 1                                                          |    |                |                |    |  |        |
|           |                                 |                                                            |    |                |                |    |  |        |
|           |                                 |                                                            |    |                |                |    |  |        |
|           |                                 |                                                            |    |                |                |    |  |        |
|           |                                 |                                                            |    |                |                |    |  |        |
|           |                                 |                                                            |    |                |                |    |  |        |
|           |                                 |                                                            |    |                |                |    |  |        |
|           |                                 |                                                            |    |                |                |    |  |        |
|           |                                 |                                                            |    |                |                |    |  |        |
|           |                                 |                                                            |    |                |                |    |  |        |
|           |                                 |                                                            |    |                |                |    |  |        |
|           |                                 |                                                            |    |                |                |    |  |        |

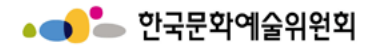

# 지원신청 – 지원신청현황

|                                                                |                                                                                                    |           |                                               |                     |                  |          |                 |                | 시스템 설명 |                                                                 |  |
|----------------------------------------------------------------|----------------------------------------------------------------------------------------------------|-----------|-----------------------------------------------|---------------------|------------------|----------|-----------------|----------------|--------|-----------------------------------------------------------------|--|
| ● ● ● ● 국가문화0<br>National Culture M<br>지원신청<br>공모 진행 중인 사업을 지원 | 국가문화예술지원시스템           National Culture and Arts Support System           지원신청           공모 진행 중인 사업을 지원 신청할 수 있습니다. |           | 지원신청 : 교부/변경 신청 : 정산/사업<br>지원관리 지원간티 지원신청취소내역 |                     | 실적 : 커뮤니티 : 고객센터 |          |                 | Ξ              | 1      | <b>지원신청현황</b><br>- 사용자가지원신청을서를 작<br>성한지원사업의 진행현황 확<br>인(타기관 포함) |  |
|                                                                | ·@·                                                                                                    |           |                                               | · 나의 지원신청 현황        |                  |          |                 |                | 2      | <b>연도 선택</b><br>- 지원 연도를 선택                                     |  |
|                                                                |                                                                                                    |           |                                               |                     |                  |          |                 |                |        |                                                                 |  |
|                                                                | 지원사업현황                                                                                                    |           |                                               |                     |                  |          |                 |                |        |                                                                 |  |
| ●●<br>모드기과 지원사언                                                | 여화                                                                                                    |           |                                               |                     |                  |          |                 |                |        |                                                                 |  |
| 2                                                              | 2<br>2021 ▼ ① 지원 사업년도를 확인하여 선택해 주시기 바랍니다.                                                                           |           |                                               |                     |                  |          |                 |                |        |                                                                 |  |
| 주관기관                                                           | 지원<br>연도                                                                                                    | 관리번호      | 분야                                            | 지원사업명               | 지원신청사업명          | 지원<br>결과 | 지원결정액<br>(단위:원) | 총소요액<br>(단위:원) |        |                                                                 |  |
| 한국문화예술위원회                                                      | 2021                                                                                                    | 202105544 | 문학                                            | 아르코문학창작기금           |                  |          |                 | 10,000,000     |        |                                                                 |  |
| 한국문화예술위원회                                                      | 2021                                                                                                    | 202140926 | 다원예술                                          | 예술과기술융합지원(아이디어기획구현) |                  |          |                 | 2,000,000      |        |                                                                 |  |
| 한국문화예술위원회                                                      | 2021                                                                                                    | 202140927 | 문학                                            | 예술과기술융합지원(기술개발및창제작) | 222222           |          |                 | 50,000,000     |        |                                                                 |  |
| 한국문화예술위원회                                                      | 2021                                                                                                    | 202143460 | 다원예술                                          | 다원예술활동지원            | (T)ㅎ0            |          |                 | 5,000,000      |        |                                                                 |  |
| 한국문화예술위원회                                                      | 2021                                                                                                    | 202152278 | 시각예술                                          | 국제예술공동기금사업          | 1111             |          |                 | 11             |        |                                                                 |  |
| 한국문화예슬위원회                                                      | 2021                                                                                                    | 202155134 | 문학                                            | 코로나19 예슬로 기록        | 1111             |          |                 | 1,000,000      |        |                                                                 |  |
| 한국문화예술위원회                                                      | 2021                                                                                                    | 202155190 | 문학                                            | 코로나19 예술로 기록        | testae           |          |                 | 1,000,000      |        |                                                                 |  |
| 한국문화예술위원회                                                      | 2021                                                                                                    | 202155191 | 문학                                            | 코로나19 예술로 기록        | test             |          |                 | 5,000,000      |        |                                                                 |  |
| 경남문화예술진흥원                                                      | 2021                                                                                                    | 202153092 | 다원예술                                          | 문화예술교육 연구개발사업       | test             |          |                 | 20,000,000     |        |                                                                 |  |
| 경상북도                                                           | 2021                                                                                                    | 202155120 | 연극                                            | 광역단위예술활동지원          | 경북 테스트           | 선정       | 20,000          | 20,000         |        |                                                                 |  |
| 4                                                              |                                                                                                    |           |                                               |                     |                  |          |                 | ۱.             |        |                                                                 |  |
|                                                                |                                                                                                    |           |                                               | 1 2 3               |                  |          |                 |                |        |                                                                 |  |

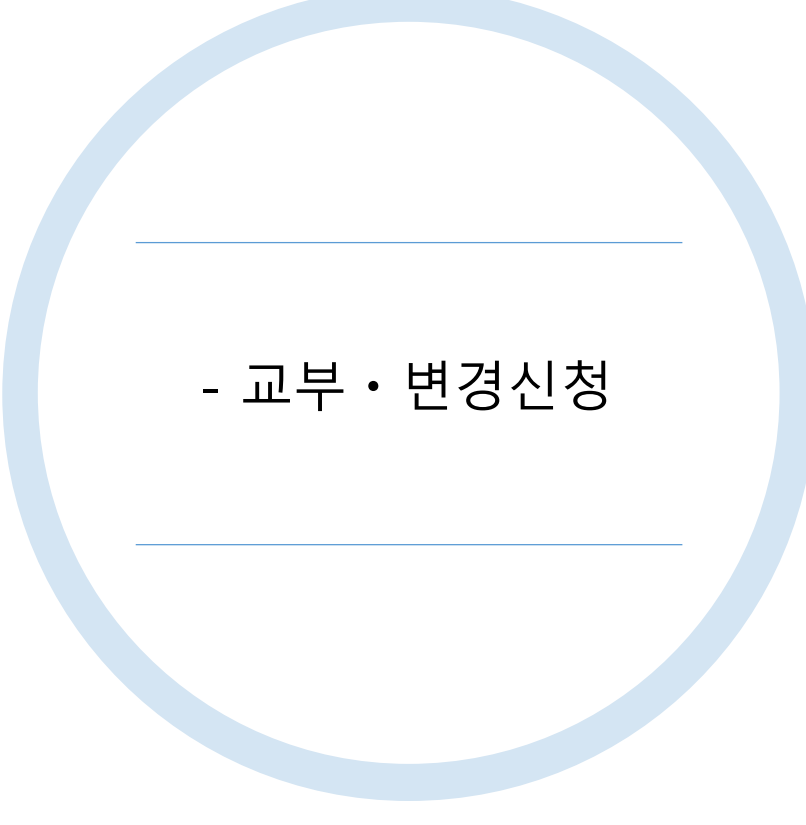

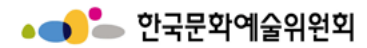

교부절차

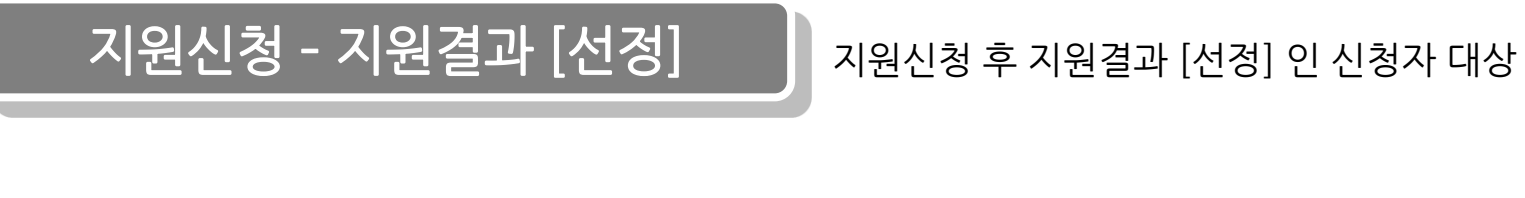

교부신청서 제출 후 기관담당자 결재 후 보조금 지불

교부신청 시와 사업 내용이 변경 되었을 경우 변경신청서 작성 후 제출

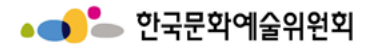

교부신청 절차 안내

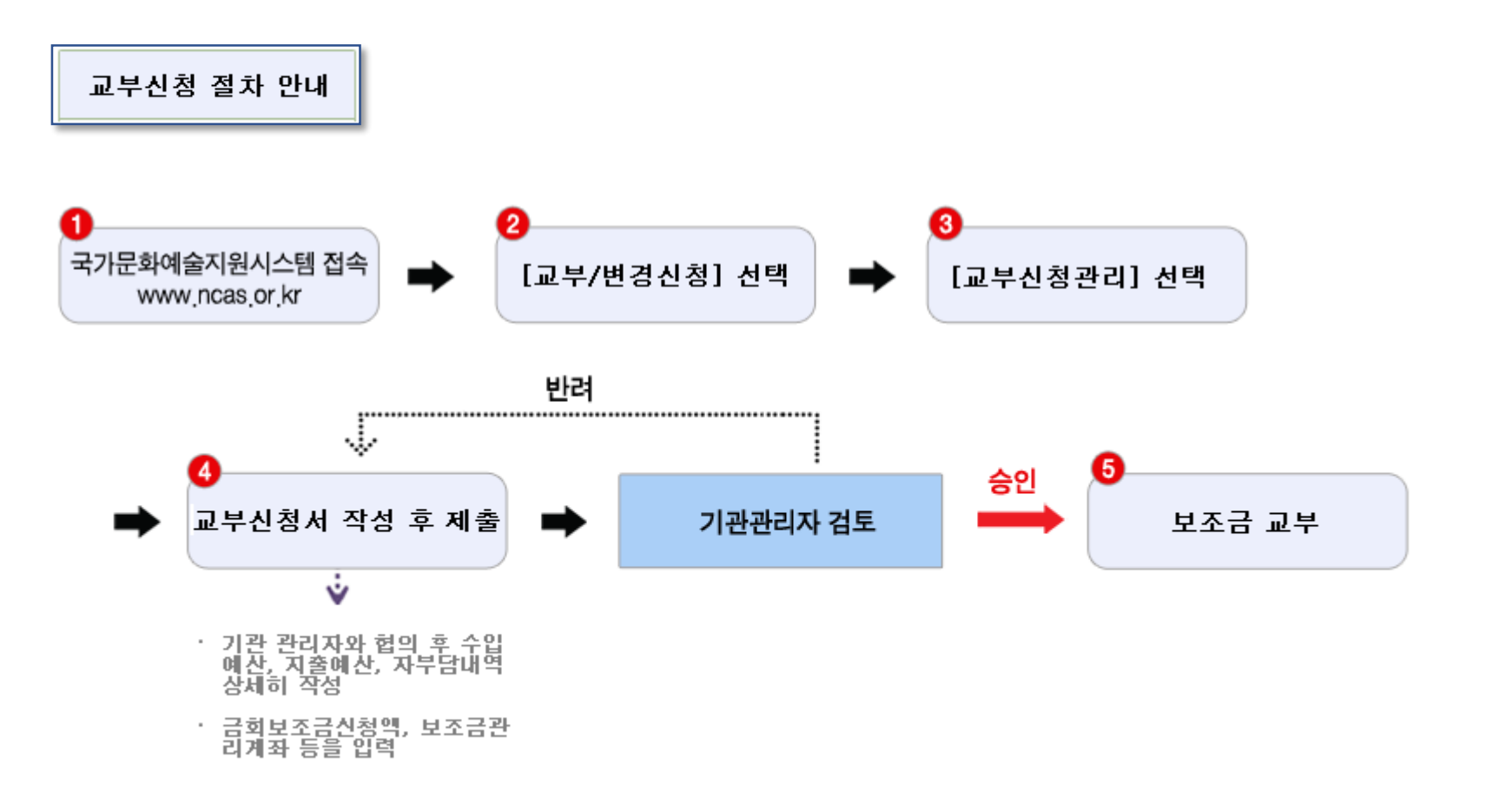

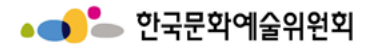

변경신청 절차 안내

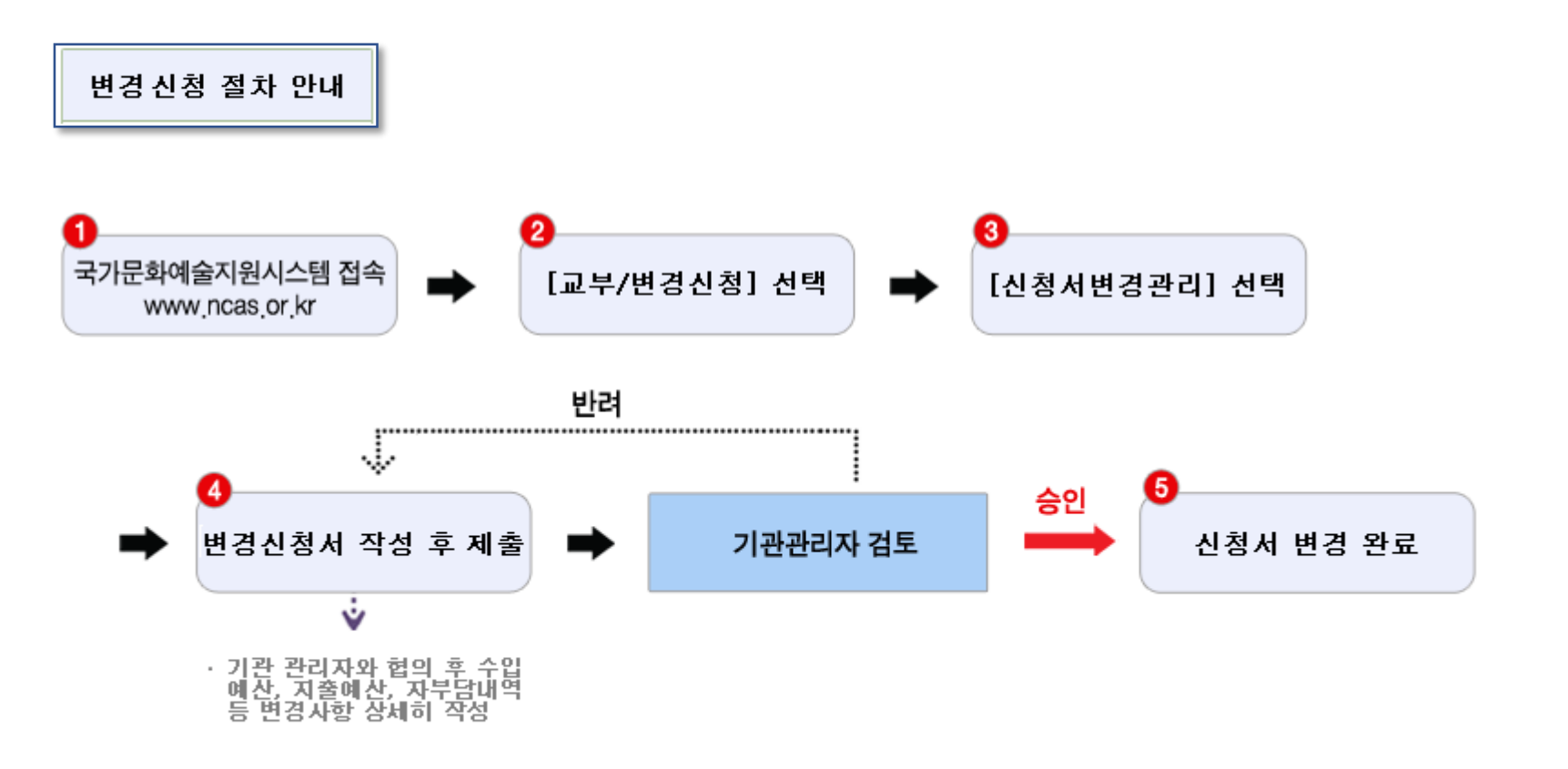
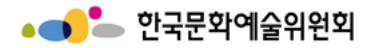

사업포기 절차 안내

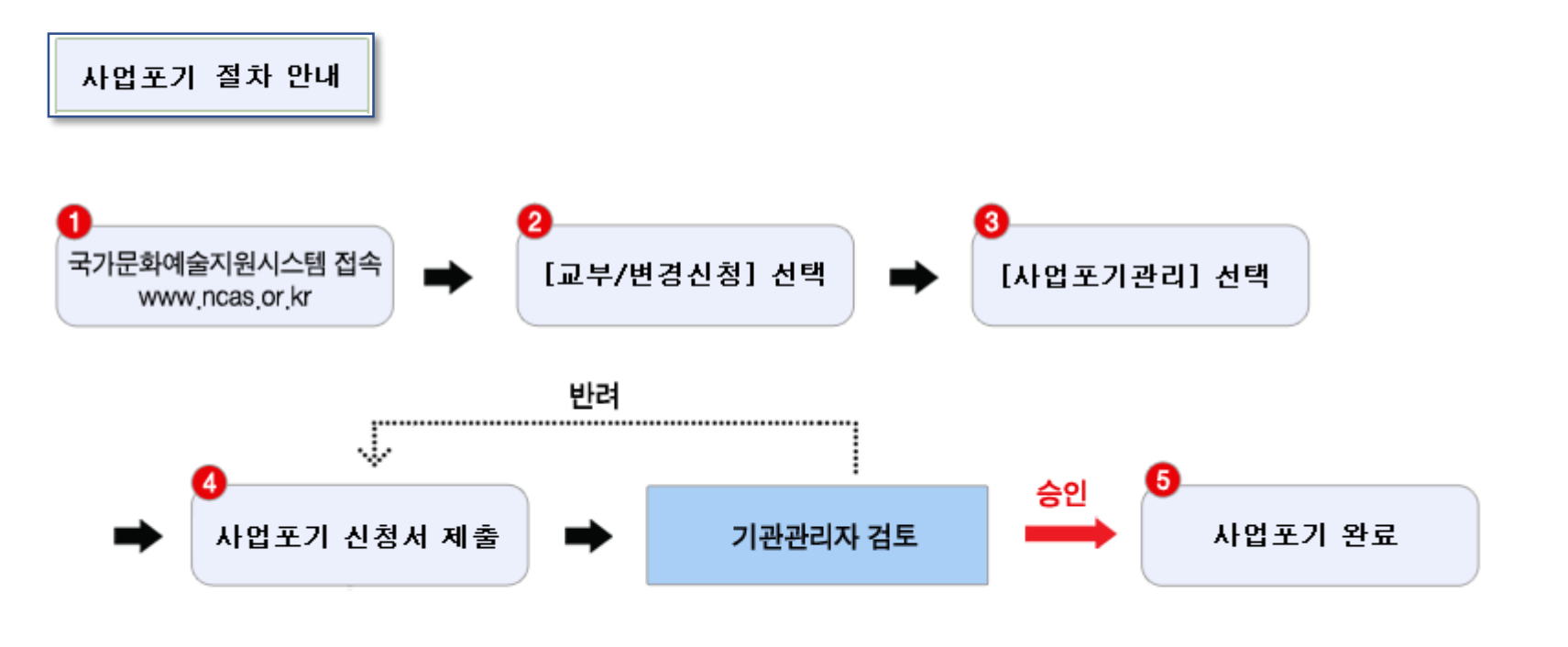

지원대상으로 결정되었으나, 지원사업을 이행하지 못 할 경우

『사업포기관리』 메뉴에서 포기사유 작성 후 제출

지원신청에 대한 **심의 결과 공식 발표일로부터 30일 이내 제출/승인 시** 불이익 없음 (반드시 기관담당자와 사전협의)

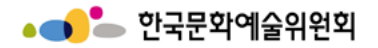

## 보조금 예산편성의 기본원칙

- 1. 보조금 예산은 보조사업 목적 달성을 위한 보편 타당하고 실행 가능한 적정 예산으로 편성 되어야 하며
- 모든 항목은 「(기획재정부)국고보조금운영관리지침(자료실)」을 참고하여 적절하게 책정 되어야 한다.
- 2. 포괄적인 예산편성을 지양한다.
  - 즉 예비비, 잡비 등과 같이 구체적인 사용목적이 나타나지 않는 예산은 편성 할 수 없다.
  - ※ 각 사업 비목별로 구체적인 산출근거를 제시하여야 함
- 보조사업은 보조사업자가 직접 수행하는 것을 원칙으로 하며 사업의 상당 부분을 용역 또는 하도급 비용으로 집행할 수 없다.
   단, 보조금 주관기관에서 인정한 경우는 예외로 한다.

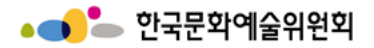

사업비 일부 보조

#### 보조금 예산집행 처리과정

① 보조사업별 별도 은행계좌 개설 → ② 보조금 교부신청서 제출 → ③ 보조금 입금 확인 →
 ④ 카드신청서 제출(온·오프라인) → ⑤ 카드수령 및 등록 → ⑥ 사업진행 및 보조금집행 →
 ⑦ 집행내역의 NCAS 등록(정산) → ⑧ 결과보고서 제출

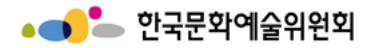

## 사업별 별도 계좌 (보조금 관리통장) 관리 & 보조금 사전 집행 금지

## 1. 보조금은 별도의 보조금 계좌에 의하여 관리

별도 계좌(보조금 관리통장)는 단체의 경우 단체 명의로 신규 개설하고, 개인은 본인 명의로 개설한다.
 복수사업을 시행할 경우, 1개의 사업에 1개의 계좌(즉, 각각)로 관리 한다.

## 2. 보조금 사전 집행 금지

보조금은 단체가 교부 받은 이후부터 집행 가능하다.
 그 이건 집행액은 자부담으로 처리하여야 하며 이건에 집행한 부분을 사후에 보조금으로 대체하여 보전할 수 없다.
 단, 보조금 주관기관에서 사전 승인하거나 사후 지원한 경우는 예외로 한다.

## 3. 보조금 일괄 인출 후 사후 정산관리 금지

o 보조금을 일괄 인출하여 사후 정산하는 형태의 회계 처리를 금지한다

o 보조금 통장, 회계장부, 영수증(카드사용 전표) 간에는 집행일자 및 금액 등이 상호 일치하여야 한다

집행에 따르는 제 증빙영수증은 집행과 동시에 적법하게 발급받아야 하며, 보조사업 종료 후 일괄 소급하여 발급
 받지 않도록 한다.

▲ \_ \_ \_ 한국문화예술위원회

## 투명하고 정확한 보조금 집행 및 등록

#### 1. 보조금 집행 등록

# 모든 보조사업자는 천재지변, 해외출장 등 불가피한 경우를 제외하고 보조금 사용일로부터 10일 이내에 사용내역을 NCAS에 입력하여야 한다. 이때 주관기관에서 보조금과 관련된 제반 규정에 위반되는 사실을 발견한 때에는 카드사용이 중지될 수 있다.

#### 2. 집행 및 거래내역은 투명하고 정확하게

모든 보조금의 집행 및 거래내역은 투명하고 정확하게 드러나게 하여야 하며
 보조금액에 관계없이 전 사업 모두 정산보고 시 집행 증빙영수증을 제출하여야 한다.

#### 3. 보조금은 카드집행이 원칙

- 모든 보조사업은 지정된 협력카드사의 "보조사업비 체크카드"(일반카드와 다름)를 이용하는 것을 원칙으로 한다.
   단, 해외사용 등 불가피한 경우 "보조사업 신용카드"를 사용할 수 있다.
- 개인 사례비 지급 등 카드사용이 불가능한 경우 인터넷 뱅킹, 무통장 입금 등을 통한 계좌이체를 할 수 있다.
   모든 보조사업비의 현금사용은 원칙적으로 불가 한다.
  - 단 부득이한 경우 위원회의 사전협의를 거쳐 해당금액을 사전에 단체 대표, 담당자 등이 먼저 집행한 후
  - 그 금액만큼을 해당자에게 계좌이체 할 수 있다.
  - 이 경우 현금지출 사유와 함께 집행내역 및 영수증을 해당금액 이체영수증과 함께 첨부하여 제출하여야 한다.
  - 단, 위원회에서 현금사용 집행내용을 검토한 후 불가피성이 인정되지 않을 경우 집행을 승인하지 않을 수 있다.

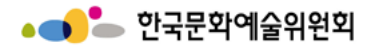

## 보조금 사업 결과(정산, 실적)보고서 제출

#### 1. 사업 종료 후 30일 이내 결과보고서 제출

보조사업자는 사업 종료 후 30일 이내에 사업별로 지정된 첨부자료를 갖추어 NCAS를 통해
 보조사업 결과보고서(정산 및 실적보고)를 제출하여야 한다.

#### 2. 회계연도 준수 원칙

보조사업은 당해 연도 안에 완료되어야 하며 보조금도 당해 연도 안에 집행되는 것을 원칙으로 한다.
 단, 불가피한 경우 정당한 사유를 증빙할 수 있는 서류를 갖춰 사전에 주관기관의 승인을 받아야 한다.

#### 3. 예산 집행내역 변경 절차

 보조금의 집행은 교부신청서 상의 예산집행 계획에 의하여 집행하여야 하며,
 교부신청 이후 보조사업의 주요 내용을 변경하거나 소요되는 경비의 배분을 전체적으로 조정해야 할 경우 반드시 사전에 주관기관의 승인을 받아야 한다.

이때 당초 기대했던 사업효과에 영향을 미친다고 판단될 경우 교부 결정된 보조금의 전부 또는 일부를 취소할 수 있다.
 경미한 사항에 대해서는 주관기관 담당부서와 협의하여 조정이 가능하다.

보조금의 교부 결정이 취소되거나 보조사업 포기를 한 경우에, 해당하는 보조금을 취소 통보
 혹은 포기신고를 접수한 날로부터 30일 이내에 위원회에 반납해야 한다.

▲ \_ \_ \_ 한국문화예술위원회

## 보조금 사업 결과(정산, 실적)보고서 제출

#### 4. 집행 잔액 반납 의무

 집행잔액 및 발생된 예금결산이자는 결과보고 시에 반납하되 미집행액 및 집행잔액과 결산이자는 별도로 구분해서 지정된 계좌로 입금하여야 한다.(반드시 주관기관 담당부서와 사전협의 후 입금처리)

#### 5. 단체의 대표자나 보조사업자 본인에게 보조금 집행 불가

단체 대표자 및 보조사업자 본인에게 각종 회의거마비 등의 인건비성 사례비가 집행되는 것은 불가한다.
 (강사료, 연출료, 안무료, 출연료, 강사료, 진행비, 예술감독비, 전시기획비, 심사비, 연구비 등)
 단, 정책상 필요한 전액 지원사업 등 주관기관에서 사전에 승인한 경우는 예외로 한다.

#### 6. 사례비·수당 등 인건비성 경비에 대한 원천징수 이행

보조사업자는 출연료, 연출료, 안무료, 강사료, 원고료, 인건비 등의 각종 수당 및 사례비는
 관련세법에 따라 원천징수 한 후 단체의 관할세무서 및 시. 군. 구청에 신고 납부하여야 한다.

#### 7. 제 서류의 보관 의무

보조금을 받는 해당사업에 대해 주관기관에 제출한 지원신청서, 교부신청서 및 집행증빙자료와
 기타 첨부서류를 포함한 결과보고서의 사본은 당해 보조사업 종료연도부터 5년간 보존하여야 하며
 주관기관 또는 외부 감사기관 등의 요청이 있을 시 제출하여야 한다.

115

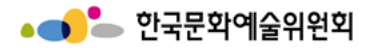

## 보조사업비 카드 사용제한 업종

# ※ 사용계한 업종에 원천적 사용 금지 => 카드 승인요청 내역 전송됨 유흥업종 : '한국표준산업분류'에 따라 접객요원을 두고 술을 판매하는 일반유흥주점, 무도시설을 갖추고 술을 판매하는 무도 유흥주점 위생업종 : 이. 미용실, 피부미용실, 사우나, 안마시술소, 발마사지, 스포츠마사지, 네일아트, 지압원 등 대인 서비스 레저업종 : 골프장, 골프연습장, 스크린골프장, 노래방, 사교춤, 전화방, 비디오방, 당구장, 헬스클럽, PC방, 스키장 사행업종 : 카지노, 복권방, 오락실 기타업종 : 성인용품점, 총포류 판매점

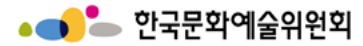

## 교부 변경신청 -> 사업포기관리

| 1       0       24/124/2       4       4       4       4       4       4       4       4       4       4       4       4       4       4       4       4       4       4       4       4       4       4       4       4       4       4       4       4       4       4       4       4       4       4       4       4       4       4       4       4       4       4       4       4       4       4       4       4       4       4       4       4       4       4       4       4       4       4       4       4       4       4       4       4       4       4       4       4       4       4       4       4       4       4       4       4       4       4       4       4       4       4       4       4       4       4       4       4       4       4       4       4       4       4       4       4       4       4       4       4       4       4       4       4       4       4       4       4       4       4       4       4       4       4       4                                                                                                    | •                         |                 | Iloim    |           |         |               |            |                 |                |      |                  |   | 시스템 설명                                                                  |
|----------------------------------------------------------------------------------------------------|---------------------------|-----------------|----------|-----------|---------|---------------|------------|-----------------|----------------|------|------------------|---|-------------------------------------------------------------------------|
| A       A                                                                                                    | ណ                         | 교무/번경신성 🗸 🗸     | 사업포      | 기관리       |         |               |            |                 |                |      |                  | 1 | 연도 선택하기                                                                 |
| V       V                                                                                                    |                           |                 |          |           | 사입      | 법포기관리         |            |                 |                |      |                  | 2 | 사업포기관리 목록에서<br>1택                                                       |
| $\overline{1}$<br>P $\overline{1}$<br>C<br>C<br>                                                                                                    | 사업포기<br>2019 v            | 관리 목록           |          |           |         |               |            |                 | ① 지원 사업년도를     | 확인하여 | 4 선택해 주시기 바랍니다.  | 3 | 선택 후 변경 버튼 클릭<br>- 사업 포기 단계를 진행<br>중일 경우 아래 '사업별<br>사업포기 진행현황'에<br>서 확인 |
| Image: Image: | 구분                        | 주관기관            | 지원<br>년도 | 관리번호      | 내 지원 신청 | 사업명 충소<br>(단위 | 요액<br>4:원) | 지원결정액<br>(단위:원) | 기지급액<br>(단위:원) | 7    | 지원사업 현재상태        | 4 | 사업 포기 단계 진행 중일<br>때 확인 가능                                               |
| titmed limit limit limi         | 0                         | 한국문화예술위원회       | 2019     | 201939985 | test사업  |               | 0          | 6,000,000       | 0              | 사업포  | 기-신청완료           |   | 사업포기 신정서 보기 버<br>튼 클릭                                                   |
| Image: Constraint of the sector of the sector of the se | 0                         | 한국문화예술위원회       | 2019     | 201939977 | 123456  | 1,            | 000,000    | 1,000,000       | 0              | 교부신  | 청-작성중            |   |                                                                         |
| $\begin{tabular}{ c                                   $                                                                                                    | 0                         | 한국문화예술위원회       | 2019     | 201939986 | test2   | 1,            | 000,000    | 1,000,000       | 0              | 교부신  | 청-작성중            |   |                                                                         |
| $\begin{tabular}{ c c c c } \hline \hline \begin{tabular}{ c c c c c } \hline \hline \end{tabular}$ $2019$ $20193981$ $4242$ $2,00,00$ $2,00,00$ $\begin{tabular}{ c c c c c } \hline \end{tabular}$ $\begin{tabular}{ c c c c c } \hline \hline \end{tabular}$ $\begin{tabular}{ c c c c c c c c } \hline \hline \end{tabular}$ $\begin{tabular}{ c c c c c c c } \hline \hline \end{tabular}$ $\begin{tabular}{ c c c c c c c } \hline \hline \end{tabular}$ $\begin{tabular}{ c c c c c c c c c c c c c c c c c c c$                                                                                                    | 0                         | 한국문화예술위원회       | 2019     | 201939978 | 12345   | 2,            | 550,000    | 2,550,000       | 0              | 지원-신 | 신청완료             |   |                                                                         |
| 1         1         2019         20193981         1et $         200000         200000         200000         $                                                                                                    | 0                         | 한국문화예술위원회       | 2019     | 201939940 | 43242   | 2,            | 000,000    | 2,000,000       | 0              | 교부신  | 청후 변경-신청취소       |   |                                                                         |
| 연코기관리 분값       관리       신뢰       사업포기 관상       사업포기 산청서       사업포기 산청서       사업포기 분청         소변       관리 변호       내 지원신청사업명       사업포기 산청       사업포기 신청서       사업포기 통보문         1       20193985       탄숙사업       신청       2022-02-23       토기       1                                                                                                    | 0                         | 한국문화예술위원회       | 2019     | 201939981 | test    | 2,            | 000,000    | 2,000,000       | 0              | 지원-신 | 신청완료             |   |                                                                         |
| 1 201939985 test사업 신정 2022-02-23 보기                                                                                                    | <mark>사업포기</mark> ;<br>순변 | 관리 현황<br>선 관리번호 |          | 내 지원신청사업  | g       | 사업포기 상태       |            | 날짜              | 사업포기신          | 청서   | 3 면경<br>사업포기 통보문 |   |                                                                         |
|                                                                                                    | 1                         | 201939985       | test사업   |           | 신청      |               | 2022-0     | )2-23           | 보기             |      |                  |   |                                                                         |

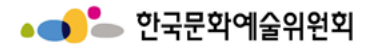

## 교부 변경신청 -> 사업포기관리 - > 사업포기 신청서 보기 버튼 (팝업)

|                                |                                                                    |                                      |                                     |   |   | 시스템 설명                        |
|--------------------------------|--------------------------------------------------------------------|--------------------------------------|-------------------------------------|---|---|-------------------------------|
| 사업기본정                          | 보                                                                  |                                      |                                     |   | 1 | 사업에 관한 기본적인 정<br>보            |
| 1                              | 201939985                                                          |                                      |                                     |   | 2 | 사업포기 변경 시 입력한<br>사업담당자의 기본 정보 |
| 지원유형                           | (국고)시스템테스트_국고예산코드({                                                | 일반사용자 <mark>사용</mark> 금지             | )                                   |   |   |                               |
| 분야                             | 연극                                                                 | 세부분야                                 | 연극공연                                |   |   |                               |
| 사업명                            | test사업                                                             |                                      |                                     |   |   |                               |
| 총소요액                           | 20000000                                                           | 지원결정액                                | 6000000                             |   |   |                               |
| 기지급액                           | 0                                                                  |                                      |                                     |   |   |                               |
|                                | 신청인(사업담                                                            | 당자)의 기                               | 기본정보                                |   |   |                               |
| 2                              |                                                                    |                                      |                                     | _ |   |                               |
| 성명                             | 평가위원                                                               | 직위 / 관계                              | test                                |   |   |                               |
|                                |                                                                    |                                      |                                     |   |   |                               |
| 전화번호                           | 82-000-1234-1234                                                   | 휴대전화                                 | 82-010-5678-5678                    |   |   |                               |
| 전화번호<br>                       | 82-000-1234-1234<br>82-053-1213                                    | 휴대전화<br>* 이메일                        | 82-010-5678-5678<br>ncas@arko.or.kr |   |   |                               |
| 전화번호<br>팩스번호<br>* 주소           | 82-000-1234-1234<br>82-053-1213<br>50248 / 경상남도 합천군 덕곡면 학급         | 휴대전화<br>* 이메일<br>리1길 58 / 5678       | 82-010-5678-5678<br>ncas@arko.or.kr |   |   |                               |
| 전화번호<br>팩스번호<br>* 주소<br>* 포기사유 | 82-000-1234-1234<br>82-053-1213<br>50248 / 경상남도 합천군 덕곡면 학급<br>test | 휴대전화<br>* 이메일<br>리1길 58 / 5678       | 82-010-5678-5678<br>ncas@arko.or.kr |   |   |                               |
| 전화번호<br>팩스번호<br>* 주소<br>* 포기사유 | 82-000-1234-1234<br>82-053-1213<br>50248 / 경상남도 합천군 덕곡면 학i<br>test | 휴대전화<br>* 이메일<br>리1길 58 / 5678<br>닫기 | 82-010-5678-5678<br>ncas@arko.or.kr |   |   |                               |

http://www.ncas.or.kr

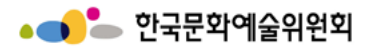

## 교부 변경신청 -> 사업포기관리 - > 사업포기 신청서 변경 버튼 (팝업)

| 기관리                                             |                            |   |          |      |                            |                     |                                                                                                    |  | 1  | 사업에 관한 기본적인<br>정보 |
|-------------------------------------------------|----------------------------|---|----------|------|----------------------------|---------------------|----------------------------------------------------------------------------------------------------|--|----|-------------------|
| * 관리번호                                          |                            |   |          |      |                            |                     |                                                                                                    |  |    | 변경하기 위한 정보 입력     |
| * 지원유형                                          |                            |   |          |      |                            |                     |                                                                                                    |  | 2  | 화, 팩스, 이메일, 주소,   |
| *분야                                             |                            |   |          |      | * 세부분야                     |                     |                                                                                                    |  |    | 포기자유는 펄무 입덕<br>사항 |
| * 사업명                                           |                            |   |          |      |                            |                     |                                                                                                    |  |    |                   |
| * 총소요액                                          |                            |   |          |      | * 지원결정액                    |                     |                                                                                                    |  |    |                   |
| * 기지급액                                          |                            |   |          |      |                            |                     |                                                                                                    |  |    |                   |
|                                                 |                            | Į | <u>.</u> | 사업담당 | 당자)의 기본정                   | <u> </u>            |                                                                                                    |  |    |                   |
|                                                 |                            |   |          |      | -                          |                     |                                                                                                    |  | 11 |                   |
|                                                 |                            |   |          |      |                            |                     |                                                                                                    |  |    |                   |
| * 성명                                            |                            |   |          |      | 직위 / 관계                    |                     |                                                                                                    |  |    |                   |
| 2<br>*성명<br>*전화번호                               | 국외 🗸                       | - | •        | ] -  | 직위 / 관계<br>* 휴대전화          | न्ध <b>v</b>        | · _ · · · · · · · · · · · · · · · · · · · · · · · · · · · · · · · · · · · · · · · · · · · · · · · · · · · · · · · · · · · · · · · · · · · · · · · · · · · · · · · · · · · · · · · · · · · · · · · · · · · · · · · · · · · · · · · · · · · · · · · · · · · · · · · · · · · · · · · · / |  |    |                   |
| * 성명<br>* 전화번호<br>* 팩스번호                        | বথ <b>v</b><br>বথ <b>v</b> | • |          | ).   | 직위 / 관계<br>* 휴대전화<br>* 이메일 | 국외 <b>v</b> · · · · | · _ ·                                                                                                    |  |    |                   |
| * 성명<br>* 전화번호<br>* 팩스번호<br>* 주소                | 국외 v<br>국외 v               | • |          | ) ·  | 직위 / 관계<br>* 휴대전화<br>* 이메일 | 국외 ¥                | ·                                                                                                    |  |    |                   |
| 2<br>* 성명<br>* 진화번호<br>* 팩스번호<br>* 주소<br>* 포기사유 | 국외 ¥<br>국외 ¥               |   |          |      | 직위/관계<br>* 휴대전화<br>* 이메일   | 국외 v · · · ·        |                                                                                                    |  |    |                   |

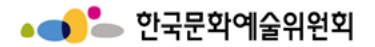

## 교부 변경신청 -> 사업담당자변경

|                                                                                                    |                |                                        |          |           |                          |                      |      |               |                |                 |                |   |   | 시스템 설명                           |            |
|----------------------------------------------------------------------------------------------------|----------------|----------------------------------------|----------|-----------|--------------------------|----------------------|------|---------------|----------------|-----------------|----------------|---|---|----------------------------------|------------|
|                                                                                                    |                |                                        |          |           |                          | 사업담                  | 당자빈  | 변경            |                |                 |                | 1 |   | 연도 선택하기                          |            |
|                                                                                                    | ••             |                                        |          |           |                          |                      |      |               |                |                 |                | 2 | 2 | 목록에 있는 사업 선                      | 택          |
|                                                                                                    | 바업담당<br>2019 ¥ | 당자변경 목록                                |          |           |                          |                      |      |               | ③ 지원 사업년도      | 를 확인하여 선택히      | 해주시기 바랍니다.     | 3 | 5 | 사업 선택 후 변경 버<br>릭 시 사업담당자 변<br>능 | 튼 클<br>경 가 |
| ĺ                                                                                                    | 구분             | 주관기관                                   | 지원<br>년도 | 관리번호      | 주관기관                     | 의 지원사업명              | 분야   | 내 지원 신청사업명    | 총소요액<br>(단위:원) | 지원결정액<br>(단위:원) | 교부액<br>(단위:원)  |   | L | 사업 담당자 변경 현                      | 황 확        |
|                                                                                                    | ۲              | (국고)시스템테스트_국고<br>예산코드2(일반사용자 사<br>용금지) | 2019     | 201939940 | (국고)시스템<br>산코드2(일)<br>지) | 녬테스트_국고예<br>반사용자 사용금 | 연극   | 43242         | 2,000,000      | 2,000,000       | 2,000,000      |   |   | 인 가능                             |            |
|                                                                                                    | 0              | (국고)시스템테스트_국고<br>예산코드(일반사용자 사용<br>금지)  | 2019     | 201939977 | (국고)시스팅<br>산코드(일빈<br>지)  | 녤테스트_국고에<br>난사용자 사용금 | 연극   | 123456        | 1,000,000      | 1,000,000       | 1,000,000      |   |   |                                  |            |
|                                                                                                    | 0              | (국고)시스템테스트_국고<br>예산코드(일반사용자 사용<br>금지)  | 2019     | 201939978 | (국고)시스템<br>산코드(일빈<br>지)  | 렘테스트_국고에<br>난사용자 사용금 | 연극   | 12345         | 2,550,000      | 2,550,000       | 2,550,000      |   |   |                                  |            |
|                                                                                                    | 0              | (국고)시스템테스트_국고<br>예산코드2(일반사용자 사<br>용금지) | 2019     | 201939981 | (국고)시스템<br>산코드2(일<br>지)  | 롘테스트_국고예<br>반사용자 사용금 | 연극   | test          | 2,000,000      | 0               | 2,000,000      |   |   |                                  |            |
|                                                                                                    | 0              | (국고)시스템테스트_국고<br>예산코드(일반사용자 사용<br>금지)  | 2019     | 201939986 | (국고)시스팅<br>산코드(일빈<br>지)  | 렘테스트_국고에<br>난사용자 사용금 | 연극   | test2         | 1,000,000      | 1,000,000       | 1,000,000      |   |   |                                  |            |
| 4                                                                                                    |                |                                        |          |           |                          |                      |      |               |                |                 | 3<br>변경        |   |   |                                  |            |
| ľ                                                                                                    | 사업담딩           | 자변경 현황                                 |          |           |                          |                      |      |               |                |                 |                |   |   |                                  |            |
|                                                                                                    | 순서             | 변경일                                    |          | 이를        |                          | 관계                   |      | 이메일           | 전화번호           | 유               | 대전화번호          |   |   |                                  |            |
|                                                                                                    |                | 1 2022-03-29                           | 14:37:31 |           | AELA                     |                      |      | test@test.com | 82-1111-1111-  | 1111 82-2       | 2222-2222-2222 |   |   |                                  |            |
|                                                                                                    |                | 2 2022-03-21                           | 09:24:26 |           | test                     |                      | test | test@test.com | 82-1111-1111-  | 1111 82-2       | 2222-2222-2222 |   |   |                                  |            |
| 3       2022-01-26 11:04:20       432       12312312312       2342342       82-423-4324-4324       82-423-4324-2342 |                |                                        |          |           |                          |                      |      |               |                |                 |                |   |   |                                  |            |
|                                                                                                    |                |                                        |          |           |                          |                      |      |               |                |                 |                |   |   |                                  |            |

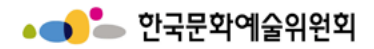

## 교부 변경신청 -> 사업담당자변경 (팝업)

|           |    |   |    |   |   |   | <br> |  |   |                                                                    |
|-----------|----|---|----|---|---|---|------|--|---|--------------------------------------------------------------------|
|           |    |   |    |   |   |   |      |  |   | 시스템 설명                                                             |
|           |    |   |    |   |   |   |      |  | 1 | 사업 선택 후 변경<br>릭 시 나오는 팝업<br>- 이름, 직위/관계,<br>연락처, 휴대전호<br>입력해야 등록 7 |
| 나업담당자변경   |    |   |    |   |   |   |      |  | 2 | 모두 입력 후 등록<br>릭 시 사업담당자변<br>료                                      |
| * 이름      |    |   |    |   |   |   |      |  |   |                                                                    |
| * 직위 / 관계 |    |   |    |   |   |   |      |  |   |                                                                    |
| * 메일      |    |   |    |   |   |   |      |  |   |                                                                    |
| * 연락처     | 국내 | ~ | 82 | - | - | - |      |  |   |                                                                    |
| * 휴대전화    | 국내 | v | 82 | - | - | - |      |  |   |                                                                    |

▲\_\_\_\_\_ 한국문화예술위원회

## 카드발급신청

보조금 관리통장 개설 & 카드발급 신청 (1)

1. 보조금 관리통장 개설

발급통장 : [통장 개설 시 선정확인서 (보조금 지원예정 통보서 지참)]

로그인 후 지원신청 -> 나의 지원 신청현황에서 출력 가능

 기관별 발급은행: 강원문화재단: 농협 / 경기문화재단: 농협 / 경남문화예술진흥원: 농협 / 경상북도: 농협 광주문화재단: 광주은행 / 대구문화재단: 대구은행 / 대전문화재단: 하나은행 / 부산문화재단: 부산은행 서울문화재단: 우리은행 / 세종시문화재단: 농협 / 울산문화재단: 농협 / 인천문화재단: 농협
 전라남도문화관광재단: 광주은행 or 농협 / 전라북도문화관광재단: 농협 / 제주문화예술재단: 농협 충남문화재단: 농협 / 충북문화재단: 농협 / 한국문화예술위원회: 신한은행 / 한국문화예술회관연합회: 신한은행

o 예금주명 : 개인의 경우 개인명으로 개설 (예 : 홍길동)

단체의 경우에는 단체명\_대표자명(예: 예술극단\_홍길동)

통장의 첫 번 째 페이지를 스캔(사진촬영 등)하여 이미지 파일로 준비 (교부신청 시 파일로 첨부)

#### 2. 카드발급 신청

(오프라인 신청 시 '사업비카드발급신청서'를 출력하여 신청해야 해당 사업의 관리번호로 연동되어 카드사용내역 확인)

보조금 주관기관별 지정된 카드 확인 및 발급 절차 확인

- 각 지역재단 : NCAS 에서 카드신청서 출력하여 은행 방문. 창구에서 문예진흥기금 체크카드 발급 신청

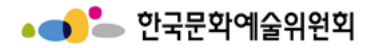

## 카드발급신청

보조금 관리통장 개설 & 카드발급 신청 (2)

#### 2. 카드발급 신청 - 오프라인 신청(체크카드발급)

ㅇ 카드 발급시 필요한 필수 제출 서류

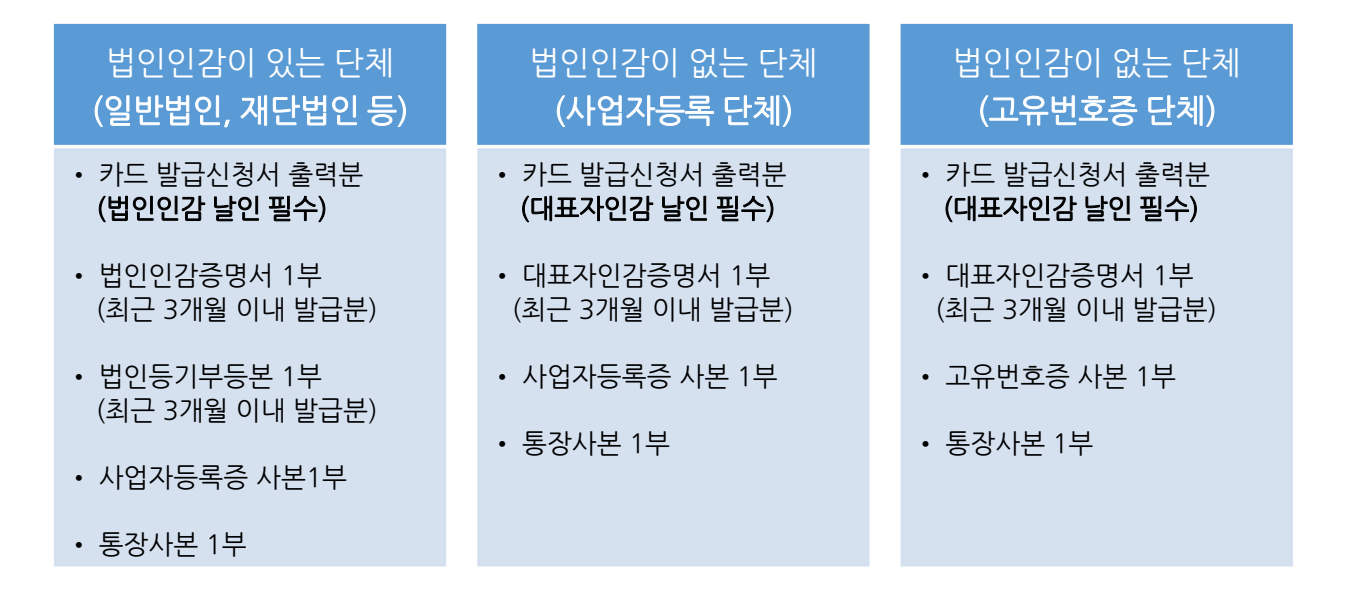

\* 기타 서류는 해당 각 기관별 해당 은행으로 문의한뒤 제출서류 구비하여 은행방문시 제출하여 발급신청

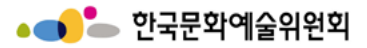

## 교부 변경신청 -> 사업비 카드 발급신청

| ••••                                                                                                    | 국가문화예술지원시를<br>National Cuture and Arts Support S                                                                                                    |                                                                                                    | 시스템 설명                                                                                                    |                                                                                                    |                                                                                                    |                                                                                                    |                                          |                                |               |   |                                                                               |
|----------------------------------------------------------------------------------------------------|----------------------------------------------------------------------------------------------------|----------------------------------------------------------------------------------------------------|----------------------------------------------------------------------------------------------------|----------------------------------------------------------------------------------------------------|----------------------------------------------------------------------------------------------------|----------------------------------------------------------------------------------------------------|------------------------------------------|--------------------------------|---------------|---|-------------------------------------------------------------------------------|
|                                                                                                    |                                                                                                    |                                                                                                    |                                                                                                    |                                                                                                    |                                                                                                    |                                                                                                    |                                          | ~                              |               | 1 | 연도 선택하기                                                                       |
| 교부/<br><sup>선정된 사</sup>                                                                                                    | 교부/변경 신청<br><sup>선정된 사업의 교부 및</sup> 변경 신청을 할 수 있습니다.                                                                                                    |                                                                                                    |                                                                                                    |                                                                                                    |                                                                                                    |                                                                                                    |                                          |                                |               |   | 사업비카드발급신청 목록<br>선택                                                            |
| <u>ہ</u>                                                                                                    | ☆ 교박/변경신청 ✓ 사업비카드발급신청 ✓<br>사업비카드발급신청                                                                                                    |                                                                                                    |                                                                                                    |                                                                                                    |                                                                                                    |                                                                                                    |                                          |                                |               |   | 목록 선택 신청서 출력,등<br>록 버튼 클릭<br>- 교부신청서 : 결제 완료<br>또는 지불완료 처리 후<br>신청서 출력, 등록 가능 |
| 1 <sup>1</sup> 업비<br>2019 v                                                                                                    | 카드발급신청 목록<br>/                                                                                                    |                                                                                                    |                                                                                                    |                                                                                                    |                                                                                                    |                                                                                                    | ① 지원 사업년도                                | 를 확인하여 선택해                     | 주시기 바랍니다.     | 4 | 체크카드 온라인신청 매뉴<br>얼 내려받기 버튼클릭 시                                                |
| 2<br>구분                                                                                                    | 주관기관                                                                                                    | 지원<br>년도                                                                                                    | 관리번호                                                                                                    | 주관기관의 지원사업명                                                                                                    | 분야                                                                                                    | 내 지원 신청사업명                                                                                                    | 총소요액<br>(단위:원)                           | 지원결정액<br>(단위:원)                | 교부액<br>(단위:원) |   | 바도 ppt 파일 나운도드<br>가능                                                          |
| 0                                                                                                    | (국고)시스템테스트_국고<br>예산코드(일반사용자 사용<br>금지)                                                                                                    | 2019                                                                                                    | 201939977                                                                                                    | (국고)시스템테스트_국고예<br>산코드(일반사용자 사용금<br>지)                                                                                                    | 연극                                                                                                    | 123456                                                                                                    | 1,000,000                                | 1,000,000                      | 1,000,000     | 5 | 카드 발급하는 방법 및 원<br>칙 제시                                                        |
| 0                                                                                                    | (국고)시스템테스트_국고<br>예산코드(일반사용자 사용<br>금지)                                                                                                    | 2019                                                                                                    | 201939986                                                                                                    | (국고)시스템테스트_국고예<br>산코드(일반사용자 사용금<br>지)                                                                                                    | 연극                                                                                                    | test2                                                                                                    | 1,000,000                                | 1,000,000                      | 1,000,000     |   |                                                                               |
| 0                                                                                                    | (국고)시스템테스트_국고<br>예산코드2(일반사용자 사<br>용금지)                                                                                                    | 2019                                                                                                    | 201939940                                                                                                    | (국고)시스템테스트_국고에<br>산코드2(일반사용자 사용금<br>지)                                                                                                    | 연극                                                                                                    | 43242                                                                                                    | 2,000,000                                | 2,000,000                      | 2,000,000     |   |                                                                               |
| 5                                                                                                    |                                                                                                    |                                                                                                    |                                                                                                    |                                                                                                    |                                                                                                    | 3                                                                                                    | 4<br>!청서 출력·등록                           | 체크카드 온라인신청                     | 메뉴얼 내려받기      |   |                                                                               |
| • 단체<br>1. '대표<br>- [대<br>※ 시<br>- 교복<br>- 22<br>- 31<br>- 24<br>- 11<br>- 11<br>- 11<br>- 11<br>- 11<br>- 11<br>- 11<br>- 11<br>- 11<br>- 11<br>- 11<br>- 11<br>- 21<br>- 21 | 자'명의의 사업비'체크카드' 온근<br>표자명의 체크카드 온라인신정]<br>전 필수 준비사항: 법인용 공연<br>추신청서 제출 이후(분할일 경연<br>부인신청서 작성시의 정보와 교복<br>당 카드사의 체크카드 발급사이트<br>남 카드사의 체크카드 발급사이트<br>비'신용카드' 및 '참여자'명의의<br>고자명의 신용카드/참여자명의<br>추신청서 결재완료 또는 지불완료<br>공카드를 발급하고자 할 경우, 반<br>니다.<br>은 우측 상단의 [신청서 출락-등록<br>카드사의 체크카드발급사이트여 | 라인 신청 5<br>버튼 클릭하<br>인종서 (공<br>인종서 (공<br>신청서성)<br>트에서의 온<br>트에서의 온<br>도에서의 온<br>오프라인 {<br>로 처리 이루<br>드시 사전0<br>리버튼을 전<br>서 카드발 | 보 받급 (기본원칙<br>하시어, 해당 카드<br>인언층을 위해 명화<br>신청정보가 문화<br>라인신청 관련 미<br>라인신청 관련 코<br>라인신청 관련 등<br>도 오프라인 신청서<br>실청서 출락-등록]<br>5, 카드신청정보기<br>에 사업담당자와 1<br>클택하시면, 해당 :<br>급신청을 진행하 | )<br>사의 체크카드 발급사이트에서 온<br>브라우저는 'Internet Explore' 'C<br>태육관광부 보조사업비관리시스턴<br>대표자 정보가 반드시 일치해야 한<br>나을일은 [자료실 > 서식 및 메뉴일]<br>의는 신한카드 콜렌터(1566-0369<br><b>1 및 출력</b><br>버튼 클릭하시어, 카드사용자 등록<br>가 문화체육관광부 보조사업비관리<br>혐의 후 진행하시기 바랍니다. 그렇<br>카드사의 체크카드 발급사이트로 (<br>시면 됩니다. | 라인신청을 진행하<br><mark>)용만 가능합니다</mark><br>[으로 전송 후, 신경<br>'며, 수정이 필요?'<br>메뉴에서 확인 기<br>에뉴에서 확인 기<br>의)에 문의하시기 반<br>축 후, 신정서 출력<br>(시스템으로 전송<br>ද지 않으면, 카드빌<br>기동합니다. | 하시기 바랍니다.<br>)<br>청이 가능합니다.<br>할 경우에는 반드시 사업담당자0<br>나능합니다.<br>카랍니다.<br>및 관련 추가서류와 함께 신한카<br>후, 신청이 가능합니다.<br>발급 심사 보류 대상이 되어, 카드 | 계 문의하시기 바랍<br>드 본사로 등기우편:<br>발급 기간이 오래 소 | 니다.<br>제출 바랍니다.<br>요되니 이 점 유의히 | 여주시기          |   |                                                                               |

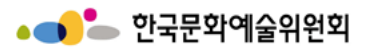

## 카드이미지

| 1 주관기관별 카드이미지                                                                                                  | [신한 체크카드]                                                                              | · 문학책육관광부 양 신인카드                                                                                                    | [농협 BC체크카드]                                                                                    |
|----------------------------------------------------------------------------------------------------|----------------------------------------------------------------------------------------|----------------------------------------------------------------------------------------------------|------------------------------------------------------------------------------------------------|
| <b>[신한 체크카드]</b><br>-한국문화예술위원회<br>-한국문화예술회관연합회                                                                 | -한국문화예술위원회<br>-한국문화예술회관연합회                                                             | A410 MAR BARMERY                                                                                                    | 문예진흥기금<br>보조금 결제전용 카드                                                                          |
| <b>[우리은행 BC체크카드]</b><br>-서울문화재단<br><b>[부산은행 BC체크카드]</b><br>-부산문화재단                                             | <b>[우리은행 BC체크카드]</b><br>-서울문화재단                                                        |                                                                                                    | -인전문와새단<br>-경남문화예술진흥원<br>-세종시문화재단<br>-울산문화재단<br>-건라북도문화관광재단<br>-제주문화예술재단<br>-충남문화재단<br>-충북문화재단 |
| [광주은행 체크카드]<br>-건남문화예술재단 (농협도 가능<br>-광주문화재단<br><b>[농협 BC체크카드]</b><br>-강원문화재단<br>-경기문화재단<br>-경남문화예술진흥원<br>-경상북도 | )<br>[광주은행 체크카드]<br>-광주문화재단<br>-전남문화예술재단<br>(농협카드도 사용가능,<br>광주은행이나 농협中<br>택1 하여 선택가능함) | 지 사용<br>전남 문화에요 청각활성화, 건통에요 가용<br>지 사람은 도가<br>BSS No Ne New Solid<br>New Solid<br>New Sol | [농협 BC체크카드]<br>문예진흥기금<br>보조금 결제전용 카드<br>-경기문화재단                                                |
| -세종시문화재단<br>-울산문화재단<br>-인천문화재단<br>-전북문화관광재단<br>-제주문화예술재단<br>-충남문화재단<br>-충북문화재단                                 | <b>[부산은행 BC체크카드]</b><br>-부산문화재단                                                        | - CHECK   CORPORATE<br>Rate and an angener.<br>Constant of the angeneration<br>of the angeneration<br>of the angeneration of the angeneration<br>of the angeneration of the angeneration<br>of the angeneration of the angeneration<br>of the angeneration of the angeneration of the angeneration<br>of the angeneration of the angeneration of the angenerat                                                                                                    |                                                                                                |

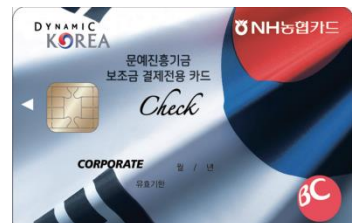

단체회원용

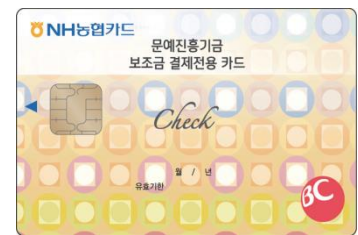

개인회원용

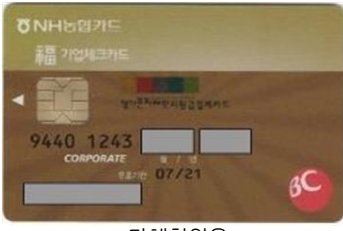

단체회원용

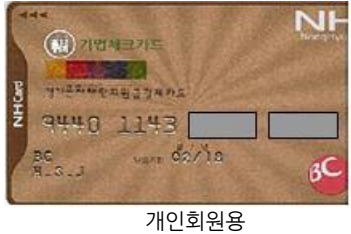

경영전략본부 경영지원부

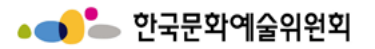

## 카드이미지

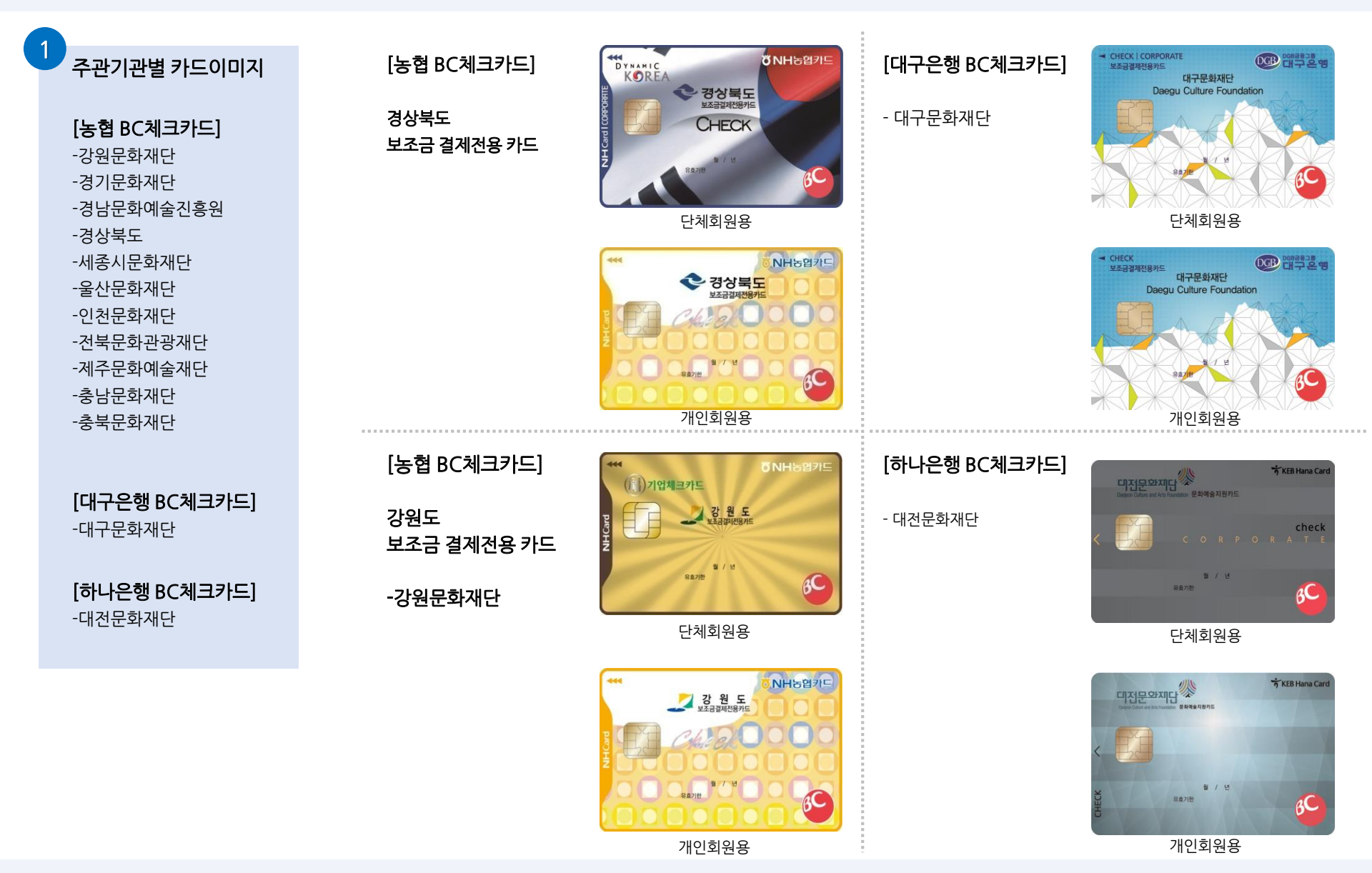

#### 경영전략본부 경영지원부

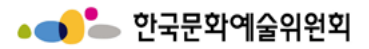

## 교부 변경신청 -> 교부신청관리

|                    | ····································· |               |           |                                  |                              |                              |                                                            |                         |                               |                             |   | 시스템 설명                                                                                |
|--------------------|---------------------------------------|---------------|-----------|----------------------------------|------------------------------|------------------------------|------------------------------------------------------------|-------------------------|-------------------------------|-----------------------------|---|---------------------------------------------------------------------------------------|
|                    | National Culture and Arts 5           | upport System |           |                                  |                              |                              |                                                            |                         |                               |                             | 1 | 연도 선택하기                                                                               |
| 교부                 | /변경 신청                                |               |           |                                  |                              |                              |                                                            |                         |                               |                             | 2 | 교부신청관리 목록 선택                                                                          |
| 선정된 시              | ·업의 교부 및 변경 신청을<br>교부/변경신청            | 할 수 있습니다.     | 교부신청관리    | · ·                              | 모부신경                         | 청관리                          |                                                            |                         |                               |                             | 3 | 목록 선택 후 신청서 작성<br>버튼 클릭<br>- 교부신청 단계 진행 중<br>일 경우 아래 현황에서<br>확인 가능<br>- 진행 중이 아닐 경우 버 |
| ••                 |                                       |               |           |                                  |                              |                              |                                                            |                         |                               |                             |   | 튼 클릭 시 팝업이 나옴                                                                         |
| 교부신<br>2019 ·      | !청관리 목록<br>✓                          |               |           |                                  |                              |                              |                                                            | ① 지원 사업년도               | 를 확인하여 선택해                    | 주시기 바랍니다.                   | 4 | 교부신청 단계가 진행 중<br>일 경우 확인 가능한 항목                                                       |
| 2 구분               | 주관기관                                  | 지원<br>년도      | 관리번호      | 주관기관의 지원시                        | 업명                           | 분야                           | 내 지원 신청사업명                                                 | 총소요액<br>(단위:원)          | 지원결정액<br>(단위:원)               | 교부액<br>(단위:원)               |   | 신청서 작성 보기 버튼 클                                                                        |
| ۲                  | (국고)시스템테스트_<br>예산코드2(일반사용)<br>용금지)    | 국고<br>학사 2019 | 201939940 | (국고)시스텡테스트<br>산코드2(일반사용자<br>지)   | 국고예<br>사용금                   | 연극                           | 43242                                                      | 2,000,000               | 2,000,000                     | 2,000,000                   | 5 | 직 지 교수신성 등록 페이<br>지로 이동                                                               |
| 0                  | (국고)시스템테스트_<br>예산코드(일반사용자<br>금지)      | 국고<br>사용 2019 | 201939977 | (국고)시스템테스트_<br>산코드(일반사용자 시<br>지) | 국고예<br>ŀ용금                   | 연극                           | 123456                                                     | 1,000,000               | 1,000,000                     | 1,000,000                   | 6 | 신청서 출력 버튼 클릭 시<br>교부신청서 출력 팝업이<br>나오                                                  |
| 0                  | (국고)시스템테스트_<br>예산코드(일반사용자<br>금지)      | 국고<br>사용 2019 | 201939978 | (국고)시스템테스트_<br>산코드(일반사용자 시<br>지) | 국고예<br>용금                    | 연극                           | 12345                                                      | 2,550,000               | 2,550,000                     | 2,550,000                   |   | <br>반려사유가 있을 경우 반                                                                     |
| 0                  | (국고)시스템테스트_<br>예산코드2(일반사용)<br>용금지)    | 국고<br>학사 2019 | 201939981 | (국고)시스템테스트_<br>산코드2(일반사용자<br>지)  | 국고예<br>사용금                   | 연극                           | test                                                       | 2,000,000               | 0                             | 2,000,000                   | 7 | 려사유 보기 버튼 클릭 가<br>능                                                                   |
| 0                  | (국고)시스템테스트_<br>예산코드(일반사용자<br>금지)      | 국고<br>사용 2019 | 201939986 | (국고)시스템테스트_<br>산코드(일반사용자 시<br>지) | 국고예<br>ŀ용금                   | 연극                           | test2                                                      | 1,000,000               | 1,000,000                     | 1,000,000                   | 8 | 교부 결정 통보문 버튼 클<br>릭 시 출력 관련한 팝업이                                                      |
| 교부신<br>관리<br>20193 | 청관리 현황<br>번호 신청자수<br>39940 2 4        | 내 지원신<br>3242 | 신청 사업명    | 분야 연극                            | 지원결정액<br>(단위:원)<br>2,000,000 | 교부신청액<br>(단위:원)<br>2,000,000 | 신청서<br>5 <sup>작성</sup> 6 <sup>번</sup><br>보기 <sup>출</sup> 력 | 처리상태 처리'<br>경제안료 2022-0 | 일자 7 <sup>반려사유</sup><br>72-03 | 신형서 작성<br>교부<br>8 등보문<br>보기 | - | 나놈                                                                                    |

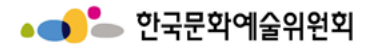

교부 변경신청 -> 교부신청관리→ 신청서 출력 버튼 (팝업)

|                                                                                                    |   | 시스템 설명                                                |
|----------------------------------------------------------------------------------------------------|---|-------------------------------------------------------|
| * 출력하실 내용을 아래 SAVE 버튼을 이용하여 파일로 저장할 수 있습니다.<br>2<br>3<br>Save ▼  Print 0 0 0 0 0 0 0 0 0 0 0 0 0 0 0 0 0 0 0 | 1 | 교부신정관리 목록 선택<br>후 아래 현황에서 신청서<br>출력 버튼 클릭 시 나오는<br>팝업 |
|                                                                                                    | 2 | 숫자 선택 시 해당 페이지<br>로 이동 가능                             |
| 년도 보조금 교부신청서                                                                                                 | 3 | 줌 기능 (선택한 숫자 비율<br>만큼 축소 및 확대)                        |
| A. 교우 신성 개요         (입우민호:)           순번         파일명           1         test png                            |   |                                                       |
| A-13. 보조금 관리 계좌 이지배를 구한 시청애                                                                                  |   |                                                       |
| 에금부 은양당 계좌인호 금회 신영역                                                                                          |   |                                                       |
|                                                                                                    |   |                                                       |
|                                                                                                    |   |                                                       |
|                                                                                                    |   |                                                       |
|                                                                                                    |   |                                                       |
|                                                                                                    |   |                                                       |
|                                                                                                    |   |                                                       |
|                                                                                                    |   |                                                       |
|                                                                                                    |   |                                                       |
|                                                                                                    |   |                                                       |

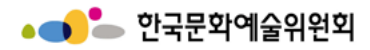

## 교부 변경신청 -> 교부신청관리→ 반려사유 버튼 (팝업)

|                                 |   | 시스템 설명                                                                      |
|---------------------------------|---|-----------------------------------------------------------------------------|
| 반려사유                            | 1 | 교부신청관리 현황에서 반<br>려사유 버튼 클릭 시 나오<br>는 팝업<br>- 반려 사유, 사업 담당자,<br>연락처 등이 나와있음. |
| 사업기간                            | 2 | 닫기 버튼 클릭 시 팝업 닫<br>아짐.                                                      |
| 사업 담당자 : 장계환 연락처 : 061-900-2107 |   |                                                                             |
| 2<br>닫기                         |   |                                                                             |
|                                 |   |                                                                             |
|                                 |   |                                                                             |
|                                 |   |                                                                             |

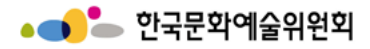

## 교부 변경신청 -> 교부신청관리→ 교부 결정 통보문 (팝업)

| 사실 내용은 아래 SAVE 버튼은 이용하여 파일리 저작한 스 인수니다.                                                                                                    | 시스템 설명                                           |
|----------------------------------------------------------------------------------------------------|--------------------------------------------------|
| $= \frac{2}{1}$ Print $\frac{2}{1}$ $\frac{3}{60}$ $\frac{3}{60}$ $3$ | 교부신청관리 현황에서 교<br>1 부 결정 통보문 보기 버튼<br>클릭 시 나오는 팝업 |
|                                                                                                    | 2 숫자 선택 시 해당 페이지<br>로 이동 가능                      |
|                                                                                                    | 3 중 기능 (선택한 숫자 비율<br>만큼 축소 및 확대)                 |
|                                                                                                    |                                                  |
|                                                                                                    |                                                  |
| 9.                                                                                                    |                                                  |
| 1                                                                                                    |                                                  |
|                                                                                                    |                                                  |
| 1                                                                                                    |                                                  |
| 1                                                                                                    |                                                  |
|                                                                                                    |                                                  |
|                                                                                                    |                                                  |

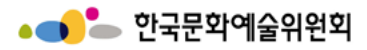

# 교부 변경신청 → 교부신청관리 → 교부신청 등록/수정 step1-1

|                                                                                              | 지의시스테                                                                                                    |   | 시스템 설명                                                                                                    |
|----------------------------------------------------------------------------------------------|----------------------------------------------------------------------------------------------------|---|----------------------------------------------------------------------------------------------------|
| Arteral Culture and A                                                                        | 지원신청 : 교부/변경·신청 : 정산/사업실적 : 커뮤니티 : 고객센터<br>· 교부신청관리 · · · · · · · · · · · · · · · · · · ·                                                                                       | 1 | 각 스텝(입력대상) 별 버튼<br>- 각 스텝 클릭 시 해당<br>페이지로 이동<br>- 각 스텝별로 신청서 작<br>성 및 저장 후 제출하기<br>버튼 클릭하기 전까지<br>는 '작성'으로 표시됨. |
| ▲ 무대예술전문인력지원 <ul> <li>입력대상(신청개요, 사업</li> <li>신청서 작성, 저장 후 최</li> </ul> 1<br>01<br>신청개요<br>작성 | 업운영계획 등) 이동 시에는 반드시 하단의 "저장" 버튼을 선택하여 저장하여 주시기 바랍니다.<br>[중 제출([제출하기]] 버튼클릭)전까지는 상태값이 '작성'으로 표시됩니다.<br>02 사업운영계획 03 수입예산 04 지출예산 05 사업성과(예측) 06 교부신청<br>작성불필요 작성 작성 작성 작성 작성해주세요 | 2 | 소재지 변경 버튼 클릭 시<br>소재지 선택 가능<br>- 시/도 선택 후 구/군까<br>지 선택<br>- 개인 : 등록법상의 주소<br>지 기준<br>- 단체 : 등록증의 주소지<br>기준 입력하기 |
| ●●<br>지원신청 주체                                                                                | * 필수입력                                                                                                    | 3 | 주소 입력 버튼 클릭 시 우<br>편번호 및 주소 찾기 팝업<br>이 나옴                                                                       |
| * 이름                                                                                         | 개인테스트                                                                                                    |   |                                                                                                    |
| * 생년월일                                                                                       | 2002-01-02                                                                                                    |   |                                                                                                    |
| ••<br>개인 및 단체의 등록 소                                                                          | 2~~~~                                                                                                    |   |                                                                                                    |
| * 등록 소재지                                                                                     | 경기/의정부시 소재지 변경                                                                                                    |   |                                                                                                    |
| ① 개인의 경우 등록법상의 주소                                                                            | 노지를 기준으로 입력하셔야 하며, 단체의 경우 등록증 (사업자 등록증, 법인등기부등본, 고유번호증 등 해당사항)의 주소지를 기준으로 등록 하셔야 합니다.                                                                                           |   |                                                                                                    |
| ●●<br>공식 연락처 (단체/개업                                                                          | 인) (2)                                                                                                    |   |                                                                                                    |
| * 주소                                                                                         | 50248         경상남도 합천군 덕곡면 학리1길 58         주소입력                                                                                                    |   |                                                                                                    |
| r±                                                                                           | 402456700                                                                                                    |   |                                                                                                    |

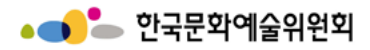

# 교부 변경신청 → 교부신청관리 → 교부신청 등록/수정 step1-1

| ••                                                                                                    | 시스템 설명                                                                                                    |
|----------------------------------------------------------------------------------------------------|----------------------------------------------------------------------------------------------------|
| 개인 및 단체의 등록 소재지<br>* 5록 소재지 경기/위형부시 선택 · 선택 · 선택 · 소재지 변경<br>이 개인의 경우 등록법상의 주소지를 기준으로 입력하셔야 하며, 단체의 경우 등록증 (사업자 등록증, 법인등기부등본, 고유번호증 등 해당사행)의 주소지를 기준으로 등록 하셔야 합니다.<br>공식 연락처 (단체/개인)<br>3<br>50248 경남 합천군 덕곡면 학리12 58 | 각 스텝(입력대상) 별 버튼<br>- 각 스텝 클릭 시 해당<br>페이지로 이동<br>1 - 각 스텝별로 신청서 작<br>성 및 저장 후 제출하기<br>버튼 클릭하기 전까지<br>는 '작성'으로 표시됨.                                                                                           |
| 3<br>학리1길 58 X Q                                                                                                    | 2 소재지 변경 버튼 클릭 시<br>소재지 선택 가능<br>- 시/도 선택 후 구/군까<br>지 선택                                                                                                    |
| 3 프로핑       정남 합천군 덕곡면 학리1길 58         표변       경남 합천군 덕곡면 학리 362         1/1         Powered by kakao       우편번호 서비스 안내                                                                                              | 주소 입력 버튼 클릭 시 우         편번호 및 주소 찾기 팝업         이 나옴         - 도로명 검색 후 돋보기         버튼 클릭 시 결과 확인         가능         - 결과에서 도로명 주소         클릭 시 교부신청 등록         페이지 주소 부분에 해         당 주소가 입력되어 있         음. |
|                                                                                                    |                                                                                                    |

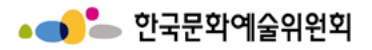

# 교부 변경신청 → 교부신청관리 → 교부신청 등록/수정 step1-2

|                  |                                                                                                    |                  |                |            | 2      |     |   | 시스템 설명                       |  |  |  |  |
|------------------|----------------------------------------------------------------------------------------------------|------------------|----------------|------------|--------|-----|---|------------------------------|--|--|--|--|
| 사업담당자            |                                                                                                    |                  |                |            | 사업담당   | 자변경 | 1 | 사업담당자, 사업명, 기간,<br>사업장소 입력하기 |  |  |  |  |
| 성명               | 평가위원                                                                                                    |                  | 직위/관계          | 12345      |        |     | 2 | 사업담당자변경 클릭 시                 |  |  |  |  |
| 지정이는             | 국내 🗸 국가식별번호                                                                                                    | 82               | *-1171+1       | 국내 🗸 국가식별반 | 번호 82  |     |   | 팝입이 나옴                       |  |  |  |  |
| 선와면오             | 000 - 1234                                                                                                    | - 1234           | 유내선와           | 010 - 5678 | - 5678 |     |   |                              |  |  |  |  |
| E-mail           | ncas@arko.or.kr                                                                                                    |                  |                |            |        |     |   |                              |  |  |  |  |
| ●●<br>사업명 및 사업기간 |                                                                                                    |                  |                |            |        |     |   |                              |  |  |  |  |
| 신청 사업명           | 123456                                                                                                    |                  |                |            |        |     |   |                              |  |  |  |  |
|                  | 신청한 사업의 준비기간부터 실사업                                                                                                    | 종료 후 정산완료기간까지 포힏 | 하여 설정하시기 바랍니다. |            |        |     |   |                              |  |  |  |  |
| 총 사업기간           | 2022.01.01 🚞 ~ 2022.01.2                                                                                                    | 24 🚞             |                |            |        |     |   |                              |  |  |  |  |
| 실 사업기간           | 신청한 사업의 준비기간부터 실사업 종료 후 정산완료기간까지 포함하여 설정하시기 바랍니다.<br>- 사업 준비기간은 포함되지 않습니다.<br>- 발간사업 / 자료제작 등의 경우 발간/제작 예정일을 기재하여 주시기 바랍니다.<br>2022.01.01     ~ 2022.01.24 |                  |                |            |        |     |   |                              |  |  |  |  |
| ●●<br>사업장소       |                                                                                                    |                  |                |            |        |     |   |                              |  |  |  |  |
| 확정여부             | 확정 이미정                                                                                                    |                  |                |            |        |     |   |                              |  |  |  |  |
| 국내외 여부           | <ul> <li>국내</li> <li>국외</li> </ul>                                                                                                    | 광역시도             | 선택 🗸           | 시군구        | 선택 🗸   |     |   |                              |  |  |  |  |

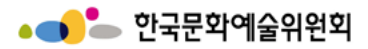

# 교부 변경신청 → 교부신청관리 → 교부신청 등록/수정 step1-2 → 사업담당자변경 버튼 클릭 (팝업)

|                     | 시스템 설명                                                                                                    |
|---------------------|----------------------------------------------------------------------------------------------------|
| 사업담당자변경             | 사업담당자, 사업명 및 사<br>1 업기간, 사업 장소 등을 정<br>할 수 있음                                                              |
| 1 * 이름              | 사업담당자변경 클릭 시<br>팝업이 나옴<br>- 이름, 직위/관계, 메일,<br>연락처, 휴대전화 모두<br>입력해야 등록 가능<br>- 모두 입력 후 등록 버<br>트 크리 시 사업다다자 |
| * 직위 / 관계           | 변경 완료 및 교부신청<br>등록의 사업담당자 부<br>분 내용 변경                                                                     |
| * 메일                |                                                                                                    |
| * 연락처 국내 ~ 82       |                                                                                                    |
| * 휴대전화 국내 ~ 82      |                                                                                                    |
| 2<br><sub>5</sub> 록 |                                                                                                    |
|                     |                                                                                                    |
|                     |                                                                                                    |

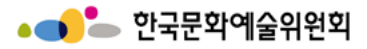

## 교부 변경신청 → 교부신청관리→ 교부신청 등록/수정 step1-3

| D           | 1,000,000 74                |             |                              | 1 |                                        | 시스템 설명                           |
|-------------|-----------------------------|-------------|------------------------------|---|----------------------------------------|----------------------------------|
| 금회 보조금 신청액  | 1,000,000 원                 |             |                              |   |                                        | 신청사업의 심의 분야, 공<br>공데이터 입력        |
| 신청사업의 심의 분0 | )ŧ                          |             |                              |   |                                        | 공공데이터                            |
| 분야          | 연극                          | 세부분야        | 연극공연                         |   | 1                                      | - 행사명, 행사상소, 행사<br>기간, 행사시간, 요금정 |
| 신청사업 유형     | 행사                          |             |                              |   | 보, 주최기관, 주차장보<br>유여부는 필수적으로<br>입력해야 함. |                                  |
| 공공데이터       |                             |             | 수성내용 가져오기                    |   |                                        | 작성내용 가져오기 버튼                     |
| * 행사명       | 987654                      | * 행사장소      | 123456789                    |   | 2                                      | 클릭<br>해시며 해시기가 주관                |
| * 행사기간      | 2022.01.01 📄 ~ 2022.01.24 🛅 |             |                              |   |                                        | 기관, 연락처, 홈페이지                    |
| * 행사시간      | 오전 09:30 💿 ~ 오전 10:28 💿     | * 요금정보      | 유료 🖌 유료/무료                   |   |                                        |                                  |
| * 주최기관      | 주최기관                        | 주관기관        | 한국문화예술위원회                    |   | 3                                      | 주조입덕 버튼 글딕 시 주<br>  소 찾기 팝업이 나옴  |
| 연락처         | 0001 - 1234 - 1234          | 후원기관        | 후원기관                         |   |                                        | 1. 제출하기 버튼 클릭 시                  |
| 객석수         | 10 석                        | 관람요금        | 3000000원                     |   |                                        | 교부신청 등록 완료                       |
| 입장연령        | 42                          | * 주차장보유여부   | N ~ 보유:Y미보유:N                |   |                                        | 2. 지경 미는 물릭 지 애경<br>스텝 내용이 저장됨   |
| 관련정보        | 정보 관련 정보                    | 유의사항        | 유의사항                         |   | 4                                      | 3. 미리보기는 사업별 교<br>부신청 진행현황에서 확   |
| 홈페이지 URL    | 1231234                     |             |                              |   |                                        | 4. 삭제 버튼 클릭 시 입력                 |
| 예매정보 URL    | https                       |             | 3                            |   |                                        | 중이던 교부신청 등록 내<br>용이 삭제됨.         |
| 조소          | 12345 경남 합천군 덕곡면 학리1길 58    |             | 주소입려                         |   | <u> </u>                               |                                  |
| r±          | 987654321                   |             |                              |   |                                        |                                  |
| 경도(WGS84좌표) | 35.02473                    | 위도(WGS84좌표) | 126.78197                    |   |                                        |                                  |
|             |                             |             | 지출하기 저장 미리보기 <mark>삭제</mark> | Ī |                                        |                                  |

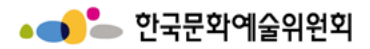

교부 변경신청 → 교부신청관리 → 교부신청 등록/수정 step1-3(주소입력 부분)

|                                                          |   | 시스템 설명                                                                                                    |
|----------------------------------------------------------|---|----------------------------------------------------------------------------------------------------|
| 3                                                        |   | 신청사업의 심의 분야, 공<br>공데이터 입력                                                                                                    |
| 주소         12345         경남 합천군 덕곡면 학리1길 58         주소입력 | 1 | 공공데이터<br>- 행사명, 행사장소, 행사<br>기간, 행사시간, 요금정<br>보, 주최기관, 주차장보<br>유여부는 필수적으로<br>입력해야 함.                                                                      |
| 학리1길 58 × Q<br>3 0248 영문보기 지도                            | 2 | 작성내용 가져오기 버튼<br>클릭<br>- 행사명, 행사기간, 주관<br>기관, 연락처, 홈페이지<br>URL이 입력됨.                                                                                      |
| 지번 경남 합천군 덕곡면 학리 362                                     | 3 | 주소입력 버튼 클릭 시 주<br>소 찾기 팝업이 나옴                                                                                                    |
| 1 / 1<br>Powered by kakao I 우편번호 서비스 안내                  | 4 | 1. 제출하기 버튼 클릭 시<br>교부신청 등록 완료<br>2. 저장 버튼 클릭 시 해당<br>스텝 내용이 저장됨<br>3. 미리보기는 사업별 교<br>부신청 진행현황에서 확인<br>가능<br>4. 삭제 버튼 클릭 시 입력<br>중이던 교부신청 등록 내<br>용이 삭제됨. |
|                                                          |   |                                                                                                    |

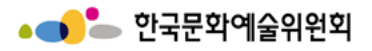

# 교부 변경신청 → 교부신청관리 → 교부신청 등록/수정 step2

|                                                |                                                                                                    |   | 시스템 설명                                 |  |  |  |  |  |  |  |
|------------------------------------------------|----------------------------------------------------------------------------------------------------|---|----------------------------------------|--|--|--|--|--|--|--|
|                                                | 교부신청 등록                                                                                                    | 1 | 사업목적 및 의도, 사업 내<br>용을 적는 부분<br>- 작성불필요 |  |  |  |  |  |  |  |
| ▲ 무대예술전문인력지원 <ul> <li>입력대상(신청개요, 사업</li> </ul> | 업운영계획 등) 이동 시에는 반드시 하단의 "저장" 버튼을 선택하여 저장하여 주시기 바랍니다.                                                                  |   |                                        |  |  |  |  |  |  |  |
| • 신청서 작성, 저장 후 최                               | • 신청서 작성, 저장 후 최종 제출([제출하기]] 버튼클리)전까지는 상태값이 '작성'으로 표시됩니다.                                                             |   |                                        |  |  |  |  |  |  |  |
| 01 신청개요                                        | 02         시업운영계획         03         수입에산         04         지출에산         05         사업성과(예측)         06         교부신청 |   |                                        |  |  |  |  |  |  |  |
| <sup>작성</sup>                                  | 작성불필요 작성 작성 작성해주세요                                                                                                    |   |                                        |  |  |  |  |  |  |  |
| ••<br>사업목적 및 기획의도<br>                          |                                                                                                    |   |                                        |  |  |  |  |  |  |  |
|                                                |                                                                                                    |   |                                        |  |  |  |  |  |  |  |
| 목적 및 의도                                        |                                                                                                    |   |                                        |  |  |  |  |  |  |  |
|                                                |                                                                                                    |   |                                        |  |  |  |  |  |  |  |
| ••<br>세부사업내용                                   |                                                                                                    |   |                                        |  |  |  |  |  |  |  |
|                                                |                                                                                                    |   |                                        |  |  |  |  |  |  |  |
| 사업내용                                           |                                                                                                    |   |                                        |  |  |  |  |  |  |  |
|                                                |                                                                                                    |   |                                        |  |  |  |  |  |  |  |
|                                                | 제출하기 저장 미리보기 식제                                                                                                    |   |                                        |  |  |  |  |  |  |  |

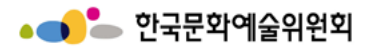

# 교부 변경신청 → 교부신청관리 → 교부신청 등록/수정 step3

| 1             |                                  |                 |            |     |    |                |              |             |                |    |         |         |   | 시스템 설명                           |
|---------------|----------------------------------|-----------------|------------|-----|----|----------------|--------------|-------------|----------------|----|---------|---------|---|----------------------------------|
| ●●<br>수입예산    |                                  |                 |            |     |    | ٦              | <b>0</b>     |             |                |    |         |         | 1 | 수입예산합계와 상세수입<br>예산합계는 같아야 함      |
| 총 수입예산        | 1,000,000원                       |                 |            |     |    |                | - 수입에산상세<br> |             |                |    |         |         |   | 행 추가 버튼 클릭 시 아래<br>사진과 같이 행 추가됨. |
|               | 분야: 금액(원) 비율(%)                  |                 |            |     |    |                | 총 상세수입예산     | 총 성서수입에산 0원 |                |    |         |         | 2 | 행 삭제할 경우에는 삭제<br>를 원하는 행 선택 후 행  |
|               |                                  |                 |            |     |    | 행추가 <b>행삭제</b> |              | 삭제 버튼 클릭    |                |    |         |         |   |                                  |
| 사업수입 (A)      | 사업수입 외 부대수입                      |                 | 0          | 0   | 확정 | v              | 센텍 구분        |             | 분야             | 재원 | 내역      | 금액      |   |                                  |
|               | 한국문화예술위원회 지원결정액                  | 한국문화예술위원회 지원결정액 |            | 100 | 확정 | ×              | () 사업수입(A)   | v           | YIGY AND AND A |    |         |         |   |                                  |
|               | 국고보조금 (문화체육권광부 및 그 소속기관)         |                 | 0          | 0   | 미정 | ۷              |              |             | 합계             |    |         | 얜       |   |                                  |
| 고고채워 (R)      | 광역자치단체                           |                 | 0          | 0   | 확정 | ٠              |              |             |                |    | 제출하기 저장 | 미리보기 삭제 |   |                                  |
| 00112 (4)     | 지차체 보조금                          | 기초자치단체          | 0          | 0   | 미정 | ۲              |              |             |                |    |         |         |   |                                  |
|               | 기타 국고 및 공공기관 지원금                 |                 | 0          | 0   | 미정 | ۷              |              |             |                |    |         |         |   |                                  |
|               | 해외기관 및 단체 지원금                    |                 | 0          | 0   | 확정 | ۷              |              |             |                |    |         |         |   |                                  |
| 미가채워 (^)      | 기업협찬 후원금                         |                 | 0          | 0   | 미정 | ۲              |              |             |                |    |         |         |   |                                  |
| 언인제전(I) 개인기부금 |                                  |                 | 0          | 0   | 미정 | ۲              |              |             |                |    |         |         |   |                                  |
| 자체 부담경비 (D)   | 순수한 단체의 자체 자금                    |                 | 0          | 0   | 확정 | ۲              |              |             |                |    |         |         |   |                                  |
|               | 계 (E)                            |                 | 1,000,000원 | 100 |    |                |              |             |                |    |         |         |   |                                  |
|               | 재정자립도 [[A+0] / 층 수입액 [L] ] X 10% |                 |            |     |    |                |              |             |                |    |         |         |   |                                  |

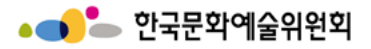

## 교부 변경신청 → 교부신청관리 → 교부신청 등록/수정 step4

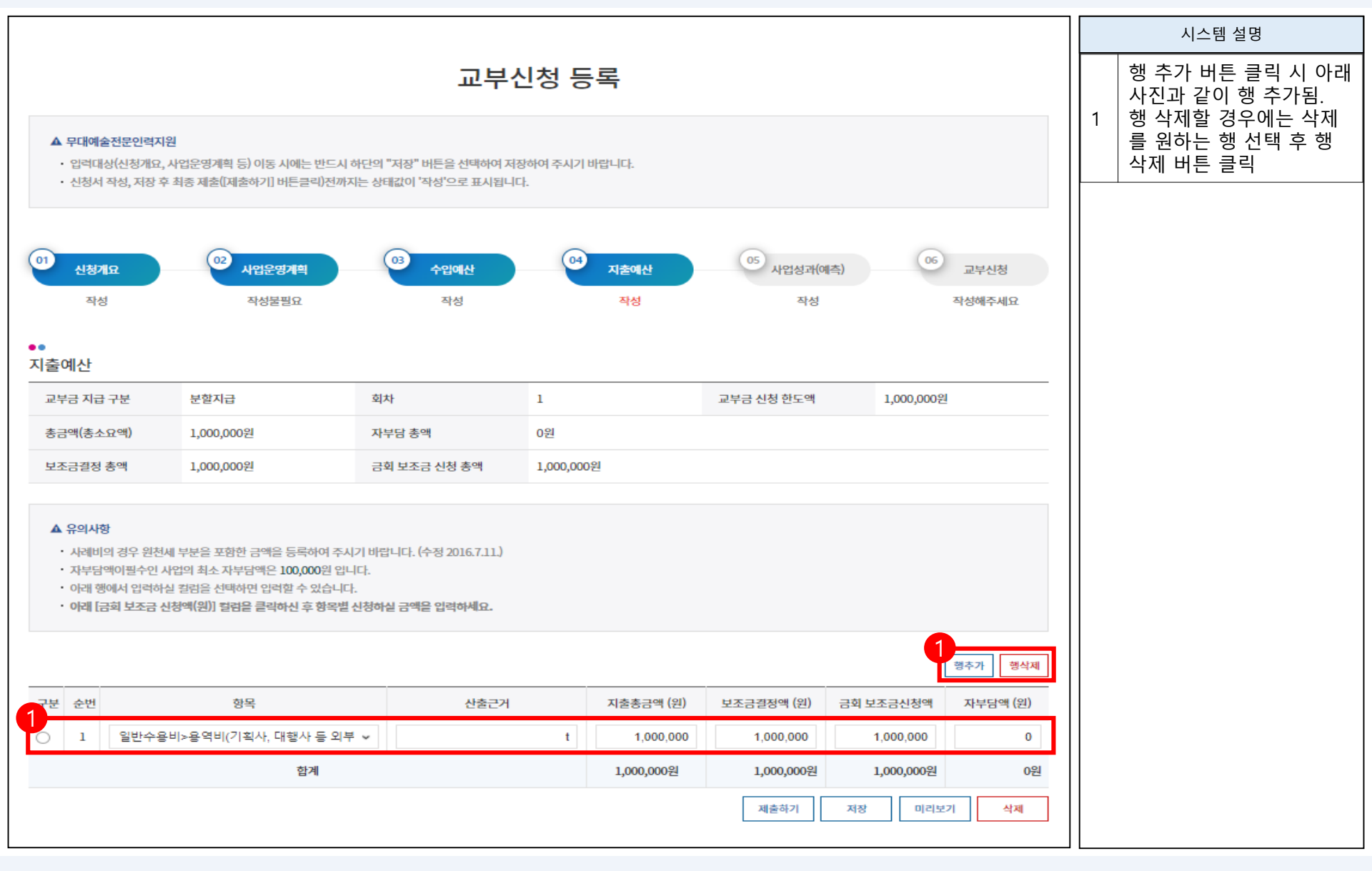

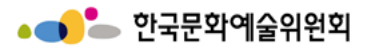

# 교부 변경신청 → 교부신청관리→ 교부신청 등록/수정 step5

|                                                              |                                                                        |                         |                         |                                                                  |                      |                   | 2                   | _             |                     |                         |              |                                 |   | 시스템 설명                                              |
|--------------------------------------------------------------|------------------------------------------------------------------------|-------------------------|-------------------------|------------------------------------------------------------------|----------------------|-------------------|---------------------|---------------|---------------------|-------------------------|--------------|---------------------------------|---|-----------------------------------------------------|
|                                                              | 교부신청 등록                                                                |                         |                         |                                                                  | '발표작품수               | 총작품수(             | 0 )=창작 / 신작(        | 0 ) / +기존창작품( | 0) / +외국 창작품(       | 0 )                     |              | 사업 시행으로 창출될 일<br>자리에 대해 예측 후 작성 |   |                                                     |
| ▲ 무대예술전문<br>입력대상(신<br>신청서 작성                                 | :안택지원<br>청개요, 사업운영계획 등)<br>저장 후 최종 제출(제출하                              | 이동 시에는 반드<br>하기] 버튼물리)전 | E시 하단의 "저중<br>1까지는 상태값( | 3" 바든을 선택하여 자장하여 주시기 바랍니다.<br>이 '작성'으로 표시됩니다.                    |                      |                   | *30                 | 공연횟수(         | 0 )회 / 공연기간(        | 0)일                     |              |                                 |   | - 고용대성의 "정단"은 번<br>29세 이하 / 만 30세 이<br>상은 "일반"으로 구분 |
| 0<br>신청개요<br>작성                                              | <u>ه</u> ۸۰<br>ع                                                       | 업운영 <b>계획</b><br>1성불필요  | 03                      | 수입에신         0.0         자초에신           직상         직상         직상 | 05<br>사업성과(예측)<br>작성 | 06 교부신청<br>작성해주세요 | '전시                 | 전시횟수(         | 0 )회 / 전시기간(        | 0 )일                    |              |                                 | 2 | 사업성과(예측) 필수입력<br>사항<br>- 모두 필수 입력                   |
| 1<br>28 Rð                                                   | 고용기간(a)                                                                | 고용인원(b)                 | 고용대상<br>구분              | 금여단가(c)                                                          | 금여지급액(a * b * c)     | 연간 고용인원           | *세미나, 강좌, 연수 등      | 행사수(          | 0 )회 / 행사기간(        | 0 )일                    |              |                                 |   |                                                     |
| 1일이내<br>1일~1주                                                | 시간                                                                     | Bo                      | 일반<br>일반                | / 시간<br>전원 / 일(8시간)                                              | 0 천원<br>0 천원         | 0 B               | '발갼물                | 종수(           | 0 )수 / 부수(          | 0 부)* 공연, 전시 등 프로그램, 리클 | 플렛, 도록 등은 제외 |                                 |   |                                                     |
| 1주 ~ 1개원<br>1개원 ~ 3개원                                        | 주                                                                      | B                       | 일반<br>일반                | 전원 / 일(48시간)<br>전원 / 일(209시<br>21)                               | 0 천원<br>0 천원         | 0 명               | *LLOI 갔어 헤스이 ㅅ      | 히             | ∩ \œ / oi⇒ol/       | ∩ \0                    |              |                                 |   |                                                     |
| 3개월 ~ 6개월                                                    | 윋                                                                      | g                       | 일반                      | 전원 / 일(209시<br>건)                                                | 0 천원                 | 0 명               | 시갑 암머 메팔한 구         | 2421          | 0 /8 / 4421         | V 18                    |              |                                 |   |                                                     |
| 6개월~1년<br>1일 이내                                              | 원                                                                      | 8<br>8                  | 일반<br>청년                | 전원 / 일(209시<br>20)<br>/ 시간                                       | 0 천원                 | 0 B               | '관객(독자) 행사 참여자<br>수 | 한국인(          | 0 )명 / 외국인(         | 0 )명                    |              |                                 |   |                                                     |
| 1일~1주                                                        | 얼                                                                      | 명                       | 청년                      | 천원 / 일(8시간)                                                      | 0 전원                 | 0 명               | '                   |               |                     |                         |              |                                 |   |                                                     |
| 1주~1개원                                                       | Ŧ                                                                      | g                       | 청년                      | 천원 / 일(48시간)                                                     | 0 천원                 | 0 명               | *주 과건 (도자)          | 이 이바          | 아동 [ 청사녀 ] 장애이 [ 누이 | 이 외국인 🗌 기타              |              |                                 |   |                                                     |
| 1개원 ~ 3개원                                                    | 월                                                                      | 명                       | 청년                      | 천원 / 원(209시<br>간)                                                | 0 전원                 | 0 명               | ווירורט ו           |               | 40 1040 1040 140    |                         |              |                                 |   |                                                     |
| 3개월 ~ 6개원                                                    | 윋                                                                      | 명                       | 청년                      | 천원 / 원(209시<br>간)                                                | 0 천원                 | 0 8               | *관람객                | 유료관람객(        | 0 )명 / 무료관람객(       | 0)명                     |              |                                 |   |                                                     |
| 6개월 ~ 1년                                                     | 월                                                                      | 명                       | 청년                      | 전원 / 일(209시<br>간)                                                | 0 천원                 | 0 명               |                     |               |                     |                         |              |                                 |   |                                                     |
| ) 주 5일, 40시간, 5<br>) 고용 기간은 소숫<br>) 고용대상의 "청년<br>) 연간 고용인원은( | :요일 무급휴일 기준<br>점 이하 1자리 표기가능<br>"온 만 29세 이하 / 만 30세<br>).1 이상 1명으로 표기함 | 네 이상은 "일반"              | 으로구분                    |                                                                  |                      |                   |                     |               |                     |                         | 재출하기 저장 미리보기 | 샋제                              |   |                                                     |

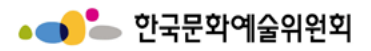

## 교부 변경신청 → 교부신청관리→ 교부신청 등록/수정 step6

|                                                                                                    |                                                                                             |   | 시스템 설명                                                                                              |
|----------------------------------------------------------------------------------------------------|---------------------------------------------------------------------------------------------|---|----------------------------------------------------------------------------------------------------|
| 교부신청 등록<br>▲ 무대예술전문인복자원<br>• 압덕대성신성개요, 사업운영계획 등) 이동 시에는 반드시 하던의 "자장" 버튼은 산택하여 자장하여 주시기 바랍니다.<br>• 신청서 작성, 자장 후 최종 제출[제출출하기] 버튼문리[전에자는 상태값이 '작성'으로 표시됩니다.                                                       |                                                                                             | 1 | 동의 체크박스 필수 선택<br>해야 함<br>계좌번호 부분은 모두 필<br>수 선택해야 함<br>자부담 계좌 정보는 필요<br>에 따라서 입력                     |
| 01<br>신청개요 02 사업운영계획 03 수업에신 04 지출에신 05 사업성과(예측) 06 교부신청                                                                                                    | 반인정부         구분         참보바일명         용량           방일정부         구분         참보바일명         용량 | 2 | 첨부파일, 사업내용 변경<br>사유, 지원금 집행내역 변<br>경 사유 필요에 따라 입력                                                   |
| 작성 작성분별요 작성 작성 작성 작성 작성 작성 작성 작성 작성 작성 작성 작성 작성                                                                                                    | 이 사업내용 변경사유                                                                                 | 3 | 파일선택 버튼 클릭 시 첨<br>부파일 선택창이 나옴<br>파일다운 버튼 클릭 시 선<br>택한 첨부파일 다운 가능<br>파일삭제 버튼 클릭 시 선<br>택한 첨부파일 삭제 가능 |
| 정보주체의 사전 동의 없이는 본레의 방위를 초과하여 차리하거나 제3자에게 제공하지 않습니다.<br>1. 제공받는 자: 신헌은행, 신헌가드(주), NH농혐, 공주은행, 부산은행, 대구은행, 우리은행, 하나은행, 비씨카드<br>(단, 정보주체의 보조금평산을 위한 거래 은행 및 카드사에게만 제공되며 제3자에게 제공되지 않습니다.)<br>■ 리프바트 린리 프라마트 레이 티프 |                                                                                             |   |                                                                                                    |
| 위의 내용을 알았으며 제3자 정보제공 수집 및 아용에 동의하십니까? 🗹                                                                                                    |                                                                                             |   |                                                                                                    |
| ••<br>계좌번호                                                                                                    |                                                                                             |   |                                                                                                    |
| *입금은행 지르입력대상 v *계작번호                                                                                                    | 지원금 집행내역 변경 사유                                                                              |   |                                                                                                    |
| · 예금주 '금희 신청액 1,000,000                                                                                                    |                                                                                             |   |                                                                                                    |
| ·유대폰번호 국내 → 국가식별번호( 82 ) 010 - 5678 - 5678                                                                                                    |                                                                                             |   |                                                                                                    |
| ••<br>자부담 계좌 정보(필요시에만 입력하세요)<br>                                                                                                    |                                                                                             |   |                                                                                                    |
| 입금은행 지르입력대는 > 계좌번호                                                                                                    |                                                                                             |   |                                                                                                    |
| 예금주                                                                                                    | 제출하기 저왕 미리보기 석제                                                                             |   |                                                                                                    |

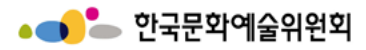

## 교부 변경신청 → 신청서변경관리

| •••            | - 국가                      | 문화예술지원시스템                                                                                                    |          | 지원신경      | 청 : 교부/변경 신청                       | : 정산//          | 사업실적            | : 커뮤니티              | : 고객센터          | Ξ                             |   | 시스템 설명                                                                                                    |
|----------------|---------------------------|----------------------------------------------------------------------------------------------------|----------|-----------|------------------------------------|-----------------|-----------------|---------------------|-----------------|-------------------------------|---|----------------------------------------------------------------------------------------------------|
|                |                           | and a second provide statement of a second second sec |          |           |                                    |                 |                 |                     |                 |                               | 1 | 연도 선택하기                                                                                                    |
| 교부             | 교부/변경 신청                  |                                                                                                    |          |           |                                    |                 |                 |                     |                 |                               |   | 신청서변경관리 목록에서<br>1택                                                                                                    |
| 선정된 /<br>유     | 사업의 교부 !<br>교부/번<br>1번경관리 | 및 변경 신청을 할 수 있습니<br>1경신청<br>기 목록                                                                                                    | 니다.      | 서변경관리     | <<br>신청서변경                         | !관리             |                 |                     |                 |                               | 3 | 목록 선택 후 변경 버튼<br>클릭<br>- 작성중이거나 신청중인<br>내역이 있을 경우 신청<br>서변경관리 현황에서<br>확인 가능<br>- 교부신청 단계를 진행<br>중일 경우 사업담당자<br>가 결재, 지불처리 후<br>변경 가능 |
| 2019           | ~                         |                                                                                                    |          |           |                                    |                 |                 | ① 지원                | 신 사업년도를 확인하여 선택 | 해 주시기 바랍니다.                   | 4 | 신청서 작성 보기 버튼 클                                                                                                    |
| 구분             |                           | 주관기관                                                                                                    | 지원<br>년도 | 관리번호      | 주관기관의 지원사업명                        | 분야              |                 | 내 지원신청사업명           | 총소요액<br>(단위:원)  | 지원결정액<br>(단위:원)               |   | 특 시<br>신청서 축력 버튼 클릭 시                                                                                                    |
| ۲              | 힌                         | 국문화예술위원회                                                                                                    | 2019     | 201939940 | (국고)시스템테스트_국고예산<br>코드2(일반사용자 사용금지) | 연극              | 43              | 242                 | 2,000,000       | 2,000,000                     | 5 | 출력할 수 있는 팝업이 나<br>옴                                                                                                    |
| 0              | 힌                         | 국문화예술위원회                                                                                                    | 2019     | 201939977 | (국고)시스템테스트_국고예산<br>코드(일반사용자 사용금지)  | 연극              | 12              | 3456                | 1,000,000       | 1,000,000                     | 6 | 반려사유 보기 버튼 클릭                                                                                                    |
| 0              | 힌                         | 국문화예술위원회                                                                                                    | 2019     | 201939986 | (국고)시스템테스트_국고예산<br>코드(일반사용자 사용금지)  | 연극              | tes             | t2                  | 1,000,000       | 1,000,000                     |   | 시 팝업이 나옴                                                                                                    |
| 신청사<br>순번<br>1 | 변경관리<br>지원연도<br>2019      | 현황<br>주관기관의<br>지원사업명<br>(국고)시스템 환경 테스,<br>사용자 사용금지)                                                                                                    | 트(일반     | 분야        | 내 지원신청사업명<br>43242                 | 신청서<br>작성<br>보기 | 신청서<br>출력<br>출력 | 변경 상세단계<br>교부신청후 변경 | 처리상태<br>6<br>취소 | 3<br>변경<br>제출일자<br>2022-02-11 |   |                                                                                                    |

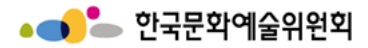

교부 변경신청 → 신청서변경관리 → 신청서출력 버튼 (팝업)

| 출력하실 내용을 아래 SAVE 버튼을 이용하여 파일로 저장할 수 있습니다.                                                                                            | 1 |   | 시스템 설명                                    |
|----------------------------------------------------------------------------------------------------|---|---|-------------------------------------------|
| Save $\rightarrow \square$ Print $\square$ $\square$ $\square$ $\square$ $\square$ $\square$ $\square$ $\square$ $\square$ $\square$ |   | 1 | 신청서 출력 버튼 클릭 시<br>보여지는 화면                 |
| <u>A. 사업개요 변경내역 (접수번호 : )</u><br>출 황목 변경 전 변경 후 <b>채</b> 결                                                                           |   | 2 | 페이지 이동 버튼<br>- 원하는 페이지 클릭 시<br>해당 페이지로 이동 |
|                                                                                                    |   | 3 | 화면 확대/축소 버튼<br>- 화면 배율에 따라 확대.<br>축소가 됨   |
| 1/7<br>■ 변경 전<br>AQUE전 및 기존에도<br>A 및 사진 U 및<br>(AQM 3)                                                                               |   |   |                                           |
|                                                                                                    |   | 1 |                                           |

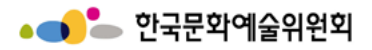

## 교부 변경신청 -> 신청서변경관리→ 반려사유 (팝업)

|                                 | 시스템 설명                     |
|---------------------------------|----------------------------|
| 반려사유 1 <sup>반객</sup> 시 1        | 려사유 보기 버튼 클릭<br>보여지는 팝업 화면 |
| 2         반라<br>락치              | 려이유, 사업 담당자, 연<br>처가 나와있음  |
| 사업기간 3 <sup>닫기</sup> 사건         | 기 버튼 클릭 시 팝업<br>라짐         |
|                                 |                            |
|                                 |                            |
| 사업 담당자 : 장계환 연락처 : 061-900-2107 |                            |
|                                 |                            |
| 3<br>닫기                         |                            |
|                                 |                            |
|                                 |                            |
|                                 |                            |
|                                 |                            |
|                                 |                            |
|                                 |                            |
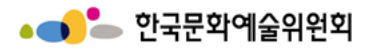

| •                                                                                                    |   | 시스템 설명                                                                                                    |
|----------------------------------------------------------------------------------------------------|---|----------------------------------------------------------------------------------------------------|
|                                                                                                    | 1 | 각 스텝(입력대상) 별 버<br>튼<br>- 각 스텝 클릭 시 해당<br>페이지로 이동<br>- 각 스텝별로 신청서 작<br>성 및 저장 후 제출하<br>기 버튼 클릭하기 전까<br>지는 '작성'으로 표시됨. |
| ▲ 무대예술전문인력지원<br>• 입력대상(신청개요, 사업운영계획 등) 이동 시에는 반드시 하단의 "저장" 버튼을 선택하여 저장하여 주시기 바랍니다.                                         | 2 | 지원신청 주체, 등록 소재<br>지, 연락처 입력하기                                                                                        |
| • 신청서 작성, 저장 후 최종 제출([제출하기] 버튼클릭)전까지는 상태값이 '작성중'으로 표시됩니다.<br>1<br>1<br>1<br>1<br>1<br>1<br>1<br>1<br>1<br>1<br>1<br>1<br>1 | 3 | 소재지 변경 버튼 클릭 시<br>소재지 선택 가능<br>- 시/도 선택 후 구/군까<br>지 선택<br>- 개인 : 등록법상의 주<br>소지 기준<br>- 단체 : 등록증의 주소<br>지 기준 입력하기     |
| 2 <b>.</b><br>지원신청 주체 * <sub>필수입력</sub>                                                                                    | 4 | 주소 입력 버튼 클릭 시<br>우편번호 및 주소 찾기 팝<br>업이 나옴                                                                             |
| * 이름 개인테스트                                                                                                    |   |                                                                                                    |
| * 단체명 개인테스트                                                                                                    |   |                                                                                                    |
| ••<br>개인 및 단체의 등록 소재지 회원정보에서 가져오기                                                                                          |   |                                                                                                    |
| * 등록 소재지 전국 / 전국 · 전국 / 전국                                                                                                 |   |                                                                                                    |
| ① 개인의 경우 등록법상의 주소지를 기준으로 입력하셔야 하며, 단체의 경우 등록증 (사업자 등록증, 법인등기부등본, 고유번호증 등 해당사항)의 주소지를 기준으로 등록 하셔야 합니다.                      |   |                                                                                                    |

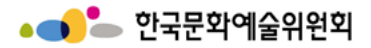

|                                                            | -1                                                                                   |                               |                                                              |                                                                     |   | 시스템 설명                                                    |
|------------------------------------------------------------|--------------------------------------------------------------------------------------|-------------------------------|--------------------------------------------------------------|---------------------------------------------------------------------|---|-----------------------------------------------------------|
| 공식 연락처 (단체/개<br>* <sub>주소</sub>                            | 인)<br>32432 423432<br>432432                                                         |                               | 1                                                            | 공식 연락처 입력하기<br>- 주소, 전화번호, 이메일,<br>신청인 전화번호 및 휴<br>대전화는 필수 입력사<br>항 |   |                                                           |
| 홈페이지                                                       | 32442                                                                                |                               |                                                              |                                                                     | 2 | 주소입력 버튼 클릭 시 주<br>소찾기 팝업이 나옴                              |
| * 전화번호                                                     | 국내      국가식별번호     82       432     -     4324     -     4324                        | 팩스번호                          | 국내     マ가식별번호     82       432     -     4324     -     3243 |                                                                     | 3 | 사업담당자 입력하기<br>- 기존에 있던 내용에서<br>변경이 필요한 경우에<br>는 사업담당자변경 버 |
| * E-mail                                                   | 32432@43242243.com                                                                   |                               |                                                              |                                                                     |   | 튼 클릭                                                      |
| * 신청인 전화번호                                                 | 국내 🗸 국가식별번호 82                                                                       | * 신청인 휴대전화                    | 국내 🗸 국가식별번호 82                                               |                                                                     | 4 | 사업담당자변경 버튼 클릭<br>시 사업담당자변경 관련<br>팝업이 나옴                   |
|                                                            | 432 - 4324 - 4324 - 3243 - 3423                                                      |                               |                                                              |                                                                     |   |                                                           |
| <ol> <li>공식연락처는 우편물 및 사업</li> <li>연락처를 입력하여 주시기</li> </ol> | 업진행과 관련된 중요한 내용을 연락하기 위한 정보입니다. 반드시 연락 및<br>바랍니다. 만일 잘못된 연락처로 인해 발생하는 불이익에 대한 책임은 신청 | - 우편물 수령이 가능한<br>자 본인에게 있습니다. |                                                              |                                                                     |   |                                                           |
| 3<br>사업담당자                                                 |                                                                                      |                               | 4<br>사업담당자변경                                                 |                                                                     |   |                                                           |
| 성명                                                         | YERY                                                                                 | 직위/관계                         | YELY                                                         |                                                                     |   |                                                           |
| 저치비승                                                       | 국내 🗸 국가식별번호 82                                                                       | 승대정치                          | 국내 🗸 국가식별번호 82                                               |                                                                     |   |                                                           |
| 전작번호                                                       | 1111 - 1111 - 1111                                                                   | 퓨네인외                          | 2222 - 2222 - 2222                                           |                                                                     |   |                                                           |
| E-mail                                                     | test@test.com                                                                        |                               |                                                              |                                                                     |   |                                                           |

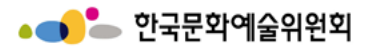

# 교부 변경신청 → 교부신청관리→ 교부신청 등록/수정 step1-2 → 사업담당자변경 버튼 클릭

|                |   | 시스템 설명                                                                   |
|----------------|---|--------------------------------------------------------------------------|
| 사업담당자변경        | 1 | 사업담당자변경 클릭 시<br>팝업이 나옴<br>- 이름, 직위/관계, 메일,<br>연락처, 휴대전화 모두<br>입력해야 등록 가능 |
| * 이름           | 2 | 모두 입력 후 등록 버튼 클<br>릭 시 사업담당자변경 완<br>료 및 신청서 변경 신청의<br>사업담당자 부분 내용 변<br>경 |
| * 직위 / 관계      |   |                                                                          |
| * 메일           |   |                                                                          |
| *연락처 국내 ~ 82   |   |                                                                          |
| * 휴대전화 국내 • 82 |   |                                                                          |
| 2<br>등록        |   |                                                                          |
|                |   |                                                                          |

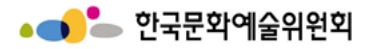

|            | L                                                                  |                    |                 |     |    |   |  |   | 시스템 설명         |
|------------|--------------------------------------------------------------------|--------------------|-----------------|-----|----|---|--|---|----------------|
| 사업명 및 사업기간 | <u>.</u>                                                           |                    |                 |     |    |   |  | 1 | 사업명 및 사업기간, 사업 |
| 신청 사업명     | 43242                                                              |                    |                 |     |    |   |  |   | 8도, 전8곡 급락야기   |
|            | 신청한 사업의 준비기간부터 실사업                                                 | 법 종료 후 정산완료기간까지 포험 | 함하여 설정하시기 바랍니다. |     |    |   |  |   |                |
| 총 사업기간     | 2021.12.01 🚞 ~ 2021.12.                                            | 29                 |                 |     |    |   |  |   |                |
| 실 사업기간     | 신청한 사업의 준비기간부터 실사업<br>- 사업 준비기간은 포함되지 않습니<br>- 발간사업 / 자료제작 등의 경우 발 |                    |                 |     |    |   |  |   |                |
|            | 2021.12.01 🔤 ~ 2021.12.                                            | 29 📰               |                 |     |    |   |  |   |                |
| ●●<br>사업장소 |                                                                    |                    |                 |     |    |   |  |   |                |
| 확정여부       | ● 확정 ○ 미정                                                          |                    |                 |     |    |   |  |   |                |
| 국내외 여부     | <ul> <li>국내</li> <li>국외</li> </ul>                                 | 광역시도               | 선택 🗸            | 시군구 | 선택 | ~ |  |   |                |
| 장소 (상세)    | 4324324                                                            |                    |                 |     |    |   |  |   |                |
| ●●<br>신청액  |                                                                    |                    |                 |     |    |   |  |   |                |
| 총소요액       | 2,000,000 원                                                        |                    |                 |     |    |   |  |   |                |
| 신청액        | 2,000,000 원                                                        |                    |                 |     |    |   |  |   |                |
| 보조금 결정액    | 2,000,000 원 * 한국문화예술위원회                                            | 회에서 지원결정된 금액입니다.   |                 |     |    |   |  |   |                |

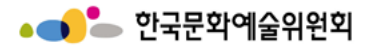

| ●●<br>신청사업의 심의 분야   |                             |      |     |      |       |    |      | 1 | 신청사업의 심의 분야 입<br>력하기                                                                                                    |  |
|---------------------|-----------------------------|------|-----|------|-------|----|------|---|----------------------------------------------------------------------------------------------------|--|
| 분야                  | 연극                          | 세부분야 | 뮤지컬 |      |       |    |      |   | 저장 버튼 클릭 시 각 스텝<br>별로 내용이 저장됨<br>미리보기는 신청서변경관<br>리 메뉴의 사업별 변경신<br>청 진행현황에서 확인 가<br>능<br>신청서 제출 버튼 클릭 시<br>작성한 내용이 모두 제출 |  |
| 2348 #8             | 50                          |      |     |      |       |    |      | 2 |                                                                                                    |  |
| 한국문화예술위원회의<br>공모사업명 | (국고)시스템 환경 테스트(일반사용자 사용금지)2 |      |     |      |       |    |      |   | 삭제 버튼 클릭 시 작성중<br>이던 내용 및 신청서 삭제<br>됨<br>신청취소는 신청서제출을<br>한 후에 할 수 있음                                                    |  |
| 기타 특이사항             |                             | 2    |     |      |       |    |      |   |                                                                                                    |  |
|                     |                             |      | 저장  | 미리보기 | 신청서제출 | 삭제 | 신청취소 |   |                                                                                                    |  |

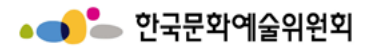

|                                                                        |                                                                                                 |  | 시스템 설명 |  |  |  |  |  |  |
|------------------------------------------------------------------------|-------------------------------------------------------------------------------------------------|--|--------|--|--|--|--|--|--|
|                                                                        | 신청서 변경 신청                                                                                       |  |        |  |  |  |  |  |  |
| ▲ 무대예술전문인력지원 <ul> <li>입력대상(신청개요, 사업</li> <li>신청서 작성, 저장 후 최</li> </ul> | 운영계획 등) 이동 시에는 반드시 하단의 "저장" 버튼을 선택하여 저장하여 주시기 바랍니다.<br>종 제출([제출하기] 버튼클릭)전까지는 상태값이 '작성'으로 표시됩니다. |  |        |  |  |  |  |  |  |
| 01 신청개요<br><sup>작성</sup>                                               | ····································                                                            |  |        |  |  |  |  |  |  |
| •<br>사업목적 및 기획의도                                                       |                                                                                                 |  |        |  |  |  |  |  |  |
| 목적 및 의도                                                                |                                                                                                 |  |        |  |  |  |  |  |  |
| ●●<br>세부사업내용                                                           |                                                                                                 |  |        |  |  |  |  |  |  |
| 사업내용                                                                   |                                                                                                 |  |        |  |  |  |  |  |  |
|                                                                        | 저장 미리보기 신청서제출 삭제 신청취소                                                                           |  |        |  |  |  |  |  |  |

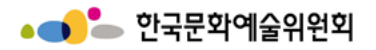

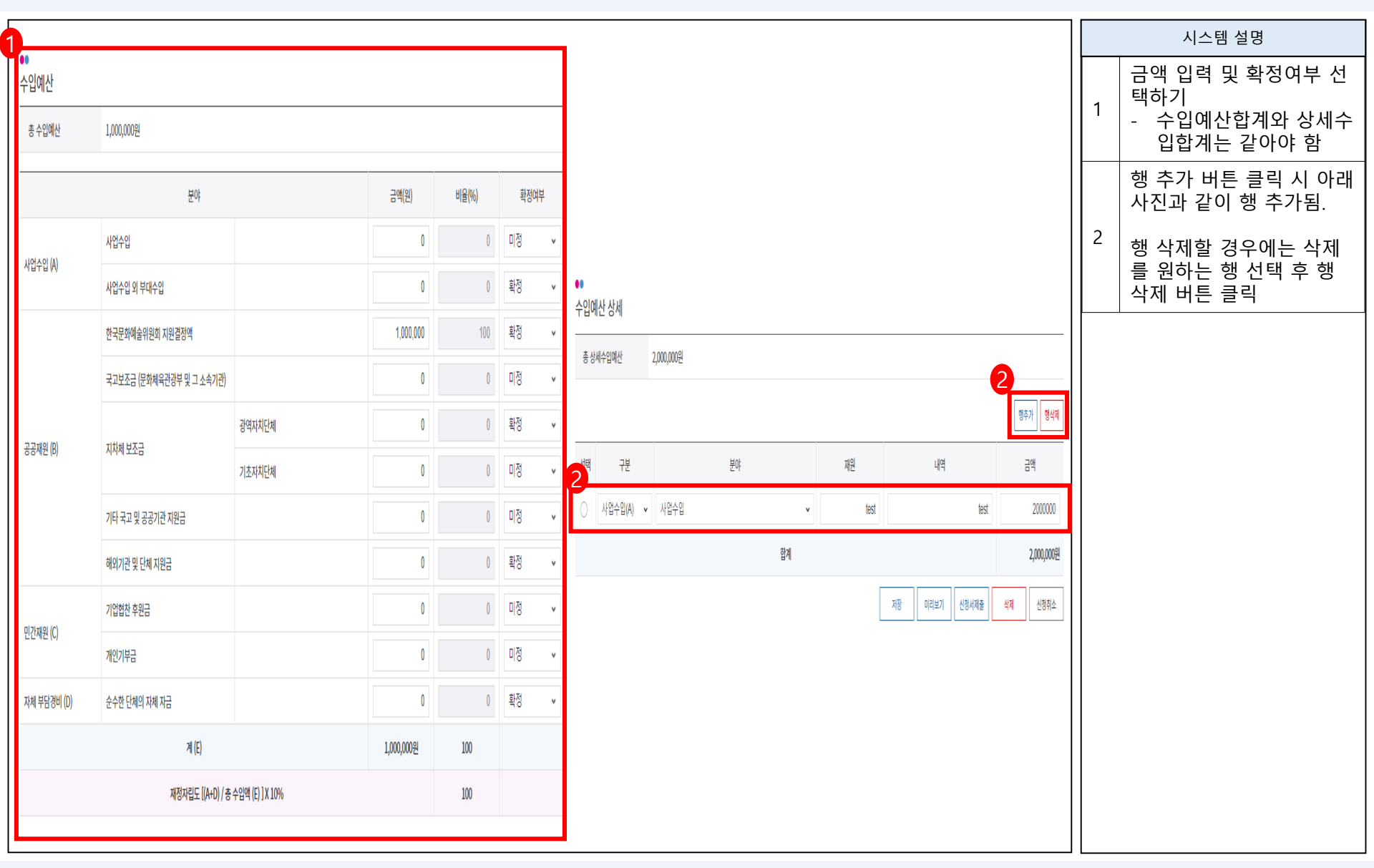

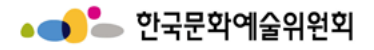

|                                                                                                    |                             | 시스템 설명                                    |                                                       |   |                                            |  |  |  |  |
|----------------------------------------------------------------------------------------------------|-----------------------------|-------------------------------------------|-------------------------------------------------------|---|--------------------------------------------|--|--|--|--|
| ▲ <b>무대예술전문인력지원</b> <ul> <li>・ 입력대상(신청개요, 사업운영계획 등) 이동 시에는 반드시 하단의 "저</li> </ul>                                                                                                    | 1                           | 지출총금액합계는 총 소요<br>액, 수입예산 총 금액과 일<br>치해야 함 |                                                       |   |                                            |  |  |  |  |
| • 신청서 작성, 저장 후 최종 제출([제출하기] 버튼클릭)전까지는 상태값                                                                                                    | t이 '작성종'으로 표시됩니다.           |                                           |                                                       |   | 행 추가 버튼 클릭 시 아래<br>사진과 같이 행 추가됨.           |  |  |  |  |
| 01         신청개요         02         사업문영계획         03           작성중         작성불필요                                                                                                    | 3 수입에산 04 지출예산<br>작성중 작성중   | 05<br>사업성과(예측)<br>작성중                     | 06         변경내역           첨부파일수정                      | 2 | 행 삭제할 경우에는 삭제를<br>원하는 행 선택 후 행 삭제<br>버튼 클릭 |  |  |  |  |
|                                                                                                    |                             |                                           |                                                       |   |                                            |  |  |  |  |
| 지출예산<br>[한국문화예술위원회지원결정된 금액은 2,000,000원 입니다.] 지출총금액                                                                                                    | 합계는 총소요액, 수입예산 총금액과 일치해야 합니 | 나다.                                       |                                                       |   |                                            |  |  |  |  |
| 작성하신 총금액 2,000,000원 작성하<br>(총소요액) 작성하                                                                                                    | 0원                          |                                           |                                                       |   |                                            |  |  |  |  |
| 원천세 예상금액 조회 사례비 : 0 원 (원천세 : 0 원 4.4% 기준 0 원 3.3%                                                                                                    |                             |                                           |                                                       |   |                                            |  |  |  |  |
| ▲ 유의사항<br>· 사례비의 경우 원천세 부분을 포함한 금액을 등록하여 주시기 바랍니다. (수정 2016.7.11.)<br>· <b>자부담액이 필수인 사업은 반드시 자부담액을 포함하여 작성을 해주셔야 합니다.</b><br>· 자부담액이필수인 사업의 최소 자부담액은 200,000원원 입니다.<br>· 아래 행에서 입력하실 컬럼을 선택하면 입력할 수 있습니다. |                             |                                           |                                                       |   |                                            |  |  |  |  |
|                                                                                                    |                             |                                           | <b>2</b><br>행추가 행삭제                                   |   |                                            |  |  |  |  |
| 2 구분 순번 항목                                                                                                    | 산출근거                        | 지출총금액 (원) 보조금결정액                          | (원) 자부담액 (원)                                          |   |                                            |  |  |  |  |
| ○ 1 일반수용비>원천세                                                                                                    | ▼ test1                     | 2,000,000 2,000                           | 0,000 0                                               |   |                                            |  |  |  |  |
| 합계<br>                                                                                                    |                             | 2,000,000원 2,000<br>저장 미리보기 신청서제          | 0,000원         0원           술         삭제         신청취소 |   |                                            |  |  |  |  |

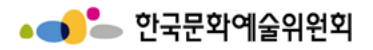

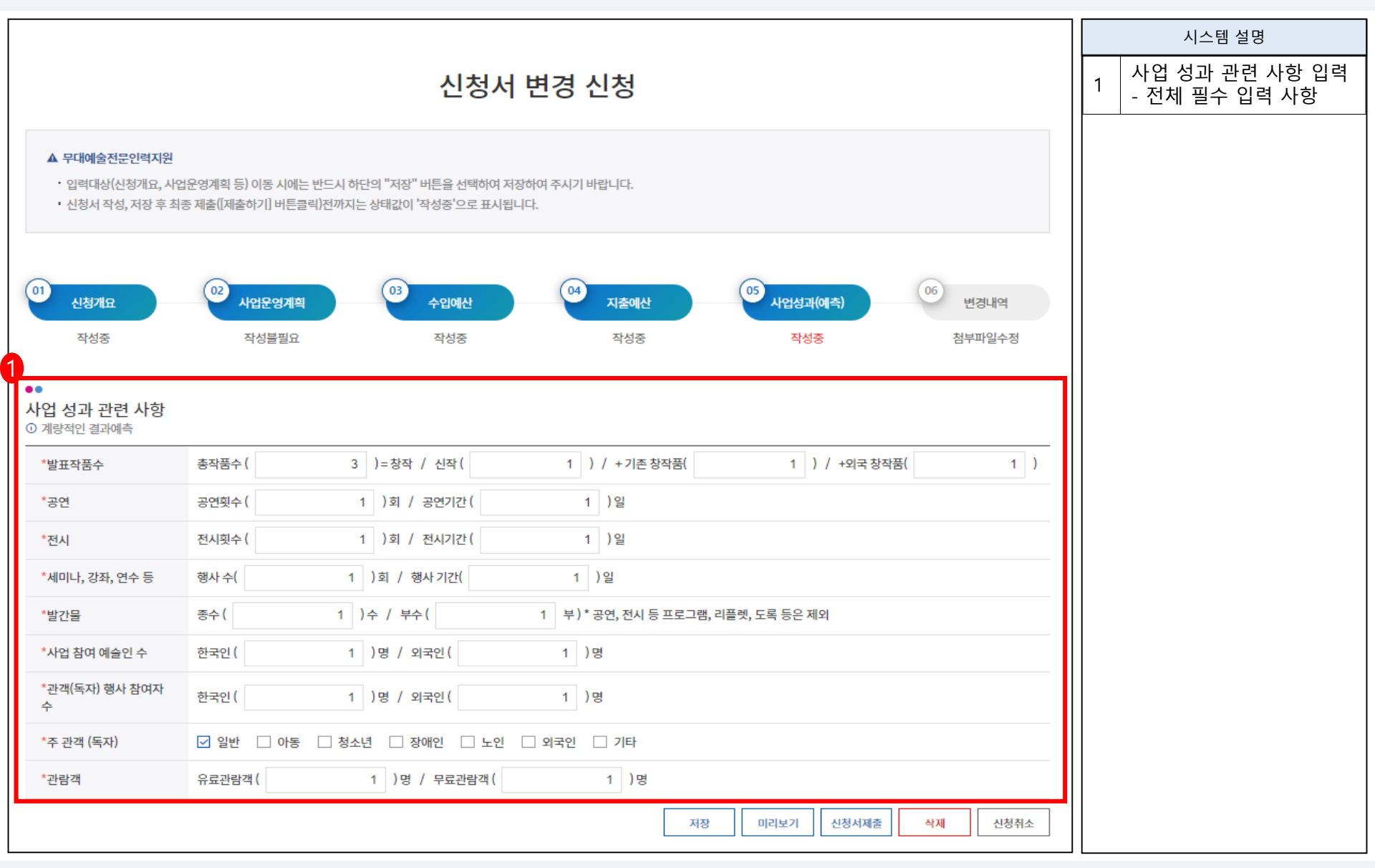

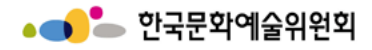

| 시됩니 버거 시험                                                                                                    |   | 시스템 설명                                                                                                    |
|----------------------------------------------------------------------------------------------------|---|----------------------------------------------------------------------------------------------------|
| 신성지 면경 신성                                                                                                    | 1 | 사업내용 변경사유, 지원<br>금 집행내역 변경 사유 필<br>요에 따라 입력                                                                               |
| • 입력대상(신청개요, 사업운영계획 등) 이동 시에는 반드시 하단의 "저장" 버튼을 선택하여 저장하여 주시기 바랍니다.<br>• 신청서 작성, 저장 후 최종 제출([제출하기] 버튼클릭)전까지는 상태값이 "작성증'으로 표시됩니다. |   | 첨부파일 필요에 따라 입<br>력하기                                                                                                    |
| 01 신청개요 02 사업운영계획 03 수입에산 04 지출에산 5 사업성과(예측) 05 반경내역<br>작성중 작성물필요 작성중 작성중 작성중 정성 전 전성 전 전성 전 전 전 전 전 전 전 전 전 전 전 전 전            | 2 | <ul> <li>파일선택 버튼 클릭 시<br/>첨부파일 선택창이 나<br/>옴</li> <li>파일다운 버튼 클릭 시<br/>선택한 첨부파일 다운<br/>가능</li> <li>파인사제 버튼 클리 시</li> </ul> |
| ••<br>사업내용 변경사유                                                                                                    |   | - 피일국제 비근 일국 지<br>선택한 첨부파일 삭제<br>가능                                                                                       |
| •<br>지원금 집행녀역 변경 사유                                                                                                    |   |                                                                                                    |
| 2<br>···<br>첨부파일                                                                                                    |   |                                                                                                    |
| 파일첨부         ····································                                                                               |   |                                                                                                    |
| 서상 미리모기 신청서제출 석제 신청위소                                                                                                    |   |                                                                                                    |

# - 결과보고 (정산, 사업실적 등록)

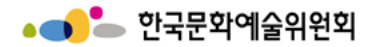

결과보고 지침 안내

### 보조금 예산편성의 기본원칙

- 1. 보조금 예산은 보조사업 목적 달성을 위한 보편 타당하고 실행 가능한 적정 예산으로 편성 되어야 하며 모든 항목은 「(기획재정부)국고보조금운영관리지침(자료실)」을 참고하여 적절하게 책정 되어야 한다.
- 2. 포괄적인 예산편성을 지양한다.
  - 즉 예비비, 잡비 등과 같이 구체적인 사용목적이 나타나지 않는 예산은 편성 할 수 없다.
  - ※ 각 사업 비목별로 구체적인 산출근거를 제시하여야 함
- 보조사업은 보조사업자가 직접 수행하는 것을 원칙으로 하며 사업의 상당 부분을 용역 또는 하도급 비용으로 집행할 수 없다.
   단, 보조금 주관기관에서 인정한 경우는 예외로 한다.

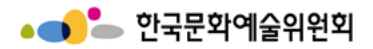

사업비 일부 보조

#### 보조금 예산집행 처리과정

① 보조사업별 별도 은행계좌 개설 → ② 보조금 교부신청서 제출 → ③ 보조금 입금 확인 →

④ 카드신청서 제출(오프라인) → ⑤ 카드수령 및 등록 → ⑥ 사업진행 및 보조금집행 →

⑦ 집행내역의 NCAS 등록(정산) → ⑧ 결과보고서 제출

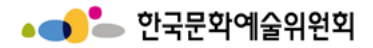

#### 사업별 별도 계좌 (보조금 관리통장) 관리 & 보조금 사전 집행 금지

#### 1. 보조금은 별도의 보조금 계좌에 의하여 관리

별도 계좌(보조금 관리통장)는 단체의 경우 단체 명의로 신규 개설하고, 개인은 본인 명의로 개설한다.
 복수사업을 시행할 경우, 1개의 사업에 1개의 계좌(즉, 각각)로 관리 한다.

#### 2. 보조금 사전 집행 금지

보조금은 단체가 교부 받은 이후부터 집행 가능하다.
 그 이전 집행액은 자부담으로 처리하여야 하며 이전에 집행한 부분을 사후에 보조금으로 대체하여 보전할 수 없다.
 단, 보조금 주관기관에서 사전 승인하거나 사후 지원한 경우는 예외로 한다.

#### 3. 보조금 일괄 인출 후 사후 정산관리 금지

o 보조금을 일괄 인출하여 사후 정산하는 형태의 회계 처리를 금지한다

- 보조금 통장, 회계장부, 영수증(카드사용 전표) 간에는 집행일자 및 금액 등이 상호 일치하여야 한다
- 집행에 따르는 제 증빙영수증은 집행과 동시에 적법하게 발급받아야 하며, 보조사업 종료 후 일괄 소급하여 발급
   받지 않도록 한다.

▲ \_ \_ \_ 한국문화예술위원회

#### 투명하고 정확한 보조금 집행 및 등록

#### 1. 보조금 집행 등록

# 모든 보조사업자는 천재지변, 해외출장 등 불가피한 경우를 제외하고 보조금 사용일로부터 10일 이내에 사용내역을 NCAS에 입력하여야 한다. 이때 주관기관에서 보조금과 관련된 제반 규정에 위반되는 사실을 발견한 때에는 카드사용이 중지될 수 있다.

#### 2. 집행 및 거래내역은 투명하고 정확하게

모든 보조금의 집행 및 거래내역은 투명하고 정확하게 드러나게 하여야 하며
 보조금액에 관계없이 전 사업 모두 정산보고 시 집행 증빙영수증을 제출하여야 한다.

#### 3. 보조금은 카드집행이 원칙

- 모든 보조사업은 지정된 협력카드사의 "보조사업비 체크카드"(일반카드와 다름)를 이용하는 것을 원칙으로 한다.
   단, 해외사용 등 불가피한 경우 "보조사업 신용카드"를 사용할 수 있다.
- 개인 사례비 지급 등 카드사용이 불가능한 경우 인터넷 뱅킹, 무통장 입금 등을 통한 계좌이체를 할 수 있다.
   모든 보조사업비의 현금사용은 원칙적으로 불가 한다.
  - 단 부득이한 경우 위원회의 사전협의를 거쳐 해당금액을 사전에 단체 대표, 담당자 등이 먼저 집행한 후
  - 그 금액만큼을 해당자에게 계좌이체 할 수 있다.
  - 이 경우 현금지출 사유와 함께 집행내역 및 영수증을 해당금액 이체영수증과 함께 첨부하여 제출하여야 한다.
  - 단, 위원회에서 현금사용 집행내용을 검토한 후 불가피성이 인정되지 않을 경우 집행을 승인하지 않을 수 있다.

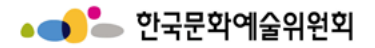

### 보조금 사업 결과(정산, 실적)보고서 제출

#### 1. 사업 종료 후 30일 이내 결과보고서 제출

보조사업자는 사업 종료 후 30일 이내에 사업별로 지정된 첨부자료를 갖추어 NCAS를 통해
 보조사업 결과보고서(정산 및 실적보고)를 제출하여야 한다.

#### 2. 회계연도 준수 원칙

보조사업은 당해 연도 안에 완료되어야 하며 보조금도 당해 연도 안에 집행되는 것을 원칙으로 한다.
 단, 불가피한 경우 정당한 사유를 증빙할 수 있는 서류를 갖춰 사전에 주관기관의 승인을 받아야 한다.

#### 3. 예산 집행내역 변경 절차

 보조금의 집행은 교부신청서 상의 예산집행 계획에 의하여 집행하여야 하며,
 교부신청 이후 보조사업의 주요 내용을 변경하거나 소요되는 경비의 배분을 전체적으로 조정해야 할 경우 반드시 사전에 주관기관의 승인을 받아야 한다.

이때 당초 기대했던 사업효과에 영향을 미친다고 판단될 경우 교부 결정된 보조금의 전부 또는 일부를 취소할 수 있다.
 경미한 사항에 대해서는 주관기관 담당부서와 협의하여 조정이 가능하다.

보조금의 교부 결정이 취소되거나 보조사업 포기를 한 경우에, 해당하는 보조금을 취소 통보
 혹은 포기신고를 접수한 날로부터 30일 이내에 위원회에 반납해야 한다.

▲ \_ \_ \_ 한국문화예술위원회

#### 보조금 사업 결과(정산, 실적)보고서 제출

#### 4. 집행 잔액 반납 의무

 집행잔액 및 발생된 예금결산이자는 결과보고 시에 반납하되 미집행액 및 집행잔액과 결산이자는 별도로 구분해서 지정된 계좌로 입금하여야 한다.(반드시 주관기관 담당부서와 사전협의 후 입금처리)

#### 5. 단체의 대표자나 보조사업자 본인에게 보조금 집행 불가

단체 대표자 및 보조사업자 본인에게 각종 회의거마비 등의 인건비성 사례비가 집행되는 것은 불가한다.
 (강사료, 연출료, 안무료, 출연료, 강사료, 진행비, 예술감독비, 전시기획비, 심사비, 연구비 등)
 단, 정책상 필요한 전액 지원사업 등 주관기관에서 사전에 승인한 경우는 예외로 한다.

#### 6. 사례비·수당 등 인건비성 경비에 대한 원천징수 이행

보조사업자는 출연료, 연출료, 안무료, 강사료, 원고료, 인건비 등의 각종 수당 및 사례비는
 관련세법에 따라 원천징수 한 후 단체의 관할세무서 및 시. 군. 구청에 신고 납부하여야 한다.

#### 7. 제 서류의 보관 의무

보조금을 받는 해당사업에 대해 주관기관에 제출한 지원신청서, 교부신청서 및 집행증빙자료와
 기타 첨부서류를 포함한 결과보고서의 사본은 당해 보조사업 종료연도부터 5년간 보존하여야 하며
 주관기관 또는 외부 감사기관 등의 요청이 있을 시 제출하여야 한다.

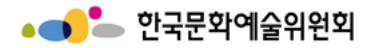

### 보조사업비 카드 사용제한 업종

# ※ 사용제한 업종에 원천적 사용 금지 => 카드 승인요청 내역 전송됨

유흥업종 : '한국표준산업분류'에 따라 접객요원을 두고 술을 판매하는 일반유흥주점, 무도시설을 갖추고 술을 판매하는 무도 유흥주점
 위생업종 : 이. 미용실, 피부미용실, 사우나, 안마시술소, 발마사지, 스포츠마사지, 네일아트, 지압원 등 대인 서비스
 레저업종 : 골프장, 골프연습장, 스크린골프장, 노래방, 사교춤, 전화방, 비디오방, 당구장, 헬스클럽, PC방, 스키장
 사행업종 : 카지노, 복권방, 오락실

. 기타업종 : 성인용품점, 총포류 판매점

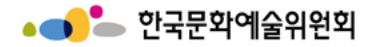

예산집행 변경 절차

보조사업 수행 단계에서의 예산집행내역 등 변경 절차

1. 보조금의 집행은 교부신청서 상의 예산집행 계획에 의하여 집행

- 교부신청 이후 보조사업의 주요 내용을 변경하거나 소요되는 경비의 배분을 전체적으로 조정해야 할 경우
   반드시 사건에 보조금 주관기관의 승인을 받아야 함
- 보조사업자는 보조사업의 효율적 목표달성을 위하여 필요한 경우 최초 편성된 해당 목 예산을
   변경 집행할 수 있으며, 이 경우 보조금 주관기관과 사전협의 하여야 한다.

2. 변경사항의 승인 요청은 시스템(www.ncas.or.kr)에 접속하여 변경신청 요청 후 승인

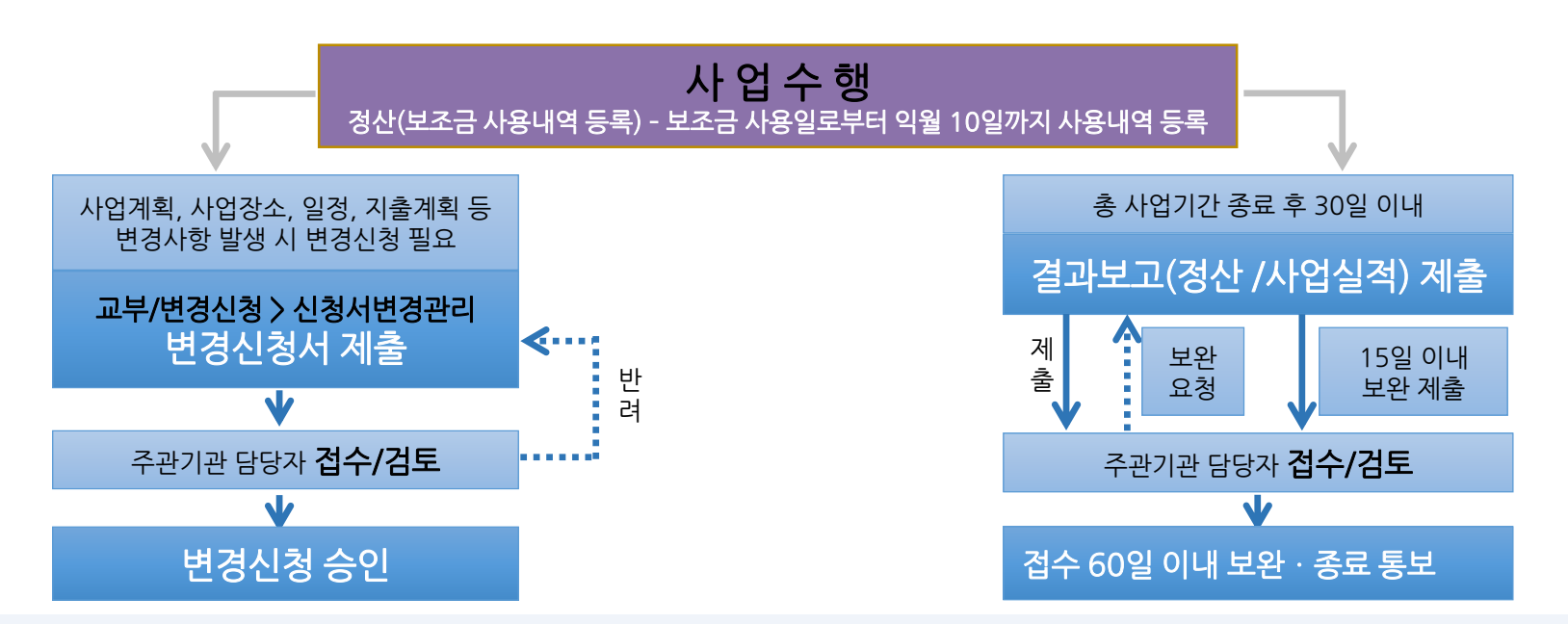

http://www.ncas.or.kr

163

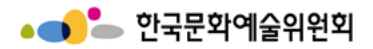

결과보고 – 정산등록

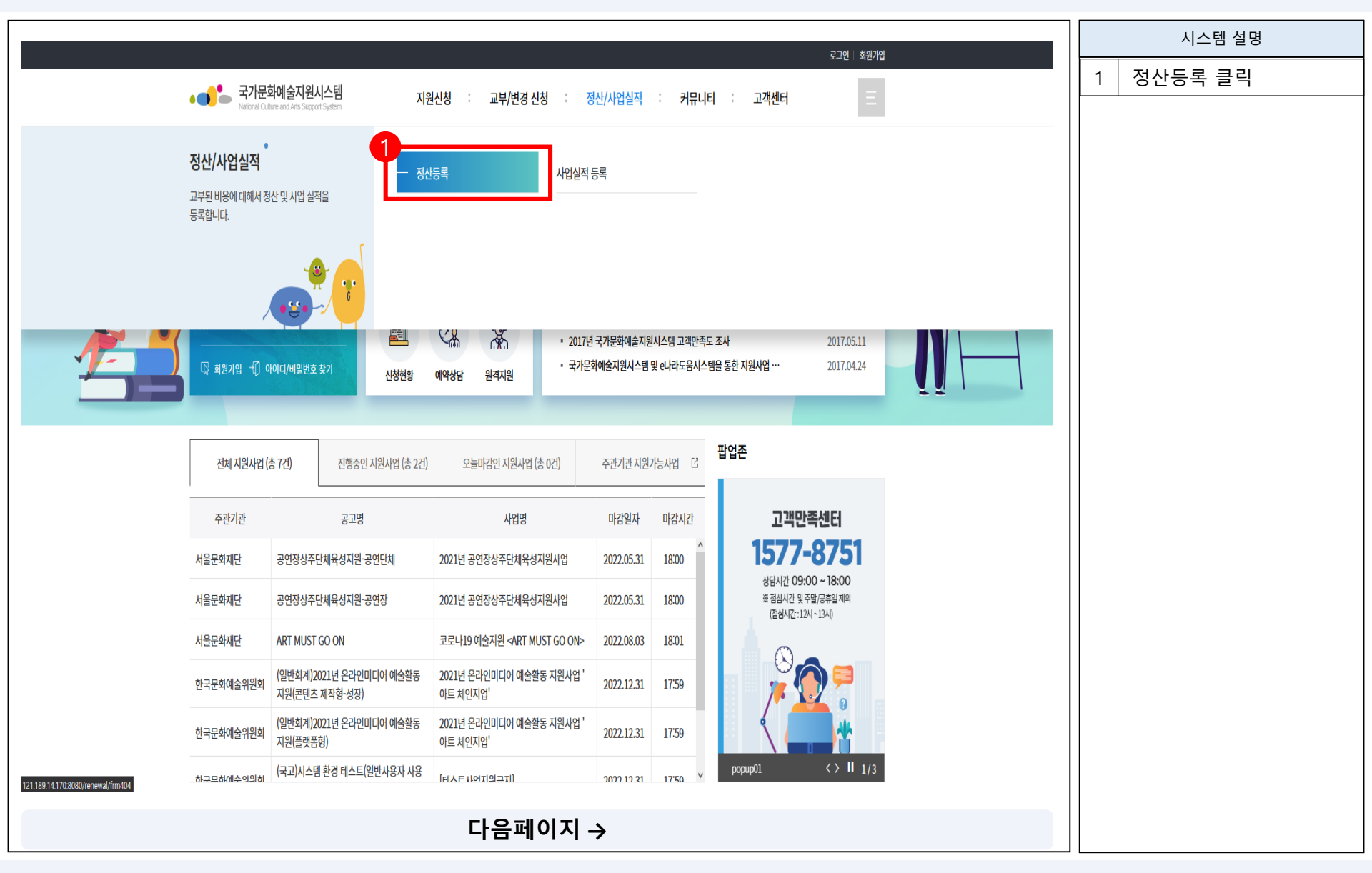

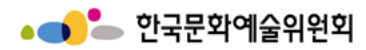

결과보고 – 정산등록

|                                           |           |          |           |                             |                 |                |                 |               |              |                              | 시스템 설명                                         |
|-------------------------------------------|-----------|----------|-----------|-----------------------------|-----------------|----------------|-----------------|---------------|--------------|------------------------------|------------------------------------------------|
|                                           |           |          |           |                             |                 |                |                 |               |              | 1                            | <b>정산등록 대상 사업</b><br>- 정산등록 가능 한 사업<br>의 목록 표시 |
| 정산/사업실적<br>교부된 비용에 대해서 정산 및 사업 실적을 등록합니다. |           |          |           |                             |                 |                |                 |               | 2            | <b>연도선택</b><br>- 지원사업 연도를 선택 |                                                |
| ធ                                         | 정산/사업실적   | ~        | 정산등록      | ~                           |                 |                |                 |               | <b>(</b>     | 3                            | <b>개인정보수집동의서</b><br>- 개인정보수집동의서 다<br>운로드       |
|                                           | 정산등록      |          |           |                             |                 |                |                 |               |              |                              | <b>통장사본등록</b><br>- 선택한 지원사업의 통<br>장 사본 등록      |
| 정산 [<br>2<br>2021                         | 대상 사업목록   |          |           | ① 사업비카드 수령 후 카드사용           | 을 위해 신한카드 사업    | 비 콜센터(1566-03  | 369)로 카드사용자등    | 등록을 하셔야       | 합니다.         | 5                            | <b>등록</b><br>- 정산등록 화면으로 이<br>동                |
| 1                                         | 주관기관      | 지원<br>년도 | 관리번호      | 내 지원신청 사업명                  | 지원결정액<br>(단위:원) | 실수령액<br>(단위:원) | 정산처리액<br>(단위:원) | 정산율<br>(단위:%) | 원<br>기0<br>: |                              |                                                |
| ۲                                         | 한국문화예술위원회 | 2021     | 202155144 | 사업실적 테스트                    | 1,000,000       | 1,000,000      | 50,000          | 5             |              |                              |                                                |
| 0                                         | 한국문화예술위원회 | 2021     | 202155154 | 사업실적 테스트                    | 1,000,000       | 1,000,000      | 1,000,000       | 100           |              |                              |                                                |
| 3                                         | 신정보수집동의서  | ·해당      | 항목 클릭     | 니하고 등록버튼 누르면 정산·<br>다음페이지 → | 등록 가능           |                | 4<br>통장사본 등     | 5             | ><br>R       |                              |                                                |

# 결과보고 – 정산등록 – 통장사본 등록

|                  |                               |                                                   |             | 시스템 설명                                   |
|------------------|-------------------------------|---------------------------------------------------|-------------|------------------------------------------|
| 통장사본등            | 록                             |                                                   |             | <b>파일선택</b><br>  - 통장사본 파일 선택            |
|                  | 1                             |                                                   |             | ·    1  <br>- 파일삭제<br>- 프로디 코이 프레        |
|                  | ✔ 파일선택 🛛 🗙 피                  | ·일삭제                                              |             | 등독된 파일 작세                                |
| 첨부파일             |                               | 첨부파일명                                             | 용량 (mb)     | 점부파일은 이미지 파일<br>   (BMP,JPG,PNG,GIF)만 추가 |
|                  |                               | 첨부파일이 없습니다.                                       |             | _ /IS धनन.<br>                           |
|                  |                               |                                                   |             |                                          |
|                  |                               |                                                   |             |                                          |
| ▲ 유의사항           |                               |                                                   |             |                                          |
| • 첨부 파일          | 실은 이미지 파일만 추가?                | 하실 수 있습니다.                                        |             |                                          |
| · 첨무 파일<br>[정산세] | !의 이미지 크기는 여백[<br>출력물에서 정상적으로 | 없이 가로 16cm * 세로 13cm (픽셀크기: 600 * 500<br>가독이 됩니다. | )) 이내로 놀리시면 |                                          |
| • 개인정보           | 보호법에 따라서 고유식                  | 별번호 (주민번호, 여권번호 등)을 포함한 첨부문서                      | 는 삭제 또는 마스킹 |                                          |
| 처리 후 입           | 업로드 바랍 <mark>니</mark> 다.      |                                                   |             |                                          |
|                  |                               |                                                   |             |                                          |
|                  |                               |                                                   | 닫기          |                                          |
|                  |                               |                                                   |             |                                          |
|                  |                               | 다음페이지 →                                           |             |                                          |

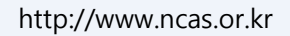

167

#### 경영전략본부 경영지원부

| 보조금 계좌이체 내역                                                            |           |                        |                               |              |                            |                      |     |            | 시스템 설명                                     |
|------------------------------------------------------------------------|-----------|------------------------|-------------------------------|--------------|----------------------------|----------------------|-----|------------|--------------------------------------------|
| 회계년도                                                                   | 2021      |                        | 분야                            |              | 문학                         |                      | ┓║  | 1          | <b>사업정보</b><br>- 지원사업 정보                   |
| 지원사업명                                                                  | 사업실적 테스트  |                        |                               |              |                            |                      |     | 2          | <b>정산 탭</b><br>정산 현황 표시<br>- 사용자 입력 불가     |
| 보조금 계좌이체내역 보조금 카드사용 내역 e-나라도움 집행내역 자부담금 등 집행내역 집행잔액 및 이자 집행실적관리 재원확보내역 |           |                        |                               |              |                            |                      |     |            | <b>정산정보</b><br>- 정산 현황 표시                  |
| 지원결정금액<br>(정산대상액)                                                      | 1,000,000 | ) 원 정산완료금액<br>(카드+계좌이차 | (1)                           | 0 원          | 미정산금액<br>(정산대상액-<br>정산완료액) | 1,000,000            | 원   | 4          | <b>엑셀다운로드</b><br>- 카드+계좌이체내역<br>- 계좌이체정산내역 |
| 카드사용금액<br>(보조금+자체조달금)                                                  |           | ) 원 카드정산완료급<br>(보조금)   | 금액                            | 0 원          | 카드미정산액<br>(보조금+자체조달금)      | 0                    | 원   |            | <b>등록</b><br>- 계좌이체 내역 등록                  |
| 계좌이체정산금액<br>(등록완료)                                                     |           | ) 원                    |                               |              |                            |                      |     | 5          | <b>뒤로</b><br>- 정산 대상 사업목록으<br>로 이동         |
| 계솨이제 내역 소외                                                             |           |                        |                               |              |                            |                      |     |            |                                            |
| › 이체일                                                                  | - init    | › <mark>예</mark> 금주    |                               |              |                            | Q 검색                 |     | 미경         | 3산 금액이단?                                   |
|                                                                        |           |                        |                               |              |                            |                      |     | 보조<br>'카드  | ·금으로 지원받은 금액 중,   <br>드사용내역'이나 '계좌이체내      |
|                                                                        |           |                        | <ol> <li>실시간 계좌이체는</li> </ol> | 되지 않습니다. 은행칭 | 구, ATM기기, 인터넷뱅킹을 통         | 해 이체한 내역을 정산할 때 사용합니 | -다. | 역'<br>어느   | · 쪽에서도 정산 등록이 완료                           |
| 번호 거래일                                                                 | 사용목       | 주적                     | 보내는 사람 (                      | 예금주 송금계      | 좌번호 송금액 (원)                | 정산 섬부 삭제             |     | <u>되</u> 지 | <u>않은 금액</u>                               |
|                                                                        |           |                        | 데이터가 없습니다.                    |              |                            |                      |     | (미?<br>'결고 | 성산 금액이 남아있는 경우,<br>과보고서' 최종제출이 불가능         |
| 1                                                                      |           |                        |                               |              | 5                          |                      | - 1 | 하드<br>이    | L로 반드시 미정산 금액<br>′0원′이 되도록 정산와료 해          |
| 🔯 카드+계좌이체내역                                                            | 계좌이체정산내역  |                        |                               |              | 7                          | 계좌이체 사용내역 등록 뒤로      |     | 야          | 함)                                         |
|                                                                        |           |                        | 다음페이지 -                       | <b>→</b>     |                            |                      |     |            |                                            |

# 결과보고 - 정산등록 - 등록 > 보조금 계좌이체 내역

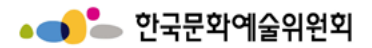

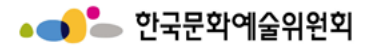

## 결과보고 - 정산등록 - 등록 > 보조금 계좌이체 내역 > 계좌이체 사용내역 등록 ①

| ●<br>● 계좌이체 사용내역 등            | <br>ح                                                                |                                                                                                    |                  |       |    |             |    |   | 시스템 설명                                                                                |
|-------------------------------|----------------------------------------------------------------------|----------------------------------------------------------------------------------------------------|------------------|-------|----|-------------|----|---|---------------------------------------------------------------------------------------|
| 실지급 유형<br>* 사용항목              | ● 계좌이체 ○ 카드 ○<br>선택 ✓                                                | 기타<br>사용목<br>) 전자 ) 비전자                                                                                                    |                  | 사용 세목 |    | * 필수        | 입력 | 1 | <b>계좌이체 사용내역 등록</b> - 사용항목 선택 시 상세<br>사항 자동 입력 - 작성을 요하는 모든 항<br>목을 작성 후 저장 버<br>튼 클릭 |
| 증빙서류                          | 계산서                                                                  | 0 2015년 3월 31일 이전 자료는, '비전자' 자료가 '전자'로 표시될 수 있습니다.         계산서       전자         이 번전자         카드       ) 카드영수증               |                  |       |    |             |    |   | <b>이전등록내역 찾기 버튼</b><br>- 이전 등록내역 찾기로<br>이동                                            |
|                               | 기타                                                                   | 기타     이 의반영수종 (계좌이체영수종, 현금영수종 등)     이 무증빙 (정산오류 정정시 사용)       ① 계좌이체 영수증은 필수증빙 자료입니다. (단, 정산오류에 의한 경우에 사용되는 무증빙 일 때 필수 제외) |                  |       |    |             |    |   |                                                                                       |
| * 세부내역                        | <ul> <li>③ 줄바꿈이 아닌 이어서 입력하.</li> <li>③ 입력예시 : 한국·프랑스 8명 형</li> </ul> | 시는 것을 권장합니다.<br>ド공료, 1,465,700원 *2명 1,315,700                                                                                | 원 *6명            |       |    |             |    |   |                                                                                       |
| 9<br>3 <sup>)</sup> 금정보       |                                                                      |                                                                                                    |                  |       |    | 2 이전 등록내역 찾 | 7  |   |                                                                                       |
| * 받는사람 이름<br>(예금주)            |                                                                      |                                                                                                    | * 받는사람<br>거래 은행명 | 선택    | ~  |             |    |   |                                                                                       |
| * 금액                          |                                                                      | 원                                                                                                    | * 받는사람<br>계좌번호   |       |    |             |    |   |                                                                                       |
| * 계좌이체일<br>① 정산내역 수정 시 금액은 수: | 정되지 않습니다. 이경우, 해당 내역 자                                               | 체를 삭제 하신 후, 신규등록 진행 하                                                                                                    | * 보내는사람<br>세요.   |       | 자동 | 입력 (보조사업자명) | -  |   |                                                                                       |
|                               |                                                                      | 다음페                                                                                                    | 이지 →             |       |    |             |    |   |                                                                                       |

결과보고 - 정산등록 - 등록 > 보조금 계좌이체 내역 > 계좌이체 사용내역 등록 ① > 이전 등록내역 찾기 팝업

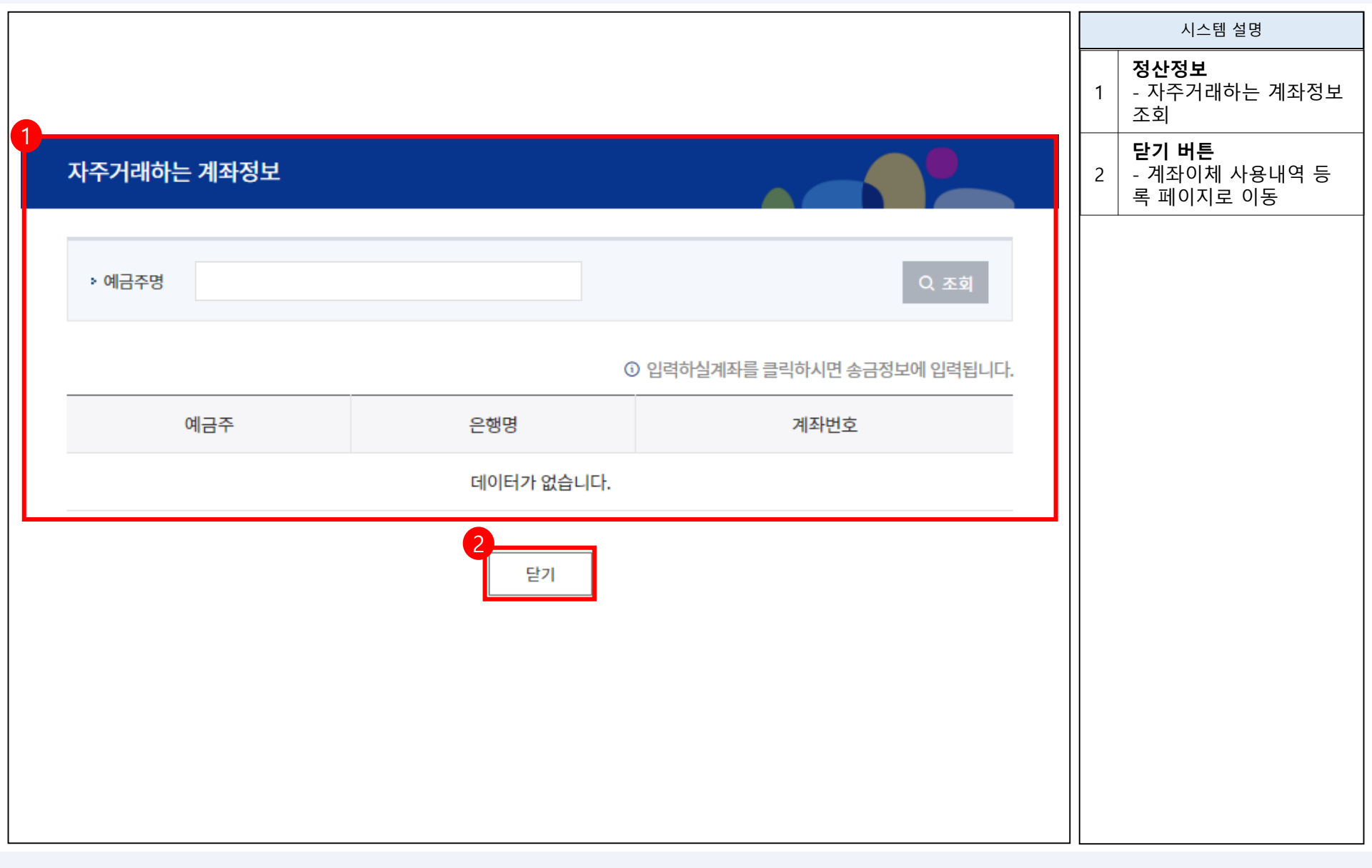

#### http://www.ncas.or.kr

|                                                                                      |                                                                                                    |                                                                             |                                |                                    |              | 시스템 설명                                                                                                    |
|--------------------------------------------------------------------------------------|----------------------------------------------------------------------------------------------------|-----------------------------------------------------------------------------|--------------------------------|------------------------------------|--------------|----------------------------------------------------------------------------------------------------|
| 첨부파일                                                                                 |                                                                                                    |                                                                             |                                |                                    | 1            | <b>정산정보</b><br>- 정산 현황 표시                                                                                                   |
| ▲ 유의사항<br>• 첨부파일은 이미지 파일만<br>• 첨부파일의 이미지 크기는<br>• 첨부파일은 정산 입력내용(<br>• 개인정보 법에 따라서 고유 | 추가하실 수있습니다.<br>여백없이 가로 16cm * 세로 13cm (픽셀크<br><mark>이 저장 (등록)된 이후에 업로드가 가능합니</mark><br>식별번호 (주민번호, 여권번호 등)을 포함한 | 7]: 600*500) 이내로 올리시면 [정산서] 출<br><mark>다.</mark><br>첨부문서는 삭제 또는 마스킹 처리 후 업회 | 력물에서 정상으로 가독이 됩니다.<br>로드 바랍니다. |                                    | 2            | 자체자금조달 사용내역<br>- 사용항목을 '사례비'로<br>했을 경우에만 작성 가능<br>신고 대상자 조회<br>- 신고 대상자 조회하기<br>입력내용 지우기<br>- 원천세 이행 신고 대상<br>에 한해서 입력했던 내용 |
|                                                                                      | ✔ 파일선택 💙 파일삭제                                                                                                   |                                                                             |                                |                                    |              | 모두 지움                                                                                                    |
| 파일첨부                                                                                 | D                                                                                                    | 첨부파                                                                         | 일명                             | 용량 (mb)                            | 3            | - 관련근거 다운                                                                                                    |
|                                                                                      |                                                                                                    | 첨부파을                                                                        | 일이 없습니다.                       |                                    | 촌<br>(E<br>기 | 넘부파일은 이미지 파일<br>3MP,JPG,PNG,GIF)만 추가<br>ŀ능 합니다.                                                                             |
| ●●<br>원천세 이행 신고 대상 (ノ                                                                | 사례비의 경우에만 작성합니다                                                                                                 | .)                                                                          |                                | 입력내용 지우기 신고대상자 조회                  |              |                                                                                                    |
| 이름                                                                                   | 생년                                                                                                    | 월일                                                                          | <b>한</b> 성별                    | <ul> <li>여자</li> <li>남자</li> </ul> |              |                                                                                                    |
| <ul> <li>① 소득세법 제145조 [원천징수의목</li> <li>① 입력하신 내용을 취소 할 경우에</li> </ul>                | 무]에 의거 소득을 지급하는 자는 소득세를 원<br> 는 [입력내용 지우기] 버튼을 선택하여 주세                                                          | 실천징수하여야 합니다. <u>★</u> 관련근거<br>요.                                            |                                |                                    |              |                                                                                                    |
|                                                                                      |                                                                                                    |                                                                             |                                | 등록 목록                              |              |                                                                                                    |
|                                                                                      |                                                                                                    | 다음페이지 →                                                                     |                                |                                    |              |                                                                                                    |

결과보고 - 정산등록 - 등록 > 보조금 계좌이체 내역 > 계좌이체 사용내역 등록 ②

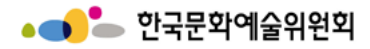

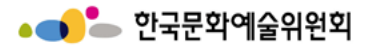

# 결과보고 - 정산등록 - 등록 > 보조금 카드사용 내역

|                       | 4                                                                     |                     |            |              |                     |                     |           |          |              |   | 시스템 설명                             |
|-----------------------|-----------------------------------------------------------------------|---------------------|------------|--------------|---------------------|---------------------|-----------|----------|--------------|---|------------------------------------|
| 모소금 계솨이세 내약<br>       | 2021                                                                  |                     | 분야         |              | 문학                  |                     |           |          |              | 1 | <b>정산정보</b><br>- 정산 현황 표시          |
| 지원사업명                 | 사업실적 테스트                                                              |                     |            |              |                     |                     |           |          |              | 2 | <b>엑셀다운로드</b><br>- 카드 정산 내역        |
| 보조금 계좌이체내역            | 조금 계좌이체내역 보조금 카드사용 내역 e-나라도움 집행내역 자부담금 등 집행내역 집행잔액 및 이자 집행실적관리 재원확보내역 |                     |            |              |                     |                     |           |          |              | 3 | <b>뒤로</b><br>- 정산 대상 사업목록으<br>로 이동 |
| 지원결정금액<br>(정산대상액)     | 1,000,000<br>원                                                        | 정산완료금액<br>(카드+계좌이체) |            | 0<br>원       | 미정신<br>(정산대<br>정산왼  | 난금액<br>대상액-<br>반료액) |           | 1        | 000,000<br>원 |   |                                    |
| 카드사용금액<br>(보조금+자체조달금) | 0<br>원                                                                | 카드정산완료금액<br>(보조금)   |            | 0<br>원       | 카드미<br>(보조금         | 비정산액<br>금+자체조달금)    |           |          | 0<br>원       |   |                                    |
| 계좌이체정산금액<br>(등록완료)    | 0<br>원                                                                |                     |            |              |                     |                     |           |          |              |   |                                    |
| 보조금 카드사용 내역           |                                                                       |                     |            |              |                     |                     |           |          |              |   |                                    |
| › 거래일                 | ~                                                                     | ··맹점이름              |            | › 카드정산       | 여부ⓒ 전               | 체 🔵 정산완료            | ○ 미정산     |          | Q, 검색        |   |                                    |
|                       |                                                                       |                     | 0          | 카드를 사용하신 후 익 | <sup>*</sup> 3일 이후아 | 에 내역을 확인하실 수        | 있습니다. (해외 | 의사용, 취소  | 건 등은 예외)     |   |                                    |
| 번호 거래일                | 가맹점이름                                                                 |                     | 사용목적       | 사용금액 승연      | 인번호                 | 카드번호                | 정산        | 정산<br>여부 | 첨부<br>여부     |   |                                    |
|                       |                                                                       |                     | 데이터가 없습니다. |              |                     |                     |           | 6        |              |   |                                    |
| ▲ 엑셀                  |                                                                       |                     |            |              |                     |                     |           |          | 뒤로           |   |                                    |
|                       |                                                                       | 다                   | 음페이지 -     | →            |                     |                     |           |          |              |   |                                    |

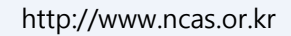

#### 경영전략본부 경영지원부

ר ר

| ••                    |                             |             |            |                     |          |                       |            |                   |                      |         |           |                |   | 시스템 설명                             |
|-----------------------|-----------------------------|-------------|------------|---------------------|----------|-----------------------|------------|-------------------|----------------------|---------|-----------|----------------|---|------------------------------------|
| 보조금<br><sub>회계년</sub> | 계좌이체 내역<br><br><sub>도</sub> | 2021        |            |                     |          | 분야                    |            | 문학                |                      |         |           |                | 1 | <b>정산정보</b><br>- 정산 현황 표시          |
| 지원사                   | 업명                          | 사업실적 테스트    |            |                     |          |                       |            |                   |                      |         |           |                | 2 | <b>엑셀다운로드</b><br>- 카드 정산 내역        |
| 보조금                   | 금 계좌이체내역                    | 보조금 카드사용 내역 | e-나라       | 도움 집행내역             | 자부담금     | 남 등 집행내역              | 집행잔액 및     | Į 이자              | 집행슬                  | 실적관리    | 재원획       | 보내역            | 3 | <b>뒤로</b><br>- 정산 대상 사업목록으<br>로 이동 |
| 지원결<br>(정산대           | 정금액<br> 상액)                 | 1,000       | 0,000<br>원 | 정산완료금액<br>(카드+계좌이체) |          |                       | 0<br>원     | 미정(<br>(정산<br>정산( | 산금액<br>:대상액-<br>완료액) |         |           | 1,000,000<br>원 |   |                                    |
| 카드사<br>(보조금           | 용금액<br>计자체조달금)              |             | 0<br>원     | 카드정산완료금<br>(보조금)    | 액        |                       | 0<br>දි    | 카드(<br>(보조        | 미정산액<br>금+자체조달금      | )       |           | 0<br>원         |   |                                    |
| 계좌이<br>(등록완           | 체정산금액<br>±료)                |             | 0<br>원     |                     |          |                       |            |                   |                      |         |           |                |   |                                    |
| e-나라도                 | 드움 집행내역                     |             |            |                     |          |                       |            |                   |                      |         |           |                |   |                                    |
| • 집행실                 | 실행일 20220310                | 20220311    | • 집행       | 방유형 전체              |          | ~                     | › 증빙구분     | 면 전차              | 텎                    | ~       |           | Q 검색           |   |                                    |
|                       |                             |             |            | (                   | D e-나라도울 | 음홈페이지 > e-니           | 라도움 집행정산 > | >집행관리             | > 보조금 집행나            | 역으로 등록히 | 여 이체완료된 김 | 입행내역입니다.       |   |                                    |
| 번호                    | 집행실행일자<br>(이체실행일자)          |             | 집행유형       | 1                   |          | 증빙구분                  | 거래처명       | 공                 | 급가액                  | 부가세액    | 집행금액      | 집행용도           |   |                                    |
|                       |                             |             |            |                     | 데이터기     | 가 <mark>없습니다</mark> . |            |                   |                      |         |           |                |   |                                    |
| 2<br>[ 🔊 엑설           | <u>u</u>                    |             |            |                     |          |                       |            |                   |                      |         | 3         | 뒤로             |   |                                    |
|                       |                             |             |            |                     | 다음페      | 이지 →                  |            |                   |                      |         |           |                |   |                                    |

# 결과보고 - 정산등록 - 등록 > e-나라도움 집행내역

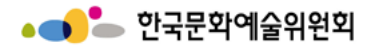

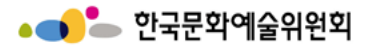

# 결과보고 - 정산등록 - 등록 > 자부담금 등 집행내역

| ●●                                          | ula                                                       |                                       |                     |                |       |          |            |                |          |       |             |   | 시스템 설명                                            |
|---------------------------------------------|-----------------------------------------------------------|---------------------------------------|---------------------|----------------|-------|----------|------------|----------------|----------|-------|-------------|---|---------------------------------------------------|
| 보조금 게외이지<br>회계년도                            | 2021                                                      |                                       |                     | 분(             | Dŧ    | 문        | ·<br>약     |                | ]        |       |             | 1 | <b>정산정보</b><br>- 정산 현황 표시                         |
| 지원사업명                                       | 사업실적 테스트                                                  |                                       |                     |                |       |          |            |                |          |       |             | 2 | <b>엑셀다운로드</b><br>- 카드 정산 내역                       |
| 보조금 계좌이체대                                   | 역 보조금 카드사용 니                                              | 역 e-나i                                | 라도움 집행내역            | 자부담금 등 집행      | 내역 집형 | 맹잔액 및 이기 | 자 7        | 집행실적관리         |          | 재원확보니 | 역           |   | <b>자체조달자금 내역 등록</b><br>- 자체조달자금 내역 등<br>록 팝업으로 이동 |
| 총사업비                                        |                                                           | 1,200,000<br>원<br>0                   | 자체조달자금              |                |       | 0<br>원   | 자체조달자금 경   | 형산총액           |          | 2     | 00,000<br>원 | 3 | <b>뒤로</b><br>- 정산 대상 사업목록으<br>로 이동                |
| 자부담금 등 집항                                   | 내역                                                        | %                                     |                     |                |       | -        |            |                |          |       |             |   |                                                   |
| ▶ 거래일                                       | ·거래일 💼 ~ 💼 ·사용목적 Q 검색                                     |                                       |                     |                |       |          |            |                |          |       |             |   |                                                   |
| ▲ 유의사항<br>• 자체조달자금<br>• 보조금 카드로<br>• 자체조달자금 | 배역에 대한 건별 세부내역을 적<br>사용하신 내역을 다시 [카드사<br>카드로 사용하신 내역은 이동하 | 성해 주시기 바람<br>용내역] 탭으로 0<br>님실 수 없습니다. | 랍니다.<br>이동하고자 하는 경우 | 우에는 [이동] 버튼을 눌 | 러주세요. |          |            |                |          |       |             |   |                                                   |
| 번호 거래일                                      | 사용목적                                                      | 보내는사람                                 | 예금주                 | 송금계좌번호         | 카드번호  | 가맹점명     | 송금액<br>(원) | 정산             | 첨부<br>여부 | 삭제    | 이동          |   |                                                   |
|                                             |                                                           |                                       |                     | 데이터가 없습니       | 다.    |          |            | 0              |          |       |             |   |                                                   |
| ▼ 엑셀                                        |                                                           |                                       |                     |                |       |          |            | <u>२</u><br>२४ | ᅨ조달자금 내역 | 벽 등록  | 뒤로          |   |                                                   |
|                                             |                                                           |                                       |                     | 다음페이지          | →     |          |            |                |          |       |             |   |                                                   |

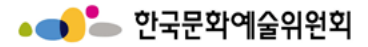

# 결과보고 - 정산등록 - 등록 > 자부담금 등 집행내역 > 자체조달자금 내역 등록 ①

| ●●<br>              | 등록                                                                 |                                                                         |                       |      |                            |                      | 시스템 설명              |
|---------------------|--------------------------------------------------------------------|-------------------------------------------------------------------------|-----------------------|------|----------------------------|----------------------|---------------------|
|                     |                                                                    |                                                                         |                       |      | * 필수입력                     |                      | 자체자금조달 사용내역<br>트로   |
| 실지급 유형              | <ul> <li>계좌이체</li> <li>카드</li> </ul>                               | 기타                                                                      |                       |      |                            |                      | - 사용항목 선택 시 상세      |
| * 사용항목              | 선택 🗸                                                               | 사용 목                                                                    |                       | 1    | 사앙 사농 입덕<br>- 작성을 요하는 모든 항 |                      |                     |
|                     | 세금계산서                                                              | <ul> <li>○ 전자</li> <li>○ 비전자</li> <li>③ 2015년 3월 31일 이전 자료는,</li> </ul> | '비전자' 자료가 '전자'로 표시될 수 |      |                            | 목을 작성 후 저장 버<br>튼 클릭 |                     |
| 즈비서르                | 계산서                                                                | ○ 전자 ○ 비전자                                                              |                       |      |                            | 이전등록내역 찾기 버튼         |                     |
| 00.111              | 카드                                                                 | ○ 카드영수증                                                                 |                       |      |                            | 2                    | - 이신 등독대역 찾기도<br>이동 |
|                     | 3                                                                  | <b>송금정보</b><br>- 작성을 요하는 모든 항                                           |                       |      |                            |                      |                     |
| * 사용목적              |                                                                    |                                                                         |                       |      |                            |                      | 목을 작성               |
| * 세부내역              | <ul> <li>준바꿈이 아닌 이어서 입력하,</li> <li>이 2려에서 '하구, 파라스 8며 히</li> </ul> |                                                                         |                       |      |                            |                      |                     |
| •<br>금정보            |                                                                    |                                                                         |                       |      | 2<br>이전 등록내역 찾기            |                      |                     |
| * 받는사람 이름<br>(예금주)  |                                                                    |                                                                         | * 받는사람<br>거래 은행명      | 선택 🗸 |                            |                      |                     |
| * 금액                |                                                                    | 원                                                                       | * 받는사람<br>계좌번호        |      |                            |                      |                     |
| * 계좌이체일             |                                                                    |                                                                         | * 보내는사람               |      | 자동입력 (보조사업자명)              |                      |                     |
| ③ 정산내역 수정 시 금액은 수정되 | 지 않습니다. 이경우, 해당 내역 자체                                              | 베를 삭제 하신 후, 신규등록 진행 하셔                                                  | <u>ଏ</u> ନ.           |      |                            |                      |                     |
|                     |                                                                    | 다음페(                                                                    | 이지 →                  |      |                            |                      |                     |

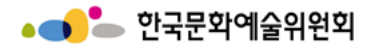

http://www.ncas.or.kr

결과보고 - 정산등록 - 등록 > 자부담금 등 집행내역 > 자체조달자금 내역 등록 ① > 이전 등록내역 찾기 팝업

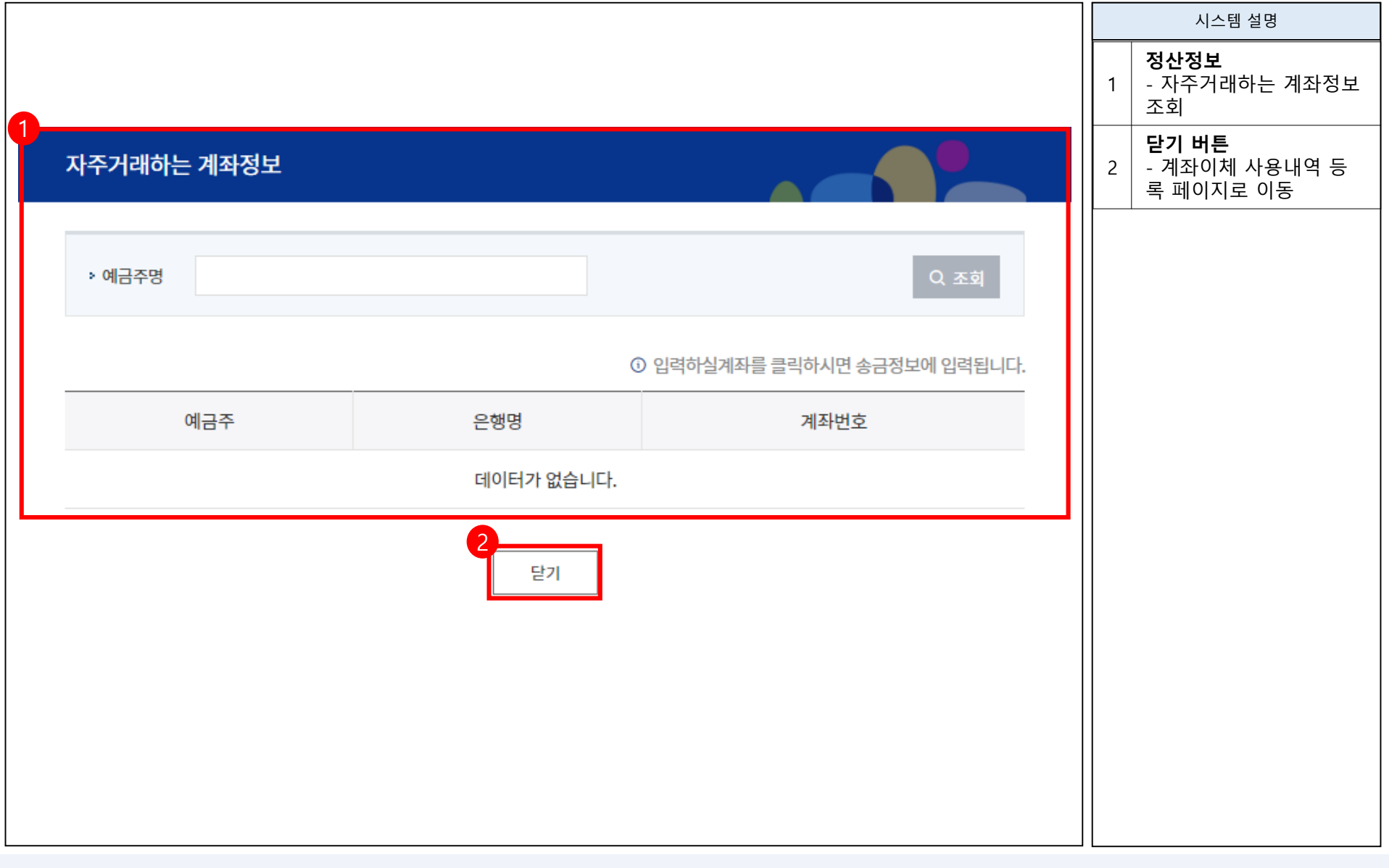

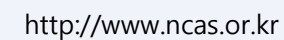

시스템 설명

| 첨부파일                                                                                                    |         | 지미지다                                                        |
|----------------------------------------------------------------------------------------------------|---------|-------------------------------------------------------------|
|                                                                                                    | 1       | <b>성산성모</b><br>- 정산 현황 표시                                   |
| ▲ 유의사항<br>• 첨부파일은 이미지 파일만 추가하실 수있습니다.                                                                                                    |         | <b>자체자금조달 사용내역</b><br>- 사용항목을 '사례비'로<br>했을 경우에만 작성 가능       |
| · 첨부파일의 이미지 크기는 여백없이 가로 16cm * 세로 13cm (픽셀크기: 600*500) 이내로 올리시면 [정산세] 출력물에서 정상으로 가독이 됩니다.<br>· <mark>첨부파일은 정산 입력내용이 저장 (등록)된 이후에 업로드가 가능합니다.</mark> | 2       | <b>신고 대상자 조회</b><br>- 신고 대상자 조회하기                           |
| ·개인정보법에 따라서 고유식별번호 (주민번호, 여권번호 등)을 포함한 첨부문서는 삭제 또는 마스킹 처리 후 업로드 바랍니다.                                                                               |         | <b>입력내용 지우기</b><br>- 원천세 이행 신고 대상<br>에 한해서 입력했던 내용<br>모두 지움 |
| 파일첨부 · · · · · · · · · · · · · · · · · · ·                                                                                                    | 3       | <b>관련근거</b><br>- 관련근거 다운                                    |
| 첨부파일이 없습니다.                                                                                                    | 침       | 부파일은 이미지 파일                                                 |
|                                                                                                    | (B<br>가 | ·등 합니다.                                                     |
| 원천세 이행 신고 대상 (사례비의 경우에만 작성합니다.) 입력내용 지우기 신고대상자 조회                                                                                                   |         |                                                             |
| 이름 생년월일 정별 이 여자 이 남자                                                                                                    |         |                                                             |
| ① 소득세법 제145조 [원천징수의무]에 의거 소득을 지급하는 자는 소득세를 원천징수하여야 합니다.<br>① 입력하신 내용을 취소 할 경우에는 [입력내용 지우기] 버튼을 선택하여 주세요.                                            |         |                                                             |
| 등록 목록                                                                                                    |         |                                                             |
| 다음페이지 →                                                                                                    |         |                                                             |

결과보고 - 정산등록 - 등록 > 자부담금 등 집행내역 > 자체조달자금 내역 등록 ②

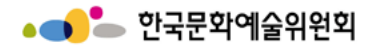

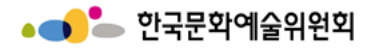

### 결과보고 - 정산등록 - 등록 > 자부담금 등 집행내역 > 자체조달자금 내역 등록 ② > 신고 대상 조회 팝업

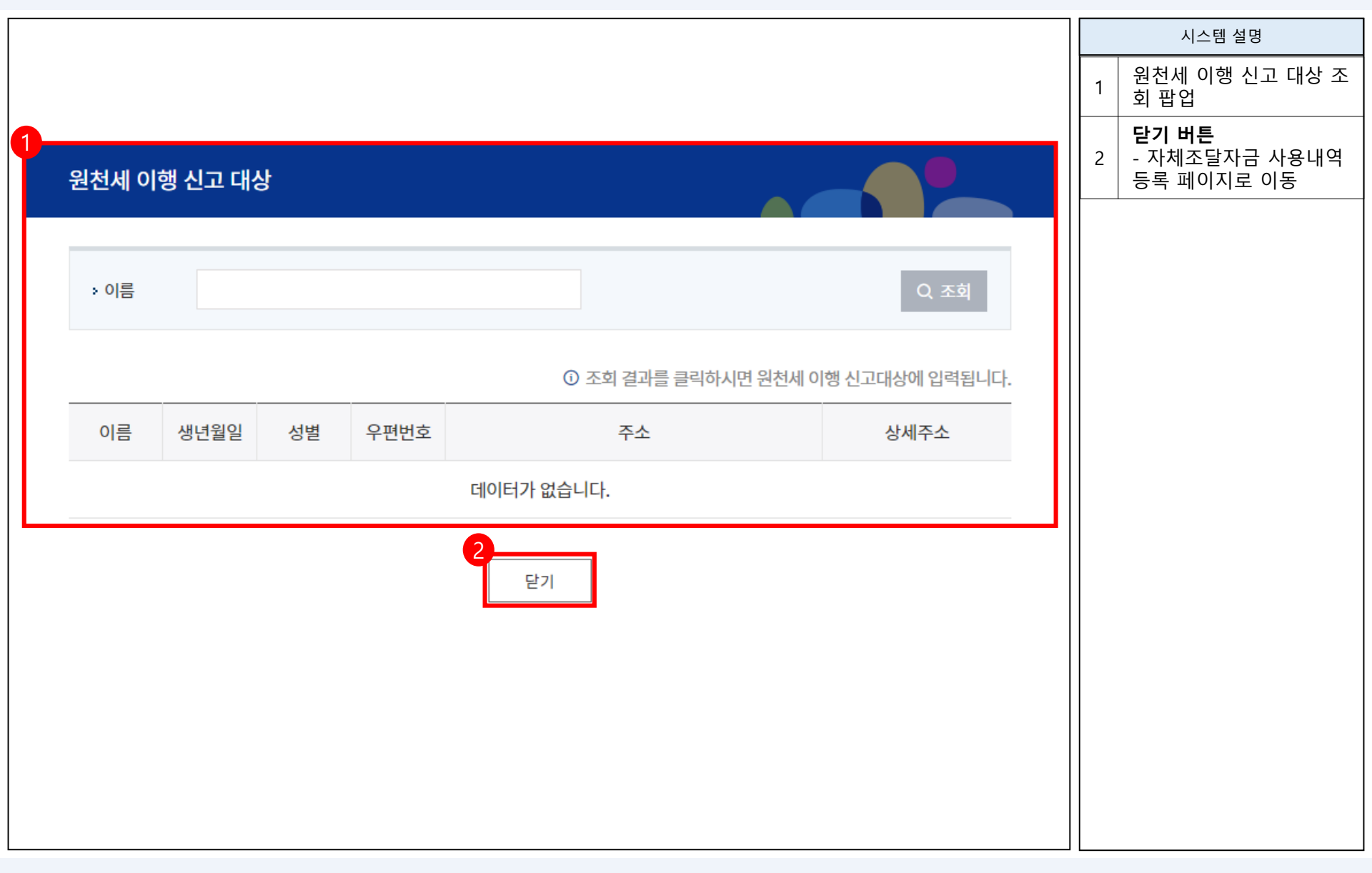

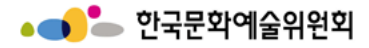

# 결과보고 - 정산등록 - 등록 > 집행잔액 및 이자

|                  |                                  |             |             |        |      |        |           |     |   | 시스템 설명                             |
|------------------|----------------------------------|-------------|-------------|--------|------|--------|-----------|-----|---|------------------------------------|
| ●●<br>보조금 계좌이체 나 | ମ                                |             |             |        |      |        |           |     | 1 | <b>정산정보</b><br>- 집행잔액 및 이자 조회      |
| 회계년도             | 2021                             |             | 분야          | 분야 문학  |      |        |           |     | 2 | <b>뒤로</b><br>- 정산 대상 사업목록으<br>로 이동 |
| 지원사업명            | 사업실적 테스트                         |             |             |        |      |        |           |     |   | ± 418                              |
| 보조금 계좌이체내역       | 보조금 카드사용 내역                      | e-나라도움 집행내역 | 자부담금 등 집행내역 | 집행잔액 및 | ! 이자 | 집행실적관리 | 재원확보      | 친내역 |   |                                    |
| 1<br>십행잔액 및 이자   |                                  |             |             |        |      |        |           |     |   |                                    |
| 번호 이체(예정)일       | 정)일 사용목적 보내는사람 세부내역 송금액(원) 수정 삭제 |             |             |        |      |        |           |     |   |                                    |
|                  |                                  |             | 데이터가 없습니다.  |        |      | 0      |           |     |   |                                    |
|                  |                                  |             |             |        |      | 집행잔    | 액 및 이자 등록 | 뒤로  |   |                                    |
|                  |                                  |             |             |        |      |        |           |     |   |                                    |
|                  |                                  |             |             |        |      |        |           |     |   |                                    |
|                  |                                  |             |             |        |      |        |           |     |   |                                    |
|                  |                                  |             |             |        |      |        |           |     |   |                                    |
|                  |                                  |             |             |        |      |        |           |     |   |                                    |
|                  |                                  |             | 다'무페이시 →    |        |      |        |           |     |   |                                    |

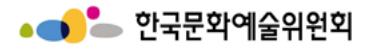

# 결과보고 – 정산등록 – 등록 > 집행잔액 및 이자 > 집행잔액 및 이자 등록 팝업

|   | 지해자애 미 이지 드       | a 🖉 🖉                                               | 시스템 설명 |                                      |  |
|---|-------------------|-----------------------------------------------------|--------|--------------------------------------|--|
| - | 입양산작 옷 이지 등       |                                                     | 1      | 작성을 요하는 모든 항목<br>을 작성                |  |
|   | * 계좌이체(예정)일       |                                                     |        | <b>잔액내역</b><br>- 교부신청서상의 사용          |  |
|   | * 보내는 사람          |                                                     | 2      | 항목 선택 시 아래의<br>항목 자동 입력              |  |
|   | * 송금액             | 원                                                   |        | - 삭성을 요하는 모는 항<br>목을 작성              |  |
|   | <b>잔액내역</b>       | 나 소그에 주비나라 조리 나오하면 나오면서 내더 내여은 바드나 이러하네요.           | 3      | <b>저장</b><br>- 집행잔액 및 이자 등록<br>내역 저장 |  |
|   | * 교보시처서산이         | 가님, 중금액, 중경지뉴 종뉴, 사용영곡, 사용곡직, 제두 내적들 만드시 합덕아제요.<br> |        | <b>닫기</b><br>- 이전 페이지로 이동            |  |
|   | 사용 항목             | 선택 ~                                                |        |                                      |  |
|   | * 교부신청서상의<br>목/세목 | /                                                   |        |                                      |  |
|   | * 교부신청서상의<br>사용목적 | 선택 ~                                                |        |                                      |  |
|   | * 교부신청서상의<br>세부내역 |                                                     |        |                                      |  |
|   |                   | 3<br>저장 닫기                                          |        |                                      |  |

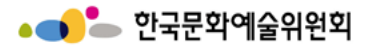

# 결과보고 – 정산등록 – 등록 > 집행실적관리

| ●●       | #1.0104       |         |                      |           |      |           |       |        |            |         |          |   | 시스템 설명                                   |
|----------|---------------|---------|----------------------|-----------|------|-----------|-------|--------|------------|---------|----------|---|------------------------------------------|
| 회계년도     | 제 내역          |         |                      | Ę         | 부야   |           | 무하    |        |            |         |          | 1 | <b>예산집행내역</b><br>- 집행내역 현황 표시            |
| 지원사업명    | 사업실적 테스트      | 1       |                      | Ľ         | L 91 |           | μ     |        |            |         |          | 2 | <b>집행잔액내역</b><br>2 - 집행잔액내역이 있을<br>경우 표시 |
| 보조금 계좌이체 | 내역 보조금 카드사용 니 | h역 e-L  | 나라도움 집행내역            | 자부담금 등 집형 | 행내역  | 집행잔액 및    | ! 이자  | 집      | 행실적관리      | 재원확     | 보내역      | 3 | <b>뒤로</b><br>3 - 정산 대상 사업목록으<br>로 이동     |
| 예산집행내역   |               |         |                      |           |      |           | () 집형 | 액 및 집형 | 행비율은 집행잔액니 | 역까지 포함하 | 여 반영됩니다. |   |                                          |
| 목        | 세목            |         | 사용항목                 |           |      | 지원결정금액    | 집행역   | ł      | 잔액         | 집행비율    | 집행건수     |   |                                          |
| [110]인건비 | [110-01] 보수   | 인건비(임직원 | 직원 보수, 인턴, 계약직 등 급여) |           |      | 1,000,000 |       | 0      | 1,000,000  | 0       | 0        |   |                                          |
| 세목소계     |               |         |                      |           |      | 1,000,000 |       | 0      | 1,000,000  | 0       | 0        |   |                                          |
| 목소계      |               |         |                      |           |      | 1,000,000 |       | 0      | 1,000,000  | 0       | 0        |   |                                          |
| 총계       |               |         |                      |           |      | 1,000,000 |       | 0      | 1,000,000  | 0       | 0        |   |                                          |
| 집행잔액내역   |               |         |                      |           |      |           |       |        |            |         |          |   |                                          |
|          |               |         | 목적                   |           |      |           |       | i      | 금액         | 집행견     | 변수       |   |                                          |
|          |               |         |                      | 데이터가 없습   | 습니다. |           |       |        |            | 2       |          |   |                                          |
|          |               |         |                      |           |      |           |       |        |            |         | 뒤로       |   |                                          |
|          |               |         |                      | 다음페이기     | 지 →  |           |       |        |            |         |          |   |                                          |

http://www.ncas.or.kr
#### 결과보고 - 정산등록 - 등록 > 재원확보내역

|                   |             |             |             |          |       |          |        |     |   | 시스템 설명                                   |
|-------------------|-------------|-------------|-------------|----------|-------|----------|--------|-----|---|------------------------------------------|
|                   |             |             |             |          |       |          |        |     | 1 | <b>재원확보내용</b><br>- 재원확보 현황 표시            |
| ●●<br>보조금 계좌이체 내역 | 4           |             |             |          |       |          |        |     |   | <b>재원확보내역 등록</b><br>- 재원확보내역 등록으<br>로 이동 |
| 회계년도              | 2021        |             | 분야          | ;        | 문학    |          |        |     | 2 | 뒤로                                       |
| 지원사업명             | 사업실적 테스트    |             |             |          |       |          |        |     |   | - 정산 대상 사업목록으<br>로 이동                    |
| 보조금 계좌이체내역        | 보조금 카드사용 내역 | e-나라도움 집행내역 | 자부담금 등 집행내역 | 집행잔액 및 0 | 자     | 집행실적관리   | 재원확보   | 본내역 |   |                                          |
| 새원확보내역            |             |             |             |          |       |          |        |     |   |                                          |
| 번호 수납일자           |             | 구분          |             |          | 금액(원) | 수정일자     | 수정     | 삭제  |   |                                          |
|                   |             |             | 데이터가 없습니다.  |          |       |          |        |     |   |                                          |
|                   |             |             |             |          |       | 2<br>재원획 | 남내역 등록 | 뒤로  |   |                                          |
|                   |             |             |             |          |       |          |        |     |   |                                          |
|                   |             |             |             |          |       |          |        |     |   |                                          |
|                   |             |             |             |          |       |          |        |     |   |                                          |
|                   |             |             | 다음페이지 →     |          |       |          |        |     |   |                                          |

http://www.ncas.or.kr

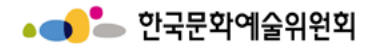

#### 결과보고 - 정산등록 - 등록 > 재원확보내역 > 재원확보내역 등록 팝업

|            |   | 시스템 설명                                                      |
|------------|---|-------------------------------------------------------------|
|            | 1 | 재원확보내역 등록 팝업                                                |
| 재원확보내역 등록  | 2 | <b>저장</b><br>- 재원확보내역 저장하<br>기<br><b>닫기</b><br>- 이전 페이지로 이동 |
| 수납일자       |   |                                                             |
| 구분         |   |                                                             |
| 금액 원       |   |                                                             |
| 2<br>저장 닫기 |   |                                                             |
|            |   |                                                             |
|            |   |                                                             |
|            |   |                                                             |

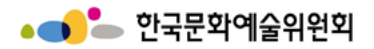

결과보고 – 사업실적

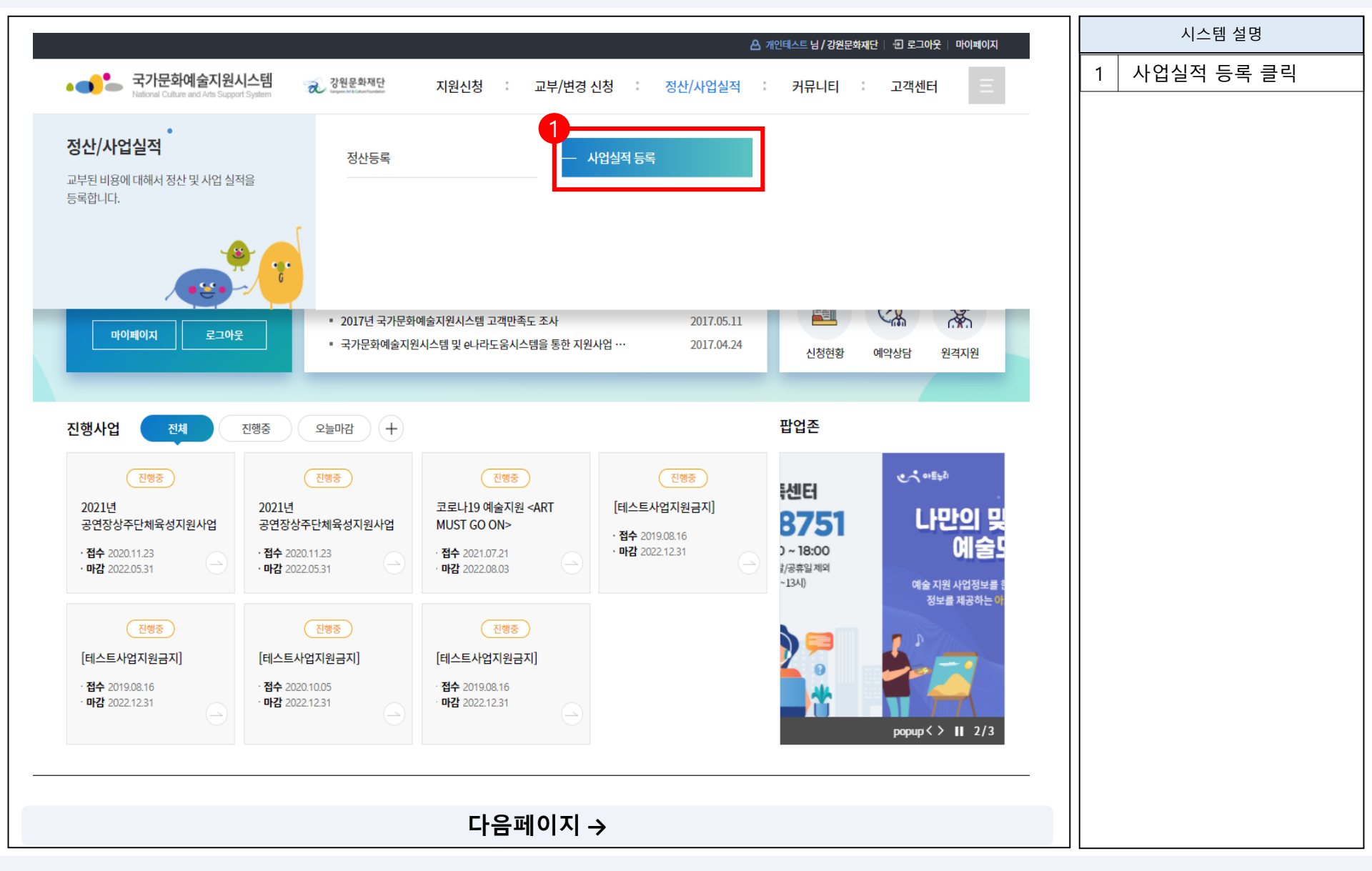

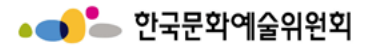

결과보고 – 사업실적

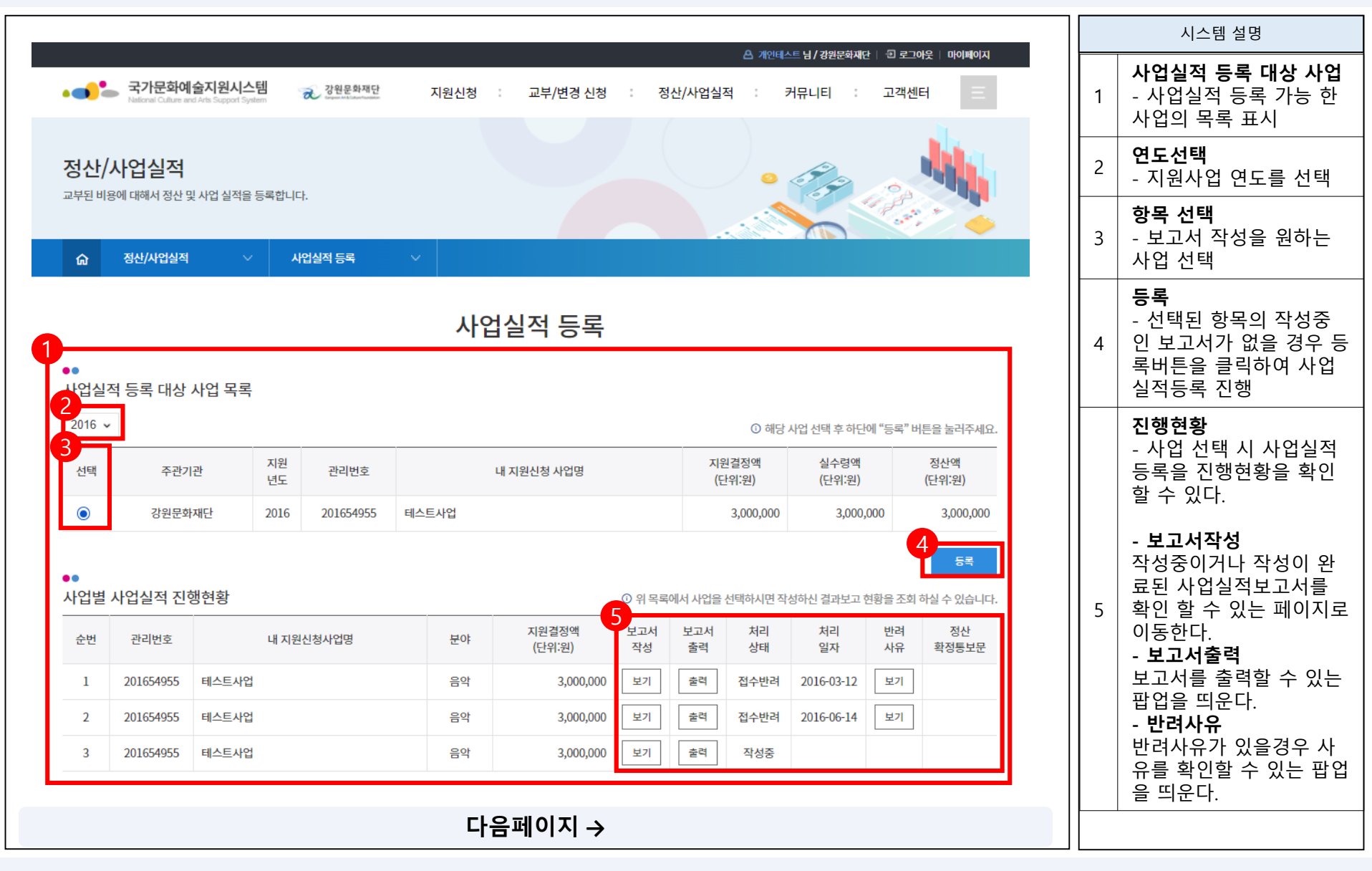

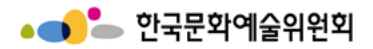

결과보고 – 사업실적

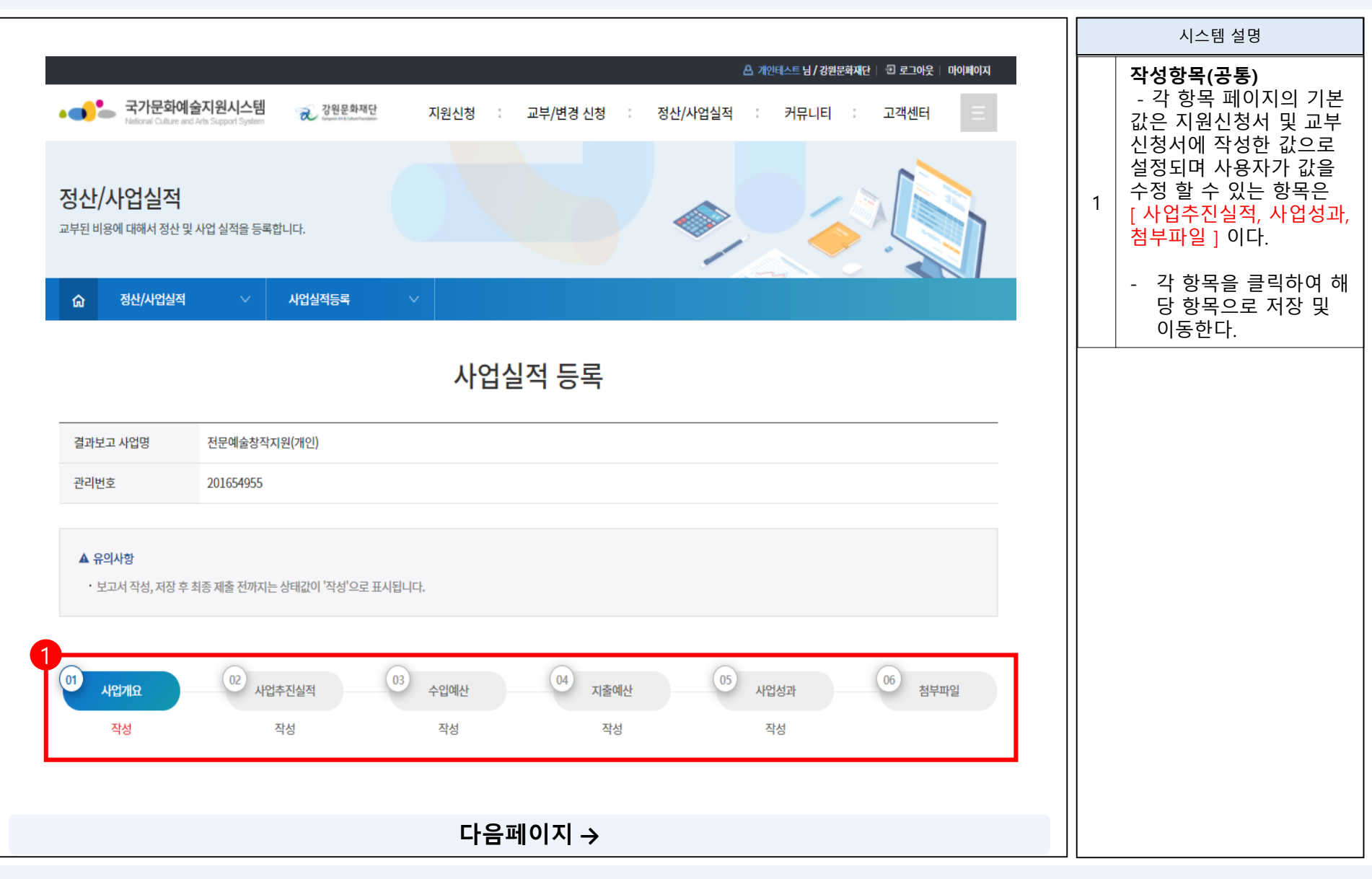

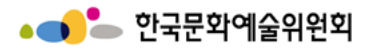

### 결과보고 – 사업실적(사업개요 ①)

|                                                                            |                                                                                                |               |                                                       |                 |   | 시스템 설명                                                                                     |
|----------------------------------------------------------------------------|------------------------------------------------------------------------------------------------|---------------|-------------------------------------------------------|-----------------|---|--------------------------------------------------------------------------------------------|
| <ul> <li>☆ 정산/사업실적</li> <li>① 사업개요</li> <li>작성</li> <li>● 등록 주체</li> </ul> | 사업실적등록            02         사업추진실적         03         수입예산           작성         작성         작성 | 04 지출예산<br>작성 | 05 사업성과<br>작성                                         | 06 첨부파일<br>· 압력 | 1 | 사업실적 – 사업개요<br>사업개요의 경우 작성된<br>지원신청서 및 교부신청<br>서의 내용을 바탕으로 작<br>성되어 있으며, 사용자가<br>수정할 수 없다. |
| * 이름                                                                       | 개인테스트                                                                                          |               |                                                       |                 |   |                                                                                            |
| * 생년월일                                                                     | 2002.01.02                                                                                     |               |                                                       |                 |   |                                                                                            |
| ●●<br>개인 및 단체의 등록                                                          | 소재지                                                                                            |               |                                                       |                 |   |                                                                                            |
| 등록 소재지                                                                     | 전북 전주시                                                                                         |               |                                                       |                 |   |                                                                                            |
| 공식 연락처 (단체/기<br>* <sub>주소</sub>                                            | 11인)<br>03078 서울특별시 종로구 대명길 3<br>2초/며르47\\                                                     |               |                                                       |                 |   |                                                                                            |
| 호페이지                                                                       | 25(8±4/1)                                                                                      |               |                                                       |                 |   |                                                                                            |
| *전화번호                                                                      | 국내         국가식별번호         82           000         -         000         -         0001        | 팩스번호          | 국내         국가식별번호           000         -         000 | 82              |   |                                                                                            |
| * E-mail                                                                   | euna7090@arko.or.kr                                                                            |               |                                                       |                 |   |                                                                                            |
|                                                                            | 국내 ~ 국가식별번호 82                                                                                 |               | 국내 ~ 국가식별번호                                           | 82              |   |                                                                                            |
| * 신청인 전화번호                                                                 | 000 - 000 - 0001                                                                               | * 신청인 휴대전화    | 010 - 2878                                            | - 7090          |   |                                                                                            |
| ••<br>사업담당자                                                                |                                                                                                |               |                                                       |                 |   |                                                                                            |
| * 서대                                                                       | [ need                                                                                         | * TIOI/abil   | CHENT                                                 |                 |   |                                                                                            |
|                                                                            | 다음프                                                                                            | ╢이지 →         |                                                       |                 |   |                                                                                            |

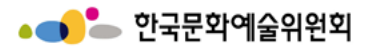

### 결과보고 – 사업실적(사업개요 ②)

|                                 |                                     | <b>.</b>   _ | 시스템 설명  |            |          |  |                               |
|---------------------------------|-------------------------------------|--------------|---------|------------|----------|--|-------------------------------|
| ☆ <u>정산/사업실적</u><br>●●<br>사업담당자 | 역 ∨ 사업실적등록                          | ✓            |         |            |          |  | 사업실적 - 사업개요<br>사업개요의 경우 작성된   |
| * 성명                            | ncas1                               |              | * 직위/관계 | 담당자        |          |  | 지원신성서 및 교무신성<br>서의 내용을 바탕으로 작 |
|                                 | 국내 ~ 국가식별                           | 번호 82        |         | 국내 ~ 국가석   | · 별번호 82 |  | 성되어 있으며, 사용자가                 |
| * 전화번호                          | 000 - 000                           | - 0001       | * 휴대전화  | 010 - 2878 | - 7090   |  |                               |
| * E-mail                        | euna7090@arko.or.kr                 |              |         |            |          |  |                               |
| ●●<br>사업명 및 사업기간                |                                     |              |         |            |          |  |                               |
| * 결과보고 사업명                      | 테스트사업                               |              |         |            |          |  |                               |
| * 총 사업기간                        | 2016.04.01 ~ 2016.04                |              |         |            |          |  |                               |
| * 실 사업기간                        | 2016.04.01 ~ 2016.04                | 4.23         |         |            |          |  |                               |
| ••<br>사업장소                      |                                     |              |         |            |          |  |                               |
| * 확정여부                          | <ul> <li>확정</li> <li>미확정</li> </ul> |              |         |            |          |  |                               |
| * 국내외 여부                        | <ul> <li>국내</li> <li>국외</li> </ul>  | *광역시도        | 강원      | *시군구       | 춘천시      |  |                               |
| * 장소 (상세)                       | 테스트                                 |              |         |            |          |  |                               |
| ① 사업 진행 장소를 기입해                 | 주세요. (미확정인 경우 예정 장소)                |              |         |            |          |  |                               |
| ●●<br>총 소요액                     |                                     |              |         |            |          |  |                               |
| * 총 소요액                         | 3,000,000                           |              |         |            |          |  |                               |
| ① 사업에 소요되는 총 사업                 | 비를 작성해 주세요.                         |              |         |            |          |  |                               |
|                                 |                                     | <b>L</b> 0 # |         |            |          |  |                               |
|                                 |                                     | 나음퍼          | 이시 →    |            |          |  |                               |

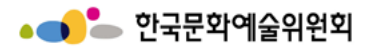

### 결과보고 – 사업실적(사업개요 ③)

| 1                                                                                                    |                                                 |   | 시스템 설명                                                                                                    |
|----------------------------------------------------------------------------------------------------|-------------------------------------------------|---|----------------------------------------------------------------------------------------------------|
| ☆ 정산/사업실적 ◆ 중 소요액 * 홍 소요액 ○ 사업에 소요되는 총 사업비                                                                                                    | 사업실적등록            3,000,000         원 [금 삼백만 원] | 1 | 사업실적 – 사업개요①<br>사업개요의 경우 작성된<br>지원신청서 및 교부신청<br>서의 내용을 바탕으로 작<br>성되어 있으며, 사용자가<br>수정할 수 없다.                                                   |
| <ul> <li>사입에 고요지는 등 사입에</li> <li>보조금</li> <li>*보조금 진행액</li> <li>*보조금 진행잔액</li> <li>결과보고 사업의 심으</li> <li>* 분야</li> <li>결과보고 사업 유형</li> <li>* 유형</li> </ul> | 지 이 이 이 이 이 이 이 이 이 이 이 이 이 이 이 이 이 이 이         | 2 | 버튼 (공통)<br>- 저장<br>해당 탭 필수 항목 작성<br>후 저장<br>- 제출하기<br>작성이 필요한 모든 탭 작<br>상완료 후 제출<br>- 삭제<br>작성중인 보고서 삭제<br>- 목록<br>작성중인 내용 저장하지<br>않고 목록으로 이동 |
| 기타 특이사항                                                                                                    | 2<br>지장 제순하기 삭제 목목                              |   |                                                                                                    |
|                                                                                                    | 다음페이지 →                                         |   |                                                                                                    |

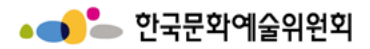

### 결과보고 – 사업실적(사업추진실적)

| 1                                                                                                    |   | 시스템 설명                                            |
|----------------------------------------------------------------------------------------------------|---|---------------------------------------------------|
| ☆     정산/사업실적     ✓     사업실적등록     ✓       01     02     사업추진실적     03     04     05     사업성과     06       처업개요     02     사업추진실적     03     수입예산     04     지출예산     05     사업성과 | 1 | <b>사업실적 – 사업추진실적</b><br>- 사용목적 및 기획의도<br>- 세부사업내용 |
| 작성 작성 작성 작성<br>•<br>사업목적 및 기획의도                                                                                                    |   | 버튼 (공통)<br>- 저장<br>해당 탭 필수 항목 작성<br>후 저장          |
| 테스트23                                                                                                    | 2 | - 세술아기<br>작성이 필요한 모든 탭 작<br>성완료 후 제출              |
|                                                                                                    |   | - 삭제<br>작성중인 보고서 삭제                               |
|                                                                                                    |   | - 목록<br>작성중인 내용 저장하지<br>않고 목록으로 이동                |
| 세부사업내용                                                                                                    |   |                                                   |
| 테스트<br>2<br>전장 제출하기 삭제 목록                                                                                                    |   |                                                   |
| 다으페이지 \                                                                                                    |   |                                                   |
|                                                                                                    |   |                                                   |

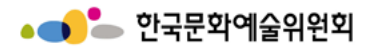

### 결과보고 – 사업실적(수입예산)

| <ul> <li>☆ 정산/사업실적</li> <li>① 사업개요</li> <li>작성</li> <li>◆</li> <li>수입예산</li> </ul> | 역 · 사업실적등록 · · · · · · · · · · · · · · · · · · · | <mark>수입예산</mark> <sup>(04)</sup> 지출예산<br><mark>작성</mark> 작성 | 05 사업성<br>작성 | 과     | 06 첨부피 | 멸          | 1 | 사업실적 - 수입예산<br>수입예산의 경우 작성된<br>지원신청서 및 교부신청<br>서의 내용을 바탕으로 작<br>성되어 있으며, 확정여부<br>를 제외한 금액 및 비율은<br>사용자가 수정할 수 없다. |
|------------------------------------------------------------------------------------|--------------------------------------------------|--------------------------------------------------------------|--------------|-------|--------|------------|---|----------------------------------------------------------------------------------------------------|
| 총 수입예산                                                                             | 3,000,000 원                                      |                                                              |              |       |        |            |   | <b>버튼 (공통)</b><br>- 저장                                                                                            |
|                                                                                    | 분야                                               |                                                              | 금액           | 비율(%) | 확정0    | <b>卢</b> 부 |   | 해당 탭 필수 항목 작성                                                                                                    |
|                                                                                    | 사업수입                                             |                                                              | 0            | 0     | 미정     | ~          |   | 우 시경                                                                                                    |
| 사업수입 (A)                                                                           | 사업수입 외 부대수입                                      |                                                              | 0            | 0     | 미정     | ~          |   | - 제출하기                                                                                                    |
|                                                                                    | 강원문화재단 지원결정액                                     |                                                              | 3,000,000    | 100   | 미정     | ~          | 2 | · 적성이 필요한 모든 웹 적<br>· 성완료 후 제출                                                                                    |
|                                                                                    | 국고보조금 (문화체육관광부 및 그 소속기관)                         |                                                              | 0            | 0     | 미정     | ~          |   | 4 L T II                                                                                                    |
| 고고개의 (D)                                                                           | 지하세 비즈그                                          | 광역자치단체                                                       | 0            | 0     | 미정     | ~          |   | │ - 삭세<br>│ 작성중인 보고서 삭제                                                                                           |
| 중중세권 (b)                                                                           | 시시제 모조금                                          | 기초자치단체                                                       | 0            | 0     | 미정     | ~          |   |                                                                                                    |
|                                                                                    | 기타 국고 및 공공기관 지원금                                 |                                                              | 0            | 0     | 미정     | ~          |   | - 복록<br>조성주인 내용 저장하지                                                                                              |
|                                                                                    | 해외기관 및 단체 지원금                                    |                                                              | 0            | 0     | 미정     | ~          |   | 않고 목록으로 이동                                                                                                    |
| 미가개의 (C)                                                                           | 기업협찬 후원금                                         |                                                              | 0            | 0     | 미정     | ~          |   |                                                                                                    |
| 전전세편 (6)                                                                           | 개인기부금                                            |                                                              | 0            | 0     | 미정     | ~          |   |                                                                                                    |
| 자체 부담경비 (D)                                                                        | 순수한 단체의 자체 자금                                    |                                                              | 0            | 0     | 미정     | ~          |   |                                                                                                    |
|                                                                                    | 계 (E)                                            |                                                              | 3,000,000    | 100   |        |            |   |                                                                                                    |
|                                                                                    | 재정자립도 [(A+D) / 총 =                               | ≻입액 (E) ] X 100%                                             |              | 0     |        |            |   |                                                                                                    |
|                                                                                    |                                                  | 다오레이지 \                                                      | মন্ত         | 제출하기  | 삭제     | 목록         |   |                                                                                                    |

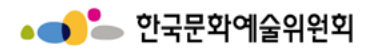

### 결과보고 – 사업실적(지출예산)

| 0                                                |                                            |                                     |                    |                            |                          | 시스템 설명                                                                                                    |
|--------------------------------------------------|--------------------------------------------|-------------------------------------|--------------------|----------------------------|--------------------------|----------------------------------------------------------------------------------------------------|
| <ul> <li>○1</li> <li>사업개요</li> <li>작성</li> </ul> | 1업실적 · · · · · · · · · · · · · · · · · · · | <b>1업실적등록 ~</b><br>실적 03 수압예산<br>작성 | 04 지출예산<br>작성      | 05 사업성과<br>작성              | 06 첨부파일                  | 사업실적 - 지출예산           지출예산의 경우 작성된           지원신청서 및 교부신청           서의 내용을 바탕으로 작           성되어 있으며 사용자가           수정할 수 없다. |
| 지출예산<br>총 금액(총 소요약<br>보조금 수령액                    | 북) 3,000,100 원<br>3,000,000 원              |                                     | 보조금 결정액<br>보조금 정산액 | 3,000,000 원<br>3,000,000 원 |                          | <b>버튼 (공통)</b><br>- 저장<br>해당 탭 필수 항목 작성<br>후 저장                                                                              |
| 목<br>[110]인건비                                    | 세목<br>[110-01]보수                           | 사용황목<br>인건비(임직원 보수, 인턴, 계약직 등 급여)   | 지원결정금액<br>0        | 집행액<br>1,000,100           | 잔액 ;<br>-1,000,100       | - 제출하기<br>작성이 필요한 모든 탭 작<br>2 성완료 후 제출                                                                                       |
| 세목소계<br>목소계                                      |                                            |                                     | 0                  | 1,000,100<br>1,000,100     | -1,000,100               | - 삭제<br>작성중인 보고서 삭제                                                                                                    |
| [210]운영비<br>세목소계                                 | [210-02] 공공요금 및 제세                         | 공공요금및제세(부가세,우편료 등)                  | 0                  | 2,000,000                  | -2,000,000<br>-2,000,000 | - 목록<br>작성중인 내용 저장하지<br>않고 목록으로 이동                                                                                           |
| 목소계<br>총계                                        |                                            |                                     | 0                  | 3,000,100                  | -3,000,000               |                                                                                                    |
|                                                  |                                            | 목적                                  |                    | 금액                         | 집행건수                     |                                                                                                    |
|                                                  |                                            |                                     |                    | 2<br>저장 제출하                | 100 1<br>기 삭제 목록         |                                                                                                    |
|                                                  |                                            | 다음페                                 | 이지 →               |                            |                          |                                                                                                    |

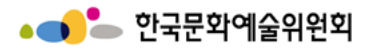

### 결과보고 – 사업실적(사업성과 ①)

| 1                                                                                                    |                                                        |                               |            |    |            |                 |               |            |       |         |     |   | 시스템 설명                          |
|----------------------------------------------------------------------------------------------------|--------------------------------------------------------|-------------------------------|------------|----|------------|-----------------|---------------|------------|-------|---------|-----|---|---------------------------------|
| ☆ 정산/사업실?                                                                                                    | 적 ~                                                    | 사입                            | 실적등록       | ~  |            |                 |               |            |       |         |     |   | 사업실적 – 사업성과                     |
| 01 사업개요<br>작성                                                                                                    | 02                                                     | 사업추진실<br>작성                   | 적          | 03 | 수입예산<br>작성 | 04<br>지출예<br>작성 | 산 05          | 사업성과<br>작성 |       | 06 첨부파일 |     | 1 | - 도움말<br>일자리 창출성과 작성방<br>법 확인   |
| ●●<br>일자리 창출성과                                                                                                    |                                                        |                               |            |    |            |                 |               |            |       |         | 도움말 |   | - 각 고용유형 및 고용대<br>상 구분에 해당하는 고용 |
| 고용 유형                                                                                                    | 고용 기간(                                                 | a)                            | 고용 인원(     | )  | 고용대상 구분    | 급여              | 단가(c)         | 급여지급액(a )  | (bxc) | 연간 고용인원 | 4   |   | 기간, 고용인원, 급여단가<br>작성            |
| 1일 이내                                                                                                    | 0                                                      | 시간                            | 0          | 명  | 일반         | 0               | 천원 / 시간       | 0          | 천원    | 0       | 명   |   |                                 |
| 1일 ~ 1주                                                                                                    | 0                                                      | 일                             | 0          | 명  | 일반         | 0               | 천원 / 일(8시간)   | 0          | 천원    | 0       | 명   |   |                                 |
| 1주 ~ 1개월                                                                                                    | 0                                                      | 주                             | 0          | 명  | 일반         | 0               | 천원 / 주(48시간)  | 0          | 천원    | 0       | 명   |   |                                 |
| 1개월 ~ 3개월                                                                                                    | 0                                                      | 월                             | 0          | 명  | 일반         | 0               | 천원 / 월(209시간) | 0          | 천원    | 0       | 명   |   |                                 |
| 3개월 ~ 6개월                                                                                                    | 0                                                      | 월                             | 0          | 명  | 일반         | 0               | 천원 / 월(209시간) | 0          | 천원    | 0       | 명   |   |                                 |
| 6개월 ~ 1년                                                                                                    | 0                                                      | 월                             | 0          | 명  | 일반         | 0               | 천원 / 월(209시간) | 0          | 천원    | 0       | 명   |   |                                 |
| 1일 이내                                                                                                    | 0                                                      | 시간                            | 0          | 명  | 청년         | 0               | 천원 / 시간       | 0          | 천원    | 0       | 명   |   |                                 |
| 1일 ~ 1주                                                                                                    | 0                                                      | 일                             | 0          | 명  | 청년         | 0               | 천원 / 일(8시간)   | 0          | 천원    | 0       | 명   |   |                                 |
| 1주 ~ 1개월                                                                                                    | 0                                                      | 주                             | 0          | 명  | 청년         | 0               | 천원 / 주(48시간)  | 0          | 천원    | 0       | 명   |   |                                 |
| 1개월 ~ 3개월                                                                                                    | 0                                                      | 줟                             | 0          | 명  | 청년         | 0               | 천원 / 월(209시간) | 0          | 천원    | 0       | 명   |   |                                 |
| 3개월 ~ 6개월                                                                                                    | 0                                                      | 월                             | 0          | 명  | 청년         | 0               | 천원 / 월(209시간) | 0          | 천원    | 0       | 명   |   |                                 |
| 6개월 ~ 1년                                                                                                    | 0                                                      | 월                             | 0          | 명  | 청년         | 0               | 천원 / 월(209시간) | 0          | 천원    | 0       | 명   |   |                                 |
| <ul> <li>① 주 5일, 40시간, 토요일</li> <li>① 고용 기간은 소숫점 이하</li> <li>① 고용대상의 "청년"은 민</li> <li>① 연간 고용인원은 0.1 이·</li> </ul> | 무급휴일 기준<br>하 1자리 표기 가능<br>한 29세 이하 / 만 3<br>상 1명으로 표기함 | <del>;</del><br>60세 이상은<br>함" | "일반"으로 구분" |    |            |                 |               |            |       |         |     |   |                                 |
|                                                                                                    |                                                        |                               |            |    | 다음페        | 이지→             |               |            |       |         |     |   |                                 |

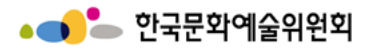

### 결과보고 – 사업실적(사업성과 ①)

| 0                                                                                 |                                                                            |                   |            |               |               |                         |      |                 | . 11 |   | 시스템 설명                          |
|-----------------------------------------------------------------------------------|----------------------------------------------------------------------------|-------------------|------------|---------------|---------------|-------------------------|------|-----------------|------|---|---------------------------------|
| ☆ 정산/사업                                                                           | 실적 🗸 사업                                                                    | 업실적등록 ~           |            |               |               |                         |      |                 |      |   | 사업실적 – 사업성과                     |
| 01         사업개요           작성                                                      | 02 사업추진실<br>작성                                                             | 03 .              | 수입예산<br>작성 | 04 지출예(<br>작성 | 4             | <sup>5</sup> 사업성과<br>작성 |      | 06         첨부파일 |      | 1 | - 도움말<br>일자리 창출성과 작성방<br>법 확인   |
| ●●<br>일자리 창출성과                                                                    |                                                                            |                   |            |               |               |                         |      | 도움말             |      |   | - 각 고용유형 및 고용대<br>상 구분에 해당하는 고용 |
| 고용 유형                                                                             | 고용 기간(a)                                                                   | 고용 인원(b)          | 고용대상 구분    | 급여            | 단가(c)         | 급여지급액(a x               | bxc) | 연간 고용인원         |      |   | 기간, 고용인원, 급여단가<br>작성            |
| 1일 이내                                                                             | 0 시간                                                                       | 0명                | 일반         | 0             | 천원 / 시간       | 0                       | 천원   | 0 명             |      |   |                                 |
| 1일 ~ 1주                                                                           | 0 일                                                                        | 0명                | 일반         | 0             | 천원 / 일(8시간)   | 0                       | 천원   | 0 명             |      |   |                                 |
| 1주 ~ 1개월                                                                          | 0 주                                                                        | 0명                | 일반         | 0             | 천원 / 주(48시간)  | 0                       | 천원   | 0 명             |      |   |                                 |
| 1개월 ~ 3개월                                                                         | 0 월                                                                        | 0 명               | 일반         | 0             | 천원 / 월(209시간) | 0                       | 천원   | 0 명             |      |   |                                 |
| 3개월 ~ 6개월                                                                         | 0 월                                                                        | 0명                | 일반         | 0             | 천원 / 월(209시간) | 0                       | 천원   | 0 명             |      |   |                                 |
| 6개월 ~ 1년                                                                          | 0 월                                                                        | 0명                | 일반         | 0             | 천원 / 월(209시간) | 0                       | 천원   | 0 명             |      |   |                                 |
| 1일 이내                                                                             | 0 시간                                                                       | 0명                | 청년         | 0             | 천원 / 시간       | 0                       | 천원   | 0 명             |      |   |                                 |
| 1일 ~ 1주                                                                           | 0 일                                                                        | 0 명               | 청년         | 0             | 천원 / 일(8시간)   | 0                       | 천원   | 0명              |      |   |                                 |
| 1주 ~ 1개월                                                                          | 0 주                                                                        | 0 명               | 청년         | 0             | 천원 / 주(48시간)  | 0                       | 천원   | 0명              |      |   |                                 |
| 1개월 ~ 3개월                                                                         | 0 월                                                                        | 0 명               | 청년         | 0             | 천원 / 월(209시간) | 0                       | 천원   | 0명              |      |   |                                 |
| 3개월 ~ 6개월                                                                         | 0 월                                                                        | 0 명               | 청년         | 0             | 천원 / 월(209시간) | 0                       | 천원   | 0명              |      |   |                                 |
| 6개월 ~ 1년<br>① 주 5일, 40시간, 토요<br>② 고용 기간은 소숫점 (<br>③ 고용대상의 "청년"은<br>③ 연간 고용인원은 0.1 | 0 월<br>일 무급휴일 기준<br>이하 1자리 표기 가능<br>은 만 29세 이하 / 만 30세 이상은<br>이상 1명으로 표기함" | 0 명<br>"일반"으로 구분" | 청년         | 0             | 천원 / 월(209시간) | 0                       | 천원   | 0 명             |      |   |                                 |
|                                                                                   |                                                                            |                   | 다음페        | 이지 →          |               |                         |      |                 |      |   |                                 |

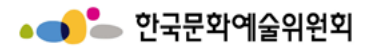

### 결과보고 – 사업실적(사업성과 ②)

| 1               |                                                                                        |   | 시스템 설명                   |
|-----------------|----------------------------------------------------------------------------------------|---|--------------------------|
| ☆ 정산/사업실적       | · 사업실적등록 · ·                                                                           |   | 사업실적 – 사업성과              |
| ●●<br>계략적인 결과예측 |                                                                                        | 1 | - 각 항목에 해당하는 입<br>력값 입력  |
| 발표작품수           | 총 작품수(0) = 창작 신간(0) + 기존 창작품(0)) + 외국 창작품(0)                                           |   | 버튼 (공통)                  |
| 공연              | 공연횟수( 0)회 / 공연기간( 0))일                                                                 |   | - 지성<br>해당 탭 필수 항목 작성    |
| 전시              | 전시 횟수 ( 0 ) 회 / 전시 기간 ( 0 )일                                                           |   | 후 저장                     |
| 세미나, 강좌, 연수 등   | 행사수( 0 )회 / 행사기간( 0 )일                                                                 |   | - 제출하기<br>작성이 필요한 모든 탭 작 |
|                 | 종수( 0) 종 / 부수( 0) ) 부                                                                  | 2 | 성완료 후 제출                 |
| 일간물             | <ul> <li>◎ 사업에 소요되는 총 사업비를 작성해 주세요.</li> <li>◎ 공연, 전시 등 프로그램, 리플렛, 도록 등은 제외</li> </ul> |   | - 삭제                     |
| 사업참여 예술인 수      | 한국인( 0 )명 / 외국인( 0 )명                                                                  |   | 작성중인 보고서 삭제              |
| 관객(독자) 행사 참여자 수 | 한국인( 0 )명 / 외국인( 0 )명                                                                  |   | - 목록<br>작성중인 내용 저장하지     |
| 주 관객 (독자)       | □ 일반 □ 아동 □ 청소년 □ 장애인 □ 노인 □ 외국인 □ 기타                                                  |   | 않고 목록으로 이동               |
| 관람객             | 유료관람객( 0 )명 / 무료관람객( 0 )명                                                              |   |                          |
| 사업흿수            | 총 사업횟수(0)회 = 교육프로그램수( 0)회 + 교육횟차( 0)회                                                  |   |                          |
| 사업참여 교육 예술인 수   | 한국인( 0 )명 / 외국인( 0 )명                                                                  |   |                          |
| 사업대상자 수         | 한국인( 0 )명 / 외국인( 0 )명                                                                  |   |                          |
| 주 사업대상자         | □ 일반 □ 아동 □ 청소년 □ 장애인 □ 노인 □ 외국인 □ 기타                                                  |   |                          |
|                 | 고<br>저장 제출하기 삭제 목록                                                                     |   |                          |
|                 | 다음페이지 →                                                                                |   |                          |

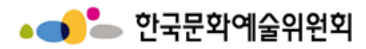

결과보고 – 사업실적(첨부파일)

| 1                                                             |                                                                                                    | 시스템 설명                                                                                                    |
|---------------------------------------------------------------|----------------------------------------------------------------------------------------------------|----------------------------------------------------------------------------------------------------|
| <ul> <li>☆ 정신/사업실적</li> <li>결과보고 사업명</li> <li>관리번호</li> </ul> | 적         사업실적등록            나업실적 등록            나업실적 등록            전문예술창작지원(개인)            201654955                       | 사업실적 - 첨부파일         사업실적 보고서 작성 시         첨부할 파일의 업로드         - 파일선택         파일 선택을 클릭하여 첨         부를 원하는 파일 선택         - 파일삭제         첨부된 파일의 삭제를 원         할 경우 해당 파일을 선택         후(체크) 후 파일 삭제         튼을 클릭하여 삭제 |
| 01<br>사업개요<br>작성<br>·•<br>첨부파일                                | 02     사업추진실적     03     수입예산     04     지출예산     05     사업성과     06     첨부파일       작성     작성     작성     작성     작성     작성 | 버튼 (공통)         - 저장         해당 탭 필수 항목 작성         후 저장         - 제출하기         작성이 필요한 모든 탭 작         성완료 후 제출         - 삭제         자성증이 비그네 산제                                                                      |
| 파일첨부                                                          | ▼파일선택         ★ 파일식제           □         첨부파일명         용량           □         ▲ 1.jpg         719343                      | 작성중인 보고서 작세<br>- 목록<br>작성중인 내용 저장하지<br>않고 목록으로 이동                                                                                                    |
|                                                               | 지장 제출하기 삭제 목록<br>다음페이지 →                                                                                                  |                                                                                                    |

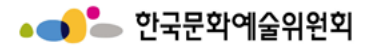

## 결과보고 – 사업실적(제출 ①)

|                                         |                                                                                            |   | 시스템 설명                                                         |
|-----------------------------------------|--------------------------------------------------------------------------------------------|---|----------------------------------------------------------------|
| ☆ 정산/사업실적                               | ✓ 사업실적등록 ✓ 사업실적 등록                                                                         | 1 | <b>사업실적 – 제출</b><br>작성을 요하는 모든 항목<br>을 작성 후 제출하기 버튼<br>을 클릭한다. |
| 결과보고 사업명                                | 전문예술창작지원(개인)                                                                               |   |                                                                |
| 관리번호                                    | 201654955                                                                                  |   |                                                                |
| ▲ 유의사항<br>• 보고서 작성, 저장 후:<br>01<br>사업개요 | 최종 제출 전까지는 상태값이 '작성'으로 표시됩니다.                                                              |   |                                                                |
| <sup>작8</sup><br>●●<br>첨부파일             | 48 48 48                                                                                   |   |                                                                |
| 파일첨부                                    | र मध्येय            □         Àमेमध्रि         8इ           □         1.jpg         719343 |   |                                                                |
|                                         | 저장 제출하기 삭제 목록                                                                              |   |                                                                |
| 다음페이지 →                                 |                                                                                            |   |                                                                |

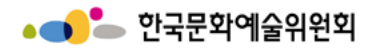

결과보고 – 사업실적(제출 ②)

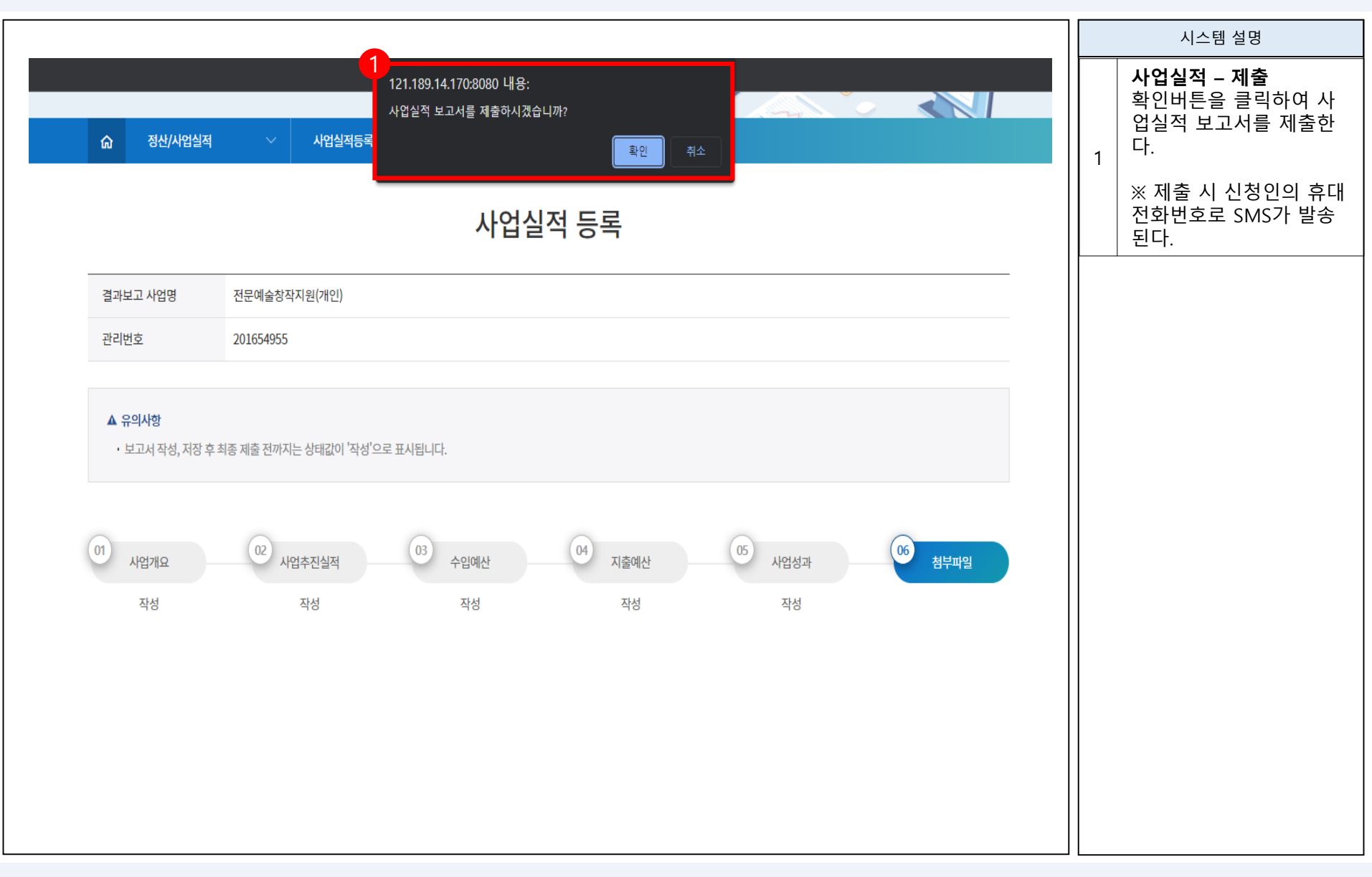

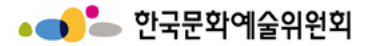

THANK YOU -

# 감사합니다.